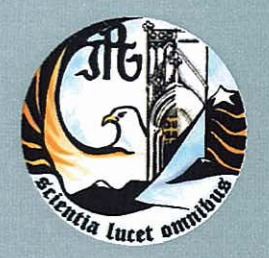

Escola Superior de Tecnologia e Gestão Instituto Politécnico da Guarda

RELATÓRIO PARA A OBTENÇÃO DO DIPLOMA DE ESPECIALIZAÇÃO TECNOLÓGICA EM TÉCNICO ESPECIALISTA DE CONTABILIDADE

> Filipa Raquel Meireles Vicente Outubro | 2011

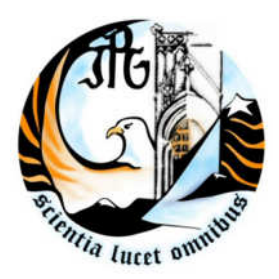

Instituto Politécnico da Guarda Escola Superior de Tecnologia e Gestão

# Relatório de Estágio

Relatório para Obtenção do Curso de Especialização Tecnológica em Técnico Especialista de Contabilidade

Outubro 2011

Filipa Raquel Meireles Vicente

# Ficha de Identificação

#### Identificação da Aluna

Nome da Aluna: Filipa Raquel Meireles Vicente Curso: CET- Contabilidade Nº 1009910 Telemóvel: 964943022 Email: <u>filiparaquel15@hotmail.com</u>

#### Identificação da Empresa

Nome da Empresa: Macofer, Serviços de Contabilidade, Lda

Morada: Rua Coutinho de Azevedo, nº 226

4000- 188 Porto

Contactos: Telefone:225368977

Fax: 225103031

Email: macofer@sapo.pt

### Orientador do Estágio da Escola Superior de Tecnologia e Gestão – Instituto Politécnico da Guarda

Nome da Orientadora: Dra. Catarina Afonso Alves

#### **Orientador da Empresa**

Nome do orientador: Dra. Teresa Conceição Sousa Peixoto

Período de Estágio: 8 De Novembro de 2010 a 22 de Janeiro de 2011

# Índice

| Índice de Tabelas                                                                           |         |
|---------------------------------------------------------------------------------------------|---------|
| Resumo<br>Objetivo do Ectório                                                               |         |
| Diana da Estágio                                                                            |         |
|                                                                                             | 1       |
| Canítulo L. Aprosontação da Emprosa                                                         | 2       |
| 1 1 Caracterização da Empresa Resolvera do Estágio                                          | 2       |
| 1.1 Caracterização da Empresa Recetora do Estágio                                           | 2       |
| 1.2 Serviços Presiduos                                                                      | 2       |
| 1.5 Localização Geografica<br>1.4 Equipa do Trabalho o Organigrama                          | 3       |
| 1.4 Equipa de Trabalho e Organigrafila<br>1.5 Sistema Contabilística o Enguadramento Fiscal | 5       |
| 1.5 Sistema contabilistico e Enquadramento Fiscal                                           | 7       |
| 2 1 Identificação do Empreso " DemOucEico, I do "                                           | ,<br>7  |
| 2.1 Identificação da Empresa BemQuerica, Lua.                                               | /<br>0  |
| 2.2 Receção e Organização dos Documentos                                                    | 0<br>0  |
| 2.2.1 Receção dos Documentos                                                                | 0<br>0  |
| 2.2.2 Organização de Documentos                                                             | 0<br>10 |
| 2.3 Classificação dos Documentos Contabilisticos                                            | 10      |
| 2.3.1 Area de Vendas                                                                        | 10      |
| 2.3.2 Area de Compras                                                                       | 11      |
| 2.3.3 Area de Outros Bens e Serviços                                                        | 10      |
| 2.3.3.1 Fatura de Comunicação                                                               | 10      |
| 2.3.3.2 Fatura da Eletricidade                                                              | 13      |
| 2.3.3.3 Agua                                                                                | 14      |
| 2.3.3.4 Rendas e Aluguer                                                                    | 14      |
| 2.3.3.5 Operações com o Pessoal                                                             | 15      |
| 2.3.3.6 Documentos do Banco                                                                 | 10      |
| 2.4 Registo e Numeração dos Documentos Contabilisticos                                      | 16      |
| Capitulo III – Controlo Interno                                                             | 18      |
| 3.1 Conferencia de Saldos Clientes e Fornecedores                                           | 18      |
| 3.2 Mapas de Depreciações e Amortizações                                                    | 18      |
| Capitulo IV – Impostos                                                                      | 20      |
| 4.1 Impostos Indiretos                                                                      | 20      |
| 4.1.1 Enquadramento                                                                         | 20      |
| 4.1.2 Regimes de Tributação e prazos de entrega                                             | 21      |
| 4.1.3 Apuramento do IVA                                                                     | 22      |
| 4.2 Impostos Diretos                                                                        | 24      |
| 4.2.1 Imposto sobre os Rendimentos das Pessoas Singulares                                   | 24      |
| 4.2.2 IRC – Imposto sobre Rendimentos de Pessoas Coletivas -                                | 27      |
| Declaração de Rendimentos                                                                   |         |
| 4.2.3 Pagamento Especial por Conta e Pagamento por Conta                                    | 28      |
| a) Pagamento Especial por Conta                                                             | 28      |
| b) Pagamento por Conta                                                                      | 29      |

| Capítulo V - Operações de Fim de Exercício e Declarações Fiscais | 31 |
|------------------------------------------------------------------|----|
| 5.1 Preparação do Encerramento do Exercício                      | 31 |
| 5.2 Apuramento de Resultados                                     | 33 |
| 5.3 Demonstrações Financeiras                                    | 37 |
| 5.3.1 Balanço                                                    | 37 |
| 5.3.2Demonstração de Resultados                                  | 38 |
| 5.4 Relatório de Gestão                                          | 38 |
| 5.5 Encerramento e Reabertura de Contas                          | 38 |
| 5.6 Declaração Modelo 22                                         | 39 |
| 5.7 IES – Informação Empresarial Simplificada: Declaração Anual  | 40 |
| Conclusão                                                        | 41 |
| Bibliografia                                                     | 42 |
| Anexos                                                           | 43 |

# Índice de Tabelas

| Tabela 1: Contabilização de uma Venda                                   | 12 |
|-------------------------------------------------------------------------|----|
| Tabela 2: Contabilização de Compra de Mercadorias Intracomunitária      | 12 |
| Tabela 3: Contabilização de Compra de Mercadorias em Mercado Nacional   | 13 |
| Tabela 4: Contabilização de Recibo de Fornecedores                      | 13 |
| Tabela 5: Contabilização da Fatura de Comunicações                      | 14 |
| Tabela 6: Contabilização de Fatura de Electricidade                     | 14 |
| Tabela 7: Contabilização de Fatura de Electricidade por "Débito Direto" | 15 |
| Tabela 8: Contabilização de Fatura de Água                              | 15 |
| Tabela 9: Contabilização de Recibo de Arrendamento                      | 15 |
| Tabela 10: Contabilização do Pagamento da Segurança Social              | 16 |
| Tabela 11: Contabilização do Processamento de Ordenados aos Órgãos      | 16 |
| Sociais                                                                 |    |
| Tabela 12: Contabilização de Nota de Lançamento                         | 17 |
| Tabela 13: Contabilização de Depósitos de Cheques                       | 17 |
| Tabela 14: Apuramento de IVA                                            | 24 |
| Tabela 15: Amortização do Exercício                                     | 33 |
| Tabela 16: Apuramento das CMVMC                                         | 33 |
| Tabela 17: Apuramento do Resultado Operacional                          | 35 |
| Tabela 18: Apuramento do Resultado Financeiro                           | 35 |
| Tabela 19: Apuramento do Resultado Corrente                             | 36 |
| Tabela 20: Apuramento do Resultado Antes de Imposto                     | 36 |

### Resumo

Este relatório foi elaborado no âmbito da componente de formação em contexto de trabalho, inserido no Curso de Especialização Tecnológica (CET) da Escola Superior de Tecnologia e Gestão da Guarda - pertence ao Instituto Politécnico da Guarda. O estágio decorreu no período compreendido entre 8 de Novembro de 2010 e 22 de Janeiro de 2011 na Macofer – Serviços de Contabilidade, Lda e teve a duração de 420 Horas.

Este relatório encontra-se dividido em cinco capítulos, nos quais são abordados os vários assuntos e temas com os quais tive contacto na Macofer. No primeiro capítulo faço uma apresentação da empresa onde realizei o estágio. No segundo capítulo é apresentada a empresa, cliente da Macofer que serviu de base para a realização deste relatório, também descrevo todas as actividades que desenvolvi ao longo do estágio, nomeadamente a forma como os documentos são recepcionados, organizados, classificados e lançados. No terceiro capítulo é abordado o controlo interno e no quarto capítulo abordam-se os impostos. No quinto e último capitulo, procede-se ao encerramento de contas do ano 2009, com a respectiva entrega e preenchimento das Modelo 22 e Informação Empresarial Simplificada (IES).

Palavras-chave: contabilidade organizada, fluxo documental, encerramento e prestação de contas.

# **Objectivo do Estágio**

Os objectivos do estágio do CET de Contabilidade visam aplicar os conhecimentos e os saberes adquirido nas componentes de formação geral e científica e de formação tecnológica às actividades práticas do respectivo perfil profissional do Técnico de Contabilidade.

Pretende-se, portanto:

- Adquirir uma experiência específica na área, que possa facilitar e promover a inserção do aluno no mercado de trabalho;

- Complementar e aperfeiçoar as competências sócio – profissionais;

- Desenvolver comportamentos éticos e deontológicos da profissão de Contabilista.

- Possibilitar, quando aplicável uma maior articulação entre a saída do sistema educativo e o contacto com a realidade.

### Plano de Estágio

O estágio em contexto de trabalho realizado na Macofer, Lda baseou-se nas seguintes actividades:

- Recepção e separação por arquivos de documentos contabilísticos;

-Classificação e lançamentos dos documentos;

-Reconciliação das contas bancárias e das contas correntes;

- Preenchimento das declarações do imposto sobre o Valor Acrescentado (IVA) mensais e trimestrais;

-Elaboração dos restantes mapas contabilísticos, nomeadamente das Demonstrações Financeiras.

# Introdução

O presente relatório tem como objetivo descrever as atividades desenvolvidas durante o período de estágio num gabinete de contabilidade, cuja denominação social é Macofer - Serviços de Contabilidade, Lda. Não posso ignorar o facto de ter sido muito bem recebida pelos membros que trabalham nesse gabinete, pois demonstraram sempre uma imensa disponibilidade para me ajudar em qualquer situação em que teria mais dificuldade em exercer.

O estágio enquadra-se no âmbito da área contabilística do CET de TEC e pretende dar continuidade aos conhecimentos adquiridos nas disciplinas de Contabilidade Financeira I e II, Fiscalidade.

O relatório está estruturado em cinco capítulos. O primeiro capítulo visa apresentar a empresa recetora do estágio. No segundo capítulo descrevem-se as atividades desenvolvidas, com a exemplificação da classificação de documentos nas diversas áreas do estágio. No terceiro capítulo, faz-se referência à prática de controlo interno adotado pelo gabinete. No quarto capítulo referem-se os impostos diretos e indiretos bem como o seu tratamento contabilístico e fiscal. Por fim, o quinto capítulo refere-se às operações de fim de exercício e às declarações fiscais, explicando a sua forma de preenchimento.

# Capitulo I: Apresentação da Empresa

#### 1.1 Caracterização da empresa recetora do estágio

Denominação Social: Macofer, Serviços de Contabilidade, Lda

Morada: Rua Coutinho de Azevedo, nº 226

4000-188 Porto

Contactos:

-Telefone: 225368977

-Fax: 225103031

-Email: macofer@sapo.pt

Classificação Portuguesa de Atividades Económicas (rev. 3): 69200 – Atividades de contabilidade, auditoria e consultoria fiscal.

Número de Identificação de Pessoa Coletiva:

Estrutura Jurídica: Sociedade por Quotas

Capital Social: 5000 €, correspondendo uma quota de 2500 € a cada sócio.

Horário de Funcionamento: Segunda a Sexta das 9:00 h às 12:30 h e, 14h às 18h

Número de trabalhadores:

- Quatro colaboradores efetivos
- Um Técnico Oficial de Contas (TOC)

#### **1.2 Serviços Prestados**

-A Macofer - Serviços de Contabilidade, Lda., desenvolve os seguintes Serviços:

-Atividades de Contabilidade e Auditoria;

- Consultadoria Fiscal.

#### 1.3 Localização Geográfica

A empresa Macofer situa-se na cidade do Porto.

Relativamente ao edifício onde desenvolve os seus serviços, as instalações são constituídas por cinco salas, ambas no rés-do-chão, uma para reuniões e as restantes são os gabinetes dos respetivos funcionários.

#### **1.4 Equipa de Trabalho e Organigrama**

A empresa Macofer é constituída por quatro colaboradores e um TOC.

| Teresa Peixoto   | Lourdes          | Nuno Ribeiro     | Mª Conceição     | Andreia Silva    |
|------------------|------------------|------------------|------------------|------------------|
|                  | Peixoto Santos   |                  | Sousa            |                  |
| -Sócia Gerente   | -Escriturária de | -Escriturário de | -Escriturária de | -Escriturária de |
| -Técnica Oficial | Contabilidade    | Contabilidade    | Contabilidade    | Contabilidade    |
| de Contas        | -Técnica de      | -Técnico         | -Técnica de      | -Estagiária do   |
| (TOC)            | Contabilidade    | Contabilidade    | Contabilidade    | 1ºano            |
| -Licenciada em   | Principal        | -Ensino          | -Ensino          | -Ensino          |
| Contabilidade    | -Ensino          | Secundário.      | Secundário.      | Secundário.      |
| e Gestão de      | Secundário.      |                  |                  |                  |
| Empresas.        |                  |                  |                  |                  |

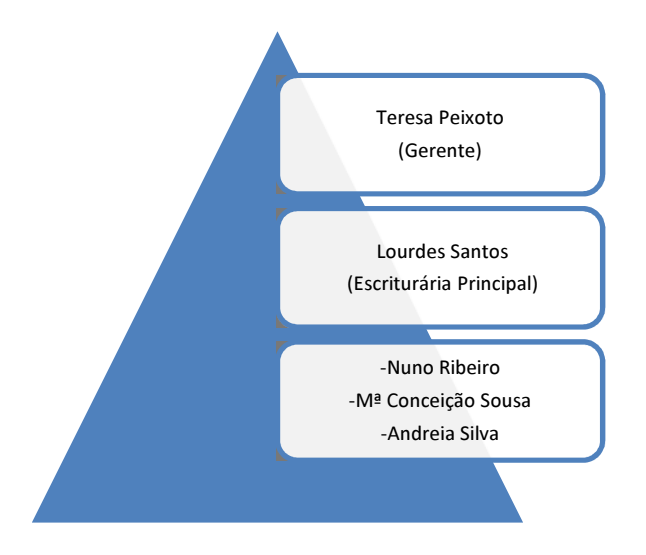

Figura 1. Organigrama da Empresa

Neste gabinete de Contabilidade, Macofer – Serviços de Contabilidade, Lda., os clientes estão divididos em duas tipologias de Contabilidade:

- Sujeitos passivos com Contabilidade Organizada;
- Sujeitos passivos que não possuam Contabilidade Organizada.

#### a) Sujeitos passivos com Contabilidade Organizada

As entidades que são obrigadas a aplicar o Sistema de Normalização Contabilística encontram-se previstas no n.º 1 do artigo 3º do Decreto – Lei n.º158/2009, de 13 de Julho (pág. 4377, MFAP, 2009), que são as seguintes:

- a) "Sociedades abrangidas pelo Código das Sociedades Comerciais;
- b) Empresas individuais reguladas pelo Código Comercial;
- c) Estabelecimentos individuais de responsabilidade limitada;
- d) Empresas públicas;
- e) Cooperativas;

*f)* Agrupamentos complementares de empresas e agrupamentos de empresas e agrupamentos europeus de interesse económico."

Segundo o artigo 9º as entidades que estão obrigadas a adotar as NCRF – PE, são aquelas que não ultrapassem dois dos três limites abaixo indicados:

"1 - A «Norma contabilística e de relato financeiro para pequenas entidades» (NCRF-PE), compreendida no SNC, apenas pode ser adoptada, em alternativa ao restante normativo, pelas entidades, de entre as referidas no artigo 3.° e excluindo as situações dos artigos 4.° e 5.°, que não ultrapassem dois dos três limites seguintes, salvo quando por razões legais ou estatutárias tenham as suas demonstrações financeiras sujeitas a certificação legal de contas: a) Total do balanço: € 500 000; b) Total de vendas líquidas e outros rendimentos: € 1 000 000; c) Número de trabalhadores empregados em média durante o exercício: 20."

A Norma Contabilística de Relato Financeiro para as Pequenas Entidades (NCRF – PE) do SNC, encontram-se reguladas pelo Aviso nº 15654/2009.

Os sujeitos passivos que possuem este tipo de Contabilidade são todas as empresas onde é necessário proceder ao registo de todos os factos patrimoniais de acordo com as regras do Sistema de Normalização Contabilística.

De acordo com o Código do Imposto sobre o Rendimento das Pessoas Coletivas (CIRC), o nº1 do artigo 123º diz-nos quais os sujeitos passivos que são obrigados a dispor de contabilidade organizada:

"As sociedades comerciais ou civis sob forma comercial, as cooperativas, as empresas públicas e as demais entidades que exerçam, a título principal, uma actividade comercial, industrial ou agrícola, com sede ou direcção efectiva em território português, bem como as entidades que, embora não tendo sede nem direcção efectiva naquele território, aí possuam estabelecimento estável, são obrigadas a dispor de contabilidade organizada nos termos da lei comercial e fiscal que, além dos requisitos indicados no n.º 3 do artigo 17º, permita o controlo lucro tributável."

Para além dos sujeitos passivos referidos anteriormente são também obrigados a dispor de contabilidade organizada os referidos no nº1 do artigo 117º do Código do Imposto sobre o Rendimento das Pessoas Singulares (CIRS):

"1- Os titulares de rendimento da categoria B que não estejam abrangidos pelo regime simplificado de tributação são obrigados a dispor de contabilidade organizada, nos termos da lei comercial e fiscal, que permita o controlo do rendimento apurado.."

#### b) Sujeitos passivos com Contabilidade Não Organizada

Os sujeitos passivos que possuem Contabilidade Não Organizada são todas as empresas que não são obrigadas a ter contabilidade organizada e não adotam as regras do SNC, tendo no entanto, idênticas obrigações fiscais em termos de IRS/IRC as empresas com contabilidade organizada, segundo o nº1 do artigo 124º do CIRC:

"1- As entidades com sede ou direcção efectiva em território português que não exerçam a título principal uma actividade comercial, industrial ou agrícola e que não disponham de contabilidade organizada nos termos do artigo anterior devem possuir obrigatoriamente os seguintes registos:

- a) Registo de rendimentos, organizada segundo as várias categorias de rendimentos considerados para efeito de IRS;
- b) Registo de encargos, organizado de modo a distinguirem-se os encargos específicos de cada categoria de rendimentos sujeitos a imposto e os demais encargos a deduzir, no todo ou em parte, ao rendimento global;
- c) Registo de inventário, em 31 de Dezembro, dos bens susceptíveis de gerarem ganhos tributáveis na categoria de mais-valias."

Qualquer que seja o sujeito passivo, obrigado ou não a possuir contabilidade organizada, não se pode deixar de considerar o que estabelece o nº1 do artigo 52º do Código do Imposto de Valor Acrescentado (CIVA):

"1- Os sujeitos passivos são obrigados a arquivar e conservar em boa ordem durante os 10 anos civis subsequentes todos os livros, registos e respectivos documentos de suporte, incluindo, quando a contabilidade é elaborada por meios informáticos, os relativos à análise, programação e execução dos tratamentos."

Na Macofer os documentos contabilísticos são entregues pelas próprias mãos dos clientes, a sua organização é muito importante, pois esta facilita o trabalho de processamento de informação e de uma eventual procura no respetivo dossier contabilístico.

#### **1.5 Sistema Contabilístico e Enquadramento Fiscal**

A empresa Macofer é uma sociedade de profissionais com personalidade jurídica de Sociedade por Quotas. Tal como já foi referido, as quotas estão divididas pelos dois sócios em parte iguais.

O gabinete possui um sistema de informação que lhe permite uma elevada transparência fiscal e a sua contabilidade é executada na sede, informaticamente, estando organizada segundo o Sistema de Normalização Contabilística (SNC).

# Capitulo II: Atividades Desenvolvidas

#### 2.1 Identificação da Empresa "BemQueFica,Lda."

Devido ao facto de não poder abranger todas as empresas cujos documentos tive acesso, decidi optar por uma das empresas com a qual tive mais contacto. Trata-se de uma empresa de pronto a vestir cuja denominação social foi alterada para "BemQueFica, Lda.".

Denominação social: "BemQueFica, Lda."

Identificação Fiscal: 503794805

Capital Social: 5000 €

Sócios e Quotas: O Capital Social foi distribuído por dois sócios aquando da sua constituição, no valor de 2500€ cada, tal como vem previsto no art.º 202º e 203º do Código das Sociedades Comerciais.

Número de Trabalhadores: 2 (sócios)

A "BemQueFica, Lda." tem como principal atividade a comercialização de vestuário. É uma empresa que possuí uma contabilidade organizada, uma vez que cumpre os requisitos exigidos no art.º 115º do CIRC, ou seja, trata-se de uma sociedade comercial, com sede em território nacional e sujeita a IVA trimestral.

#### 2.2 Receção e Organização de Documentos

#### 2.2.1 Receção de Documentos

Os respetivos documentos são entregues por um colaborador da empresa-cliente no gabinete, onde estes são separados por meses. Porém, há sempre clientes descuidados com o prazo de entrega dos documentos. Se tal acontecer, cabe ao colaborador responsável pela contabilidade da empresa em falta contactar o cliente para que sejam entregues os documentos com a maior brevidade possível a fim de poderem ser cumpridos os prazos legais e manter os dossiers mais atualizados possíveis.

#### 2.2.2 Organização de Documentos

Para se proceder ao arquivo dos respetivos documentos, convém saber qual a sua organização interna e a que dossier contabilístico pertence, designado por diário.

Assim, no Gabinete, os documentos estão separados por meses e por Diários: Diário de Vendas, Diário de Compras, Diário de Diversos e Diário de Caixa.

Uma vez que a "BemQueFica, Lda. é uma empresa com baixo volume de negócios e de documentos contabilísticos, os seus documentos são organizados por ano e não por meses.

Cada diário está separado com identificadores referentes a cada mês para que não haja o risco de se misturarem, sendo este organizado por ordem crescente ficando por ordem decrescente aquando do registo informático.

Vejamos então como é a organização e a separação dos documentos por diários desta empresa:

• No Diário de Vendas

Neste Diário constam apenas as vendas a crédito efetuadas pela empresa (faturas).

• Diário de Compras

Neste constam as faturas dos fornecedores, ou seja, documentos relacionados com as compras de mercadorias relacionadas com a atividade, que são organizadas por ordem alfabética e por ordem crescente de data para uma melhor localização.

• Diário de Caixa

Neste Diário constam as folhas de caixa (Anexo1), venda a dinheiro, notas de débito e notas de crédito. A empresa utiliza uma folha de caixa onde constam os totais das vendas efetuadas a cada dia, sendo depois o gabinete a efetuar a própria folha de caixa, com os valores expressos nos talões, tirados diariamente da caixa registadora pelo cliente.

• Diário de Diversos

Neste constam as diversas despesas que a empresa tem de suportar, ou seja, despesas de eletricidade, água, renda, processamento e pagamento de salários. Os últimos documentos a serem contabilizados são os dos bancos, em que primeiro figuram as notas de lançamento seguidas pelos depósitos bancários e por fim os cheques.

Constam também os recibos de clientes e fornecedores, sendo estes últimos, sempre que possível, anexado à fatura correspondente, bem como o cheque ou o comprovativo de transferência bancária ou outro comprovativo que comprove o pagamento efectuado. Se para os recibos de Vendas e Compras é necessário organizar alfabeticamente, neste caso não é necessário, pois são apenas agrupados mediante o tipo de despesa a que se refere, sendo depois organizado por datas.

Para cada cliente, ainda existem mais dois dossiers que são:

• Dossier Fiscal

Neste dossier constam os documentos referentes à constituição da empresa, os documentos de inicio de atividade entregue à repartição das Finanças, a inscrição da empresa e dos trabalhadores na Segurança Social, os documentos identificadores da empresa dos sócios, os contratos de outras entidades, e outros dados importantes como é o caso dos documentos de inscrição do IDICT (Instituto de Desenvolvimento Inspeção das Condições de Trabalho), a Informação Empresarial Simplificada (IES), a declaração do Modelo 22, o Balanço, a Demonstração de Resultados e o anexo do Balanço, entre outros de extrema importância.

• Dossier do IVA

Neste dossier constam as Declarações do IVA enviadas durante o ano.

#### 2.3 Classificação dos Documentos Contabilísticos

Este processo requer uma enorme atenção, concentração e responsabilidade por parte de quem o faz, verificando se os documentos respeitam as formalidades do nº5 do artigo 36º do CIVA que refere que as faturas ou documentos equivalentes devem ser datados, numerados sequencialmente e devem conter alguns elementos importantes, nomeadamente, a taxa do IVA, Número de Identificação Fiscal (NIF), etc.

Durante o período de estágio tive oportunidade de classificar alguns documentos, sempre com a supervisão da pessoa orientadora de estágio ou de uma das funcionárias da empresa que sempre tiveram uma enorme disponibilidade em ajudarme quando surgiam dúvidas.

Cada gabinete tem a sua própria forma de contabilização. Este gabinete utiliza o método de contabilização directa dos documentos que consiste em identificar, manualmente, com a caneta verde os débitos e com a caneta vermelha os créditos, separados por uma barra horizontal com os débitos por cima da barra e os créditos por baixo.

Para que se possa realizar esta classificação é necessário recorrer ao Plano de Contas do SNC, adaptado à empresa, utilizando o Sistema Informático de Contabilidade "SAP (Software aplicacional em Português e PANELS Linguagem Cobol)".

#### 2.3.1 Área de Vendas

• Fatura/Recibo de Vendas

A atividade comercial da empresa "BemQueFica, Lda.", incide na área de comercialização de pronto a vestir. A empresa comercializa produtos sobre os quais incide a taxa normal do IVA (a taxa normal em vigor é de 21%).

Como se pode verificar no Balancete (anexo 16), a conta de clientes é inexistente, isto é, não apresenta quaisquer registos. Isto deve-se ao facto das vendas serem registadas ao balcão, emitindo talões de venda (fatura/recibo) diretamente da caixa registadora. É com base nos talões que são apurados os valores mensais e registados pelo gabinete de contabilidade numa folha de caixa.

O registo deste lançamento é efetuado com os valores explícitos na folha de caixa feita mensalmente.

Assim, credita-se a conta 711310, a conta do IVA liquidado à taxa normal de 21% (24331137) por contrapartida da conta Caixa/depósitos à ordem (11/12).

Cálculo Auxiliar:

62,50/1,21= 51,65

62,50-51,65= 10,85

| Descrição        | Débito   | Crédito  | Valor  |
|------------------|----------|----------|--------|
|                  |          | 711310   | 51,65€ |
| Venda a dinheiro |          | 24331137 | 10,85€ |
|                  | 111/1213 |          | 62,50€ |

Tabela 1: Contabilização de uma Venda

Fonte: anexo 2

#### 2.3.2 Área de Compras

• Fatura de Mercadorias

A empresa "BemQueFica, Lda." efetua compras de mercadoria em Espanha. O registo de uma compra de mercadorias, que representa uma aquisição intracomunitária, efetua-se da seguinte maneira: debitam-se as contas de compra de mercadorias (31123882), conta do IVA dedutível (24321237) em contrapartida da conta de Fornecedores (2211100067) e a conta do IVA liquidado (24331236).

| Descrição                                    | Débito   | Crédito    | Valor   |
|----------------------------------------------|----------|------------|---------|
| Compra<br>Intracomunitária de<br>Mercadorias | 31123882 |            | 128,77€ |
|                                              | 24321237 |            | 27,04 € |
|                                              |          | 2211100067 | 128,77€ |
|                                              |          | 24331236   | 27,04 € |

**Tabela 2: Contabilização de Compra de Mercadorias Intracomunitárias** Fonte: anexo 3

**Nota:** Tendo em conta o anexo 3, a fatura tem um desconto financeiro de pronto pagamento de 2%, assim deverá ser contabilizado o ganho financeiro por esse montante.

Relativamente às compras, no território nacional, com taxa normal, as contas a movimentar são as seguintes: debitam-se a conta das compras (31113883) e a conta do IVA dedutível (24321138), em contrapartida da conta do Fornecedor (2211100166).

| Descrição        | Débito   | Crédito    | Valor   |
|------------------|----------|------------|---------|
| Compra de        | 31113883 |            | 110,00€ |
| mercadorias em   | 24321138 |            | 23,10€  |
| mercado nacional |          | 2211100166 | 133,10€ |

**Tabela 3: Contabilização de Compra de Mercadorias em Mercado Nacional** Fonte: anexo 4

Quando a compra é a pronto pagamento podemos logo creditar a conta depósitos à ordem (12) ou Caixa (11). Habitualmente o lançamento de compras tem de passar pela conta de Fornecedores para facilitar o preenchimento do mapa recapitulativo dos Fornecedores em que as contas da empresa na contabilidade têm de apresentar saldo igual ao saldo do fornecedor.

Caso a fatura tenha anexado um comprovativo de pagamento (recibo, cheque ou transferência bancária) da mesma, para além da contabilização normal, dever-se-á fazer outro lançamento em que se debita a conta de Fornecedores c/c (22111x) e se credita Depósitos à Ordem (12x) com a respetiva subconta ou Caixa (111), para que a fatura seja logo dada como paga.

#### Recibo de Fornecedor

O registo de um recibo de um fornecedor efetua-se debitando a conta de Fornecedor (22111x) e credita-se a conta Caixa ou Depósitos à Ordem (11/12), como o exemplo que se apresenta na tabela 4.

| Descrição    | Débito | Crédito    | Valor   |
|--------------|--------|------------|---------|
| Recibo de    | 22111X |            | 100,00€ |
| Fornecedores |        | 111 / 1213 | 100,00€ |

Tabela 4: Contabilização de Recibo de Fornecedores

Fonte: Elaboração Própria

A cada fornecedor corresponde uma subconta, deste modo, sempre que aparecer um fornecedor novo tem de se abrir uma nova subconta.

Para se poder abrir uma nova subconta tem de se efetuar os seguintes procedimentos:

- 1. Aplicações do Programa da respetiva empresa;
- 2. Manutenções de Contas;
- 3. Ano que se quer abrir;
- 4. Código da conta;
- 5. Nome do fornecedor;
- 6. Contribuinte do fornecedor.

#### 2.3.3 Área de Outros Bens e Serviços

Temos então algumas despesas e gastos que ocorrem todos os meses na empresa, bem como os respetivos recibos.

#### 2.3.3.1 Fatura de Comunicação

O registo da fatura de comunicação efetua-se da seguinte maneira: debita-se a conta de FSE relativos à comunicação (62621318) e a conta do IVA dedutível (24323134) em contrapartida credita-se a conta Depósitos à Ordem ou Caixa (12/11).

| Descrição                | Débito   | Crédito | Valor  |
|--------------------------|----------|---------|--------|
| Fatura de<br>Comunicação | 62621318 |         | 12,08€ |
|                          | 24323134 |         | 2,54 € |
|                          |          | 1213    | 14,62€ |

**Tabela 5: Contabilização da Fatura de Comunicações** Fonte: Anexo 5

#### 2.3.3.2 Fatura de Eletricidade

O registo da despesa da eletricidade efetua-se da seguinte maneira: debita-se a conta de FSE relativo à eletricidade (6241119) e a conta de IVA dedutível (24323118), em contrapartida da conta Depósitos à Ordem (1213).

| Descrição              | Débito   | Crédito | Valor          |
|------------------------|----------|---------|----------------|
| Fatura de Eletricidade | 6241119  |         | 47,72€         |
|                        | 24323118 |         | 2 <i>,</i> 86€ |
|                        |          | 1213    | 50,58€         |

**Tabela 6: Contabilização de Fatura de Eletricidade** Fonte: Anexo 6 Quando os clientes optam pelo pagamento das faturas "débito direto", o valor da fatura é creditado na conta 278x-Outros Devedores e Credores, sendo debitada na data de transferência bancária, como o exemplo que se apresenta na tabela 7.

| Descrição              | Débito   | Crédito | Valor  |
|------------------------|----------|---------|--------|
| Fatura de Eletricidade | 6241119  |         | 47,72€ |
|                        | 24323118 |         | 2,86€  |
|                        |          | 278xx   | 50,58€ |
|                        | 278xx    | 1213    | 50,58€ |

Tabela 7: Contabilização de Fatura de Eletricidade por "débito direto"Fonte: Elaboração Própria

#### 2.3.3.3 Fatura da Água

O registo referente à fatura da água é o seguinte: debita-se a conta de FSE referentes à água (6243117) a conta do IVA dedutível (24323118), em contrapartida da conta de Depósitos à Ordem (1213).

| Descrição      | Débito   | Crédito | Valor  |
|----------------|----------|---------|--------|
|                | 6243117  |         | 21,95€ |
| Fatura da Água | 24323118 |         | 1,32€  |
|                |          | 123     | 23,27€ |

Tabela 8: Contabilização de Fatura de Água

Fonte: Anexo 7

#### 2.3.3.4 Recibo de Rendas e Aluguer

O registo da despesa de renda e aluguer efetua-se da seguinte maneira: debita-se a conta de FSE referente a renda (62611616) em contrapartida da conta Depósitos à Ordem (1213).

| Descrição    | Débito   | Crédito | Valor  |
|--------------|----------|---------|--------|
| Recibo de    | 62611616 |         | 330,00 |
| Arrendamento |          | 1213    | 330,00 |

Tabela 9: Contabilização de Recibo de Arrendamento

Fonte: Anexo 8<sup>1</sup>

<sup>&</sup>lt;sup>1</sup> O anexo 8 inclui apenas o comprovativo de pagamento, sendo que o recibo não foi facultado.

#### 2.3.3.5 Operações com o Pessoal

O pagamento da Segurança Social efetua-se da seguinte maneira: debita-se a conta de contribuições para a Segurança Social (245) em contrapartida da conta de Depósitos à Ordem (1213).

| Descrição        | Débito | Crédito | Valor  |
|------------------|--------|---------|--------|
| Pagamento da     | 245    |         | 148,44 |
| Segurança Social |        | 1213    | 148,44 |

**Tabela 10: Contabilização do Pagamento da Segurança Social** Fonte: Anexo 9

O pagamento da Taxa Social Única (TSU) do trabalhador e da entidade é efetuado até ao dia 20 do mês seguinte a que diz respeito o pagamento dos ordenados/remunerações.

#### ✓ Processamento e Pagamento de Ordenados

No anexo 10 encontra-se a classificação referente aos ordenados dos Órgãos Sociais (gerente/sócio gerente). Uma vez que um dos sócios é gerente e reconhecido como empregado usufrui de Salário Mínimo Nacional pelo que não há retenção de IRS.

No Processamento dos ordenados, neste caso de um órgão social, estes representam gastos para a empresa sendo contabilizados na conta 63- Gastos com o pessoal em que a conta 6311016 corresponde o valor total dos ordenados ilíquidos, contrapartida da conta 24519 que diz respeito às contribuições para a Segurança Social onde se aplica uma taxa social única (10%) e a conta 23127 que corresponde às remunerações a pagar ao pessoal. Debita-se também a conta 63512 que diz respeito aos encargos sobre remunerações em que se aplica uma taxa social única (21,25%) em contrapartida da conta 24519 – Contribuições para a Segurança Social

| Descrição                                    | Débito  | Crédito | Valor  |
|----------------------------------------------|---------|---------|--------|
| Pagamento de Ordenados aos<br>Órgãos Sociais | 6311016 |         | 475,00 |
|                                              | 63512   |         | 100,94 |
|                                              |         | 24519   | 148,44 |
|                                              |         | 23127   | 427,50 |

**Tabela 11: Contabilização do Processamento de Ordenados aos Órgãos Sociais** Fonte: Anexo 10

No regime geral, no caso de haver colaboradores, as taxas a aplicar seriam a Segurança Social de 11% e a TSU de 23,75%.

#### **2.3.3.6** Documentos do Banco

Apesar de não ter documentos comprovativos, em seguida, exemplificam-se duas classificações de documentos do banco:

• Contabilização de notas de lançamento (depósitos)

| Descrição          | Débito | Crédito | Valor  |
|--------------------|--------|---------|--------|
| Nota de lançamento | 1213   |         | 200,00 |
| (depósito)         |        | 11      | 200.00 |

Tabela 12: Contabilização de nota de lançamento

Fonte: Elaboração Própria

• Relativamente ao depósito de cheques efetuam-se os seguintes lançamentos:

| Descrição            | Débito | Crédito | Valor  |
|----------------------|--------|---------|--------|
| Denósitos de Cheques | 111    |         | 400,00 |
| Depositos de cheques |        | 1213    | 400,00 |

#### Tabela 13: Contabilização de depósitos de cheques

Fonte: Elaboração Própria

Os extratos bancários não se contabilizam, apenas servem para efetuar as Reconciliações Bancárias.

#### 2.4 Registo e Numeração dos Documentos Contabilísticos

Após a execução da classificação manual dos documentos estar concluída, segue-se o registo no Sistema Contabilístico. Tal como já foi referido, o programa de contabilidade utilizado é o SAP. Trata-se de um software de gestão destinado a elaborar a contabilidade de empresas, que proporciona todo o tipo de informação contabilística e pretende assim arquivar todo o tipo de informação sobre os documentos mensais da empresa.

O registo dos documentos no SAP realiza-se da seguinte forma:

- 1. Abrir o programa de contabilidade;
- 2. Escolher a empresa com que se pretende trabalhar;
- 3. Data do mês que se quer lançar o documento;
- 4. Selecionar o tipo de documento e a numeração interna.

Para se dar inicio a qualquer registo, temos de ter atenção quais os diários que abrimos, assim como o respetivo mês em que queremos registar os documentos. Para isso é necessário ter a máxima atenção para que não haja erros ao registar, caso contrário, temos de corrigir o lançamento, após o erro ter sido reconhecido.

O documento é numerado mediante o método utilizado pela empresa, ou seja, é colocado um número a que chamamos número interno, sendo este colocado no canto superior direito com uma caneta de cor vermelha.

Este método permite ao TOC saber quais os documentos já registados no sistema, assim como permite uma consulta rápida no caso de existir algum engano no registo do documento no sistema, bastando verificar o número interno do documento e a pasta de documentos a que diz respeito.

# Capítulo III: Controlo Interno

#### **3.1 Conferência de Saldos Clientes e Fornecedores**

Esta prática de controlo interno tem como objectivo verificar se as faturas de fornecedores e clientes foram pagas, e se ambas as contas apresentam saldos idênticos, para isso temos de analisar os extratos de contas de clientes e fornecedores nas respetivas contas.

Para analisar a conta de clientes, temos de ter em conta que os débitos correspondem às faturas e os créditos aos recibos. No caso da empresa que serve de exemplo, esta verificação não se faz, uma vez que a conta de cliente não existe. Na conta de fornecedores os débitos correspondem aos recibos e notas de crédito bem como os créditos às faturas.

Se eventualmente e depois de analisado alguma fatura não estiver dada como paga ou estiver algum recibo que não corresponda à fatura, teremos de recorrer à pasta dos diversos para conferir o documento em questão, e fazer um lançamento retificativo, se for caso disto.

Em anexo apresenta-se um extrato anual de um Fornecedor que se encontra em conformidade. (Anexo 11).

#### 3.2 Mapas de Depreciações e Amortizações

O mapa de depreciações e amortizações é uma outra prática de controlo interno, onde nele consta todo o Investimento da empresa e que serve para calcular as depreciações.

Este documento descrimina todo o tipo de Ativo Fixo, que se encontra dividido em:

- ✓ Edifícios e outras construções;
- ✓ Equipamento básico;
- ✓ Equipamento de transporte;
- ✓ Ferramentas e utensílios;
- ✓ Equipamento administrativo.

Para serem criados estes mapas é necessário que se introduzam vários dados no programa a utilizar, como por exemplo: o código de acordo com a tabela anexa ao Decreto Regulamentar nº 25/2009, de 14 de Setembro e a respetiva taxa, o tipo de ativo (fixo tangível ou intangível), o ano de aquisição do bem, número de anos de utilidade e valor de aquisição que se encontram no balancete analítico de Dezembro. Depois de introduzidos todos estes dados, o programa encarrega-se de efetuar os restantes cálculos automaticamente.

Seguidamente, passam-se os valores das depreciações e amortizações acumuladas para a coluna de depreciações e amortizações de exercícios anteriores, estas nunca podem ser superiores aos valores do exercício. Quando estes valores forem iguais é porque o bem está totalmente reintegrado/amortizado (anexo 12).

O valor dos Ativos Fixos Tangíveis a incluir no Balanço é o Valor de Aquisição (-) as Depreciações Acumuladas.

A contabilização das depreciações movimenta as seguintes contas:

Deve-se debitar a conta 64 – Gastos de Depreciação e de Amortização (com as respetivas subcontas) pelas depreciações e amortizações do período por contrapartida da conta 428 – Propriedade de Investimento, 438 – Ativos Fixos Tangíveis e 448 – Ativos Intangíveis, conforme o caso.

Em anexo apresenta-se um exemplo de um mapa de depreciações (anexo 12).

# Capítulo IV: Impostos

#### **4.1 Impostos Indiretos**

#### 4.1.1 Enquadramento

O Imposto sobre o Valor Acrescentado é um imposto indireto sobre o consumo. Segundo nº1 do Art. Nº1 do Código do IVA, estão sujeitas a imposto sobre o valor acrescentado:

- a) As transmissões de bens e as prestações de serviços efetuadas no território nacional, a título oneroso, por um sujeito passivo agindo como tal;
- b) As importações de bens;
- c) As operações intracomunitárias efetuadas no território nacional.

No que diz respeito aos sujeitos passivos deste imposto vêm regulados no artigo 2º do Código do IVA:

#### " 1- São sujeitos passivos do imposto:

- a. As pessoas singulares ou colectivas que, de um modo independente e com carácter de habitualidade, exerçam actividades de produção, comércio ou prestação de serviços, incluindo as actividades extractivas, agrícolas e as das profissões livres, e, bem assim, as que, do mesmo modo independente, pratiquem uma só operação tributável, desde que essa operação seja conexa com o exercício das referidas actividades, onde quer que este ocorra, ou quando, independentemente dessa conexão, tal operação preencha os pressupostos de incidência real do imposto sobre o rendimento das pessoas singulares (IRS) ou do imposto sobre o rendimento das pessoas (IRC);
- b. (...) que, segundo a legislação aduaneira, realizem importações de bens;
- c. (...) que, em factura ou documento equivalente, mencionem indevidamente IVA;
- d. (...) que efectuem operações intracomunitárias, nos termos do Regime do IVA nas Transacções Intracomunitárias.

Assim, em Portugal Continental, no ano 2011, o IVA é calculado através da aplicação de três taxas:

- Taxa reduzida para os bens essenciais de 6% aplicada a importações, transmissões de bens e serviços;
- Taxa intermédia de 13% aplicada a importações, transmissões de bens e serviços;
- Taxa normal de 23% para as restantes importações, transmissões de bens de prestações de serviços.

#### 4.1.2. Regimes de Tributação e prazos de entrega:

#### Quanto ao Regime Normal:

- ⇒ Regime Normal Mensal: os clientes enquadrados neste regime são todos aqueles que no ano civil anterior, obtiveram um volume de negócio (Vendas + Prestações de Serviços) igual ou superior a 650.000,00€, conforme na alínea a), do nº1 do Art.º 41º do CIVA. A declaração periódica deve ser enviada por transmissão eletrónica de dados até ao dia 10 do 2º mês seguinte àquele a que respeitam as operações.
- ⇒ Regime Normal Trimestral: os clientes abrangidos por este regime são todos aqueles que no ano civil anterior, obtiveram um volume de negócios inferior a 650.000,00€, conforme a alínea b), do nº1 do Art.º 41º do CIVA. A declaração periódica deve ser enviada por transmissão eletrónica de dados até ao dia 15 do 2º mês seguinte ao trimestre do ano civil a que respeitam as operações.

#### Quanto ao Regime Especial:

⇒ Regime Especial de Isenção: estão abrangidos neste regime, segundo o nº1 do Art.º 53º do CIVA todos os sujeitos passivos que não possuindo contabilidade organizada nem tendo efetuado operações de importação, exportação ou atividades conexas e não tenham atingindo no ano civil anterior, um volume de negócio superior a 10.000,00€. Segundo o nº2 deste mesmo Artigo 2º, serão ainda isentos do imposto os sujeitos passivos com um volume de negócios superior a 10.000€, mas inferior a 12.500,00€ que, se tributados, preencheriam as condições de inclusão no regime dos pequenos retalhistas. Os sujeitos passivos que beneficiem deste regime estão excluídos do direito à dedução, e são obrigados ao cumprimento do Art.º 58º do CIVA.

- ⇒ Regime Especial dos pequenos retalhistas: segundo o nº1 do Art.º 60º do CIVA, estão sujeitos a este regime os retalhistas que sejam pessoas singulares, não possuam nem sejam obrigados a possuir contabilidade organizada para efeitos de IRS e não tenham tido no ano civil anterior um volume de compras superior a 50.000€, para apurar o imposto devido ao Estado aplicarão o coeficiente de 25% ao valor do imposto suportado nas aquisições de bens destinados a vendas sem transformação.
  - Segundo o nº 6 do Art.º60º do CIVA consideram-se retalhistas, cujo volume de compras de bens destinados a venda sem transformação atinja pelo menos 90% do volume de compras.

Os retalhistas que pratiquem operações de importação ou exportação ou atividades com elas conexas, operações intracomunitárias referidas na alínea c) do n.º1 do artigo 1.º ou prestações de serviços não isentas de valor anual superior a 250.000€ não poderão beneficiar do regime especial disposto no n.º8 do Art.º 60 do CIVA.

#### 4.1.3. Apuramento do IVA

Depois de ordenar, classificar e lançar os documentos segue-se assim a fase do apuramento do IVA mensal ou trimestralmente, dependendo da situação tributária da empresa.

Assim, o apuramento é feito automaticamente pelo programa de contabilidade "SAP", contudo antes de proceder ao envio da declaração do IVA dever-se-á conferir manualmente, utilizando o balancete analítico, do mês ou trimestre. Esta tarefa consiste em confrontar os valores de base com os correspondentes valores do IVA, para verificar se o apuramento do IVA está certo, ou se existem correções a efetuar.

Uma vez que o estágio foi realizado em 2010, as taxas de IVA em vigor eram as seguintes: Taxa reduzida (5%), Taxa intermédia (12%) e taxa normal (21%).

Por exemplo, o valor base da conta 31113 – compras mercadorias (mercado nacional) multiplicado por 21%, deve coincidir com conta do IVA dedutível (21%) e confirmar se os valores coincidem. Contudo, é importante salientar que desde a conta 2431 – IVA Suportado até à conta 2435 – IVA Apuramento, estas deverão ficar saldadas no fim de cada período do imposto, o valor final destas contas virá representado na conta 2436-IVA a Pagar se o saldo for favorável ao Estado, ou na conta 2437 – IVA a Recuperar se o saldo for favorável à empresa.

Uma vez feito o apuramento do IVA poderá verificar-se:

- ✓ IVA Apuramento > 0 então, poder-se-á concluir-se que a empresa tem de entregar imposto ao Estado;
- ✓ IVA Apuramento < 0 então, poder-se-á concluir-se que a empresa tem imposto a recuperar;
- ✓ IVA Apuramento = 0 então, poder-se-á concluir que a empresa nem paga nem recebe o imposto.

O apuramento do IVA é evidenciado na conta 2435 (IVA – Apuramento), que se destina a centralizar o IVA nas contas, 2432, 2433, 2434, 2437 para que o saldo correspondente ao imposto a pagar ou a recuperar seja referente a um determinado período de imposto.

Após o apuramento do IVA, o saldo da conta 2435, transfere-se para:

- 2436 a crédito IVA a Pagar;
- > 2437 a débito IVA a Recuperar.

Neste último caso, pode-se optar por reportar o imposto para o período seguinte ou pedir reembolso pela totalidade ou não do respetivo crédito.

No que respeita ao apuramento do IVA, referente ao quarto trimestre de 2010, da empresa "BemQueFica, Lda.", e com base nos valores que constam do balancete geral são obtidos os seguintes valores para o apuramento do IVA (tabela).

| Data | Nº                                                              | Descrição                                                                                                    | Débito   | Crédito  | Valor   |
|------|-----------------------------------------------------------------|----------------------------------------------------------------------------------------------------|----------|----------|---------|
|      | 1                                                               |                                                                                                    |          | 24321138 | 169,75  |
|      |                                                                 | Transfarância da 11/A dadutíval                                                                                  |          | 24321237 | 123,54  |
|      |                                                                 | para IVA apuramento                                                                                              |          | 24323118 | 11,62   |
|      |                                                                 | para ivA apuramento                                                                                              |          | 24323134 | 90,79   |
|      |                                                                 | 2435                                                                                                    |          | 395,70   |         |
|      | 2                                                               | Transferência de IVA liquidado<br>para IVA apuramento<br>Transferência de IVA a Recuperar<br>para IVA Apuramento | 24331137 |          | 1277,09 |
|      |                                                                 |                                                                                                    | 24331236 |          | 123,54  |
|      |                                                                 |                                                                                                    |          | 2435     | 1400,63 |
|      | 3                                                               |                                                                                                    | 2435     | 24377    | 345,04  |
|      | 4 Transferência de IVA<br>Regularizações para IVA<br>Apuramento | 24342126                                                                                                    | 2435     | 5,88     |         |
|      | 5                                                               | Apuramento do IVA                                                                                                | 2435     | 2436     | 655,77  |

#### Tabela 14: Apuramento do IVA

Fonte: Anexo 13 e Anexo 16

Como se pode verificar, a empresa "BemQueFica, Lda." no 4º trimestre tem um imposto a pagar no valor de 655,77€.

A declaração periódica do IVA é entregue via internet, mas antes de proceder ao seu envio, deve-se porém imprimir do programa de contabilidade o cálculo e a declaração periódica referente à empresa, declaração esta que se encontra em anexo, depois basta abrir o browser e seguir os seguintes passos:

- 1. Entrar no site <u>www.portaldasfinanças.gov.pt</u>
- 2. Escolher Serviços  $\Rightarrow$  Entregar  $\Rightarrow$ Declarações  $\Rightarrow$ IVA
- 3. Escolher declaração periódica (por TOC)
- 4. Introduzir NIF e a senha do TOC
- 5. Introduzir os dados nos respetivos campos a gravar
- 6. Validar e submeter a declaração
- 7. Imprimir comprovativo de entrega.

Em anexo apresenta-se a declaração periódica do IVA para impressão e para entrega aos serviços competentes (anexo 13).

#### 4.2 Impostos Diretos: IRS e IRC

#### 4.2.1 IRS – Imposto sobre os Rendimentos das Pessoas Singulares

Segundo o n.º 1 do Art. 1º do CIRS, o imposto sobre as pessoas singulares (IRS) é um imposto que incide sobre o valor anual dos rendimentos de diferentes categorias, depois de efetuadas as correspondentes deduções e abatimentos.

Este imposto está subdividido por várias categorias: Categoria A: rendimento do trabalho dependente, Art. 2º CIRS; Categoria B: rendimentos empresariais e profissionais, Art. 3º CIRS; Categoria E: rendimentos de capitais, Art. 5º CIRS; Categoria F: rendimentos prediais, Art. 8º CIRS; Categoria G: incrementos patrimoniais, Art. 9º CIRS; Categoria H: pensões, Art. 11º CIRS.

Embora o IRS incida sobre pessoas singulares, o n.º2 do Art. 13º do CIRS estabelece que, existindo agregado familiar, o imposto é devido pelo conjunto dos rendimentos das pessoas que o constituem, considerando-se como sujeitos passivos aquelas a quem incumbe a sua direção. Há, ainda que ter em conta o número de dependentes e o grau de deficiência para o cálculo deste imposto. Quanto à determinação do IRS, este pode ser a pagar ou a recuperar. Antes de mais, devem-se somar as despesas que se podem deduzir, podendo agrupá-las e só depois prosseguir.

Então, primeiro temos que calcular o rendimento bruto de cada categoria e a este retirar as deduções específicas e, em alguns casos, benefícios fiscais (Art. 16º do Estatuto dos Benefícios Fiscais), deste modo obtemos o rendimento líquido.

Ao somarmos o rendimento líquido de cada categoria encontraremos o rendimento líquido global. Se a este retirarmos os abatimentos (Art. 56º CIRS), obteremos o rendimento coletável. Seguidamente e tratando-se de sujeitos passivos casados e não separados judicialmente temos que lhes aplicar as taxas correspondentes ao rendimento coletável dividido por dois (nº1 do Art. 69º do CIRS). Depois de multiplicada a taxa ao quociente do rendimento coletável temos que multiplicar por dois para obter a coleta do IRS (nº2 do Art. 69º do CIRS). De seguida vamos deduzir-lhe as deduções à coleta que se encontram no Art. 78º do CIRS e as retenções na fonte, obtendo assim o IRS a pagar ou a recuperar.

Assim, esquematicamente temos:

Esquema 1: Cálculo do IRS a pagar ou a recuperar, com dois titulares:

Rendimento líquido CAT A + Rendimento CAT B

+Rendimento CAT E + Rendimento CAT F

+Rendimento CAT G + Rendimento CAT H

= Rendimento líquido global

-Abatimentos

= Rendimento colectável / 2

= X \* 2

= Coleta

-Deduções à coleta

-Retenções na Fonte

= IRS a Pagar ou a Recuperar

Fonte: Elaboração Própria

#### Exemplo de algumas despesas dedutíveis (tendo como referência o ano de 2009):

- Com a educação, como por exemplo, livros, cadernos, propinas, despesas com o transporte, refeições feitas no refeitório da escola.

- Com a saúde, que possua uma taxa de IVA de 5%, 0% ou de 21% desde que acompanhado por uma receita médica.

- Com a habitação, isto é, despesas com juros e amortizações do crédito à habitação ou recibos de arrendamento.

- Com a informática, pois num agregado familiar se existir um dependente estudante é possível que adquira um computador, impressoras ou outro tipo de material este também pode deduzi-lo.

- Entre outras despesas como seguros de vida, seguros de acidentes pessoais e de saúde como por exemplo os PPR (Plano Poupança Reforma) e energias renováveis.

Contudo, é importante saber o tipo de declaração a preencher porque se for uma empresa com contabilidade organizada dever-se-á preencher o modelo 3 anexo C se por outro lado tiver uma contabilidade não organizada deve-se preencher o mesmo modelo mas o anexo B.

#### Prazo de Entrega da Declaração

De acordo com o Art. 60º do CIRS:

" 1 − A declaração a que se refere n.º1 do Art.57º:

A declaração modelo 3 e anexos são devidamente preenchidos em conformidade com os passos acima referenciados e apresenta-se anualmente:

- a) Em suporte papel:
  - a) Durante o mês de Março, quando os sujeitos passivos apenas hajam recebido ou tenham sido colocados a sua disposição rendimentos das categorias A e H;
    - i) Durante o mês de Abril, nos restantes casos;
- b) Por transmissão electrónica de dados:
  - i) Durante o mês de Abril, quando os sujeitos passivos apenas hajam recebido ou tenham sido colocados à sua disposição rendimentos das categorias A e H;
  - ii) Durante o mês de Maio, nos restantes casos:"

A declaração pode ser entregue em qualquer serviço de finanças, ou nos locais que vierem a ser fixados, pelo correio para o serviço de Finanças ou Direcção Geral de Finanças da área do domicílio fiscal do sujeito passivo e também por transmissão eletrónica de dados através da página de internet, acedendo à mesma, através do Portal das Finanças (<u>www.portaldasfinanças.gov.pt</u>) a "serviços/entregar/ declarações/ IRS" depois coloca-se o número de contribuinte e a respetiva senha de acesso para poder aceder ao site e finalmente procede-se ao preenchimento da declaração.

# 4.2.2 IRC – Imposto sobre Rendimentos de Pessoas Coletivas; Declaração de Rendimentos

Para o cálculo do imposto sobre o rendimento de pessoas coletivas (IRC) temos que ter por base a contabilidade, uma vez que esta evidencia com a veracidade necessária os resultados efetivamente apurados e dos quais se parte para a fixação do lucro tributável.

De acordo com o nº1 do Art. 115.º do CIRC:

" as sociedades comerciais ou civis sob forma comercial, as cooperativas, as empresas públicas e as demais entidades que exerçam, a título principal, uma actividade comercial, industrial ou agrícola, com sede ou direcção efectivas em território português, bem como as entidades que, embora não tendo sede nem direcção efectiva naquele território, aí possuam estabelecimento estável, são obrigados a dispor de contabilidade organizada nos termos da lei comercial e fiscal que, além dos requisitos indicados no nº3 do Art. 17.º, permita o controlo do lucro tributável".

A determinação do IRC a pagar ou a recuperar trata-se de uma operação que pretende determinar o aumento que o património da sociedade sofre durante o exercício através do preenchimento da declaração Modelo 22 (para o exercício económico de 2009) e, para o calcular, parte-se da contabilidade, ou seja, rendimentos menos os gastos dão origem ao resultado líquido do exercício (é apurado pela contabilidade), e é com este que começamos por apurar o lucro tributável (Quadro 7 do Modelo 22).

Ao lucro tributável vamos acrescentar os gastos que não são considerados gastos fiscais e deduzir rendimentos que não são considerados proveitos fiscais para assim obtermos o lucro tributável, o apuramento da matéria coletável (quadro 9 do Modelo 22) obtém-se pela dedução ao lucro tributável dos montantes correspondentes a prejuízos e benefícios fiscais. No entanto se existirem prejuízos fiscais dedutíveis (Art. 47.º do CIRC) até aos sete anos anteriores podem ser dedutíveis (mas um de cada vez). Para o cálculo do imposto (Quadro 10 do Modelo 22) aplica-se a taxa (Art.º 80.º do CIRC) sobre a matéria coletável que normalmente é de 15% devido ao benefício da

interioridade (explícito no quadro 08 no campo 245), obtém-se assim a Coleta, à qual para se obter o imposto liquidado se terão que abater as deduções à coleta.

Finalmente, abatendo-se o imposto liquidado as retenções na fonte e os pagamentos por conta obter-se-á o imposto a pagar ou a recuperar.

Em anexo apresenta-se a Modelo 22  $(anexo 14)^2$ .

#### 4.2.3. Pagamento Especial por Conta e Pagamento por Conta

#### • Pagamento Especial por Conta (PEC)

De acordo com o nº1 do Art.106º, segundo o nº1 do Art. 98.º do CIRC, sem prejuízo do disposto na alínea a) do nº1 do Art. 104.º, os sujeitos passivos aí mencionados, exceto os abrangidos pelo regime simplificado previsto no Art. 53.º, ficam sujeitos a um pagamento especial por conta, a efetuar durante o mês de Março ou, em duas prestações, durante os meses de Março e Outubro do ano a que respeita ou, no caso de adotarem um período de tributação não coincidente com o ano civil, no 3.º mês e no 10.º mês do período de tributação respetivo (redação aplicável ao SNC):

O nº2 deste mesmo artigo diz que, o montante do pagamento especial por conta é igual a 1% do volume de negócios relativo ao período de tributação anterior, com o limite mínimo de 1.000€, e, quando superior, será igual a este limite acrescido de 20% da parte excedente, com o limite máximo de 70.000€, ainda de acordo com o nº3, ao montante apurado nos termos do número anterior deduzir-se-ão os pagamentos por conta efetuados no exercício anterior.

Exemplo de cálculo do PEC<sup>3</sup>:

PC<sub>n-1</sub>= 900€ Volume de Negócios (VN) = 518.541, 90€ O limite mínimo é 1000€ e o máximo de 70.000€.

Então temos: 518.541,90€ \* 1% = 5.185,42€ (> 1.000€)

Quando o limite mínimo é excedido: 1.000€ + [(5.185,42€ - 1.000€) \* 20%] = 1.837,08€ 1837,08€ - 900€ = **937,08€** 

<sup>&</sup>lt;sup>2</sup> O preenchimento da declaração Mod 22 é desenvolvido de forma mais detalhada no capítulo 5.

<sup>&</sup>lt;sup>3</sup> Sem informação anexada, por não ter informação suficiente.
#### • Pagamento por Conta (PC)

As entidades que exerçam, a título principal, atividade de natureza comercial, industrial ou agrícola, bem como as não residentes com estabelecimento estável em território português, devem proceder ao pagamento do imposto.

Nos termos da alínea a) do nº1 do CIRC temos os seguintes prazos (redação aplicável ao SNC):

- a) Em três pagamentos por conta, com vencimento nos meses de Julho, Setembro e 15 de Dezembro do próprio ano a que respeita o lucro tributável ou, nos casos dos nºs 2 e 3 do Art. 8.º, no 7.º, 9.º e no dia 15 do 12.º mês do respetivo período de tributação;
- b) Até ao último dia útil do prazo fixado para o envio ou apresentação da declaração periódica de rendimentos, pela diferença que existir entre o imposto total aí calculado e as importâncias entregues por conta;
- c) Até ao dia da apresentação da declaração de substituição a que se refere o Art. 112.º pela diferença que existir entre o imposto total aí calculado e as importâncias já pagas.

Quanto a forma de cálculo desse pagamento, baseamo-nos no Art. 105.º do CIRC. O nº1 do Art. 105º do CIRC diz que, os pagamentos por conta são calculados com base no imposto liquidado nos termos do nº1 do Art.90.º relativamente ao exercício imediatamente anterior àquele em que se devam efetuar esses pagamentos, segundo o nº2 deste mesmo artigo, os pagamentos por conta dos contribuintes cujo volume de negócios do exercício imediatamente anterior àquele em que se devam efetuar es devam efectuar esses pagamentos seja igual ou inferior a 498.797,90€ correspondem a 70% do montante do imposto referido no número anterior, repartido por três montantes iguais, arredondados, por excesso, para euros.

De acordo com o nº3 do Art. 105.º do CIRC os pagamentos por conta dos contribuintes cujo volume de negócios do exercício imediatamente anterior àquele em que se devam efetuar esses pagamentos seja superior a 498.797,90€ correspondem a 90% do montante do imposto referido no nº1, repartido por três montantes iguais, arredondados, por excesso, para euros.

Exemplo de cálculo do PC<sup>4</sup>:

VN <498.797,90€, então: PC= 4.816,96€ \* 70% = 3.371,87€ ⇒3.371,87€/3 = 1.123,96€

<sup>&</sup>lt;sup>4</sup> Sem informação anexada.

Se, por outro lado: VN > 498.797,90€, então: PC = 567.321,70€ \* 90% = 510.589,53€ ⇒510.589,53/3 = 170.196,51€

**Nota**: Esta empresa efetua apenas o Pagamento Especial por Conta e encontra-se em anexo o comprovativo (anexo 15).

## Capítulo V: Operações de Fim de Exercício e Declarações <u>Fiscais</u>

## 5.1 Preparação do Encerramento do Exercício

Apesar de esta atividade (encerramento de contas e declarações fiscais) não constar do meu plano de estágio, no âmbito do CET de TEC, a sua introdução no relatório deve-se ao facto de dispor dos documentos necessários à sua realização bem como, completar um pouco mais o relatório.

Este capítulo é desenvolvido tendo em conta o encerramento de contas do ano 2009, uma vez que o estágio decorreu em 2010. O exercício económico de 2009 corresponde ao último encerramento de contas em POC (Plano oficial de contabilidade). As contas a movimentar têm uma numeração/codificação diferente que é aquela que consta do Plano de Contas em POC.

O encerramento de contas do exercício é efetuado automaticamente pelo programa "SAP". Este é realizado em duas fases distintas, a primeira corresponde aos lançamentos de regularização (mês 13) e a segunda fase diz respeito ao Apuramento de Resultados (mês 14)<sup>5</sup>.

A primeira fase diz respeito aos lançamentos de regularização (mês 13), de correção e de preparação para o encerramento do ano. Nesta fase efetua-se mais frequentemente as seguintes regularizações de contas:

#### > Da conta 27 – Acréscimos e Diferimentos

Quer no que respeita a seguros cuja parte é custo de 2009 e o resto gasto de 2010, como no que respeita às correções a efectuar ao processamento de férias e respetivos subsídios do ano 2009 que é considerado custo, mas é só no ano 2010 é que são desfrutadas logo é um gasto deste ano.

Em termos de lançamento na contabilidade debitamos as contas 64- Custos com o Pessoal e por contrapartida creditamos a conta 273 – Acréscimo de Custos pelo valor bruto da remuneração e respetivos encargos com a Segurança Social.

<sup>&</sup>lt;sup>5</sup> O número de meses a que me refiro (mês 13 e mês 14) são os que dizem respeito ao programa informático.

#### > Amortização do Exercício

A amortização do imobilizado, embora seja um processo contínuo, é efetuado anualmente, já que o seu registo diário não é vantajoso para a empresa.

Assim, essa perda de valor do imobilizado constitui um custo para a empresa, logo é registado da seguinte forma:

| Data | N⁰ | Descrição                | Débito | Crédito | Valor  |
|------|----|--------------------------|--------|---------|--------|
|      |    | Amortização do Exercício | 663    | 485     | 119,72 |

Tabela 15: Amortização do Exercício Fonte: Anexo 16

# Transferência de compras para existências e lançamento de existências finais e CMVMC

Na empresa, o sistema utilizado é o Sistema de Inventário Intermitente (SII), uma vez que não ultrapassa os limites estabelecidos no Art. 262º do Código das Sociedades Comerciais. Neste sistema o saldo da conta 32 – Mercadorias corresponde à existência inicial, valor que não corresponde com o valor das existências em armazém. É porém, imprescindível proceder ao inventário físico para determinar a existência final e o custo das matérias vendidas e proceder à respetiva regularização de existências.

No SII, as contas de regularização de existências só saldam no final do exercício e após a inventariação física, momento esse que se procederá ao registo.

| Data       | Descrição                                   | Débito | Crédito | Valor     |
|------------|---------------------------------------------|--------|---------|-----------|
|            | Transferência de Compras para<br>Inventário | 32     | 31      | 11.212,02 |
| 31.12.2009 | Apuramento do Custo das<br>Mercadorias      | 61     | 32      | 9.839,02  |

#### Tabela 16: Apuramento das CMVMC

Fonte: Anexo 16

**Nota:** Conta 61 (CMVMC) = Existências Iniciais + Compras +/- Regularizações – Existências Finais

= 4922,00 + 11212,02 - 6295,00= 9839,02€

## **5.2 Apuramento de Resultados**

Os lançamentos de apuramento de resultados têm por finalidade transferir para as contas principais os saldos evidenciados pelas contas subsidiárias, com vista à determinação dos resultados líquidos da empresa.

As contas subsidiárias referidas para o Apuramento de Resultados são as que pertencem à classe de custos e proveitos, ou seja, à classe 6 e 7, daí os lançamentos de apuramento de resultados poderem atingir dois objetivos:

- 1. Agrupar nas contas principais os fatores positivos e negativos do resultado;
- 2. Fechar as contas de custos e proveitos, visto que estas ficam com saldo nulo após a transferência dos seus valores para a conta principal.

Após feitas todas as regularizações de contas, é emitido um balancete de regularizações.

Em seguida, procede-se ao Apuramento de Resultados (mês 14), apurando desta forma os seguintes resultados integrados na contabilidade, isto é, a transferência da conta Custos (6) e a conta Proveitos (7) para a Resultados Líquidos (8).

#### • Apuramento do Resultado Operacional

Esta conta reúne os saldos das contas de Custos 61 a 67 a crédito, os saldos das contas Proveitos, 71 a 77 a débito, bem como a variação da produção, para a conta 81 — Resultados Operacionais a crédito e débito.

Assim, o apuramento do resultado operacional pode originar:

- Se o saldo for devedor vai originar ter um prejuízo Operacional;
- Se o saldo for credor vai originar um lucro Operacional.

| Data               | Descrição                                           | Débito | Crédito                               | Valor                                                                                         |
|--------------------|-----------------------------------------------------|--------|---------------------------------------|-----------------------------------------------------------------------------------------------|
| Data<br>31.12.2009 | Descrição<br>Apuramento de Resultado<br>Operacional | Débito | Crédito<br>61<br>62<br>63<br>64<br>66 | Valor<br>9.839,02<br>7.213,85<br>43,72<br>6.547,56<br>119,72<br><b>23.763,87</b><br>18.865,74 |
|                    |                                                     | ,1     |                                       | 10.005,74                                                                                     |
|                    |                                                     |        |                                       |                                                                                               |
|                    |                                                     |        | 91                                    | 19 965 74                                                                                     |

#### Tabela 17: Apuramento de Resultado Operacional

Fonte: Anexo 18

A "BemQueFica, Lda." apresenta um Saldo Devedor no valor de 4.898,13€.

#### • Apuramento do Resultado Financeiro (conta 82)

Esta conta recolhe os saldos das contas 68 a crédito e 78 a débito para o Apuramento de Resultados.

Assim, o Apuramento do Resultado Financeiro pode originar:

- Se o saldo for devedor vai originar um prejuízo Financeiro;
- Se o saldo for credor vai originar um lucro Financeiro.

| Data       | Descrição               | Débito | Crédito | Valor |        |     |
|------------|-------------------------|--------|---------|-------|--------|-----|
|            | Apuramento do Resultado |        | 68      | 50,88 |        |     |
| 31.12.2009 | Financeiro              | 82     |         | 50,88 | Tabela | 18: |

Apuramento do Resultado Financeiro

Fonte: Anexo 18

A "BemQueFica, Lda." apresenta um Saldo Devedor no valor de 50,88€.

#### • Apuramento do Resultado Corrente (conta 83)

O Apuramento de Resultado Corrente é uma fase optativa, na medida em que o POC prevê a conta 83 – Resultados Correntes, mas deixando a sua utilização ao critério da empresa.

Esta conta engloba os saldos da conta 81 e a conta 82, para Apuramento de Resultados Correntes.

| Data       | Descrição               | Débito | Crédito | Valor    |
|------------|-------------------------|--------|---------|----------|
|            |                         | 81     |         | 4.898,13 |
|            | Apuramento do Resultado | 82     |         | 50,88    |
| 31.12.2009 | corrente                |        | 83      | 4.949,01 |

#### Tabela 19: Apuramento do Resultado Corrente

Fonte: Anexo 18

A "BemQueFica, Lda." apresenta um Saldo Devedor no valor de 4949,01€.

#### • Apuramento do Resultado Extraordinários (conta 84)

Esta conta engloba os saldos das contas 69 e 79, para Apuramento de Resultados Extraordinários.

Assim, o Apuramento do Resultado Extraordinário vai originar:

- Se o saldo for devedor vai originar um prejuízo Extraordinário;
- Se o saldo for credor vai originar um lucro Extraordinário.

#### • Resultado Antes de Imposto (conta 85)

Esta conta agrupa os saldos das contas 83 e 84, ou então das contas 81, 82 e 84 a crédito quando a conta 83 não é utilizada.

Assim, o Apuramento do Resultado Antes de Imposto pode originar:

- Se o saldo for devedor vai originar um prejuízo Antes de Imposto;

- Se o saldo for credor vai originar um lucro Antes de Imposto.

| Data       | Descrição                     | Débito | Crédito | Valor    |
|------------|-------------------------------|--------|---------|----------|
|            | Apuramento do Resultado Antes | 83     |         | 4.949,01 |
| 31.12.2009 | de Imposto                    |        | 85      | 4.949,01 |

**Tabela 20: Apuramento do Resultado Antes de Imposto** Fonte: Anexo 18

#### • Imposto sobre o Rendimento do Exercício (conta 86)

Nesta conta, encontra-se a quantia estimada para o imposto. O cálculo faz-se tomando o Resultado Antes de Imposto, e a este acresce-se ou deduz-se o valor das correções fiscais. De seguida é aplicada a taxa de imposto ao resultado obtido e ao qual também se acresce a taxa de Derrama e respetivas Tributações Autónomas.

#### Estimativa do Imposto:

Coleta do IRC = RAI\* Taxa de IRC Derrama = RAI\* Taxa da Derrama IRC= Coleta do IRC + Derrama

#### • Apuramento do Imposto sobre o Rendimento

Matéria Coletável = RLE +/- Variações Patrimoniais +/- Correções +/-Benefícios

#### • Resultado Líquido do Exercício (conta 88)

Esta conta recolhe o saldo das contas anteriores e tem duas fases distintas de movimentos:

- 1. Transferência de saldos das contas anteriores para o Apuramento de Resultado Líquido do Exercício Económico;
- 2. Transferência, no exercício económico seguinte, do saldo desta conta para a conta 59 Resultados Transitados.

Após esta transferência, todas as contas serão saldadas, exceto a conta 88 que se encontra líquida de tributação.

Após efetuar os lançamentos de Apuramento de Resultados é emitido o Balancete de Encerramento. A última operação de fecho de cada exercício é verificar se a conta 6 (Custos) e a conta 7 (Proveitos) se encontram saldadas.

A conta Resultados Líquidos do Exercício representa no Balanço o valor do lucro (C>D) ou prejuízo (D>C) verificado no exercício. A extensão ou valor desta conta é fundamental para a determinação da rendibilidade das empresas. Mas para os gestores, é fundamental conhecer os fatores que influenciam essa rendibilidade, facto este que será possível com o conhecimento de informações detalhadas sobre a natureza dos custos e proveitos, perdas e ganhos ocorridos no exercício económico.

Em POC, a conta de Resultados Líquidos do Exercício é desdobrada na conta 81 -Resultados Operacionais, 82 – Resultados Financeiros, 83 – Resultados Correntes, 84 – Resultados Extraordinários e 85 – Resultado Antes de Imposto.

Após o apuramento, imprime-se o Balancete de Encerramento da empresa para a elaboração da Demonstração de Resultados e o Balanço. Com este procedimento encerram-se as contas que apresentem saldo. As contas 6, 7 e 8 (exceto a conta 88 – Resultados Líquido) já se encontram saldadas após os lançamentos de Apuramento de Resultados<sup>6</sup>.

#### Resultado Líquido = RAI - IRC

#### 5.3 Demonstração Financeiras

As Demonstrações Financeiras são importantes na medida em que uma empresa, neste caso o gabinete de contabilidade, deve preparar, apresentar, submeter à fiscalização e divulgar no final do exercício económico. De seguida para melhor compreensão passo a citar em que constam as demonstrações Financeiras.

#### 5.3.1 Balanço

Trata-se de um documento estático, reportado a uma determinada data, que reflete o património da empresa listando todos os valores dos ativos e passivos. O Balanço revela a diferença entre os respetivos totais de forma a identificar o património líquido da empresa ou capital próprio.

O Ativo contém os bens da empresa e os créditos sobre terceiros sendo este dividido em três partes essenciais: Ativo Fixo Tangível ou Intangível (conta 43), Circulante e Acréscimos e Diferimentos (conta 28).

De seguida tem-se o Passivo e Capital Próprio, em que o Passivo regista dívidas da empresa para com terceiros a médio e longo prazo, Acréscimos, Diferimentos e Provisões para riscos bem como encargos (esta quantia serve para fazer face a gastos imprevistos), contrariamente à função desempenhada do Ativo, no Passivo a empresa passa a ser devedora.

O Balanço apresenta-se no Anexo 17.

<sup>&</sup>lt;sup>6</sup> O Balancete de Encerramento não foi facultado pela empresa.

#### 5.3.2 Demonstração de Resultados

Este documento indica como foram obtidos os resultados da empresa num determinado período. Contém, listados por natureza, os custos e perdas e os proveitos gerados pela empresa num determinado exercício, assim o resultado obtido pela empresa em análise é aditado pela diferença entre o valor total dos custos e proveitos.

Permite também obter vários indicadores que nos informam sobre qual poderá ser o equilíbrio financeiro, a curto prazo, da empresa.

A Demonstração de Resultados apresenta-se no Anexo 18.

#### 5.4 Relatório de Gestão

Este documento é elaborado anualmente, após o encerramento das actividades do exercício. Este tem como objetivo dar uma breve ideia da evolução dos negócios e a situação da empresa, a evolução da gestão no setor da actividade, as condições de mercado, investimentos, custos, proveitos, entre outros.

#### 5.5 Encerramento e Reabertura de Contas

Para encerrar uma conta é necessário efetuar os seguintes procedimentos:

-Creditar-se as conta com saldo devedor (contas do Activo);

- Debitar-se as contas com saldo credor (contas do Passivo e Capital Próprio).

O encerramento de contas é a última operação das operações fim de exercício. O exercício económico seguinte inicia-se com a reabertura das contas (contas do Balanço) e com a aplicação de resultados.

Os lançamentos de reabertura das contas são o inverso dos de encerramento:

- Debitar-se as contas com saldo devedor (contas do Activo);
- Creditar-se as contas com saldo credor (contas do Passivo e Capital Próprio).

## 5.6 Declaração Modelo 22

A declaração Modelo 22 é constituída pelos seguintes quadros (relativamente ao exercício económico de 2009):

- Período de Tributação
- > Área da sede, direção efetiva ou estabelecimento estável
- Identificação e caracterização do sujeito passivo
- Identificação do representante legal e do TOC
- > 07- Apuramento do lucro tributável
- > 08- Regimes de isenção
- > 09- Apuramento da matéria coletável
- > 10- Cálculo do imposto

O quadro 07 é preenchido **apenas** pelas entidades que exerçam, a título principal, uma atividade de natureza comercial, industrial ou agrícola, bem como pelas entidades não residentes com estabelecimento estável, destina-se ao apuramento do lucro tributável e corresponderá ao Resultado Líquido do Exercício, apurado na contabilidade, o qual é demonstrado na declaração anual – Anexo A.

A entrega da declaração de rendimentos do Modelo 22 deve ser realizada anualmente até ao último dia útil do mês de Maio, em qualquer serviço de Finanças, em suporte de papel ou magnético, ou via Internet (Art. 112º nº1 do CIRC).

No gabinete Macofer, Serviços de Contabilidade, Lda., a declaração é realizada manualmente, para evitar erros, e posteriormente é submetida no *site* do Ministério das Finanças, utilizando a senha e o NIF correspondente a cada cliente.

O Modelo 22 apresenta-se no anexo 14.

## 5.7 IES – Informação Empresarial Simplificada: Declaração Anual

Depois de entregue a declaração do Modelo 22 procede-se ao preenchimento da declaração anual, a chamada IES (Informação Empresarial Simplificada), em que o seu envio é feito através da internet, segundo a Portaria nº 499/ 2007 até ao último dia útil do mês de Julho.

A IES/DA consiste assim numa nova forma de entrega, por via eletrónica e de forma totalmente desmaterializada de obrigações declarativas de natureza contabilística, fiscal e estatística, aplicável às sociedades e aos empresários em nome individual com contabilidade organizada. A IES/DA deve ser acompanhada por anexos, mas só são preenchidos os necessários conforme o tipo de empresa.

Tendo em conta as empresas que existem no gabinete, vou mencionar apenas os anexos que são mais usuais por esta mesma empresa:

- ⇒ Folha de rosto Declaração Anual
- ⇒ Anexo A IRC Informação Empresarial Simplificada (entidades residentes que exerçam a título principal, atividade comercial, industrial ou agrícola, entidades não residentes com estabelecimento estável e EIRL (estabelecimento individual de responsabilidade limitada).
- ⇒ Anexo L IVA elementos contabilísticos e fiscais, destina-se a substituir a anterior declaração Anual do IVA.
- ⇒ Anexo R Informação sobre o estabelecimento da empresa.

Após todos os anexos estarem devidamente preenchidos, os respetivos formulários são entregues no Ministério das Finanças, num ponto de acesso único.

Passos a seguir para a realização da entrega da IES/DA:

- 1. Aceder a <u>www.portaldasfinanças.gov.pt</u>
- Escolher serviços, entrega, IES/DA (TOC) e preencher a declaração diretamente ou abrir e enviar o ficheiro correspondente previamente formatado de acordo com especificações legalmente estabelecidas.
- 3. Preencher os respetivos anexos.
- Submeter electronicamente a IES e guardar a referência multibanco que é automaticamente gerada para permitir o pagamento do registo da prestação de contas.

A Declaração Anual da Informação Empresarial Simplificada apresenta-se no anexo 19.

## Conclusão

Após finalizar o estágio posso concluir que esta experiência em ambiente de trabalho foi muito valiosa e enriquecedora para mim tanto na aprendizagem como na aquisição de novos conhecimentos contabilísticos, tendo saído privilegiada como estagiária a todos os níveis.

No decorrer do estágio, foram-me postos ao dispor os meios e os recursos necessários para que me sentisse o mais confortável possível no local de trabalho assim como foi prestado todo o apoio para desempenhar as tarefas que me eram incumbidas. O espaço era bastante acolhedor, fui tratada muito bem pelas pessoas com quem tive o prazer de conviver. Por vezes, ocorreram momentos mais tensos devido ao cumprimento de prazos, situações perfeitamente normais no mundo contabilístico.

Considero que o estágio é bastante relevante, porque permite ao estagiário pôr em prática os conhecimentos que adquiriu, além de os enriquecer ainda mais. O período de início de estágio nem sempre coincide com as tarefas contabilísticas e fiscais, no entanto, posso dizer que independentemente do momento, foi sem dúvida uma maisvalia a minha presença no gabinete e a realização de todas as tarefas.

Relativamente à supervisão, sempre senti uma enorme disponibilidade por parte das pessoas com quem estagiei, tanto no esclarecimento de qualquer dúvida, como na compreensão e paciência para expor e explicar quais os problemas do dia-a-dia e as suas razões.

Por fim, posso concluir que o CET de TEC e, nesta ultima etapa, o estágio e a realização do presente relatório contribuíram de um modo significativo para a minha formação.

## Bibliografia

#### Livros:

Borges, A. e outros (2010), Elementos de contabilidade geral, Lisboa, Rei dos livros.

Rodrigues, J. (2009), SNC – sistema de normalização contabilística, Áreas Editora, 2ª edição, Lisboa.

#### Webografia (para consulta de legislação):

www.otoc.pt

www.portaldasfinanças.gov.pt

www.seg-social.pt

## Anexos

- Anexo 1:Folha de Caixa
- Anexo 2: Venda a Dinheiro
- Anexo 3: Compras de Mercadorias Intracomunitárias
- Anexo 4: Compras de Mercadorias em Mercado Nacionais
- Anexo 5: Fatura de Comunicações
- Anexo 6: Fatura da Eletricidade
- Anexo 7:Fatura da Água
- Anexo 8: Recibo de Arrendamento
- Anexo 9: Pagamento da Segurança Social
- Anexo 10: Processamento dos Ordenados dos Órgãos Sociais
- Anexo 11: Saldo de Conferência de Fornecedores
- Anexo 12: Mapa de Depreciações
- Anexo 13: Apuramento do IVA
- Anexo 14: Modelo 22
- Anexo 15: Pagamento Especial por Conta
- Anexo 16: Balancete do Razão (Dezembro/ 2009)
- Anexo 17: Balanço
- Anexo 18: Demonstração de Resultados
- Anexo 19: IES Informação Empresarial Simplificada

## Anexo 1 – Folha de Caixa

| DATA   DATA     31,12,12,2010   02     PAGAMENTOS   02 | IMPORTANCIA    |                     |          |              |                       |                |                         |                                        |                |                 |                           |   |  | TOTAL     | TERIOR .        | IA                            |  |
|--------------------------------------------------------|----------------|---------------------|----------|--------------|-----------------------|----------------|-------------------------|----------------------------------------|----------------|-----------------|---------------------------|---|--|-----------|-----------------|-------------------------------|--|
| ,IXA                                                   | Doc. N.º       |                     |          |              |                       |                |                         |                                        |                |                 |                           |   |  | <br>      | AL DO DO DIA AN | DERANÇAS DO E<br>AGAMENTOS DO |  |
| DE CA                                                  | Classificação  |                     |          | -            |                       |                |                         |                                        |                |                 |                           |   |  |           |                 | а д д д<br>омигая             |  |
| OLHA D                                                 | IMPORTANCIA    | 2149                | 61 76    | 3719         | WI INI                | 18264          | 3836                    | 6 N 22 N 9                             | 9835           | 10868           | 2282                      |   |  | K 1366 00 |                 |                               |  |
| BIMENTOS                                               |                | 1441 (A. N. 11 82 1 | N. 14823 | M. N. M 8.20 | M 826 / 828/ 829/ 831 | 1834/11837/841 | AM N. SUV / & U C/ & UL | ~~~~~~~~~~~~~~~~~~~~~~~~~~~~~~~~~~~~~~ | 258/158/848.NW | N 41864/862/863 |                           |   |  | TOTAL     |                 |                               |  |
| R<br>C<br>E<br>C                                       | 001            | NENDA JAN           | N DIMU   |              | N. Winnin             | N.DNR N.1      | X12/2/X                 | 10 SUL                                 | N.JUNKIT       | N UINHRIM       | N4 21/                    |   |  |           | ISTOS           | GERÊNCIA                      |  |
| "                                                      | çação Doc. N.º | 0CV 121             |          | 171 7 Cu     | 10 16 6               | 11371123       | 137 124                 | <u>11125</u>                           | 10,            | 1134 126        | <u>1171 127 101 127 1</u> | • |  |           | >               | ୨୦଼ନ୍ତ                        |  |
|                                                        | Miss           |                     |          |              | 13                    | <u></u>        | <u>Nes</u>              | ΞR                                     | N<br>N         | rd~             | 12                        |   |  |           |                 |                               |  |

Anexo 2 – Venda a Dinheiro

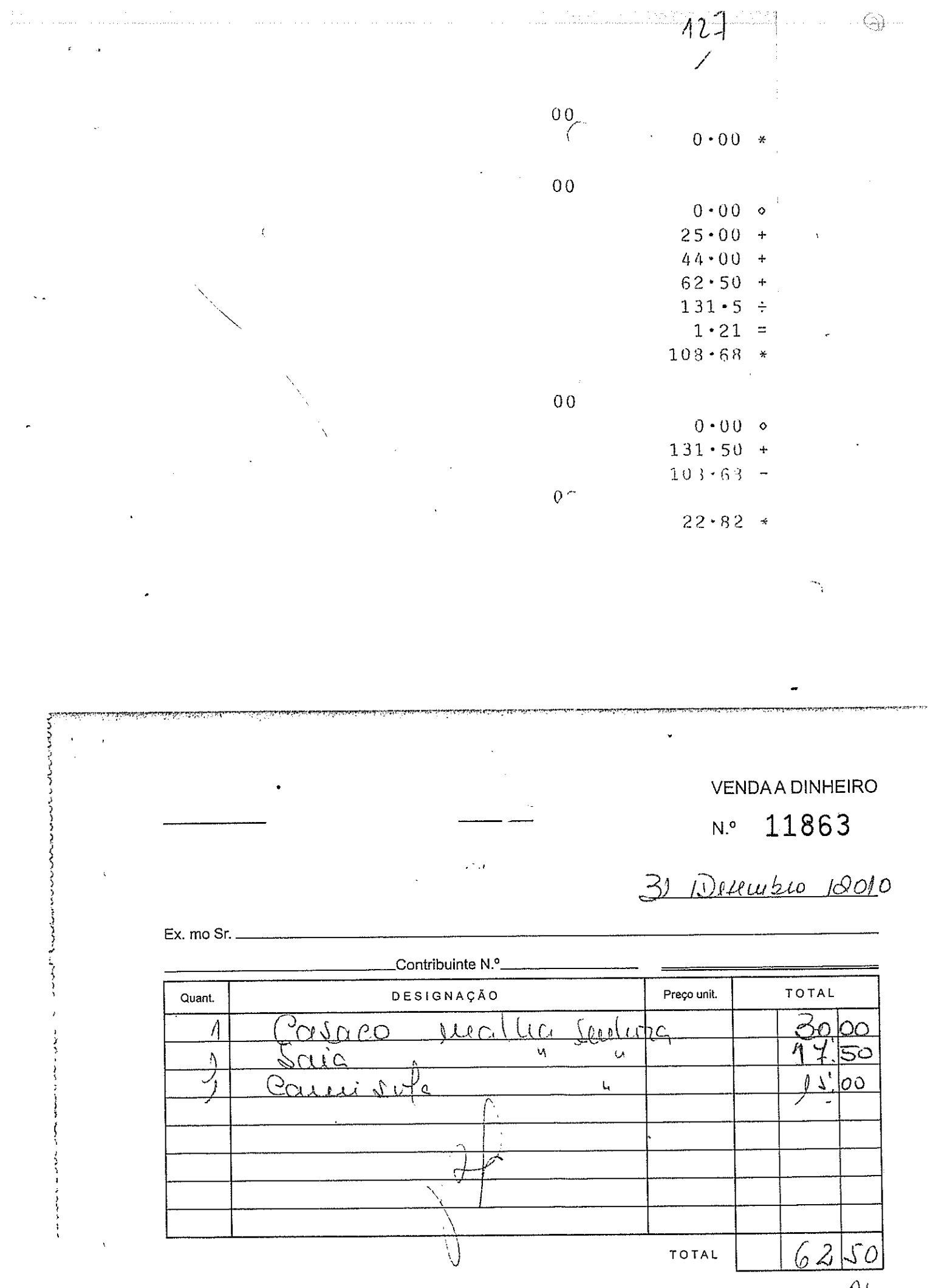

IVA Incluido à taxa de 21%

| ₩                                                                                                    | 1.<br>                                                                                                    | VEN                                                                                                    | IDA/⊃INH⊒iro                                                                                                    |
|----------------------------------------------------------------------------------------------------|----------------------------------------------------------------------------------------------------|----------------------------------------------------------------------------------------------------|----------------------------------------------------------------------------------------------------|
|                                                                                                    |                                                                                                    | N.º                                                                                                    | 11861                                                                                                    |
| С                                                                                                    | Ex mo Sr                                                                                                    | <u>31 / Dez</u>                                                                                                | <u>embro 1201</u> 0                                                                                                    |
|                                                                                                    | Contribuinte N.º                                                                                                    |                                                                                                    |                                                                                                    |
|                                                                                                    | Quant                                                                                                    | Preço unit.                                                                                                    | TOTAL                                                                                                    |
| n an an an Araba<br>An Araba an Araba<br>An Araba                                                                                                    | 1 tato treno                                                                                                    |                                                                                                    | 25.00                                                                                                    |
|                                                                                                    |                                                                                                    |                                                                                                    |                                                                                                    |
|                                                                                                    |                                                                                                    |                                                                                                    |                                                                                                    |
|                                                                                                    |                                                                                                    |                                                                                                    |                                                                                                    |
|                                                                                                    | Part -                                                                                                    |                                                                                                    |                                                                                                    |
|                                                                                                    |                                                                                                    |                                                                                                    |                                                                                                    |
| $\sim$                                                                                                    | V                                                                                                    |                                                                                                    |                                                                                                    |
| $\bigcirc$                                                                                                    |                                                                                                    | TOTAL                                                                                                    | 25.00                                                                                                    |
|                                                                                                    |                                                                                                    | IVA                                                                                                    | Incluido à taxa de 21%                                                                                                    |
|                                                                                                    |                                                                                                    |                                                                                                    |                                                                                                    |
| - 544<br>-                                                                                                    |                                                                                                    |                                                                                                    |                                                                                                    |
| see                                                                                                    |                                                                                                    | . An an an Angel                                                                                               | e a sul Marcales e                                                                                                    |
| an<br>Den serendarisk<br>anger verster serendarisk                                                                                                    | ามาระบบขึ้นเป็นขึ้นของโปปะให้เป็นประการของการในการของการของประวัติ (ประการการประการของการของประวัติ<br>หารของการของประการของประการของการของการของการของการของประวัติ (ประการการประการของการของประการของประการของการประก                                                                                                    | an attack and the constitution of the second second second second second second second second second second se | in the second second second second second second second second second second second second second second second                                                                                                    |
| an<br>Den and an an an an an an an an an an an an an                                                                                                    | n se la la la la la la la la la la la la la                                                                                                    |                                                                                                    |                                                                                                    |
| 54<br>27                                                                                                    | n se standarde se se se se se se se se se se se se se                                                                                                    | VEN                                                                                                    | DA A DINHEIRO                                                                                                    |
| 444<br>20                                                                                                    |                                                                                                    | -<br>VEN<br>N °                                                                                                | DAADINHEIRO                                                                                                    |
| a<br>di <u>antaria di seconda</u>                                                                                                    | <u></u>                                                                                                    | ven<br>N.º                                                                                                    | daadinheiro<br>11862                                                                                                    |
| a.<br>1999 - Maria Angeler, and an Angeler<br>1999 - Angeler<br>1999 - Ange | <u>A 2 1</u>                                                                                                    | VEN<br>N.º<br><u>311 De</u> 2                                                                                  | DAADINHEIRO<br>11862<br><u>246000000000000000000000000000000000000</u>                                                                                                    |
| 54<br>19                                                                                                    | л                                                                                                    | VEN<br>N.º<br><u>311 De</u> 2                                                                                  | DAADINHEIRO<br>11862<br><u>uubuo 1201</u> 0                                                                                                    |
| 54<br>1999 - 1999 - 1999<br>1999 - 1999 - 1999<br>1999 - 1999<br>1999 - 1999 - 1999<br>1999 - 1999<br>1999 - 1999 - 1999<br>1999 - 1999 - 1999<br>1999 - 1999 - 1999<br>1999 - 1999 - 1999 - 1999<br>1999 - 1999 - 1999                                                                                                    | Ex. mo SrContribuinte N.º                                                                                                    | VEN<br>N.º<br><u>311 De</u> 2                                                                                  | DAADINHEIRO<br>11862<br><u>uubuo 1201</u> 0                                                                                                    |
| 5                                                                                                    | Ex. mo SrContribuinte N.º<br>Quant. DE SIGNAÇÃO                                                                                                    | VEN<br>N.º<br><u>311De</u> 2                                                                                   | DA A DINHEIRO<br>11862<br><u>Чивио 1201</u> 0<br>Тотаl                                                                                                    |
| 54                                                                                                    | Ex. mo Sr<br>                                                                                                    | VEN<br>N.º<br><u>31/De2</u><br>Preço unit.                                                                     | DAADINHEIRO<br>11862<br><u>Pueblo 1201</u> 0<br>TOTAL                                                                                                    |
|                                                                                                    | Ex. mo Sr                                                                                                    | VEN<br>N.º<br><u>31/De2e</u><br>Preço unit.                                                                    | DAADINHEIRO<br>11862<br><u>Pueblo 1201</u> 0<br>TOTAL<br>15 DO<br>9 0 D                                                                                                    |
|                                                                                                    | Ex. mo Sr<br>                                                                                                    | VEN<br>N.º<br><u>31/De</u> 20<br>Preço unit.                                                                   | DAADINHEIRO<br>11862<br><u>2001000000000000000000000000000000000</u>                                                                                                    |
| 5a -<br>                                                                                                    | Ex. mo Sr<br>Quant Contribuinte N.º<br>Quant DE SIGNAÇÃO<br>1 UESTIGNAÇÃO<br>1 UESTIGNAÇÃO<br>2 CONTRISOLA<br>2 CONTRISOLA<br>2 CONTRISOLA                                                                                                    | VEN<br>N.º<br><u>31/De</u> eeeeeeeeeeeeeeeeeeeeeeeeeeeeeeeeeee                                                 | DAADINHEIRO<br>11862<br>Curbio 12010<br>TOTAL<br>15 00<br>9 00<br>9 00<br>9 00<br>8 00                                                                                                    |
|                                                                                                    | Ex. mo Sr.<br>                                                                                                    | VEN<br>N.º<br><u>31/Deze</u>                                                                                   | DAADINHEIRO<br>11862<br><u>UUBUO 12010</u><br>TOTAL<br><u>IS 00</u><br>900<br>1200<br>800                                                                                                    |
| 5                                                                                                    | Ex. mo Sr<br>                                                                                                    | VEN<br>N.º<br><u>31/De2e</u><br>Preço unit.                                                                    | DAADINHEIRO<br>11862<br><u>Pueblo 12010</u><br>TOTAL<br><u>IS 00</u><br>900<br>1200<br>800                                                                                                    |
| 4.<br>1                                                                                                    | Ex. mo Sr<br>Quant Contribuinte N.º<br>Quant DE SIGNAÇÃO<br>A Ucatido alf.<br>) leggina<br>) leggina<br>) legg | VEN<br>N.º<br><u>31/De</u> 24                                                                                  | DAADINHEIRO<br>11862<br>Puebeo 12010<br>TOTAL<br>1500<br>900<br>1200<br>800                                                                                                    |
| α.<br>                                                                                                    | Ex. mo Sr<br>                                                                                                    | VEN<br>N.º<br><u>31/Deze</u>                                                                                   | DAADINHEIRO<br>11862<br>2000 12010<br>TOTAL<br>1500<br>900<br>1200<br>800<br>800                                                                                                    |
|                                                                                                    | Ex. mo Sr Contribuinte N.º<br>Quant DE SIGNAÇÃO<br>1 Uestido al f.<br>2 Contribuinte N.º<br>Quant DE SIGNAÇÃO<br>1 Uestido al f.<br>2 Contribuinte N.º<br>2 Contribuinte N.º<br>1 Uestido al f.<br>2 Contribuinte Al f.<br>2 Contribuinte Al f.<br>3 Contribuinte Al f.<br>3 Contribuinte Al f.<br>3 Contribuinte Al f.<br>3 Contribuinte Al f.<br>3 Contribuinte Al f.<br>3 Contribuinte Al f.<br>3 Contribuinte Al f.<br>3 Contribuinte Al f.<br>4 Contribuinte Al f.<br>4 Contribuin                                                                                                    | VEN<br>N.º<br><u>31/Deze</u>                                                                                   | DAADINHEIRO<br>11862<br>2010<br>10010<br>10010<br>10010<br>10010<br>10010<br>1200<br>800<br>1200<br>800<br>1200<br>800                                                                                                    |
|                                                                                                    | Ex. mo Sr                                                                                                    | VEN<br>N.º<br><u>31/Deze</u>                                                                                   | DA A DINHEIRO<br>11862<br><u>UUBLO 12010</u><br>TOTAL<br><u>IS 00</u><br><u>1200</u><br><u>800</u><br><u>1200</u><br><u>800</u><br><u>1200</u><br><u>800</u><br><u>1200</u><br><u>800</u><br><u>1200</u><br><u>800</u><br><u>1200</u><br><u>800</u><br><u>1200</u><br><u>800</u><br><u>1200</u><br><u>800</u><br><u>8000</u><br><u>8000</u><br><u>8000</u> |

÷ 1

Anexo 3 – Compra de Mercadorias Intracomunitárias

| ori | Gray |
|-----|------|
|     |      |

| - 5 |   |       |
|-----|---|-------|
|     |   |       |
|     |   |       |
|     |   |       |
|     |   |       |
|     |   |       |
| - 3 |   | ι     |
|     |   | e –   |
|     |   |       |
|     |   |       |
|     |   |       |
|     |   | 4     |
|     |   |       |
| - 1 |   | £     |
|     |   |       |
|     |   | •     |
|     |   |       |
|     |   | 1     |
|     |   | £ .   |
|     |   | t .   |
|     |   |       |
|     | P |       |
|     |   | ۰.    |
|     |   | 1     |
|     | • |       |
|     |   | ۰.    |
|     |   |       |
|     |   |       |
|     |   | 1     |
|     |   |       |
|     |   |       |
|     |   |       |
|     |   |       |
|     |   | - 1   |
|     |   |       |
|     |   | 1     |
|     |   |       |
|     |   | - í - |
|     |   |       |
|     |   |       |
|     |   | 1     |
|     |   |       |
|     | 1 | - t   |
|     |   |       |
|     |   | - 1   |
|     |   | - 1   |
|     |   | - 1   |
|     |   |       |
|     |   | -     |
|     |   |       |
|     |   |       |
|     |   |       |

| N.º Fa<br>P12<br>Representante<br>MENDES , HUG    | actura   Cliente     . 691   3.334     Fecha / Data     i0   MAN     09/12/2010 |
|---------------------------------------------------|---------------------------------------------------------------------------------|
| Representante<br>MENDES . HUG                     | Fecha / Data<br>10 MAN 09/12/2010                                               |
|                                                   |                                                                                 |
| / Preço                                           | importe / importancia                                                           |
| ,000<br>,310                                      | 37,86                                                                           |
| ,020                                              | 10.04                                                                           |
| ,020<br>1,020<br>5,020<br>5,020<br>5,740<br>5,740 | 4.02<br>12.06<br>15.06<br>35.14<br>11.48<br>5.74                                |
|                                                   | 000<br>310<br>020<br>020<br>020<br>020<br>020<br>020<br>.020<br>.740<br>,740    |

C.1.E.

5% Algodao, 22% Poliamida.

6679 completo. L pedido

Cheque ar 3,2471 128,772 31123882/2211200067 27,04224321237/24331236

|                                          |            |                       |        | <b></b> | IVA      | <u>الاحد مين و معد الرابعين و معمون و معمون و معمون و معمون و معمون و معمون و معمون و معمون و معمون و معمون و م</u> | Rec. Equ | livalencia            | Total Factura                          |
|------------------------------------------|------------|-----------------------|--------|---------|----------|----------------------------------------------------------------------------------------------------|----------|-----------------------|----------------------------------------|
| Importe / Importância                    | Dto, P. P. |                       | Portes | Base    | a/       | Importe / Importância                                                                                               | %        | Importe / Importància |                                        |
|                                          | %          | Importe / Importância |        |         | 20       | inporte ( inter-                                                                                                    |          |                       | 1,28.7                                 |
| 131,40                                   | 2.00       | 2,63                  |        | 128.77  | <u> </u> |                                                                                                    | <u> </u> |                       |                                        |
| L                                        | l,         | L                     |        |         |          |                                                                                                    |          |                       |                                        |
| Condiciones de Pago                      | , <b></b>  |                       |        |         |          |                                                                                                    |          |                       |                                        |
| Condições de Pago                        |            | n                     |        |         |          |                                                                                                    |          |                       |                                        |
|                                          |            |                       |        |         |          |                                                                                                    |          |                       |                                        |
| Vencimientos                             |            |                       |        |         |          |                                                                                                    |          |                       |                                        |
| i an an an an an an an an an an an an an |            | 0973 2701             | 1      |         |          |                                                                                                    |          |                       |                                        |
|                                          |            | 5 (Sex 3 3            |        |         |          |                                                                                                    |          |                       | ······································ |

# Anexo 4 – Compra de Mercadorias em Mercado Nacional

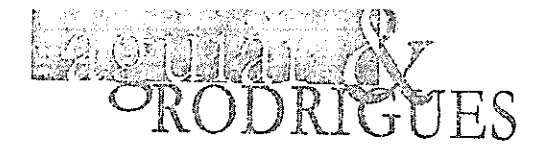

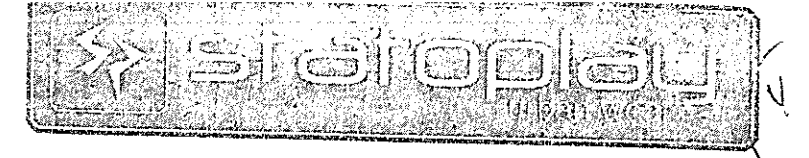

. . .

Cod. Sac.

Exmo.(s) Sr.(s)

## Factura Nº 7719/2010

| Data | Documento:  | 19-11-2010 |
|------|-------------|------------|
| Data | Vencimento: | 18-01-2011 |

Original

V/ Nº Contrib. Desc. Cli. Condição Pagamento Desc. Fin. Moeda Pag. 0,00 Factura a 60 dias 0,00 EUR 1/1 Artigo Descrição Quant. Pr. Unitário Desc. lva **Total Líquido** 2245 CAMISOLA 50%ALGODÃO 50%POLIESTER 1,00 7,50 0,00 21,00 7,50 2253 CAMISOLA 95%POLIESTER 5%ELASTANO 1,00 8,50 0,00 21,00 2232 SAIA 80%POLIESTER 15%RAYON 8,50 1,00 9,50 0,00 21,00 5%PANDEX 9,50 142 CASACO 65%LÃ 20%POLIESTER 1,00 29,50 0,00 21,00 29,50 15%POLIAMIDA 1098 CAMISOLA 55%ACRILICO 30%POLIESTER 2,00 15,50 0,00 21,00 31,00 15%MOHAIR VESTIDO 55%ACRILICO 30%POLIESTER 1057 1,00 16,50 0,00 21,00 15%MOHAIR 16,50 2225 SWEAT 90%VISCOSE 10%ELASTANO 1,00 7,50 0,00 21,00 7,50

| Taxa Ir                        | icidência        | Valor                                 |                      |                                     |
|--------------------------------|------------------|---------------------------------------|----------------------|-------------------------------------|
| 21,00                          | 110,00           | 23.10                                 | Mercadoria/Serviços  | 110,00                              |
|                                |                  |                                       | Descontos Comerciais | 0,00                                |
| 8                              |                  |                                       | Desconto Financeiro  | 0,00                                |
| 3111                           | 3883             | 24321138                              | IVA                  | 23,10                               |
| Local de Carga:                | N/ Mor           | ada                                   |                      |                                     |
| Local de Descarga              | : V/ Mor         | ada                                   | rotar ( EUR )        | 133,10                              |
| Modo de Expediçã<br>Matricula: | o:<br>           |                                       |                      | 2211100166                          |
| Carga: 19-11-2010              | 11:27 Descar     | ga:;;;;;                              |                      |                                     |
| Os artigos facturado           | os foram colocad | dos à disposição do adquirente na dat | a deste documento.   | Documento Processado por Computador |
|                                | +                |                                       |                      | -                                   |

Anexo 5 – Fatura de Comunicações

Pág. 1 / 2 Apoio ao Cliente e Facturação

16206 · Chamada Grátis\_ apoio.ptnegocios@telecom.pt

#### Apoio Técnico 808 20 50 20

12

#### www.ptnegocios.pt

006301

00 P I

Nº Cliente: Nº Contribuinte: Nº Facturación Nº Conta:

PT Comunicações, S.A.

Rua Andrade Corvo, 6 - 4º 1050 - 009 Lisboa

# \*00453006301101323\*

## Factura Nº / Novembro 2010

HX13 11 5 01

16/11/2010 07/12/2010 \*8 P\*

| Data de Emissão<br>16 Novembro 2010 |          | Data Limite de Pagamento<br>7 Dezembro 2010 | Valor a Pagar<br>€14.62 |
|-------------------------------------|----------|---------------------------------------------|-------------------------|
| Resumo da Factu                     | ira Nº 7 |                                             | Valor em Euros          |
| TELEFONE                            |          |                                             | 10,486                  |
|                                     |          |                                             | 2,54                    |
| TOTAL DA FACTU                      | JRA      |                                             | € 14,62                 |
| Extracto de Cont                    | a        |                                             |                         |
|                                     |          |                                             |                         |

| Pagamento por SIBS a 30 Out | ubro 2010   | - 14,14 |
|-----------------------------|-------------|---------|
| Factura nº 🤌 🕜              | vembro 2010 | 14,62   |
| VALOR A PAGAR               |             | € 14,62 |

62621318~12,08± 24323134\_2,54±

| ź       |                                         | OFFICE BOX PME, tud                                                                                    | o o que o seu Negócio necessita em telecomunicações<br>🥆 que uma visita com um dos nossos comerciais.                                                                                                    |
|---------|-----------------------------------------|----------------------------------------------------------------------------------------------------|----------------------------------------------------------------------------------------------------|
| 1       | * *                                     | MULTIBANCO ***                                                                                         |                                                                                                    |
| ١.      | N.CAIXA:<br>CONTA:<br>ISO               | 0010/1952/01 TRANSACÇÃO: 0012:<br>:5/12/05 12:12<br>**********239                                      | 2 pore as modalidades de pagamento no verso.                                                                                                    |
|         | P &<br>Entidade<br>Referènc<br>Montante | Igamento de Serviços/Compras<br>N. MOVIMENTO CARTÃO: 17<br>: 21159<br>IA: 025 615 090<br>: 14 ,62 Euro | Pagamento por Multibanco Caso já tenha pago o Saldo.   MULTBONCO Entidade 21159   Referência 025 615 090   Montante € 14,62   D talão emitido pelo caixa automático faz<br>prova de pagamento. Conserve-o. 0000001025615090071209 300 000014625 14 |
|         | MONTEPIO<br>Solução                     | MONTEPIO CONSIGO-LIGUE 808202626                                                                       | Pagamento CTT/Payshop/Megarede/Cheque 300 000014625                                                                                                    |
|         | ADIRA                                   | AO MB DOX NO SEU HOMEBANKING                                                                           |                                                                                                    |
| SE1 020 | ~ *                                     | OBRIGADO **                                                                                            | Reservado a leitura óptica. Não dobrar. Não escrever. Não carimbar. Não agrafar.                                                                                                    |

;

PT Camunicações, S.A. número

Anexo 6 – Fatura da Eletricidade

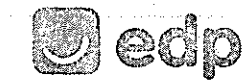

servico universal

#### www.edpsu.pt

EDPUBBI-148006157457 ERVE ESTE DOCUVIENTO - VÁLIDO COMO RECIBO APOS BOA COBRANÇA Sede Social Rua Camilo Castolo Branco, 43, 1050 <sup>----</sup> Isboa Ervo : Regatada in cetto e Latoas - Marciau / IMPC 257 B4

PROCESSADD POR COMPUTADOR - CONSERVE EDP Samip Universal, S.A. - Sede Capital excel 10 100 000 Euror -

A DE CERTIFICAÇÃO PARA OS CT

602

14

apoio comercial 808 505 505 (dias úteis das 8h às 20h - custo chamada local)

EDP Distribuição avarias eléctricas 800 506 506 (24h - chamada grátis) leitura do contador 800 507 507 (24h - chamada grátis)

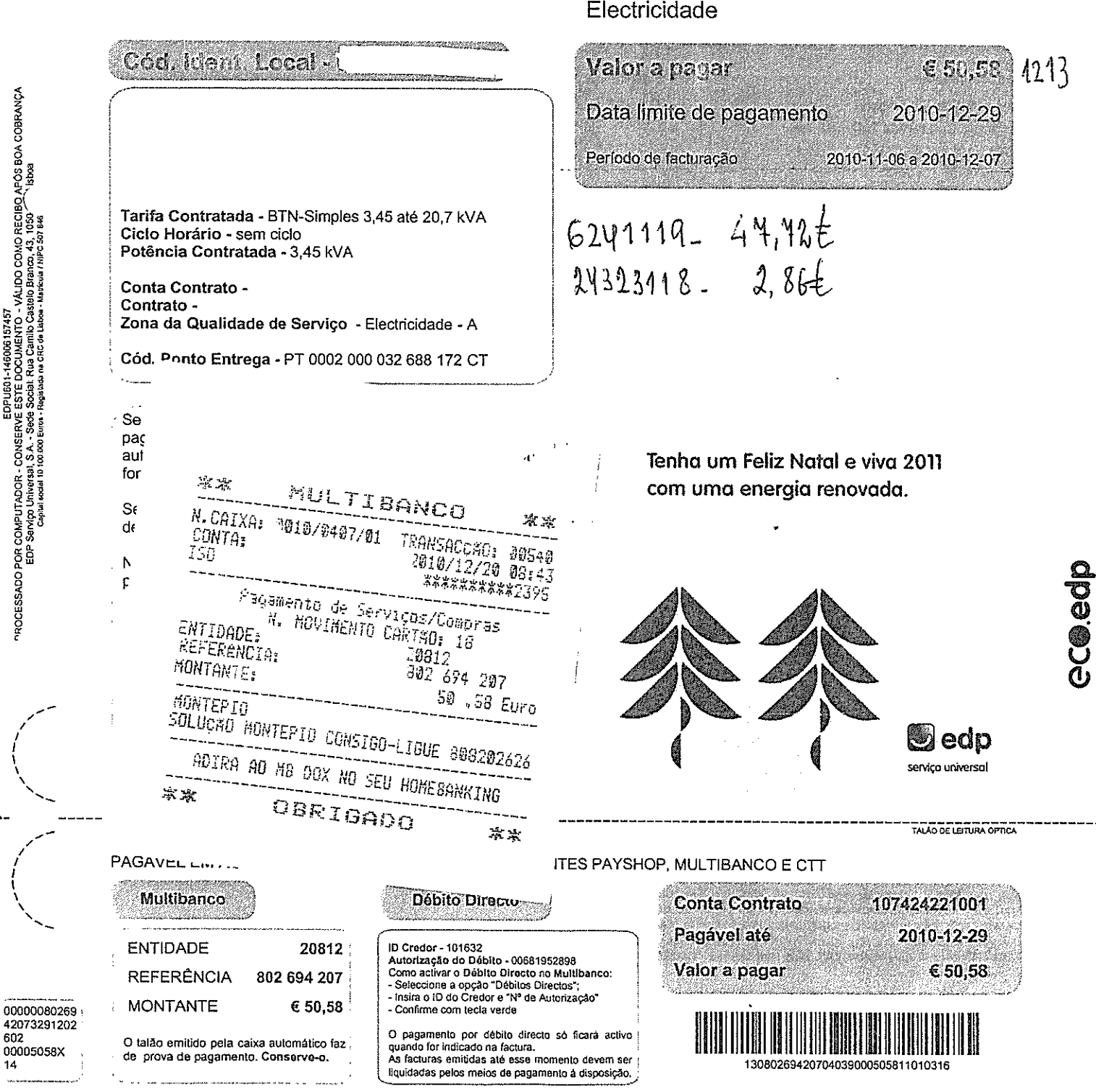

## 

111

Electricidade

RESERVADO A MARCAÇÃO OPTICA, NÃO DOBRAR, NÃO ESCREVER, NÃO CARIMBAR, NÃO AGRAFAR

Anexo 7 – Fatura da Água

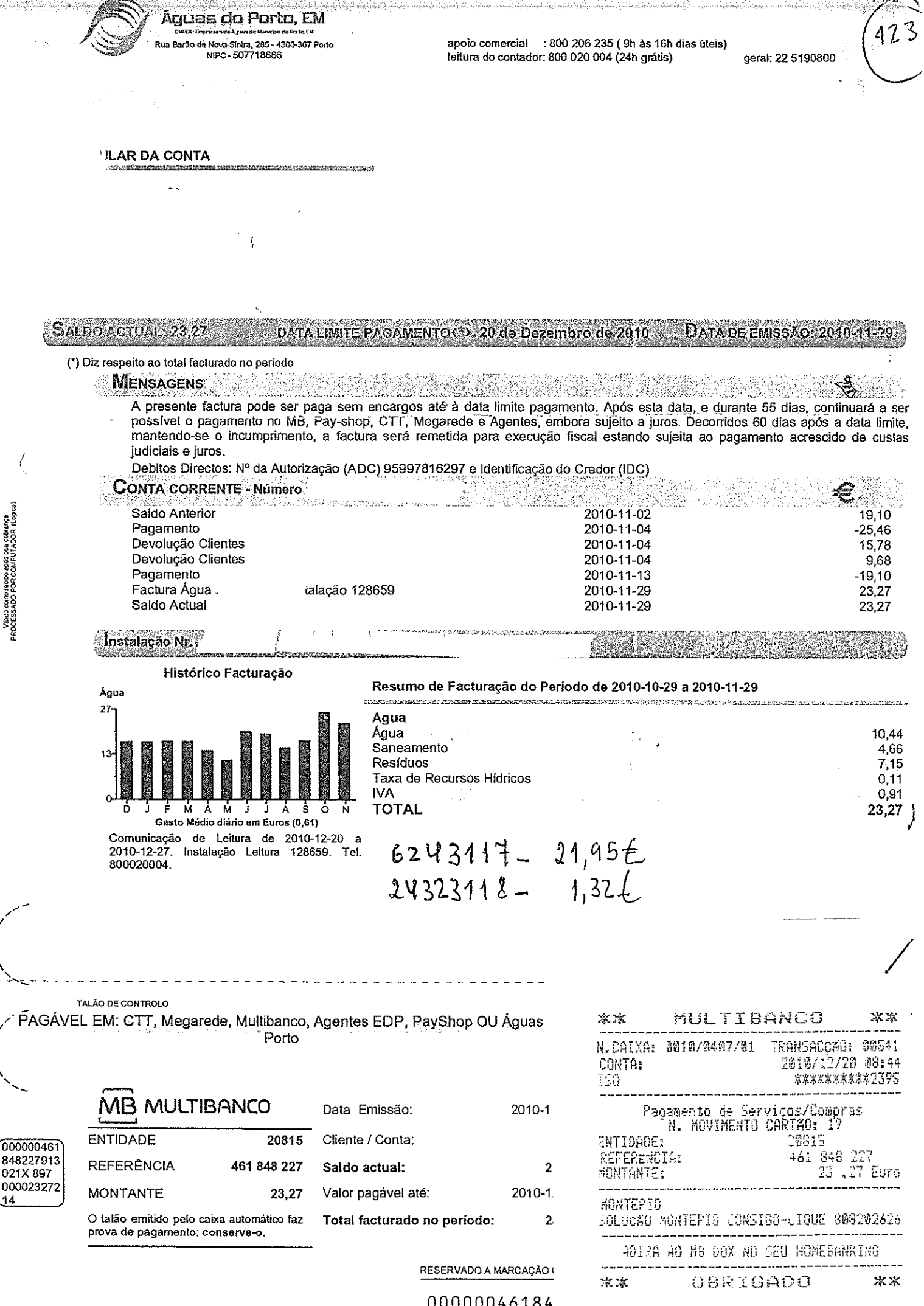

V&ido como recito após bas cobrança DOESSADO FOR COMPUTADOR (Legica)

Anexo 8 – Recibo de Arrendamento

ŝ, 1370 1.0 ł, 🖡 CERTIFICAÇÃO 🌡 ORIGINAL - AGÉNCIA DUPLICADO - CLIENTI CNTVA4 2010-12-06 0011006 14:24:28 2010-12-06 0442 017 C014649 000011006 PT M 0035 00035 0,00 2010-12-06 0,00 рт .R 0 EUR 330,00 0,00 Caixa Geral de Depositos Para crédito de conte DT .... 0, pertencente а ALVENER 16,06 ÛО . )() n, 00 ាដ្ឋាភ័ マヤネシス \*\*\*\*\*\*\* 人的我们的我们的我们还有什么好的好的我们的好好的我的 3 5 6 C2 此并朝持先是婚母还对他和好的没有神道听,我不能帮助我 Assinatura: Os créditos correspondentes a valores só se tornarão efectivos após boa cobrança Caixa Geral de Depósitos, SA Sede Social Av. João XXI, 63 1000-300 USBOA Capital Social & 4 500 000 000 CRCL e Contribuinte 500 960 046

Anexo 9 – Pagamento da Segurança Social

| PA5 TO TSU - CHQ. MONTEPIO                                                                                                    |                                                                           |
|----------------------------------------------------------------------------------------------------|---------------------------------------------------------------------------|
| CONTRIBUINTE NO                                                                                                    | •                                                                         |
|                                                                                                    |                                                                           |
| NO/MÊS PAGAMENTO : 2010-12 DOCUMENTO COBRANÇA : N/APL                                                                                                    | IC                                                                        |
| 10NTANTE : 148,44 EUR - CENTO E QUARENTA E OIT<br>CENTIMOS                                                                                                   | O EUROS E QUARENTA E QUATRO                                               |
| CHEQUE NO                                                                                                    |                                                                           |
| CONTA DEBITADA NO                                                                                                    |                                                                           |
| SANCO : 0036 - CAIXA ECONOMICA MONTEPIO GERAL                                                                                                    |                                                                           |
| DATA : 2011-01-17                                                                                                    |                                                                           |
|                                                                                                    | کان خت اس است است است است است است است است است                             |
| Ass:                                                                                                    |                                                                           |
|                                                                                                    | Int- 5                                                                    |
|                                                                                                    |                                                                           |
| 2011-01-17,                                                                                                    |                                                                           |
| 6 FAVOR NÃO ESCREVER NESTE ESPAÇO. ZONA RESERVADA A AUTENTICAÇÃO DO DOCUMENTO PELA MÁQUINA CERTIF<br>6.3054 ПРТВО СТО 20110117 F3E3 000212 127 10.001488-6 Е | ficadora ou carimbo do caixa e a leitura ôptica $\mathrm{UR}=1.43$ , $44$ |
|                                                                                                    |                                                                           |

.

•

•

, z

.

en er anderstansselt de tregonnet trade i der äfter mang varet er varet i tradisentet \*

.

•

.

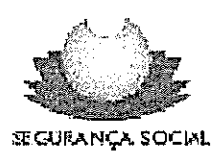

## RESUMO DE FICHEIRO DE REMUNERAÇÕES DE INTERNET

Data de Envio do Ficheiro: 2011/01/17 15:21

NISS:

.

NIF:

|                                                                                                    | MAR de                                                                                                    | a second second s |                    |
|----------------------------------------------------------------------------------------------------|----------------------------------------------------------------------------------------------------|----------------------------------------------------------------------------------------------------|--------------------|
| Sztabaloginania                                                                                                  | Conversion 1                                                                                                    | 1.4 Teva Valor do Domini                                                                                                    | Contributeurs      |
|                                                                                                    |                                                                                                    | and the second second second second                                                                                                    | ia iyosa 👘 🗸 🖓 🖓 🖓 |
|                                                                                                    | the second second second second second second second second second second second second second second second se |                                                                                                    |                    |
| and the second second second second second second second second second second second second second second second |                                                                                                    | discussion of the second second second second second second second second second second second second second s                                                                                                    |                    |
|                                                                                                    |                                                                                                    |                                                                                                    |                    |

| 0001 |             |       |           |           |
|------|-------------|-------|-----------|-----------|
|      | Dezembro/10 | 31.25 | € +475,00 | € +148,44 |
|      |             | TOTAL | € +475,00 | € +148,44 |

TOTAL € +475,00 € +148,44

Código de Certificação:2011/00762184

Processado por computador

1/1

latório

.

ι,

Norme do ficheiro<br/>enviado:J:\GRH2010\GRHE-022\Data e Hora do envio:2011/01/17.15:21:25

Ficheiro enviado. Atenção:

Para verificar se o ficheiro enviado foi aceite pelo DRI, deverá consultar o site DRI e aceder à área reservada. Aí deverá imprimir a folha resumo correspondente ao ficheiro enviado.
#### FOLHA RESUMO DE TOTAIS DAS REMUNERACOES DECLARADAS EM SUPORTE INFORMATICO

ł

|                                      | 1                              |                  |
|--------------------------------------|--------------------------------|------------------|
| Mes de : DEZEMB                      | RO /2010                       |                  |
| CRSS DE                              | RECEBIDO NO CRSS DE            |                  |
| DISKETTE(S)N.(S                      | 1                              |                  |
| BANDA(S)N.(S)                        |                                |                  |
| OUTRO(S)N.(S)                        |                                |                  |
| QUADRO 1 - IDENTIFICACAO DO CONTRI   | BUINTE                         |                  |
| ייΩME:                               |                                |                  |
| CONT.SEG.SOC N.                      |                                |                  |
| CONT.FISCAL N.:                      | ACTIVIDADE: PRONTO A VESTIR    |                  |
| ENDERECO:                            |                                |                  |
| LOCALIDADE:                          |                                |                  |
| COD.POSTAL:                          |                                |                  |
| TELEFONE.:                           |                                |                  |
| QUADRO 2 - TOTAIS / TAXA (EUROS)     |                                |                  |
| TAXA 31,25% Remuneracoes<br>TOTAIS : | 475,00 Contribuicoes<br>475,00 | 148,44<br>148,44 |
| UADRO 3 - PESSOA A CONTACTAR P/IN    | FORMACOES COMPLEMENTARES       |                  |
| NOME:                                |                                |                  |
| CARGO<br>Tel:                        |                                |                  |
| 0                                    | CONTRIBUINTE                   |                  |
| EM:<br>(Ass)                         | inatura e carimbo)             |                  |

į

.

· · · · · · · ·

. 14 \$

| Esta folha dev                    | Seguranca Social                                        | Data de Entrada<br>e Registo            | -          |          | Acti<br>Nome<br>Mora<br>Loca | vidade<br>:<br>da !<br>l | PROP              | VTO A VE        | STIR               | N.I.S.S                                     |                                      | r tribin   | Situaca  |
|-----------------------------------|---------------------------------------------------------|-----------------------------------------|------------|----------|------------------------------|--------------------------|-------------------|-----------------|--------------------|---------------------------------------------|--------------------------------------|------------|----------|
| aquele a que d                    | iz respeito                                             |                                         |            |          | NO.I                         | dentifi                  | .caca             | ao de Pe        | essoa Cole         | ectiva !                                    | -1 -                                 |            | Tx       |
| F 0                               | LHA DE REMUN                                            | ERACOES                                 | RE         | FI       | RE                           | NTE                      | ΑO                | MES             | DE DEZI            | EMBRO DE                                    | 2010                                 | Folha      | .n: 1    |
| B                                 | Nomes Completos                                         | ) S                                     | D.Na       | 30       | Cat                          | egoria                   | A                 | Rem.de<br>Perma | caracter<br>inente | Comissoes<br>Bonus e<br>Outras<br>Prestas 7 | Subsidios<br>Ferias<br>Natal e       | Obse       | rvacoes  |
| ros -                             | Tra                                                     | renorte                                 | 2,,        |          | :                            | ;                        |                   | 1.0140          | impore.a           | Flescae.7                                   | Fascua a                             | Tot.(      | :ol.5/7/ |
|                                   | LIA                                                     |                                         | 1          |          |                              |                          |                   |                 |                    |                                             | *                                    |            |          |
| 1 I                               |                                                         | -                                       | I          | I        | l                            |                          |                   | 30,00<br>       | 475,00             |                                             | 1                                    | Rem.Pe<br> | erman    |
| 2                                 |                                                         |                                         |            | •        |                              |                          |                   | 1               | 5                  | (  <br>                                     | }<br> ]                              |            |          |
| 3                                 |                                                         |                                         |            | !        |                              |                          |                   |                 | ]                  | · · ·                                       |                                      |            |          |
| 4 1                               |                                                         |                                         | ł          | ;  <br>; | l<br>L                       |                          |                   | <br>            |                    | <br>                                        | ţ<br> ↓                              | <br>       |          |
| 51 1                              |                                                         |                                         | 1          |          |                              |                          |                   | <br>            |                    |                                             |                                      |            |          |
| -                                 |                                                         |                                         |            |          | I ;                          |                          |                   |                 |                    | · ·                                         |                                      |            |          |
| 6   <br>                          |                                                         |                                         | ·<br>      |          | ;<br>  ;                     |                          |                   | 1               | ł                  | l  <br>l                                    |                                      | ]          |          |
| 7                                 |                                                         |                                         | 1          |          | ÷                            | 4                        |                   | 1               | 1                  | 1                                           |                                      |            |          |
| 8                                 |                                                         |                                         |            |          |                              |                          |                   |                 | 1                  |                                             |                                      |            |          |
| 9                                 |                                                         |                                         | <br>       |          |                              |                          |                   | <br>            | <br>               |                                             |                                      | 1          |          |
|                                   |                                                         |                                         |            | •        |                              |                          |                   | 1               |                    |                                             |                                      | }<br>1     |          |
|                                   |                                                         |                                         | ł          | 1        |                              |                          |                   |                 |                    | · ·                                         |                                      |            |          |
| 11   <br>                         |                                                         |                                         | 1          |          | <br>[                        |                          |                   | 1               | .<br>              |                                             |                                      |            |          |
| 12                                |                                                         |                                         | Ì          |          | 1                            |                          |                   | 1               |                    |                                             | 1                                    | 1          |          |
| 1  <br>13                         |                                                         |                                         | 1          |          | <br>                         |                          |                   |                 | I                  | 1                                           |                                      |            |          |
| 1                                 | 1                                                       |                                         | †<br>      |          | 1                            |                          |                   |                 | <br>               | 1                                           | 1                                    | <br>{      |          |
| l                                 | <br>-                                                   |                                         | ,<br> <br> | ,<br>,   |                              |                          |                   | ]               | 1                  |                                             |                                      | <br>       |          |
| 15                                |                                                         |                                         | ]          | :        | 1                            |                          |                   | <br>            | <br>               | <br>                                        |                                      |            |          |
| 16                                |                                                         |                                         |            |          |                              |                          |                   | [<br>]          |                    | 1                                           | l¦<br>It                             | !<br>]     |          |
| 17                                |                                                         |                                         | .          |          | · .<br>  .                   |                          |                   | 1               |                    | <br>                                        |                                      | <br>       |          |
|                                   | <br>                                                    |                                         | !<br>      | 1        | I<br>E                       |                          |                   |                 | i<br>              | 1                                           |                                      | 1          |          |
| <br>18                            | I                                                       |                                         | 1          | -        | 1î                           |                          |                   | <br>            | 475,00             | - <del>1</del>                              | 1                                    | <br>       | 475,{    |
| <br>18 <br>1                      | Total                                                   |                                         |            |          |                              |                          |                   | L               | ~ <u> </u>         | 1                                           | i                                    |            |          |
| <br>18 <br>                       | Total                                                   | dade Empregadora<br> Calculo de cor     |            | uic      | oes a                        | deposi                   | tar               | יי<br>          | A<br>              | Preencher ;                                 | pelo Centr                           | o Regi     | onal —   |
| <br>18 <br> <br> <br> <br>  PORTO | Total<br>A Preencher pela Entic<br>31 de DEZEMBRO de 20 | dade Empregadora<br> Calculo de cor<br> | ot.Pac     | uic<br>  | oes a                        | deposi<br>148<br>0       | tar<br>,44<br>,00 | " <br>          | A                  | Preencher  <br> <br> <br> <br>              | pelo Centr<br>Preparada<br>Registada | o Regi     | onal —   |

.

į

Anexo 10 – Processamento dos Ordenados dos Órgãos Sociais

#### Contribuinte No

,

.

.

.

,

|   | 1                                     |                                                                                                    |              |             | Recibo de R     | emuneracoes    | Сбріа      |
|---|---------------------------------------|----------------------------------------------------------------------------------------------------|--------------|-------------|-----------------|----------------|------------|
|   |                                       | Sector                                                                                                    | Nome         |             |                 |                |            |
|   |                                       | GERENCIA                                                                                                    |              |             |                 |                |            |
|   |                                       | (- ·                                                                                                    |              |             |                 |                | -          |
|   |                                       | Data N.Ordem                                                                                                    |              |             |                 |                |            |
|   |                                       | 2010/12/31 2                                                                                                    | L            |             | Contribui       | nte N.         |            |
|   |                                       | Mes C.Custo                                                                                                    | N Ren Seg So | cl Catego   | oria            | Vencimento     | Numero     |
|   |                                       | DEZEMBRO I                                                                                                    |              | SOCIA GE    | RENTE           | 475,00         | 12         |
|   |                                       | Remunerações                                                                                                    |              | Dise/Horse  | Valor Unita     | rio Valo       | r Global   |
|   |                                       | 101 Ordenado                                                                                                    |              | 30.00       | 15.8            | 3              | 475.00     |
| 7 |                                       | 101 Ordenado                                                                                                    |              | 50,00       | 15,6            |                | 175,00     |
| 1 | 1                                     |                                                                                                    |              |             |                 |                |            |
|   |                                       |                                                                                                    |              |             |                 |                |            |
|   |                                       |                                                                                                    |              |             |                 |                |            |
|   |                                       |                                                                                                    |              |             |                 |                |            |
|   |                                       |                                                                                                    |              |             |                 |                |            |
|   |                                       |                                                                                                    |              |             |                 |                |            |
|   |                                       |                                                                                                    |              |             |                 |                |            |
|   |                                       |                                                                                                    |              |             |                 |                |            |
|   |                                       |                                                                                                    |              |             |                 |                |            |
|   |                                       |                                                                                                    |              |             |                 | -              | -          |
|   |                                       |                                                                                                    |              |             |                 |                |            |
|   |                                       |                                                                                                    |              |             |                 |                | 1          |
|   |                                       |                                                                                                    |              |             | l               | ľ              | ł          |
|   |                                       |                                                                                                    |              |             | :               |                | l          |
|   |                                       |                                                                                                    | 1            |             | ł               | 1              | 1          |
|   |                                       |                                                                                                    |              |             | 1               | 1              | 1          |
|   |                                       |                                                                                                    |              |             | :               | 1              |            |
|   |                                       |                                                                                                    |              |             | :               | 2              |            |
|   | a a a a a a a a a a a a a a a a a a a |                                                                                                    |              |             |                 | ł              |            |
|   |                                       |                                                                                                    | -            |             |                 |                |            |
|   |                                       | Descontos                                                                                                    |              |             | Incidenci       | as V           | alor       |
|   | -                                     | Taxa Soc. Unica 10%                                                                                                    |              |             | 475,0           | 30             | 47,50      |
|   |                                       |                                                                                                    |              |             |                 |                |            |
|   |                                       | 1                                                                                                    |              |             |                 |                | ,          |
|   |                                       |                                                                                                    |              |             |                 |                |            |
|   |                                       |                                                                                                    |              |             |                 |                |            |
|   |                                       | 1                                                                                                    |              |             |                 |                |            |
|   |                                       |                                                                                                    |              | · •         | ~~~             | ** *           |            |
|   | 1.                                    | A Pagar por Caixa                                                                                                    |              |             |                 |                |            |
|   | 1                                     | lliquido                                                                                                    | Tot.Des      | contado     | Arred.          | Liq.           | a Receber  |
|   | Eur                                   | 475,00                                                                                                    |              | 47,50       |                 |                | 427,50     |
|   | -                                     | Ac.Incidencia IRS                                                                                                    | 0,00         | Declaro que | e me foi entreg | gue a copia de | ste recibo |
|   | 1                                     | Ac.IRS Descontado                                                                                                    | -            | ·.          |                 |                | ,          |
|   |                                       |                                                                                                    |              |             |                 |                |            |
|   |                                       | here a second second se |              |             |                 |                |            |
|   |                                       | heren wernen seren in same in die die die die die die die die die die                                                                                                    | Assinatura   |             |                 |                |            |
|   | and a second second                   | Underson værendenskelsen som sammen som sen som som som som som som som som som som                                                                                                    | Assinatura   | _           | -               | ·              |            |

.

.

Processado por MA

# PROCESSAMENTO DE VENCIMENTOS

142

. 1 L

{

| FIRMA:                                |                             |
|---------------------------------------|-----------------------------|
| MÊS DE Dezembro DE 2010               | SECÇÃO                      |
|                                       |                             |
| VENCIMENTOS LIQUIDOS CORPOS GERENTES  | <u> </u>                    |
| SUB. FERIAS – GERENCIA                | € 6311025                   |
| SUB.ALMOÇO – GERENCIA                 | € 6311070                   |
| VENCIMENTOS LIQUIDOS                  | € 6321014                   |
| SUB.FERIAS / NATAL                    | € 6321023                   |
| SUB.ALMOÇO                            | € 6321078                   |
| DIUTURNIDADES                         | € 6321087                   |
| AJUDAS DE CUSTO                       | € 6321103                   |
|                                       | €                           |
| DESCONTOS AO PESSOAL                  |                             |
| I.R.S.                                | € 24215                     |
| CENTRO REGIONAL SEG.SOCIAL            | <u>47 50</u> € 24519        |
| SINDICATO                             | € 23823                     |
| OUTROS DESCONTOS                      | €                           |
|                                       | £                           |
| VENCIMENTOS LIQUIDOS                  | <u>427.50</u> € 23127       |
| PARTE PATRONAL                        |                             |
| CENTRO REGIONAL SEG.SOCIAL C.GERENTES | <u>100 94</u> € 63512/24519 |
| CENTRO REGIONAL SEG.SOCIAL 23,75%     | € 63521/24519               |
| OUTROS                                | € 63585/24519               |

### RESUMO DA FOLHA DE FERIAS Data: 2010-12-31 Pag.: 1

7 1

( j

· .

. .

#### Valores em Euros

1

.

| Cod.  | Designacao           |   | Valor  |
|-------|----------------------|---|--------|
| 101   | Ordenado             | ; | 475,00 |
| TOTAI | L DE REMUNERACOES    | I | 475,00 |
| TOTA  | L DE ARREDONDAMENTOS | • |        |

.

#### RESUMO DA FOLHA DE FERIAS Data: 2010-12-31 Pag.: 2

i

د ۲ ۱ و

.

#### Valores em Euros

ì

.

.

| Cod.  | Designacao          | Valor |
|-------|---------------------|-------|
| 202   | Taxa Soc. Unica 10% | 47,50 |
| TOTAI | DE DESCONTOS        | 47,50 |
| L     |                     |       |

ŧ

## RESUMO DA FOLHA DE FERIAS Data: 2010-12-31 Pag.: 3

Valores em Euros

| Cod.  | Designacao           | Valor  |
|-------|----------------------|--------|
| 302   | Taxa Soc. Unica21.25 | 100,94 |
| TOTAI | DE ENCARGOS          | 100,94 |

;

Processado por

· , ·

Anexo 11 – Saldo de Conferência de Fornecedores

## ZAMARIA-PRONTO A VESTIR, LDA

### Extracto de Conta

Г

| DATA :         | 2010/01/01 A 2010/12/ 31     | CONTA    | <u>\:</u>      |                | ~          |               | PAG.: 1          |
|----------------|------------------------------|----------|----------------|----------------|------------|---------------|------------------|
|                |                              |          |                |                | MOVIM      | FNTO          |                  |
|                | REFERENCIAS                  |          |                | 1              |            | ENTO          | SALDO            |
| DATA           | DESIGNACAO ARQ               | INT.     | ORIGEM         | DEB            | ΙΤΟ        | CREDITO       |                  |
| VALOI          | RES EM EUROS                 | 1        |                |                | Saldo Ante | rior:         | 279,50-          |
| 100131         | N/PAG 1                      | 1        | 11             |                | 416,40     |               | 136,90           |
| 100131         | N/LANC 5                     | 5        | 5              |                | 654,60     |               | 791,50           |
| 100331         | FACTURA 3                    | 12       | 7174           |                |            | 210,0         | 581,50           |
| 100531         | N/LANC 5                     | 5        | 48             |                | 210,00     | 100.0         | 791,50           |
| 100531         | FACTURA 3                    | 17       | 7377           |                |            | 103,2         | 688,30           |
| 100531         | FACTURA 3                    | 10       | /30/           |                |            | 31,2<br>129 A | 0 528 70         |
| 100531         | FACTURA 3                    | 19       | 7328           |                |            | 165 0         | 10 <u>363</u> 70 |
| 100731         | N/LANC 5                     | 23       | 7417           |                | 262 80     | 100,0         | 626.50           |
| 100031         | N/LANC 5                     | 5        | 85             |                | 165.00     |               | 791,50           |
| 101031         | FACTURA 3                    | 38       | 7514           |                | /          | 147,0         | 644,48           |
| 101031         | FACTURA 3                    | 39       | 7485           |                |            | 88,3          | 33 556,15        |
| 101130         | N/LANC 5                     | 5        | 113            |                | 235,35     |               | 791,50           |
| 101130         | FACTURA 3                    | 41       | 7623           | and a constant |            | 57,4          | 18 734,02        |
| 101130         | FACTURA 3                    | 42       | 7613           |                |            | 247,4         | 486,57           |
| 101231         | FACTURA 3                    | 45       | 7719           |                |            | 133,1         | .0 353,47        |
|                |                              |          |                |                |            |               |                  |
| [              | 1                            | <u> </u> | DEBITO         |                | CRE        | EDITO         | SALDO            |
| MOVIN<br>MOVIN | IENTO PERIODO<br>IENTO ANUAL |          | 1.944<br>1.944 | ,15<br>,15     | 1          | 311,18        | 632,97<br>353,47 |

٦

Processado por:1

Anexo 12 – Mapa de Depreciações

| (Art.94 N.2 do CIRC e 57, N.3 do CIRCS)                                          |           |         | 6<br>6<br>3     | 1<br>1<br>1<br>1<br>1<br>1<br>1<br>1<br>1<br>1<br>1<br>1<br>1<br>1<br>1<br>1<br>1<br>1<br>1 | ۵<br>ت<br>۵ | υ<br>βι<br>Ο<br>Ο              |                                      |                                  |                                  | 1            | Į         |                         |                                 |
|----------------------------------------------------------------------------------|-----------|---------|-----------------|---------------------------------------------------------------------------------------------|-------------|--------------------------------|--------------------------------------|----------------------------------|----------------------------------|--------------|-----------|-------------------------|---------------------------------|
| Pirma:                                                                           |           |         | ELI<br>ELI      | E A M O R T I Z A                                                                           | COE         | ALIADOS                        | Nume<br>Acti                         | rro de identif<br>vidade princij | 'icacao fiscal<br>pal:COMERCIO ) | :<br>А КЕТАЪ | но рв     | VESTUARIO               |                                 |
| Periodo de Tributacao de 2005/u1/v1 a 2003/144                                   | /·        |         | (Inclu:         | indo os adquiridos en                                                                       | m esta      | do de uso)                     |                                      |                                  |                                  |              |           | Codigo CAE              | 32.1                            |
|                                                                                  | MI        | OBILITA | DO INCO         | JRFOREO                                                                                     |             |                                |                                      |                                  |                                  |              |           |                         |                                 |
| U                                                                                | Δ         | a ta    |                 | Activo imobilizado<br>(valores de                                                           | '           | Reinte                         | egracoes                             | e Amortizaco                     | es                               |              | Ma<br>nao | is-valias<br>tributadas |                                 |
| o<br>d Descricao do activo imobilizado                                           | Aquísicao | de uti  | icio<br>lizaca( | aquisicao ou<br>outro valor                                                                 | anos<br>ut. | De exercicios                  | Do €                                 | xercicio                         |                                  | Taxas        |           |                         | Reintegracoes<br>e amortizacoes |
| ნი დ                                                                             | Ano       | Mes     | Anc             | - contabilistico na<br>p falta daqueles)                                                    | esp.        | anteriores                     | ľaxas                                | Valores                          | ACUMULACIAS                      | acum.        | Ano       | Montante                | וומח מרבזרבא                    |
| (1) (2)                                                                          | (3)       | (4)     | (5)             | (9)                                                                                         | (2)         | (8)                            | (6)                                  | (10)                             | (11) = (8) + (10)                | (12)         | (13)      | (14)                    | (15)                            |
| 2480 TRESPASSA                                                                   | 1996      |         | 1996            | 21.448,31                                                                                   |             | 0,00                           | 0,00                                 | 0, 00                            | 0,00                             | 0,00         |           |                         | 0,00                            |
| 2460 DESPESAS INSTALACAO<br>2460 DESPESAS INSTALACAO<br>2460 DESPESAS INSTALACAO | 2000      |         | 2000<br>2000    | 40,70<br>54,57<br>162,68                                                                    |             | 40,70 3<br>54,57 3<br>162,68 3 | 33, 33<br>33, 33<br>33, 33<br>33, 33 | 0,00<br>0,00                     | 40,70<br>54,57<br>162,68         | 0,00         |           |                         | 0,00                            |
|                                                                                  |           |         |                 |                                                                                             |             |                                | ·······                              |                                  |                                  |              |           |                         |                                 |
|                                                                                  | TOTAL     |         |                 | 21.706,26                                                                                   |             | 257,95                         |                                      | 0,00                             | 257,95                           |              |           | 0,00                    | 0,00                            |
|                                                                                  |           | 1       |                 |                                                                                             | ł           | 1                              | 1                                    |                                  | ŧ                                | :            | •         | 4<br>5 - 4              | •                               |

ŝ

-,

.

| a construction of the construction of the cons | ,<br>automatic<br>94 N.2 do CIRC e 57, N.3 do CIRCS)                                              |                              |                |                                  |                                                                     |                                      |                                          |                         |                                            |                                          |          |                |                           |                                 |
|----------------------------------------------------------------------------------------------------|---------------------------------------------------------------------------------------------------|------------------------------|----------------|----------------------------------|---------------------------------------------------------------------|--------------------------------------|------------------------------------------|-------------------------|--------------------------------------------|------------------------------------------|----------|----------------|---------------------------|---------------------------------|
| IE H                                                                                                    | a:<br>odo de Tributacao de 2009/01/01 a 2009/1:                                                   | 2/31                         | ÷              | M A P A<br>B<br>BLEMI<br>Incluin | DE REINTE<br>AMORTIZA<br>ENTOS DO ACTIVO NAO<br>do os adquiridos em | C C E<br>C C E<br>) REAV2<br>) estac | ACOES<br>S<br>ALIADOS<br>10 de uso)      | Act                     | tero de identif<br>ividade princi          | icacao fiscal<br>pal:COMERCIO            | A RET.   | ацно ре        | I VESTUARIO<br>Codigo CAE |                                 |
|                                                                                                    |                                                                                                   |                              |                |                                  | IMOBILIZADO CORP                                                    | OREO                                 |                                          |                         |                                            | ۰                                        |          | -              |                           |                                 |
|                                                                                                    |                                                                                                   | Q                            | ata            |                                  | Activo imobilizado                                                  | 1                                    | Reint                                    | cegracoe                | s e Amortizaco                             | es                                       |          | 2: C<br>R<br>F | ais-valias<br>tributadas  |                                 |
| _                                                                                                    | Descricao do activo imobilizado                                                                   | Aguisicao                    | Ini<br>de util | cio<br>izacao                    | aquisicao ou<br>outro valor                                         | anos<br>ut.                          | De exercicios                            | о <u>а</u>              | exercicio                                  |                                          | Таха     |                |                           | Reintegracoes<br>e amortizacoes |
|                                                                                                    |                                                                                                   | Ano                          | Mes            | Ano                              | contabilistico na<br>falta daqueles)                                | esp.                                 | anteriores                               | Taxas                   | Valores                                    | Acumuladas                               | Perdacum | . Anc          | Montante                  | nao aceites                     |
| 1                                                                                                    | (2)                                                                                               | (3)                          | (4)            | (5)                              | (9)                                                                 | (2)                                  | (8)                                      | (6)                     | (01)                                       | (11) = (8) + (10)                        | (12      | (13)           | (14)                      | (15)                            |
|                                                                                                    | II-I-2                                                                                            |                              |                |                                  |                                                                     |                                      | -                                        |                         |                                            |                                          |          |                |                           |                                 |
|                                                                                                    | TARELA II<br>TAXAS GENERICAS<br>Divisao I<br>Activo Corporeo<br>Grupo 2 - Instalac.               |                              |                |                                  |                                                                     |                                      |                                          |                         |                                            |                                          |          |                |                           |                                 |
| ហេហហ                                                                                                    | INSTALACOES N/ESP.<br>INSTALACOES N/ESP.<br>INSTALACOES N/ESP.<br>GRADES                          | 1997<br>1997<br>1998<br>2000 |                | 1997<br>1997<br>1998<br>2000     | 1.210,54<br>394,02<br>224,46<br>1.197,11                            |                                      | 1.210,54<br>394,02<br>224,46<br>1.077,39 | 10,00<br>10,00<br>10,00 | 0,00<br>0,00<br>0,00<br>1119,72 <b>(</b> ) | 1.210,54<br>394,02<br>224,46<br>1.197,11 | 0000     |                |                           | 000000                          |
|                                                                                                    | II-I-3                                                                                            |                              |                |                                  |                                                                     |                                      |                                          |                         |                                            |                                          |          |                |                           |                                 |
|                                                                                                    | TABBLA II<br>TAXAS GENERICAS<br>Divisao I<br>Activo Corporeo<br>Grupo 3 - Maquinas<br>Ferramentas |                              |                |                                  |                                                                     |                                      |                                          |                         |                                            |                                          |          |                |                           |                                 |
| មា                                                                                                    | KAQUINAS N/ESP.<br>II-I-5                                                                         | 1998<br>1                    |                | 1998                             | 776,33                                                              |                                      | 776,33                                   | 12,50                   | 00'0                                       | 776,33                                   | 0,00     |                |                           | 0,00                            |
|                                                                                                    | TABELA II<br>TAXAS GENERICAS<br>Divisao I<br>Activo Corporeo<br>Grupo 5 - Elementos<br>Diversos   |                              |                |                                  |                                                                     |                                      |                                          |                         |                                            |                                          |          |                |                           |                                 |
| 0                                                                                                    | MOBILIARIO DIVERSO                                                                                | 1996                         |                | 1996<br>1                        | 399,04                                                              |                                      | 399,04                                   | 12,50                   | 0, 00                                      | 399,04                                   | °, 00    |                |                           | 0, 00                           |
| 1 .                                                                                                    |                                                                                                   | - 907AL -                    |                | *<br>*<br>*                      |                                                                     | 1                                    | -4.081,78-                               |                         | 119,72                                     | - 4.201,50                               |          | .<br>          | - 00 ' 0                  | 0,00                            |

and the second second

Anexo 13 – Apuramento do IVA

nier as Periodica - Ioposto Sobre o Valor Acrescentado

| Repartica | o de Financas Coapetente |           | Identificacao do Sujeito Pa | ssivo | N. Identificacao Fiscal    |
|-----------|--------------------------|-----------|-----------------------------|-------|----------------------------|
|           |                          | Nose      |                             |       |                            |
| Lucal     | Continente               | Morada    |                             |       | Periodo a que Respeita     |
|           |                          | C. Postal |                             | Tel;  | De 2010/10/01 A 2010/12/31 |

| - |   | APURAMENTO DO IMPOSTO RESPEITANTE A                                                                                                    | io periodo a que a dec                     | llaracad se refere                                 |                                 |   |
|---|---|----------------------------------------------------------------------------------------------------|--------------------------------------------|----------------------------------------------------|---------------------------------|---|
| : |   |                                                                                                    | Base Tributavel                            | Imp.Favor Suj.Passivo                              | Ieposto Favor Estado            |   |
|   | Į | <ul> <li>TRAMSMISSOES DE BENS E PRESTACOES DE SERVICOS EM QUE<br/>LIQUIDOU IMPOSTO</li> <li>* A Taxa reduzida 5,0</li></ul>                                                                                                    | 1]<br>5]<br>3] 6.081,11√<br>7]<br>8]<br>9] | /                                                  | [ 2]<br>[ 6]<br>[ 4] 1.277,09   | / |
| ŝ | 2 | <ul> <li>AQUISICOES INTRACOMUNITARIAS DE BENS E OPERACOES ASSI-<br/>MILADAS</li> <li>Cujo imposto foi liquidado pelo declarante</li> <li>Abrangidas pelos artigos 15. do CIVA ou do RITI</li> <li>Abrangidas pelos n.3,4 e 5 do artigo 22. do RITI.</li> </ul> | 10] 588, 32<br>12] 588, 32<br>14]<br>15]   |                                                    | /<br>[11] 123,54<br>[13] 123,54 | 1 |
|   |   | - PRESTACOES DE SERVICOS EFECTUADAS POR SUJEITOS PASSIVO<br>OUTROS ESTADOS MEMBROS, CUJO IMP.FOI LIQ.PELO DECLAR.                                                                                                    | 16]                                        |                                                    | [17]                            |   |
|   |   | POSTO DEDUTIVEL<br>mobilizado<br>intermedia 5,0<br>xa intermedia 15,0<br>A Taxa normal 20,0<br>& Outros bens e servicos                                                                                                    |                                            | [20]<br>[21]<br>[23]<br>[22] 293,29<br>[24] 102,41 | <i>i</i>                        |   |
|   |   | - REGULARIZACOES MENSAIS/TRIMESTRAIS E ANUAIS COM EXCE-<br>PCAO DAS INDICADAS NO CAMPO 81                                                                                                    |                                            | [40]                                               | [41] 5,88                       |   |
| ( | à | - EXCESSO A REPORTAR DO PERIODO ANTERIOR(CAMPO 96 DA DECLARACAO ANTERIOR-N. 4 ART. 22)                                                                                                    |                                            | [61] 345,04 4                                      |                                 |   |
| - | 7 | - ANEXD-{Ver campo 1,2 ou 3 quadro 04}                                                                                                    |                                            | [65]                                               | [66]                            |   |
| ( | } | - ANEXO (Ver campo 1,2 ou 3 quadro 04)                                                                                                    |                                            | [67]                                               | [68]                            |   |
| ł | 9 | - REGULARIZACOES A FAVOR DO SUJEITO PASSIVO, COMUNICA-<br>DAS PELA DS COBRANCA                                                                                                    |                                            | [81]                                               |                                 |   |
|   |   | Totais                                                                                                    | 6,669,43                                   | . 740,74                                           | 1,405,51                        |   |
|   |   |                                                                                                    |                                            |                                                    |                                 |   |

l'aposto a Entregar [93]

665,77

| VERSAD DO SUJEITO PASSIVO (Caspos 1,3 e 5)                            | <b>[98]</b> (74.34)<br>Hassa (J. 243. Astasana                                                                                                    |
|-----------------------------------------------------------------------|----------------------------------------------------------------------------------------------------|
| VERSAD DO SUJEITO PASSIVO (Campos 1,3 e 5)                            |                                                                                                    |
| · · · · · · · · · · · · · · · · · · ·                                 |                                                                                                    |
| Aquisicao de inoveis con renuncia a isen<br>cao (Decreto lei 21/2007) | Rest and Astro (Second and                                                                                                    |
| Servicos de Construcao-civil (Al.j) n.1)                              | [102]                                                                                                    |
| E ALINEAS A) E B) DD N.2 DD ARTIGO 4 DD CIVA                          | n<br>1.289 - an the second states                                                                                                    |
| Valor das operacoes desta natureza                                    | [103]                                                                                                    |
| IVA (Valores das bases tributaveis campos 1,5                         | i,3 e 9)                                                                                                    |
| Valor das operacoes desta natureza                                    | [104]                                                                                                    |
|                                                                       |                                                                                                    |
|                                                                       | Servicos de Construcao civil (Al.j) n.1)<br>E ALINEAS A) E B) DD N.2 DD ARTIGO 4 DD CIVA<br>Valor das operacoes desta natureza<br>IVA (Valores das bases tributaveis campos 1,5<br>Valor das operacoes desta natureza<br>SOMA |

 $\langle$ 

.

•

`

| MINISTÉRIO DAS FINANÇAS<br>DIRECÇÃO GERAL DOS IMPOSTOS                                                                                   |                             |                                                                      |                                                                                 |                                                       |                                                                                           |                                                                                                    |
|----------------------------------------------------------------------------------------------------|-----------------------------|----------------------------------------------------------------------|---------------------------------------------------------------------------------|-------------------------------------------------------|-------------------------------------------------------------------------------------------|----------------------------------------------------------------------------------------------------|
|                                                                                                    | C                           | OMPROVATIV                                                           | O DE ENTREG                                                                     | A DA DEC                                              | LARAÇÃO                                                                                   | VIA INTERNET                                                                                                    |
| IMPOSTO SOBRE O VALOR ACRESCENTADO                                                                                                    | NUMERO DE IDEN              | IFICAÇÃO FISCAL                                                      | 1                                                                               |                                                       |                                                                                           | ·····                                                                                                    |
| 01 Prazo da declaração<br>Dentro do prazo Fora do prazo                                                                                  | PERÍODO                     |                                                                      | 2010/12                                                                         |                                                       |                                                                                           |                                                                                                    |
| 1 X 2                                                                                                    | IDENTIFICAÇÃO D             | A DECLARAÇÃO                                                         |                                                                                 |                                                       |                                                                                           | ······································                                                                                                    |
| 03 SERVIÇO DE FINANÇAS COMPETENTE<br>(art, 77.º do CIVA)                                                                                 | N.º DO DOCUMENT             |                                                                      |                                                                                 |                                                       |                                                                                           |                                                                                                    |
|                                                                                                    | N.º DO DOCUMENT             |                                                                      |                                                                                 |                                                       | -                                                                                         |                                                                                                    |
|                                                                                                    | DATA E HORA DE              | RECEPCÃO                                                             | 2011 02 1                                                                       | 11111017                                              |                                                                                           |                                                                                                    |
|                                                                                                    | NOME DO SUJEITO             | PASSIVO                                                              | 2011-02-1                                                                       | <u> 4   .40.[]</u>                                    |                                                                                           |                                                                                                    |
| 04 ANEXOS ENTREGUES                                                                                                    | 04-A DECLARA                | OES RECAPITULATIVAS                                                  | 05                                                                              | (NE)                                                  | (ISTÊNCIA DE OPERAÇ                                                                       | 5ES                                                                                                    |
| DEC. LEI N.º 347/85 DE 23/08<br>CONTINENTE AÇORES MADEIRA                                                                                | ALÍNEA I) DO Nº 1 DO<br>ART | ART* 29.* DO CIVA E N* 1 DO<br>30° DO RITI                           | SE NO PERIODO A QUE RESPEITA                                                    | A A DECLARAÇÃO, NÃO                                   | REALIZOU OPERAÇÕES ACTIVAS                                                                | S NEM PASSIVAS QUE DEVAN CONSTAR                                                                                                    |
|                                                                                                    |                             | E SE NO PERIODO DE<br>NCIA, APRESENTOU ALGUMA<br>AÇÃO RECAPITULATIVA | DO QUADRO 06 ASSINALE COM                                                       | NESTE QUADRO E P                                      | ASSE JÁ AO QUADRO                                                                         |                                                                                                    |
| 06                                                                                                    | APURAMENTO DO IMP           | OSTO RESPEITANTE AO PE                                               | ERÍODO A QUE A DECLARAÇ <i>i</i><br>m que, na qualidade de adquiren             | AO SE REFERE<br>te, liquidou o imposto                |                                                                                           | SIM X (Preenche tembém o Quedro 06-A)                                                                                                    |
| EFECTUOU OPERAÇÕËS DESTA NATUREZA ? (valore                                                                                              | s incluídos nos campos 1, 5 | (3 ou 9) A A                                                         | que se referem as alineas a), b) e c)<br>que se referem as alineas () e g) do n | do artigo 42,º do CIVA<br>,º 3 do art.º 3,º e alineas | a) e b) do n,*2 do art.* 4.º do CIVA                                                      |                                                                                                    |
| 1 - TRANSMISSÕES DE BENS E PRESTAÇÕES<br>DE SERVIÇOS EM QUE LIQUIDOU IMPOSTO                                                             |                             | BASE TRIBUTA                                                         | WEL                                                                             |                                                       | IMPOS                                                                                     | IO A PAVOR DO ESTADO                                                                                                    |
| À taxa reduzida<br>( 6 %)     Estes campos são contro                                                                                    | ha-                         |                                                                      |                                                                                 |                                                       | 2                                                                                         |                                                                                                    |
| A taxa intermédia<br>( 13 %)     dos automaticamente, p<br>que os valores a inso<br>ver devem correspon                                  | der                         |                                                                      |                                                                                 |                                                       | 6                                                                                         |                                                                                                    |
| A taxa normal<br>( 21 %)     Ingorosamente aos or<br>resultam da aplicação or<br>respectivas taxas,                                      | tas 3                       |                                                                      | 6.081,11                                                                        |                                                       | 4                                                                                         | 1.277,09 🗸                                                                                                    |
| Transmissões intracomu                                                                                                    | unità.                      |                                                                      |                                                                                 |                                                       |                                                                                           |                                                                                                    |
| rias de bens e prestaçõe<br>serviços mencionadas                                                                                         | nas [7]                     |                                                                      |                                                                                 |                                                       | 1                                                                                         |                                                                                                    |
| Isentas     dectarações recapitulativ     ou não     Operações que conferom                                                              | /as 🖸                       |                                                                      |                                                                                 |                                                       |                                                                                           |                                                                                                    |
| Operações que não confer                                                                                                    | <u>ه</u>                    |                                                                      |                                                                                 | 800                                                   |                                                                                           |                                                                                                    |
|                                                                                                    |                             | 12+14+15)                                                            |                                                                                 | A FAVC                                                | TOTAL (11 = 13)                                                                           |                                                                                                    |
| RAÇÕES ASSIMILADAS                                                                                                    |                             |                                                                      | 699.32<br>699.32                                                                | POSTO                                                 | <u>     </u> 10 (1995) - 10 (957<br>      13                                              | 123,54                                                                                                    |
| Cujo imposto foi liquidado pelo declarante                                                                                               | 12                          |                                                                      | 500,52                                                                          |                                                       |                                                                                           | 120,04                                                                                                    |
| Abrangidas pelos artigos 15.º do CIVA ou do RI      Abrangidas pelos artigos 15.º do CIVA ou do RI      Abrangidas pelos artigos 22.º do | י ו <u>בי</u> ו<br>אוז 15   |                                                                      |                                                                                 |                                                       |                                                                                           |                                                                                                    |
| 3 -, PRESTAÇÕES DE SERVIÇOS EFECTUADAS PO                                                                                                |                             |                                                                      |                                                                                 |                                                       | 177                                                                                       |                                                                                                    |
| TOS PASSIVOS DE OUTROS ESTADOS MEMBRI<br>CUJO IMPOSTO FOI LIQUIDADO PELO DECLARA                                                         |                             | J                                                                    |                                                                                 |                                                       |                                                                                           |                                                                                                    |
| 4 -, IMPOSTO DEDUTIVEL<br>Imobilizado                                                                                                    |                             | 20                                                                   |                                                                                 |                                                       |                                                                                           |                                                                                                    |
| Existências                                                                                                    |                             |                                                                      |                                                                                 |                                                       |                                                                                           |                                                                                                    |
| <ul> <li>Å taxa reduzida (6 %)</li> </ul>                                                                                                |                             | 21                                                                   |                                                                                 |                                                       |                                                                                           |                                                                                                    |
| À taxa intermédia (3 %)                                                                                                    |                             | 23                                                                   |                                                                                 | 203.20                                                |                                                                                           |                                                                                                    |
| A taxa normal <u>\$1</u> %)     Outros bens e servicos                                                                                   | TAVEL                       | 24                                                                   |                                                                                 | 102.41                                                |                                                                                           |                                                                                                    |
| 5 - REGULARIZAÇÕES MENSAIS/ TRIMESTRAIS E /                                                                                              |                             | 40                                                                   |                                                                                 |                                                       | 41                                                                                        | 5,88 🖉                                                                                                    |
| 6 - EXCESSO A REPORTAR DO PERÍODO ANTERIO<br>(CAMPO 95 DA DECI ARACÃO ANTERIOR - Nº 4                                                    | R SE                        | <br>[61]                                                             |                                                                                 | 345.04                                                |                                                                                           |                                                                                                    |
| ART.º 22.º)                                                                                                    |                             | 65                                                                   |                                                                                 |                                                       | 66                                                                                        |                                                                                                    |
| 8 - ANEXO - (ver campo 1, 2 ou 3 do Quadro 04)                                                                                           |                             | 67                                                                   |                                                                                 |                                                       | 68                                                                                        |                                                                                                    |
| 9 - REGULARIZAÇÕES A FAVOR DO SUJEITO PASS<br>COMUNICADAS PELA DS CORRANCA (Mod - BH                                                     | IVO.                        | 81                                                                   |                                                                                 | I                                                     | $\gg$                                                                                     | PERÍODO(S)<br>A QUE RES-                                                                                                    |
| TOTAL CA BASE TRIBUTÁVEL(1+5+3++10+16)                                                                                                   |                             | TOTAL DO MPOSTO A FAM                                                | OR DO SUJEITO PASSMO (20+21+                                                    | •01}                                                  | TOTAL DO IMPOSITO A FAVOR                                                                 | PEITA(M)<br>1 DO ESTADO (2+5+4+11+17++68)<br>1 DO E 51                                                                                                    |
| IMPOSTO A ENTREGAR AO ESTADO                                                                                                    |                             |                                                                      |                                                                                 |                                                       | <u> </u>                                                                                  |                                                                                                    |
| 93 665,77 📼                                                                                                    |                             |                                                                      |                                                                                 | => (¤                                                 | - <u>-</u> <u>-</u> <u>-</u>                                                              | do da reambales veris a sue ablidada da reterra am                                                                                                    |
| CRÉDITO DE IMPOSTO A RECUPERAR                                                                                                    | (91 - 92)                   |                                                                      | 95                                                                              |                                                       | rista opção pelo ped<br>declarações seguinto<br>TAR», salvo comunio<br>mento de reembolso | uo certermonio veda a possionidade ce unicar em<br>le o respectivo valor como «EXCESSO A REPOR-<br>ação em contrário da DSR (situações de indeferi-<br>). |
|                                                                                                    |                             | EXCESSO A REPORTAR                                                   | 96                                                                              |                                                       | Valor a inscrever no<br>opresentada dentro o                                              | campo 611da declaração do periodo seguinte, se<br>lo prazo legal.                                                                                         |

20 20, F

| 06-A DESENVOLVIMENTO DO QUADRO 06                                                                                                    |                                                                                                    |                                                                              |          |  |  |  |  |  |  |
|----------------------------------------------------------------------------------------------------|----------------------------------------------------------------------------------------------------|------------------------------------------------------------------------------|----------|--|--|--|--|--|--|
| A - OPERAÇÕES LOCALIZADAS EM PORTUGAL EM QUE, NA QUALIDADE DE ADQUIRENTE, LIQUIDOU O IVA DEVIDO<br>(Valores das bases tributáveis, incluídos nos campos 1, 5 e 3) |                                                                                                    |                                                                              |          |  |  |  |  |  |  |
| Efectuadas por entidades<br>residentes em países comu-<br>nitários (não inclui as opera-<br>ções mencionadas no cam-<br>po 16)                                    | tuadas por entidades<br>dentes em países comu-<br>nos (não inclui as opera-<br>s mencionadas no cam-<br>16)                                                        |                                                                              | 98       |  |  |  |  |  |  |
| B - OPERAÇÕES EM QUE L<br>(Valores das bases tributa                                                                                                    | B - OPERAÇÕES EM QUE LIQUIDOU O IVA DEVIDO POR APLICAÇÃO DA REGRA DE INVERSÃO DO SUJEITO PASSIVO<br>(Valores das bases tributáveis, incluídos nos campos 1, 5 e 3) |                                                                              |          |  |  |  |  |  |  |
| Ouro ( Decreto - Lei 362/99)                                                                                                    | 99                                                                                                    | Aquisições de imóveis com<br>renúncia à isenção<br>(Decreto-Lei 21/2007)     | 100      |  |  |  |  |  |  |
| Sucatas [Alinea i) do n.º 1 do<br>art.º 2.º do CIVA]                                                                                                    | [101]                                                                                                    | Serviços de construção civil<br>[Alinea j] do n.º 1 do art.º 2.º<br>do CIVA] | 102      |  |  |  |  |  |  |
| C - OPERAÇÕES REFERID<br>(Valores das bases tributa                                                                                                    | L<br>AS NAS ALÍNEAS F) E G) DO N.º 3 DO ARTIGO 3.º E ALÍNEAS A) E<br>áveis, incluídos nos campos 1, 5 e 3)                                                         | B) DO N.º 2 DO ARTIGO 4.º DO (                                               | CIVA     |  |  |  |  |  |  |
| Se efectuou operações desta                                                                                                    | Se efectuou operações desta natureza, indique o seu valor. 103 6.081,11                                                                                            |                                                                              |          |  |  |  |  |  |  |
| D . OPERAÇÕËS REFERID<br>(Valores das bases tributa                                                                                                    | AS NAS ALÍNEAS A) , B) E C) DO ARTIGO 42.º DO CIVA<br>áveis, incluídos nos campos 1, 5 , 3 e 9)                                                                    | · · · · · · · · ·                                                            |          |  |  |  |  |  |  |
| Se efectuou operações desta                                                                                                    | natureza, indique o seu valor.                                                                                                    | 104                                                                          |          |  |  |  |  |  |  |
|                                                                                                    | SOMA DO QUADRO 06-A (97 + + 104)                                                                                                    | 105                                                                          | 6.081,11 |  |  |  |  |  |  |
| 20                                                                                                    | A PRESENTE DECLARAÇÃO CORRESPONDE Á VERDADE E NÃO OMIT                                                                                                    | E QUALQUER INFORMAÇÃO PEDID/                                                 | Α        |  |  |  |  |  |  |
| Zona para identificação do Técnico Oficial do Contas, nos casos em que ela seja obrigalória.                                                                      |                                                                                                    |                                                                              |          |  |  |  |  |  |  |
|                                                                                                    |                                                                                                    |                                                                              |          |  |  |  |  |  |  |
|                                                                                                    | 1                                                                                                    |                                                                              |          |  |  |  |  |  |  |
|                                                                                                    |                                                                                                    |                                                                              |          |  |  |  |  |  |  |
|                                                                                                    | COMO PROCEDER AO                                                                                                    | PAGAMENTO                                                                    |          |  |  |  |  |  |  |
|                                                                                                    |                                                                                                    |                                                                              |          |  |  |  |  |  |  |

Se os valores inscritos na DP conduzirem a uma situação de "Imposto a Entregar ao Estado" (campo 93), o pagamento do mesmo pode ser efectuado nas caixas automáticas Multibanco, nas Tesourarias de Finanças informatizadas, nos balcões dos CTT e pela Internet, no serviço "Homebanking" das instituições bancárias que disponibilizem a opção "Pagamentos ao Estado". Utilizando o número de documento indicado no documento de pagamento, para a forma de pagamento escolhido.

•

Anexo 14 – Modelo 22

| financas                                                                              | Comprovativo de Entrega da Declaração Modelo 22<br>Via Internet |                                       |                                                                                                    |                                                                                                    |  |  |  |  |
|---------------------------------------------------------------------------------------|-----------------------------------------------------------------|---------------------------------------|----------------------------------------------------------------------------------------------------|----------------------------------------------------------------------------------------------------|--|--|--|--|
|                                                                                       | Ano                                                             | 2010                                  | Elementos para validação do Comprovativo<br>N.º de Contribuinte:                                     |                                                                                                    |  |  |  |  |
| RENDIMENTOS                                                                           | Identificação da<br>Declaração                                  | 3190-C0180-15                         | Cód. Validação                                                                                       | :                                                                                                    |  |  |  |  |
| MC IRC<br>MODELO 22                                                                   | Data de Recepção                                                | 2010-04-29                            | Para validar este comprov<br>"Validação Doc." or<br>Serviços>Validação de l<br>acima mencionados, Ve | vativo aceda a um dos sites www.e-financas.gov.pt, seleccione a opç<br>u www.portaldasfinancas.gov.pt, opção "Serviços>Outr<br>Documento" e introduza o n.º de contribuinte e código de validaç:<br>rífique que o documento obtido corresponde a este comprovativo. |  |  |  |  |
| 01                                                                                    | PERÍODO DE TRIBU                                                | ITAÇÃO                                |                                                                                                    | EXERCÍCIO                                                                                                    |  |  |  |  |
| 1         2           De         2009-01-01         a         2009-12-31         2009 |                                                                 |                                       |                                                                                                    |                                                                                                    |  |  |  |  |
| 02 ÁREA DA SEDE, DIREC                                                                | ÇÃO EFECTIVA OU E                                               | ESTAB. ESTÁVEL                        |                                                                                                    |                                                                                                    |  |  |  |  |
| SERVIÇO DE FINANÇAS                                                                   |                                                                 |                                       |                                                                                                    |                                                                                                    |  |  |  |  |
| 03                                                                                    | IDENTIFICAÇ                                                     | ÃO E CARACTER                         | ZAÇÃO DO SUJE                                                                                        | ITO PASSIVO                                                                                                    |  |  |  |  |
| 1<br>DESIGNAÇÃO                                                                       |                                                                 |                                       |                                                                                                    | 2 N.º DE IDENTIFICAÇÃO FISCAL (NI                                                                                                    |  |  |  |  |
|                                                                                       |                                                                 |                                       |                                                                                                    |                                                                                                    |  |  |  |  |
| 3<br>Residente que exerce, a título                                                   | Residente que                                                   | TIPO DE SUJE<br>não exerce.a          | ITO PASSIVO                                                                                          |                                                                                                    |  |  |  |  |
| principal, actividade comercial,<br>industrial ou agricola                            | título principa<br>comercial, indus                             | rial ou agrícola                      | Não residento<br>estabelecimento                                                                     | e com Não residente sem<br>o estável estabelecimento estável                                                                                                    |  |  |  |  |
| 1 X                                                                                   | 2                                                               |                                       | 3                                                                                                    | 4                                                                                                    |  |  |  |  |
| 4                                                                                     | REG                                                             | IMES DE TRIBUTAÇA                     | AO DOS RENDIMENT                                                                                     | TOS                                                                                                    |  |  |  |  |
| Geral defin                                                                           | ção Is<br>itiva ter                                             | enção<br>nporária                     | de taxa                                                                                              | Simplificado fiscal                                                                                                    |  |  |  |  |
|                                                                                       | iedade dominante                                                | 4 Pretende evercer a o                | 5                                                                                                    | 6 7 7                                                                                                    |  |  |  |  |
| sociedades                                                                            |                                                                 | (Art.º73.ºdaLe                        | in °64-A/2008, de31 de Deze                                                                          | embro) art.º 80.º n.º 7 ?                                                                                                    |  |  |  |  |
|                                                                                       |                                                                 | SIN                                   |                                                                                                    |                                                                                                    |  |  |  |  |
| 04                                                                                    | C                                                               | ARACTERÍSTICAS                        | S DA DECLARAÇÃ                                                                                       | 10                                                                                                    |  |  |  |  |
|                                                                                       |                                                                 |                                       | CLARAÇAO                                                                                             |                                                                                                    |  |  |  |  |
| 1 X 1.º Declaração do e                                                               | exercicio                                                       | 2 Declaraçã<br>(art.º 1               | io de substituição<br>14.º n.ºs 1 e 2)                                                               | (art. 58.°-A, n.° 4)                                                                                                    |  |  |  |  |
| 4 Declaração de sub<br>(art. 112.º , n.ºs 8                                           | stituição<br>3 e 9)                                             | 5 Decl<br>(art. 58.°-/                | aração de substituiça<br>A, n.º 4) fora do pra:                                                      | ăo 6 Declaração de substituição<br>zo legal (art.º 114.º п.º 3)                                                                                                    |  |  |  |  |
|                                                                                       |                                                                 |                                       |                                                                                                    | Ano Mes Dia<br>Data                                                                                                    |  |  |  |  |
| 2                                                                                     | DECLARA                                                         | ÇÕES ESPECIAIS                        |                                                                                                    | 3 ANEXOS                                                                                                    |  |  |  |  |
| Declaração Declaração do Grupo periodo de liqui                                       | do Declaraç<br>dação periodo de                                 | Declar<br>ão do<br>cessação           | ação com período es<br>Antes da<br>alteração                                                         | Após a alteração 1 (Derrama)                                                                                                    |  |  |  |  |
| 1 2                                                                                   | 3                                                               |                                       | 4                                                                                                    | 5 Anexo B<br>2 (Regime<br>simplification                                                                                                    |  |  |  |  |
| Data da cessação<br>Ano Mês                                                           | Declar<br>do inío<br>Dia                                        | ação do exercicio<br>io de tributação | Data da transm<br>residentes sem e<br>Ano                                                            | nissão (entidades não<br>estabelecimento estável<br><u>Més Dia</u> 3 (Regiões                                                                                                    |  |  |  |  |
| 6                                                                                     |                                                                 | / <u> </u>                            | δ                                                                                                    | Autonomas,                                                                                                    |  |  |  |  |
| 05                                                                                    | IDENTIFICA                                                      | ÇÃO DO REPRES                         | ENTANTE LEGAL                                                                                        | EDOT. O. C.                                                                                                    |  |  |  |  |
| NIF do representante legal                                                            | 1                                                               |                                       | Data                                                                                                 | AnoMésDíade recepção32010-04-29                                                                                                    |  |  |  |  |
| NIF do técnico oficial de contas                                                      | 2                                                               |                                       |                                                                                                    |                                                                                                    |  |  |  |  |

.....

, , T 1

| 07          | APURAMENTO DO LUCRO TRIBUTÁVEL                                                                                                    |     |            |
|-------------|----------------------------------------------------------------------------------------------------|-----|------------|
|             | RESULTADO LÍQUIDO DO EXERCÍCIO                                                                                                    | 201 | -4.949,01  |
|             | Variações patrimoniais positivas não reflectidas no resultado líquido (art.º 21.º)                                                                                         | 202 |            |
|             | Variações patrimoniais negativas não reflectidas no resultado líquído (art.º 24.º)                                                                                         | 203 |            |
|             | SOMA (campos 201 + 202 – 203)                                                                                                    | 204 | -4.949,01  |
|             | Matéria colectável / lucro tributável imputado por sociedades transparentes, ACE ou AEIE (art.º 6.º)                                                                       | 205 |            |
|             | Prémios de seguros e contribuições (art.º 23.º, n.º 4)                                                                                                    | 206 |            |
|             | Reintegrações e amortizações não aceites como custos (art.º 33.º, n.º 1)                                                                                                   | 207 |            |
|             | Provisões não dedutiveis ou para além dos limítes legais (art.º 34.º, 37.º e 38.º)                                                                                         | 208 |            |
|             | Realizações de utilidade social não dedutiveis (art.º 40.º)                                                                                                    | 209 |            |
|             | Donativos não previstos ou além dos limites legais (art.º 62.º do EBF)                                                                                                    | 210 |            |
|             | IRC e outros impostos incidentes directa ou indirectamente sobre lucros [art.º 42.º, n.º 1, alinea a)]                                                                     | 211 |            |
|             | Multas, coimas, juros compensatórios e demais encargos pela prática de infracções [art.º 42.º, n.º 1, alinea d)]                                                           | 212 |            |
|             | Indemnizações por eventos seguráveis [art.º 42.º, n.º 1, alínea e)]                                                                                                    | 213 |            |
|             | Encargos não devidamente documentados [art.º 42.º, n.º 1, alinea g)]                                                                                                    | 277 |            |
|             | Despesas não documentadas (art.º 23.º)                                                                                                    | 214 |            |
|             | Menos-valias contabilisticas                                                                                                    | 215 |            |
| 6           | Correcções nos casos de crédito de imposto (art.º 62.º, n.º 1)                                                                                                    | 217 |            |
| U<br>U<br>U | 40% do aumento das reintegrações resultantes da reavaliação do imobilizado corpóreo                                                                                        | 218 |            |
| ШŠ.         | importâncias devidas pelo aluguer de viaturas sem condutor [art.º 42.º, n.º 1, alínea h)]                                                                                  | 220 |            |
| C.          | Anulação do efeito do método da equivalência patrimonial (art.º 18.º, n.º 7)                                                                                               | 222 |            |
| A           | Despesas com ajudas de custo e de compensação pela deslocação em viatura própria do trabalhador [artº 42.º, n.º 1, alínea f)]                                              | 223 |            |
|             | Correcções relativas a exercícios anteriores                                                                                                    | 224 |            |
|             | Correcções relativas a preços de transferência (art.º 58.º, n.º 8)                                                                                                    | 251 |            |
|             | Pagamentos a entidades não residentes sujeitas a um regime fiscal privilegiado (art.º 59.º, n.º 1)                                                                         | 252 |            |
|             | Imputação de lucros de sociedades não residentes sujeitas a um regime fiscal privilegiado (art.º 60.º)                                                                     | 253 |            |
|             | Subcapitalização (art.º61.º, n.º1)                                                                                                    | 254 |            |
|             | Juros de suprimentos [art.º 42.º, n.º 1, alínea j)]                                                                                                    | 255 |            |
|             | Despesas com combustiveis (art.º 42.º, n.º 1, alinea i)]                                                                                                    | 256 |            |
|             | Diferença positiva entre o valor patrimonial tributário definitivo do imóvel e o valor constante do contrato [art.º 58.º- A, n.º 3, alínea a)]                             | 257 |            |
|             | Importâncias constantes de documentos emitidos por sujeitos passivos com NIF inexistente ou inválido [art.º 42º, n.º 1, alínea b)]                                         | 258 |            |
|             | Custos ou perdas suportados com transmissão onerosa de partes de capital (art.º 23º, n.ºs 5, 6 e 7)                                                                        | 259 |            |
|             | Ajustamentos de valores de activos não dedutíveis ou para além dos limites legais (arts.º 34º, 35º e 36º)                                                                  | 270 |            |
|             | Impostos diferidos                                                                                                    | 271 |            |
|             | Mais-valias fiscais sem intenção de reinvestimento (art.º 43.º)                                                                                                    | 216 |            |
|             | Mais-valias fiscais com intenção expressa de reinvestimento (art.º 45.º)                                                                                                   | 274 |            |
|             | Acréscimos por não reinvestimento (art.º 45.º, π.º 6.º)                                                                                                    | 275 |            |
|             | Mais-valias fiscais - regime transitório [art.º 7, n.º 7, alínea b) da Lei n.º 30-G/2000, de 29 de Dezembro e art.º 32, n.º<br>8 da Lei n.º 109-B/2001, de 27 de Dezembro] | 276 |            |
|             |                                                                                                    | 225 |            |
|             | SOMA (campos 204 a 225)                                                                                                    | 226 | -4.949,01  |
|             | Prejuízo fiscal imputado por ACE ou AEIE (art.º 6.º)                                                                                                    | 227 |            |
|             | Redução de provisões tributadas                                                                                                    | 228 |            |
|             | Mais-valias contabilisticas                                                                                                    | 229 |            |
|             | Menos-valias fiscais (art.º 43.º)                                                                                                    | 230 |            |
|             | Restituição de impostos não dedutiveis e excesso da estimativa para impostos                                                                                               | 231 |            |
| ZIR         | Rendimentos nos termos do artigo 46.º                                                                                                    | 232 |            |
| D0          | Actualização de encargos de explorações silvicolas (art.º 18.º, n.º 6)                                                                                                    | 233 |            |
| a a         | Benefícios fiscais                                                                                                    | 234 |            |
|             | Anulação do efeito do método da equivalência patrimoníal (art.º 18.º, n.º 7)                                                                                               | 235 |            |
|             | 40% das realizações de utilidade social (art.º 40.º, n.º 9)                                                                                                    | 236 |            |
|             | Reversões de ajustamentos de valores de activos tributados                                                                                                    | 272 |            |
|             | Impostos diferidos                                                                                                    | 273 |            |
|             |                                                                                                    | 237 |            |
|             | SOMA (campos 227 a 237)                                                                                                    | 238 |            |
|             | PREJUÍZO PARA EFEITOS FISCAIS (Se 238 > 226) (A transportar para os Campos 301, 312 e/ou 323 do Quadro 09)                                                                 | 239 | 4.949,01   |
|             | LUCRO TRIBUTÁVEL (Se 226 $>$ 238) (A transportar para os Campos 302, 313 e/ou 324 do Quadro 09)                                                                            | 240 |            |
|             |                                                                                                    |     | Pánina 2 d |

AAudeoloo1

, L

| 08                                                       | 08 REGIMES DE TAXA                                                                                                 |            |                          |          |                                   |            |            |     |                   |                        |
|----------------------------------------------------------|----------------------------------------------------------------------------------------------------|------------|--------------------------|----------|-----------------------------------|------------|------------|-----|-------------------|------------------------|
| 08.1                                                     | REGIMES DE REDUÇÃO DE T                                                                                            | AXA        |                          |          |                                   |            |            | A   | SSINALAR<br>COM X | TAXAS DE<br>TRIBUTAÇÃO |
|                                                          | Estabelecimentos de ensino particular (art.º 56.º do EBF)                                                          |            |                          |          |                                   |            |            |     | 2                 | 20%                    |
|                                                          | Juros de depósitos e outros rendimentos de capitais (CVR) (art.º 52.º do EBF)                                      |            |                          |          |                                   |            |            |     |                   | 20%                    |
| Beneficios relativos à interioridade (art.º 43.º do EBF) |                                                                                                    |            |                          |          |                                   |            |            |     | 5                 | 10% / 15%              |
|                                                          | Estatuto Fiscal Cooperativo (art.º 7.º., n.º 3 da Lei n.º 85/98, de 16 de Dezembro)                                |            |                          |          |                                   |            |            |     |                   | 20%                    |
|                                                          | Entidades licenciadas na Zona Fr                                                                                   | anca da    | Madeira (art.º 35.º do   | EBF)     |                                   |            |            | 26  | 0                 | 3 %                    |
|                                                          | Entidades licenciadas na Zona Franca da Madeira (art.º 36.º do EBF)                                                |            |                          |          |                                   |            |            |     |                   | 3 %                    |
|                                                          | Indústria de bordados, tapeçarias e indústria de vimes (Dec. Leg. Regional n.º 30 - A/2003 / M, de 31 de Dezembro) |            |                          |          |                                   |            |            |     |                   | 17,5%                  |
|                                                          |                                                                                                    |            |                          |          |                                   |            |            | 24  | 7                 |                        |
| 08.2                                                     | REGIME GERAL                                                                                                    |            |                          |          |                                   |            |            | AS  | SSINALAR<br>COM X | TAXAS DE<br>TRIBUTAÇÃO |
|                                                          | Região Autónoma dos Açores (D                                                                                      | ec. Leg.   | Regional n.º 2 / 99 / A, | de 20    | de Janeiro)                       |            |            | 24  | 6                 | 8,75% / 17,5%          |
|                                                          | Região Autónoma da Madeira (D                                                                                      | ec. Leg.   | Regional n.º 2 / 2001 /  | M, de 3  | 20 de Fevereiro)                  |            |            | 24  | 9                 | 10% / 20%              |
|                                                          | Rendimentos prediais de entidade                                                                                   | s não re:  | sidentes sem estabeleci  | mento    | estável (art.º 80.º, n.º 2,       | alinea f)] |            | 26  | 2                 | 15%                    |
|                                                          | Mais-valias/Incrementos patrimoni                                                                                  | ais obtide | os por entidades não re  | sidente  | s sem estabelecimento             | estável    |            | 26  | 3                 | 25%                    |
|                                                          | Outros rendimentos obtidos por er                                                                                  | tidades    | não residentes sem esta  | abelecir | nento estável                     |            |            | 26  | 4                 |                        |
| 09                                                       |                                                                                                    |            | APURAMEN                 | то р     | A MATÉRIA COLE                    | ECTÁVE     | L          |     |                   |                        |
|                                                          | (transporte de O 07)                                                                                               | Cod        | Regime geral             | Cór      | Com redução de                    | Cód.       | Com isencã | 0   | Cód.              | Regime                 |
|                                                          |                                                                                                    | 301        |                          | 312      | taxa                              | 323        |            | -   |                   | simplificado           |
| 1.                                                       |                                                                                                    | 302        | 4.949,01                 | 313      |                                   | 324        |            |     | 400               |                        |
| <b>2</b> .                                               |                                                                                                    | I          | Desime Fores             | ial da   | a Gruppo do Soc                   | iodados    |            |     |                   |                        |
| Som                                                      | a algébrica dos Resultados Fiscais                                                                                 |            | Regime Espec             | Lucro    | s Grupos de 300<br>s distribuídos | ieuaues    |            |     | Valor             | Líquido                |
|                                                          | 380                                                                                                    |            | 381                      | (a)      | <u>1, 64.~, n.~ 2)</u>            |            |            | 382 | 2                 |                        |
|                                                          |                                                                                                    |            | L                        |          | J                                 |            |            | L   |                   |                        |
| Pre                                                      | ejuizos individuais deduzidos, veri                                                                                | ficados    | em exercícios            | 396      |                                   |            | NIF        |     |                   |                        |
| an                                                       | teriores ao inicio da aplicação do l                                                                               | regime     |                          |          |                                   | ]<br>      | L          |     |                   |                        |
|                                                          | EXERCÍCIO N-7                                                                                                    |            |                          | 395      |                                   |            |            |     |                   |                        |
| s                                                        | EXERCÍCIO N-6                                                                                                    | 303        |                          | 314      |                                   | 325        |            |     | 401               |                        |
| TİVE                                                     | EXERCÍCIO N-5                                                                                                    | 304        |                          | 315      |                                   | 326        | 402        |     |                   |                        |
| EDU                                                      |                                                                                                    |            |                          |          |                                   | 00-        |            |     |                   |                        |
| AISD<br>47 %                                             | EXERCÍCIO N-4                                                                                                    | 305        |                          | 316      |                                   | 327        |            |     | 403               |                        |
| FISC/                                                    | EXERCÍCIO N-3                                                                                                    | 306        |                          | 317      |                                   | 328        |            |     | 404               |                        |
| sozit.                                                   | EXERCÍCIO N-2                                                                                                    | 307        |                          | 318      |                                   | 329        |            |     | 405               |                        |
| PREJI                                                    | EXERCÍCIO N-1                                                                                                    | 308        |                          | 319      |                                   | 330        |            |     | 406               | <u> </u>               |
| P:<br>at                                                 | l<br>rejuizos fiscais com transmissão<br>utorizada (art.º 69.º, n.º 1)                                             | 383        |                          | 386      |                                   | 389        |            |     | 392               |                        |
| Pr                                                       | ejuízos fiscais com transmissão<br>itorizada [art º 15.º, n.º 1, alinea c}]                                        | 384        |                          | 387      |                                   | 390<br>I   |            |     | 393               |                        |
| Pr                                                       | ejuízos fiscais não dedutíveis<br>(art.º 47.º, n.º 8)                                                              | 385        |                          | 388      |                                   | 391        |            |     | 394               |                        |
| 3.                                                       | DEDUÇÕES:<br>Prejulzos fiscais deduzidos                                                                           | 309        |                          | 320      |                                   | 331        |            |     | 407               |                        |
|                                                          | Beneficios fiscais                                                                                                 | 310        |                          | 321      |                                   | 332        |            |     | 408               |                        |
| 4.                                                       | MATÉRIA COLECTÁVEL:<br>(2 - 3)                                                                                     | 311        |                          | 322      |                                   | 333        |            |     | 409               |                        |
| Exi                                                      | stindo prejuizos fiscais com trans                                                                                 | missão     | autorizada, indique:     |          |                                   |            | ]          |     |                   |                        |
|                                                          | Valor utilizado no exercicio                                                                                       | 397        |                          |          | NIF                               |            |            |     |                   |                        |
| м                                                        | ATÉRIA COLECTÁVEL NÃO I                                                                                            | SENTA      | (311 + 322 ou 409)       | )        |                                   |            | 346        |     |                   |                        |
|                                                          |                                                                                                    |            |                          |          |                                   |            | E          |     |                   |                        |

۰,

•

.

| 10 CÁLCU                                                          | LO DO IMPOSTO                                                                                                    |                    |
|-------------------------------------------------------------------|----------------------------------------------------------------------------------------------------|--------------------|
| Imposto à taxa normal (art.º 80.º, n.º 1) - (311 x 12,5%)         | 347-A                                                                                                    |                    |
| Imposto à taxa normal (311 x 25%)                                 | 347-B                                                                                                    |                    |
| Imposto a outras taxas (322 ou 409 x taxa 348 %)                  | 349                                                                                                    |                    |
| Imposto imputável à Região Autónoma dos Açores                    | 350                                                                                                    | -                  |
| Imposto imputável à Região Autónoma da Madeira                    | 370                                                                                                    | -                  |
| COLECTA (347 + 349 + 350 + 370)                                   |                                                                                                    | 351                |
| Dupla tributação internacional (art.º 85.º)                       | 353                                                                                                    |                    |
| Beneficios fiscais                                                | 355                                                                                                    |                    |
| Pagamento especíal por conta (art.º 87.º)                         | 356 1.000,00                                                                                                    |                    |
| TOTAL DAS DEDUÇÕES (353 + 355 + 356)                              |                                                                                                    | 357 1.000,00       |
| IRC LIQUIDADO (351 - 357) ≥ 0                                     |                                                                                                    | 358                |
| Resultado da liquidação (art.º 86.º)                              |                                                                                                    | 371                |
| Retenções na fonte                                                | 359                                                                                                    |                    |
| Pagamentos por conta (art.º 97.º)                                 | 360                                                                                                    |                    |
| IRC A PAGAR (358 + 371 - 359 - 360) > 0                           |                                                                                                    | 361                |
| IRC A RECUPERAR (358 + 371 - 359 - 360) < 0                       |                                                                                                    | 362                |
| IRC de exercicios anteriores                                      | 363                                                                                                    |                    |
| Reposição de benefícios fiscais                                   | 372                                                                                                    |                    |
| Derrama                                                           | 364                                                                                                    |                    |
| Tributações autónomas                                             | 365                                                                                                    |                    |
| Juros compensatórios                                              | 366                                                                                                    | -                  |
| Juros de mora                                                     | 369                                                                                                    |                    |
| TOTAL A PAGAR [361 ou (-362) + 363 + 364 + 365 + 366 + 369 + 372] | > 0                                                                                                    | 367                |
| TOTAL A RECUPERAR [(-362) + 363 + 364 + 365 + 366 + 369] < 0      |                                                                                                    | 368                |
| JUROS C                                                           | OMPENSATÓRIOS                                                                                                    |                    |
| Juros compensatórios declarados por 366-A                         | Juros compensatórios                                                                                                    | 366-B              |
| atraso na entrega da declaração                                   |                                                                                                    |                    |
| 11 OUTRA                                                          | SINFORMAÇÕES                                                                                                    |                    |
| Total de proveitos do exercício 410 18.865,74                     | Despesas com ajudas de custo e de<br>compensação pela deslocação em<br>viatura própria do trabalhador<br>(art.º 81.º, n.º 9)                                                                      | 415                |
| Volume de negócios do exercício 411 18.865,74                     | Lucros distribuidos por entidades sujeitas<br>a IRC a sujeitos passivos que beneficiem<br>de isenção total ou parcial<br>(art º 81 º o º 11)                                                      | 417                |
| Encargos com viaturas<br>[art.º 81.º, n.º 3, al.b)]               | Indemnizações por cessação de<br>Iunções de gestor, administrador ou<br>gerente (art.º 81.º, n.º 13)                                                                                              | 422                |
| Encargos com viaturas<br>[art.º 81.º. n.º 3, al. a)]              | Empresas de fabricação ou distribuição de produtos petroliferos refinados                                                                                                    | 419                |
| Encargos com viaturas<br>(art.º 81.º, n.º 4)                      | Dirrença positiva entre o valor<br>considerado para efeitos de liquidação do<br>IMT e o valor constante do contrato, nos<br>casos em que houve recurso ao<br>procedimento previsto no art.º 129.º | 416                |
| Despesas de representação<br>(art.º 81.º, n.º 3)                  | Data em que ocorreu a transmissão<br>das partes sociais (art. 46.º, n.º 9 e<br>art. 81.º, n.º 11)                                                                                                 | Ano Mês Dia<br>418 |
| 12 RETEN                                                          | IÇÕES NA FONTE                                                                                                    |                    |
| N.º DE IDENTIFICAÇÃO FISCAL (NIF) 1                               | RETENÇÃO NA                                                                                                    | FONTE 2            |
|                                                                   |                                                                                                    |                    |

÷

Anexo 15 – Pagamento Especial por Conta

| IDENT. DOCUMENTO       IDENTIFICAÇÃO FISCAL         Exercício       2010         INSTRUÇÕES SOBRE O PAGAMENTO         Autoliquidação       Meda cornels;         Pagamento Especial POr Conta       Sectors do Soriços de Sirviços de Finança;         Baches en Indianções do caração serviços de Finança;       Baches en Indianções Soriços de Finança;         Pagamento Especial POR Conta       Sectors do Correis do Portugal;         Baches en Indianções Soriços de Finança;       Baches en Indianções Soriços de Finança;         Pagamento Especial POR Conta       Sectors do Correis do Portugal;         Baches en Indianções Soriços de Finança;       Baches en Indianções Soriços de Finança;         Baches en Indianções Soriços de Finança;       Baches en Indianções Soriços de Finança;         Baches en Indianções Soriços de Finança;       Baches en Indianções Soriços de Finança;         Baches en Indianções Soriços de Finança;       Baches en Indianções Soriços de Finança;         Baches en Indianções Soriços de Finança;       Baches en Indianções Soriços de Finança;         Baches en Indianções Soriços de Finança;       Baches en Indianções Soriços de Finança;         Baches en Indianções Soriços de Finança;       Baches en Indianção do Goraça do Soriços de Finança;         Baches en Indianção Soriços de Finança;       Baches en Indianção Soriços de Finança;         Baches de Indianção do Goraça do Soriços de Finanç                                                                                                    | Av. João XXI, 76<br>1029-065 LISBOA                                      | F                                                                                                    | PAGAMENTO DE IRC - MODELO P1                                                                                                    |  |  |  |  |
|----------------------------------------------------------------------------------------------------|--------------------------------------------------------------------------|----------------------------------------------------------------------------------------------------|----------------------------------------------------------------------------------------------------|--|--|--|--|
| Exercício       2010         IIPO DE PAGAMENTO       Mede cornet:         Pagamento Por Conta       Pagamento Por Conta         1° (1) (2) (2) (2) (2) (2) (2) (2) (2) (2) (2                                                                                                    | IDENT. DOCUMENTO                                                         |                                                                                                    | IDENTIFICAÇÃO FISCAL                                                                                                    |  |  |  |  |
| Exercício       2010         IIPO DE PAGAMENTO       Mode corrue:         Autoliquidação       Bible de contrato de cobrança podo ser pago através de:         Mode corrue:       Deble em contis;         Pagamento Por Conta       9 (20)         1° (20)       2° (20)         1° (20)       2° (20)         1° (20)       2° (20)         1° (20)       2° (20)         1° (20)       2° (20)         1° (20)       2° (20)         1° (20)       2° (20)         1° (20)       2° (20)         1° (20)       2° (20)         1° (20)       2° (20)         1° (20)       2° (20)         1° (20)       2° (20)         1° (20)       2° (20)         1° (20)       2° (20)         1° (20)       2° (20)         1° (20)       2° (20)         1° (20)       2° (20)         1° (20)       2° (20)         1° (20)       2° (20)         1° (20)       2° (20)         1° (20)       2° (20)         1° (20)       2° (20)         1° (20)       2° (20)         1° (20)       2° (20)         1° (20)       2° (20)                                                                                                    |                                                                          |                                                                                                    |                                                                                                    |  |  |  |  |
| TPO DE PAGAMENTO         Autoliquidação         ************************************                                                                                                    | Exercício                                                                | 2010                                                                                                    | INSTRUÇÕES SOBRE O PAGAMENTO                                                                                                    |  |  |  |  |
| Autoliquidação       Image: Section de conta         1°       1°       1°       1°       1°       1°       1°       1°       1°       1°       1°       1°       1°       1°       1°       1°       1°       1°       1°       1°       1°       1°       1°       1°       1°       1°       1°       1°       1°       1°       1°       1°       1°       1°       1°       1°       1°       1°       1°       1°       1°       1°       1°       1°       1°       1°       1°       1°       1°       1°       1°       1°       1°       1°       1°       1°       1°       1°       1°       1°       1°       1°       1°       1°       1°       1°       1°       1°       1°       1°       1°       1°       1°       1°       1°       1°       1°       1°       1°       1°       1°       1°       1°       1°       1°       1°       1°       1°       1°       1°       1°       1°       1°       1°       1°       1°       1°       1°       1°       1°       1°       1°       1°       1°       1°       1°       1°       1                                                                                                    | TIPO DE PAGAM                                                            |                                                                                                    | Este documento de cobrança pode ser pago através de:<br>Moeda corrente:                                                                                                    |  |  |  |  |
| Pagamento Por Conta       1       2       2       2       2       2       2       2       2       2       2       2       2       2       2       2       2       2       2       2       2       2       2       2       2       2       2       2       2       2       2       2       2       2       2       2       2       2       2       2       2       2       2       2       2       2       2       2       2       2       2       2       2       2       2       2       2       2       2       2       2       2       2       2       2       2       2       2       2       2       2       2       2       2       2       2       2       2       2       2       2       2       2       2       2       2       2       2       2       2       2       2       2       2       2       2       2       2       2       2       2       2       2       2       2       2       2       2       2       2       2       2       2       2       2       2       2                                                                                                    | Autoliquidação                                                           |                                                                                                    | Débito em conta;<br>Transferência conta a conta.                                                                                                    |  |  |  |  |
| 1° Importância para Pagamento       Pagamento a curca serviços;         Importância a pagar       500,00         Importância a pagar       500,00         Importância dumente       500,00         Importância dumente       500,00         Importância dumente       500,00         Importância dumente       500,00         Importância dumente       641021000564353250682370781000000005000014         Importância dumente       500,100         Importância dumente       500,100         Importância dumente       500,100         Importância dumente       500,100 <td>1º th<br/>Pagamento Por Conta<br/>1º 21 2º 22<br/>Pagamento Especial Por Co</td> <td>3º 23</td> <td>Em qualquer dos seguintes locais:<br/>Secções de Cobrança dos Serviços de Finanças;<br/>Balcões de Correios de Portugal;<br/>Balcões de Instituições de Crédito aderentes;<br/>Serviços on-line das Instituições de Crédito;</td>                                                                                                    | 1º th<br>Pagamento Por Conta<br>1º 21 2º 22<br>Pagamento Especial Por Co | 3º 23                                                                                                    | Em qualquer dos seguintes locais:<br>Secções de Cobrança dos Serviços de Finanças;<br>Balcões de Correios de Portugal;<br>Balcões de Instituições de Crédito aderentes;<br>Serviços on-line das Instituições de Crédito;                                                                                                    |  |  |  |  |
| Referência para Pagamento       Regenentos e outros sociestas presentos:         Importância a pagar       500.00         Importância a pagar       500.00         Importância a pagar       Garde o taldo dos aderes pagar e caregua na tecla corespondente a CONFIRMAR.         Importância a pagar       Garde o taldo dos aderes pagar e caregua na tecla corespondente a CONFIRMAR.         Importância a pagar       Garde o taldo do societar pagar e caregua na tecla corespondente a CONFIRMAR.         Importância a pagar       Garde o taldo do societar pagar e caregua na tecla corespondente a CONFIRMAR.         Importância a pagar       Garde o taldo do societar pagar e caregua na tecla corespondente a CONFIRMAR.         Importância do societar pagar e caregua na tecla corespondente a CONFIRMAR.       Garde o taldo do societar pagar e caregua na tecla corespondente a CONFIRMAR.         Importância dorespondente documento corespondente a CONFIRMAR.       Garde taldo do societar pagar e caregua na tecla corespondente a conforma dorespondente a CONFIRMAR.         Importância dorespondente documento core       Mareira do taldo do societar pagar e conforma dorespondente a conforma dorespondente a confo                                                                                                    | 1° 31 X 2° 32                                                            | 3° 33                                                                                                    | Rede de caixas automáticas Multibanco.<br>Pagamento através da rede de caixas Multibanco:                                                                                                    |  |  |  |  |
| Importância a pagar         500,00         Importância a pagar         500,00         Importância a pagar         1000         Importância a pagar         500,00         Importância a pagar         1000         Importância a pagar         500,00         Importância a pagar         1000         Importância a pagar         2018-00-31 III EUR         Importância a pagar         2018-00-31 III EUR         Importância a pagar         2018-00-31 III EUR         Importância a pagar         2018-00-31 III EUR         Importância a pagar         Importância a pagar         Importância a pagar         Importância a pagar         Importância a pagar         Importância a pagar         Importância Importância         Importância         Importância         Importância         Importância         Importância         Importância         Importância         Importância         Importância         Importância         Importância         Importância                                                                                                    | Referência para Pag                                                      | amento                                                                                                    | Pagamentos e outros serviços;<br>Estado e sector público;                                                                                                    |  |  |  |  |
| Importância a pagar         500,00         Importância a pagar         S00,00         Importância a pagar         Importância a pagar         S00,00         Importância a pagar         Importância a pagar         S00,00         Importância a pagar         Importância a pagar         Importância a p                                                                                                    |                                                                          |                                                                                                    | Pagamentos ao Estado;<br>Introduza a referência de pagamento;<br>Torrian e introduzia das dadas como to h. NERRE,                                                                                                    |  |  |  |  |
| S00,00       Curde o talla do operação como prova de pagamento.         S00,00       Surde o talla do operação como prova de pagamento.         S00,00       Surde o talla do operação como prova de pagamento.         S00,00       Surde o talla do operação como prova de pagamento.         S00,00       Surde o talla do operação como prova de pagamento.         S00,00       Surde o tallo do operação como prova de pagamento.         S00,00       Surde o tallo do operação como prova de pagamento.         S00,00       Surde o tallo do operação como prova de pagamento.         S00,00       Surde o tallo do operação como prova de pagamento.         S00,00       Surde o tallo do operação como prova de pagamento.         S00,00       Surde o tallo do operação como prova de pagamento.         S00,00       Surde o tallo do operação como prova de pagamento.         S00,00       Surde o tallo do operação como prova de pagamento.         S00,00       Surde o tallo do operação como prova de pagamento.         S00,000       Surde o tallo do operação como prova de pagamento.         S00,000       Surde o tallo do operação como prova de pagamento.         S00,000       Surde o tallo do operação como prova de pagamento.         S00,000       Surde o tallo do operação como prova de pagamento.         S00,000       Surde o tallo do peração como prova de pagamento. <td>Importância a p</td> <td>agar</td> <td>Confirme o mordução dos dados com a tecia VERDE.<br/>Confirme o montante a pagar e carregue na tecia</td>                                                                                                    | Importância a p                                                          | agar                                                                                                    | Confirme o mordução dos dados com a tecia VERDE.<br>Confirme o montante a pagar e carregue na tecia                                                                                                    |  |  |  |  |
| Local de Emission<br>a violation de<br>a violation de<br>a violation de<br>a violation de<br>a violation de<br>b Interco de Checue<br>Checue no<br>a violation de<br>b Interco de Checue<br>Checue no<br>a violation de<br>b Interco de Checue<br>Checue no<br>a violation de<br>b Interco de Checue<br>Checue no<br>a violation de<br>b Interco de Checue<br>Checue no<br>a violation de<br>b Interco de Checue<br>Checue no<br>a violation de<br>checue no<br>checue no<br>checue no<br>checue<br>checue no<br>checue no<br>checue<br>checue<br>chec | 500.00                                                                   |                                                                                                    | Guarde o talão da operação como prova de pagamento.                                                                                                    |  |  |  |  |
| Aurilian de       Número de Conta       Número de Cheque       Importância       Treo                                                                                                    | TF 3360 JA15<br>9 2010-03-31 E<br>8 ***********************************  | 104 <sup>20</sup><br>UR                                                                                                    | <pre>[]                                       </pre>                                                                                                    |  |  |  |  |
| Pague por este cheque, EUROS<br>Pague por este cheque, EUROS<br>Local de Emissão<br>A 111/20/12<br>A ordem de<br>a quanta de<br>Z Interbancária I Múmero de Conta<br>É faror não ascrevar nom cantibar neste espaço                                                                                                    |                                                                          |                                                                                                    |                                                                                                    |  |  |  |  |
| a ordem de<br>a quantra de <u>la conta</u> <u>Número de Cheque</u> <u>Importância</u> <u>Tipo</u><br>E învo não escaver rom cantribar reste espaço                                                                                                    | Mon                                                                      | tepio                                                                                                    | . € G                                                                                                    |  |  |  |  |
| Local de Emissão 24 11120/12                                                                                                    |                                                                          | tepio<br>a Montepio Geral                                                                                                    | Pague por este cheque, EUROS                                                                                                    |  |  |  |  |
| Average     A ordem re     a quanta de     A ordem re     a quanta de     A ordem re     B C. Interbancária     Número de Conta     Múmero de Cheque     Importância     A Trpo     A ordem re     A ordem re     A or                                                                                                    |                                                                          | tepio<br>a Montepio Geral                                                                                                    | Pague por este cheque, EUROS                                                                                                    |  |  |  |  |
| a ordem de a quanta de          Z. Interbancária       Número de Conta       Número de Cheque       Importância       Trpo         É lavor não escrever nom canmbar neste espaço                                                                                                    | Sing Mon<br>Caxa Económic                                                | tepio<br>a Montepio Geral                                                                                                    | Pague por este cheque, EUROS                                                                                                    |  |  |  |  |
| à ordem de<br>a quantra de<br><u>Z Interbancăria</u><br><u>E lavor não escrever nom cambar neste espaço</u>                                                                                                    | Caxa Económic                                                            | tepio<br>a Montepio Geral<br>ACCAPTION STATES<br>ACCAPTION STATES<br>ACCAP | Pague por este cheque, EUROS                                                                                                    |  |  |  |  |
| Z. Interbancária       Número de Conta       Número de Cheque       Importância       Tipo         É lavor não escrever nom catimbar neste espaço                                                                                                    | Cava Económic                                                            | tepio<br>a Montepio Geral<br>ACCEPTION OF A CONTRACT<br>ACCEPTION OF A CONTRACT<br>ACCEPTION OF A CONTRA                                                                 | Pague por este cheque, EUROS<br>Local de Emissão<br>Mas bia<br>Dia Dia Dia Dia Dia Dia Dia Dia Dia Dia                                                                                                    |  |  |  |  |
|                                                                                                    | Caxa Económic<br>Caxa Económic<br>di ordem de<br>a quantra de            | tepio<br>a Montepio Geral                                                                                                    | Pague por este cheque, EUROS<br>Local de Emissão<br>Mas<br>Mas<br>Mas<br>Mas<br>Mas<br>Mas<br>Mas<br>Mas                                                                                                    |  |  |  |  |
| Ē lavor não escrever nom carimbar neste espaço                                                                                                    | à ordem de<br>a quantia de                                               | tepio<br>a Montepio Geral                                                                                                    | Pague por este cheque, EUROS<br>Pague por este cheque, EUROS<br>Local de Emissão<br>Mas<br>Mas<br>Mas<br>Dia<br>Dia<br>Dia<br>Dia<br>Dia<br>Dia<br>Dia<br>Dia                                                                                                    |  |  |  |  |
|                                                                                                    | à ordem de<br>a quantra de                                               | tepio<br>a Montepio Geral                                                                                                    | Pague por este cheque, EUROS<br>Pague por este cheque, EUROS<br>Local de Emissão<br>Mas<br>Mas<br>Mas<br>Mas<br>Mas<br>Mas<br>Mas<br>Mas                                                                                                    |  |  |  |  |
|                                                                                                    | A cridem de<br>a quantia de                                              | tepio<br>a Montepio Geral                                                                                                    | Pague por este cheque, EUROS<br>Pague por este cheque, EUROS<br>Local de Emissão<br>Mas us<br>Número de Cheque<br>Número de Cheque<br>Mas us<br>Número de Cheque<br>Mas us<br>Mas us<br>Ma |  |  |  |  |
|                                                                                                    | a quantia de                                                             | tepio<br>a Montepio Geral                                                                                                    | Pague por este cheque, EUROS<br>Pague por este cheque, EUROS<br>Local de Emissão<br>24 11120/12<br>Mas<br>Mas<br>Mas<br>Mas<br>Mas<br>Mas<br>Mas<br>Mas                                                                                                    |  |  |  |  |
|                                                                                                    | a quanta de                                                              | tepio<br>Montepio Geral                                                                                                    | Ague por este cheque, EUROS<br>Pague por este cheque, EUROS<br>Local de Emissão<br>Ano<br>Maria Ba<br>Múmero de Cheque<br>Múmero de Cheque<br>Múmero de Cheque<br>Múmero de Cheque<br>Múmero de Cheque<br>Múmero de Cheque                                                                                                    |  |  |  |  |
|                                                                                                    | A cridem de<br>a quantra de<br>2. Interbancaria                          | tepio<br>a Montepio Geral                                                                                                    | Pague por este cheque, EUROS<br>Pague por este cheque, EUROS<br>Local de Emissão<br>Mas<br>Mas<br>Mas<br>Mas<br>Mas<br>Mas<br>Mas<br>Mas                                                                                                    |  |  |  |  |

Anexo 16 – Balancete do Razão (Dezembro/2009)

Pagina: 1

| Contabi | lidade Geral    |              |            |            |           |           | Valores em Euros |           |
|---------|-----------------|--------------|------------|------------|-----------|-----------|------------------|-----------|
|         |                 |              | MOVIMENTO  | MENSAL     | MOVIMENTO | ANUAL     | SALDOS           |           |
| Conta   | Designacao      | )            | Debito     | Credito    | Debito    | Credito   | Devedor          | Credor    |
| 11*8    | CAIXA           |              | 9.123,50   | 9.463,29   | 47063,86  | 46835,15  | 228,71           |           |
| 12*7    | DEPOSITOS A OR  | DEM          | 5.505,28   | 5.791,26   | 21935,38  | 21709,06  | 226,32           |           |
| 22*5    | FORNECEDO       | RES          | 5.415,95   | 163,20     | 18160,03  | 27667,98  |                  | 9507,95-  |
| 24*3    | ESTADO E ENTES  | PUBLICOS     | 4.827,18   | 5.452,81   | 28807,96  | 18433,38  | 10994,00         | 619,42-   |
| 25*2    | ACCIONISTAS (SC | DCIOS)       | 37.891,02  | 37.891,02  | 37891,02  | 37891,02  |                  |           |
| 26*1    | OUT.DEVEDORES   | S E CREDORES | 38.296,02  | 2.326,62   | 50030,14  | 78919,92  |                  | 28889,78- |
| 31*4    | COMPRAS         |              | 370,35     | 11,556,37  | 11900,72  | 11900,72  |                  |           |
| 32*3    | MERCADORIAS     |              | 11.212,02  | 9.839,02   | 16134,02  | 9839,02   | 6295,00          |           |
| 42*1    | IMOBILIZACOES   | CORPOREAS    |            |            | 4201,50   |           | 4201,50          |           |
| 43*0    | IMOBILIZACOES   | INCORPOREAS  |            |            | 21706,26  |           | 21706,26         |           |
| 48*5    | AMORTIZACOES    | ACUMULADAS   |            | 119,72     |           | 4459,45   |                  | 4459,45-  |
| 51*0    | CAPITAL         |              |            |            |           | 5000,00   |                  | 5000,00-  |
| 57*4    | RESERVAS        |              |            |            |           | 124,20    |                  | 124,20-   |
| 59*2    | RESULTADOS TR   | ANSITADOS    | 0,01       | 37.891,03  | 37891,04  | 37891,04  |                  |           |
| 61*8    | CUSTO MERC.VE   | ND.MAT.CONS. | 9.039,02   |            | 9839,02   |           | 9839,02          |           |
| 62*7    | FORNEC.SERVIC   | OS EXTERNOS  | 656,62     |            | 7213,85   |           | 7213,85          |           |
| 63*6    | IMPOSTOS        |              | 1,84       |            | 43,72     |           | 43,72            |           |
| 64*5    | CUSTOS COM O I  | PESSOAL      | 545,63     |            | 6547,56   |           | 6547,56          |           |
| 66*3    | AMORTIZACOES    | DO EXERCICIO | 119,72     |            | 119,72    |           | 119,72           |           |
| 68*1    | CUSTOS PERDAS   | FINANCEIRAS  |            |            | 50,68     |           | 50,88            |           |
|         |                 |              |            |            |           |           |                  |           |
|         |                 | Deb          | 123,804.16 |            | 319536.68 |           | 67466,54         |           |
| A Tr    | ansportar       | Cred         |            | 120.494.34 |           | 300670,94 | 1                | 48600,80- |
| L       |                 |              |            |            |           |           |                  |           |

Processado por:M

BALANCETE DO RAZAO SALDO DEV/CRED. DO MES DE DEZEMBRO /2009 2009/12/ 31

Pagina: 2

| Contabi | lidade Geral              |           |            |           |           | Valores em Euros |          |
|---------|---------------------------|-----------|------------|-----------|-----------|------------------|----------|
|         |                           | MOVIMENTO | MENSAL     | MOVIMENTO | ANUAL     | SALDO            | 3        |
| Conta   | Designacao                | Debito    | Credito    | Debito    | Credito   | Devedor          | Credor   |
| 71*6    | VENDAS                    |           | 3.309,82   |           | 18865,74  |                  | 18865,74 |
| 88*7    | RESULTADOS LIQUIDO EXERC. |           |            | 3503,90   | 3503,90   |                  |          |
|         |                           |           |            |           |           |                  |          |
|         |                           |           |            |           |           |                  |          |
|         |                           |           |            |           |           |                  |          |
|         |                           |           |            |           |           |                  | r        |
|         |                           |           |            |           |           |                  |          |
|         |                           |           |            |           |           |                  |          |
|         |                           |           |            |           |           |                  |          |
|         |                           |           |            |           |           |                  |          |
|         |                           |           |            |           |           |                  |          |
|         |                           |           |            |           |           |                  |          |
|         |                           |           |            |           |           |                  |          |
|         |                           |           |            |           |           |                  |          |
|         |                           |           |            |           |           |                  |          |
|         |                           |           |            |           |           |                  |          |
|         |                           |           |            |           |           |                  | :        |
|         |                           |           |            |           |           |                  |          |
|         |                           |           |            |           |           |                  |          |
|         |                           |           |            |           |           |                  |          |
|         |                           |           |            |           |           |                  |          |
|         |                           |           |            |           |           |                  |          |
|         | Deb.                      | 123.804,1 | .6         | 323040,58 |           | 67466,54         |          |
| Totai   | s Cred.                   |           | 123.804,16 |           | 323040,58 |                  | 67466,54 |
|         |                           |           |            |           |           |                  |          |

.

Processado p

ų 3

-- -

|                     |                                     | •                    |                      |                        |                        |                  |
|---------------------|-------------------------------------|----------------------|----------------------|------------------------|------------------------|------------------|
|                     |                                     | BALANCETE ANALITICO  | ) DO MES DE          | DEZEMBRO /2009         | 2009/12/ 31            | Pagina:          |
| Contabilidade Geral | ******                              |                      |                      |                        | Valores em E           | IFOS             |
|                     |                                     | MOVIMENTO M          | ENSAL                | MOVIMENTO              | ANUAL                  |                  |
| Codigo da Conta     | Designacao                          | Debito               | Credito              | Debito                 | Credito                | Saldo            |
| 11*8<br>111*4       | C A I X A<br>CAIXA                  | 9.123,50<br>9.123,50 | 9.463,29<br>9.463,29 | 47.063,86<br>47.063,86 | 46.835,15<br>46.835,15 | 228,71<br>228,71 |
| 12*7<br>121*3       | DEPOSITOS A ORDEM<br>MONTEPIO GERAL | 5.505,28<br>5.505,28 | 5.791,26<br>5.791,26 | 21.935,38<br>21.935,38 | 21.709,06<br>21.709,06 | 226,32<br>226,32 |
|                     |                                     |                      |                      |                        |                        |                  |
|                     |                                     |                      |                      |                        |                        |                  |
|                     |                                     |                      |                      |                        |                        |                  |
|                     |                                     |                      |                      |                        |                        |                  |
|                     |                                     |                      |                      |                        |                        |                  |
|                     |                                     |                      |                      |                        |                        |                  |
|                     |                                     |                      |                      |                        |                        |                  |
|                     |                                     |                      |                      |                        |                        |                  |
|                     |                                     |                      |                      |                        |                        |                  |
|                     |                                     |                      |                      |                        |                        |                  |
|                     |                                     | MOVIMENTO MENSAL     |                      | ΜΟΥΙΜΕΝΤΩ Δ            | NUAL                   | SALDO            |
| Totais              | Deb.                                | 14.628,78            |                      | 68.999,24              |                        | 455,03           |
| Por<br>Classe       | Cred.                               | 15                   | .254,55              |                        | 68.544,21              |                  |
|                     | Deb.                                | 14.628,78            |                      | 68.999,24              | -<br>                  | 455,03           |
| A Transportar       | Cred.                               | 15                   | . 254,55             |                        | 68.544,21              | · -              |

Processado por:

•

S. . BALANCETE ANALITICO DO MES DE

2009/12/ 31

Pagina: 2

3

| Contabilidade Geral |          |                  |                    |          |            | Valores em Ei | uros      |
|---------------------|----------|------------------|--------------------|----------|------------|---------------|-----------|
|                     |          |                  | MOVIMENTO          | MENSAL   | MOVIMENT   | DANUAL        |           |
| Codigo da Conta     | Desi     | gnacao           | Debito             | Credito  | Debito     | Credito       | Saldo     |
| 22*5                | FORNE    | ECEDORES         | 5.415,95           | 163,20   | 18.160,03  | 27.667,98     | 9.507,95- |
| 221*1               |          |                  | 5.415,95           | 163,20   | 18.160,03  | 27.667,98     | 9.507,95- |
| 221003*4            |          |                  |                    |          | 202,92     | 202,92        |           |
| 221005*2            |          |                  |                    | 132,00   | 1.881,00   | 1.881,00      |           |
| 221006*1            |          |                  |                    |          |            | 464,97        | 464,97-   |
| 221016*9            |          |                  | 202,20             | 31,20    | 1.702,82   | 1.982,32      | 279,50-   |
| 221027*6            |          |                  | 5.213,75           |          | 14.277,29  | 22.629,63     | 8.352,34- |
| 221032*9            |          |                  |                    |          |            | 411,14        | 411,14-   |
| 221034*7            |          |                  |                    |          | 96,00      | 96,00         |           |
| 24*3                | ESTADO   | E ENTES PUBLICO  | \$ <b>4.827,18</b> | 5.452,81 | 28.807,96  | 18.433,38     | 10.374,58 |
| 241*9               | IMPOSTO  | O SOBRE RENDIME  | NTO                |          | 12.244,00  | 1.250,00      | 10.994,00 |
| 2415*3              | IMPOSTO  | DESPECIAL        |                    |          | 2.250,00   | 1.250,00      | 1.000,00  |
| 2419*9              | IRC A RE | PORTAR           |                    |          | 9.994,00   |               | 9.994,00  |
| 24191*5             | DE 1998  |                  |                    |          | 498,80     |               | 498,80    |
| 241910*4            | DE 2007  |                  |                    |          | 1.250,00   |               | 1.250,00  |
| 241911*3            | DE 2008  |                  |                    |          | 1.250,00   |               | 1.250,00  |
| 24192*3             | DE 1999  |                  |                    |          | 498,80     |               | 498,80    |
| 24193*1             | DE 2000  |                  |                    |          | 498,80     |               | 498,80    |
| 24194*9             | DE 2001  |                  |                    |          | 498,80     |               | 498,80    |
| 24195*7             | DE 2002  |                  |                    |          | 498,80     |               | 498,80    |
| 24196*5             | DE 2003  |                  |                    |          | 1.250,00   |               | 1.250,00  |
| 24197*3             | DE 2004  |                  |                    |          | 1.250,00   |               | 1.250,00  |
| 24198*1             | DE 2005  |                  |                    |          | 1.250,00   |               | 1,250,00  |
| 24199*9             | DE 2006  |                  |                    |          | 1.250,00   |               | 1.250,00  |
| 243*5               | IMP.S/O  | VAL.ACRESC.(IVA) | 4.686,55           | 5.312,18 | 14.883,90  | 15.362,68     | 478,78-   |
| 2432*2              | IVA - DË | DUTIVEL          | 36,35              | 524,31   | 2.783,18   | 2.783,18      |           |
| 24321*8             | EXISTEN  | ICIAS            | 5,20               | 410,66   | 2.311,26   | 2.311,26      |           |
| 2432102*1           | AQUIS.II | NTRACOMUN.       |                    | 92,99    | 92,99      | 92,99         |           |
| 2432120*3           | Α ΤΑΧΑ   | 20%              | 5,20               | 317,67   | 2.218,27   | 2.218,27      |           |
|                     |          |                  |                    |          |            |               |           |
|                     |          | N                | IOVIMENTO MENS     | A L      | MOVIMENTO  | ANUAL         | SALDO     |
|                     |          | Deb.             | 20.049,93          |          | 101.714,53 |               | 11.449,03 |
| A Transport         | ar       | Cred.            | Cred. 15.828,41    |          |            | 99.773,45     | 9.507,95- |
| I                   |          |                  |                    |          |            |               |           |

Processado por:

Contractory and a second second second second second second second second second second second second second se

ì

BALANCETE ANALITICO DO MES DE

DEZEMBRO /2009 2

2009/12/ 31

Pagina: 3

| Contabilidade Geral |                      |                 |                            |           |                   | Valores em Eu      | 170S       |  |
|---------------------|----------------------|-----------------|----------------------------|-----------|-------------------|--------------------|------------|--|
|                     |                      |                 | MOVIMENTO MENSAL           |           | MOVIMENTO ANUAL   |                    |            |  |
| Codigo da Conta     | Designacao           |                 | Debito                     | Credito   | Debito            | Credito            | Saldo      |  |
| 24323*4             | OUTROS BENS E SI     | ERVICOS         | 31,15                      | 113,65    | 471,92            | 471,92             |            |  |
| 2432305*1           | A TAXA 05%           |                 | 2,16                       | 6,01      | 23,31             | 23,31              |            |  |
| 2432320*9           | A TAXA 20%           |                 | 28,99                      | 107,64    | 448,61            | 448,61             |            |  |
| 2433*1              | IVA - LIQUIDADO      |                 | 1.847,58                   | 661,98    | 3.866,30          | 3.866,30           |            |  |
| 24331*7             | OPERACOES GERAIS     |                 | 1.847,58                   | 661,98    | 3.866,30          | 3.866,30           |            |  |
| 2433102*0           | AQUIS.INTRACOM       | UN.             | 92,99                      |           | 92,99             | 92,99              |            |  |
| 2433120*2           | A TAXA 20%           |                 | 1.754,59                   | 661,98    | 3.773,31          | 3.773,31           |            |  |
| 2434*0              | IVA - REGULARIZA     | COES            | 36,85                      |           | 68,87             | 68,87              |            |  |
| 24342*4             | MENSAIS OU TRIM      | 1.FV.ESTADO     | 36,85                      |           | 68,87             | 68,87              |            |  |
| 2434220*9           | A TAXA 20%           |                 | 36,85                      |           | 68,87             | 68,87              |            |  |
| 2435*9              | IVA - APURAMENT      | O               | 1.884,43                   | 1.884,43  | 4.816,51          | 4.816,51           |            |  |
| 2436*8              | IVA - A PAGAR        |                 | 881,34                     | 1.360,12  | 2.467,70          | 2.946,48           | 478,78-    |  |
| 2437*7              | IVA - A RECUPERA     | R               |                            | 881,34    | 881,34            | 881,34             |            |  |
| 245*1               | CONTRIB.P/SEG.SC     | DCIAL           | 140,63                     | 140,63    | 1.680,06          | 1.820,70           | 140,64-    |  |
| 2451*9              | CENTRO REG.SEG.      | SOCIAL          | 140,63                     | 140,63    | 1.680,06          | 1.820,70           | 140,64-    |  |
| 25*2                | ACCIONISTAS (SOCIOS) |                 | 37.891,02                  | 37.891,02 | 37.891,02         | 37.891,02          |            |  |
| 255*0               | RESTANTES ACCIO      | ON.(SOCIOS)     | 37.891,02                  | 37.891,02 | 37.891,02         | 37.891,02          |            |  |
| 2551*8              | EMPRESTIMOS          |                 | 37.891,02                  | 37.891,02 | 37.891,02         | 37.891,02          |            |  |
| 25511*4             | MARIA FILOMENA       |                 | 37.891,02                  | 37.891,02 | 37.891,02         | 37.891,02          |            |  |
| 26*1                | OUT.DEVEDORES        | E CREDORES      | 38.296,02                  | 2.326,62  | 50.030,14         | 78.919,92          | 28.889,78- |  |
| 262*5               | PESSOAL              |                 | 405,00                     | 405,00    | 1.620,00          | 4.860,00           | 3.240,00-  |  |
| 2622*2              | REMUN.PAGAR AG       | O PESSOAL       | 405,00                     | 405,00    | 1.620,00          | 4.860,00           | 3.240,00-  |  |
| 268*3               | DEVEDORES CREI       | OORES DIV.      | 37.891,02                  | 1.921,62  | 48.410,14         | 74.059,92          | 25.649,78- |  |
| 268001*8            |                      |                 | 37.891,02                  | 1.921,62  | 48.410,14         | 74.059,92          | 25.649,78- |  |
|                     |                      | мол             | /IMENTO MENSA              | L         | MOVIMENTO         | ANUAL              | SALDO      |  |
| Totais              | Deb.                 | 1               | 86.430,17 134.889          |           |                   | 34.889,15          |            |  |
| Por<br>Classe       | Cred                 |                 | 4                          | 5.833,65  | 833,65 162.912,30 |                    | 39.017,15- |  |
|                     | Deb                  | 1.              | 01.058.95                  |           | 203,888.39        |                    | 1] 449.03  |  |
| A Transport         | ar                   | ,               | LVL. UJU, 7J & UJ. 000, J7 |           |                   |                    |            |  |
| l                   | Cred.                | Cred. 61.088,20 |                            |           |                   | 231.456,51 39.017, |            |  |

Processado por

BALANCETE ANALITICO DO MES DE

DEZEMBRO /2009

2009/12/ 31

Pagina:

4

----

Сс

ų

1

| ontabilidade Geral |                         |                  |           |                 | Valores em E | uros     |
|--------------------|-------------------------|------------------|-----------|-----------------|--------------|----------|
|                    |                         | MOVIMENTO MENSAL |           | MOVIMENTO ANUAL |              |          |
| lodigo da Conta    | Designacao              | Debito           | Credito   | Debito          | Credito      | Saldo    |
| 1*4                | COMPRAS                 | 370,35           | 11.556,37 | 11.900,72       | 11,900,72    |          |
| 12*8               | MERCADORIAS             | 26,00            | 11.544,57 | 11.544,57       | 11.544,57    |          |
| 1202*1             | AQUISICOES INTRACOMUNIT |                  | 464,97    | 464,97          | 464,97       |          |
| 1220*3             | A TAXA 20%              | 26,00            | 11.079,60 | 11.079,60       | 11.079,60    |          |
| 16*0               | MAT.PRIMAS,SUBSID.CONSU | мо               | 11,80     | 11,80           | 11,80        |          |
| 3164*5             | EMBALAGENS DE CONSUMO   |                  | 11,80     | 11,80           | 11,80        |          |
| 31641*1            | C/IVA DEDUTIVEL         |                  | 11,80     | 11,80           | 11,80        |          |
| 317*8              | DEVOLUCOES DE COMPRAS   | 344,35           |           | 344,35          | 344,35       |          |
| 3171*6             | C/IVA DEDUTIVEL         | 344,35           |           | 344,35          | 344,35       |          |
| 32*3               | MERCADORIAS             | 11.212,02        | 9.839,02  | 16.134,02       | 9.839,02     | 6.295,00 |
| 321*9              | MERCADORIAS             | 11.212,02        | 9.839,02  | 16.134,02       | 9.839,02     | 6.295,00 |
|                    |                         |                  |           |                 |              |          |
|                    | MC                      | VIMENTO MENS     | AL        | MOVIMENTO       | ANUAL        | SALDO    |

6.295,00 28.034,74 11.582,37 Totais Deb. Por 21.739,74 21.395,39 Cred. Classe 17.744,03 112.641,32 231.923,13 Deb, A Transportar 253.196,25 39.017,15-82.483,59 Cred.

.

Processado por:

3

٠

BALANCETE ANALITICO DO MES DE

DEZEMBRO /2009 2

2009/12/ 31

Pagina: 5

| Contabilidade Geral |         |            |             |                  |         |       | Valores em Euros |            |           |  |
|---------------------|---------|------------|-------------|------------------|---------|-------|------------------|------------|-----------|--|
|                     |         |            |             | MOVIMENTO MENSAL |         |       | MOVIMENT         | OANUAL     |           |  |
| Codigo da Conta     | Desi    | Designacao |             | Debito           | Credito |       | Debito           | Credito    | Saldo     |  |
| 42*1                | IMOBILI | ZACOES C   | ORPOREAS    |                  |         |       | 4.201,50         |            | 4.201,50  |  |
| 423*3               | EQUIPA  | MENTO BA   | ASICO       |                  |         |       | 3.802,46         |            | 3.802,46  |  |
| 42301*8             | INSTAL  | ACOES      |             |                  |         |       | 1.829,02         |            | 1.829,02  |  |
| 42302*6             | MAQUIN  | NAS DIVER  | SAS         |                  |         |       | 776,33           |            | 776,33    |  |
| 42303*4             | GRADES  | SEGURAN    | NEA         |                  |         |       | 1.197,11         |            | 1.197,11  |  |
| 426*7               | EQUIP.A | DMINISTR   | ATIVO       |                  |         |       | 399,04           |            | 399,04    |  |
| 42601*2             | MOBILI  | ARIO DIVE  | RSO         |                  |         |       | 399,04           |            | 399,04    |  |
| 43*0                | IMOBILI | ZACOES II  | NCORPOREAS  | ;                |         |       | 21.706,26        |            | 21.706,26 |  |
| 431*6               | DESPES. | AS DE INS' | TALACAO     |                  |         |       | 257,95           |            | 257,95    |  |
| 4311*4              | C/IVA D | EDUTIVEL   |             |                  |         |       | 95,27            |            | 95,27     |  |
| 4312*3              | C/IVA N | DEDUTIVI   | EL          |                  |         |       | 162,68           |            | 162,68    |  |
| 434*0               | TRESPA  | SSES       |             |                  |         |       | 21.448,31        |            | 21.448,31 |  |
| 48*5                | AMORT   | IZACOES A  | CUMULADAS   | 5                | 1       | 19,72 |                  | 4.459,45   | 4.459,45  |  |
| 482*9               | DE IMOI | BILIZ.CORI | POREAS      |                  | 1       | 19,72 |                  | 4.201,50   | 4.201,50  |  |
| 4823*5              | EQUIPA  | MENTO BA   | ASICO       |                  | 1       | 19,72 |                  | 3.802,46   | 3.802,46  |  |
| 4826*2              | EQUIPA  | MENTO AI   | OMINISTRAT. |                  |         |       |                  | 399,04     | 399,04    |  |
| 483*7               | DE IMO  | BILIZACOE  | ES INCORP.  |                  |         |       |                  | 257,95     | 257,95    |  |
| 4831*5              | DESPES  | AS DE INS' | TALACAO     |                  |         |       |                  | 257,95     | 257,95    |  |
|                     |         |            |             |                  |         |       |                  |            |           |  |
|                     |         | ,          | мол         | IMENTO MEN       | N S A L |       | MOVIMENTO        | ANUAL      | SALDO     |  |
| Totais              |         | Deb.       |             |                  |         |       | 25.907,76        |            | 25.907,76 |  |
| Por<br>Classe       |         | Cred.      |             |                  | 119,72  |       |                  | 4.459,45   | 4.459,45  |  |
|                     |         | Deb.       | 1:          | 12.641,32        |         |       | 257.830,89       |            | 43.651,79 |  |
| A Transpor          | tar     | Cred.      |             | 82.603,31        |         |       |                  | 257.655,70 | 43.476,60 |  |

Processado po...

BALANCETE ANALITICO DO MES DE

DEZEMBRO /2009

2009/12/ 31

Pagina: 6

| Contabilidade Geral | l                       |           |           |           | Valores em E | Euros     |
|---------------------|-------------------------|-----------|-----------|-----------|--------------|-----------|
|                     |                         | MOVIMENTO | MENSAL    | MOVIMENT  |              |           |
| Codigo da Conta     | Designacao              | Debito    | Credito   | Debito    | Credito      | Saldo     |
| 51*0                | CAPITAL                 |           |           |           | 5.000,00     | 5.000,00- |
| 511*6               | CAPITAL SOCIAL          |           |           |           | 5.000,00     | 5.000,00- |
| 5111*4              | :                       |           |           |           | 2.500,00     | 2.500,00- |
| 5112*3              |                         |           |           |           | 2.500,00     | 2.500,00- |
| 57*4                | RESERVAS                |           |           |           | 124,20       | 124,20-   |
| 571*0               | RESERVAS                |           |           |           | 124,20       | 124,20-   |
| 59*2                | RESULTADOS TRANSITADOS  | 0,01      | 37.891,03 | 37.891,04 | 37.891,04    |           |
| 591*8               | RESULTADOS TRANSITADOS  |           | 37.891,03 | 37.891,03 | 37.891,03    |           |
| 29/70               | ACERTO EURO(SAL AN ANT) | 0,01      |           | 0,01      | .,           |           |
|                     |                         |           |           |           |              |           |
|                     |                         |           |           |           |              |           |

|               |       | MOVIMENTO MENSAL | MOVIMENTO  | ANUAL      | SALDO      |
|---------------|-------|------------------|------------|------------|------------|
| Totais        | Deb.  | 0,01             | 37.891,04  |            |            |
| Por<br>Classe | Cred. | 37.891,03        |            | 43.015,24  | 5.124,20-  |
|               | Deb.  | 112.641,33       | 295.721,93 |            | 43.651,79  |
| A Transportar | Cred. | 120.494,34       |            | 300.670,94 | 48.600,80- |

Processado por:N

. . . .

A

BALANCETE ANALITICO DO MES DE

DEZEMBRO /2009

2009/12/ 31

Pagina:

7

| Contabilidade Gera | [<br>   |            |             |             |                       |                 | Valores er | n Euros                               |
|--------------------|---------|------------|-------------|-------------|-----------------------|-----------------|------------|---------------------------------------|
|                    |         |            |             | MOVIMENTO   | MENSAL                | MOVIMENTO ANUAL |            |                                       |
| Codigo da Conta    | Desi    | ідпасао    |             | Debito      | Credito               | Debito          | Credito    | Saldo                                 |
| 61*8               | CUSTO   | MERC. VEN  | D.MAT.CONS  | . 9.839,02  |                       | 9.839,02        |            | 9.839,02                              |
| 612*2              | CUSTO I | MERC.VEN   | D.MAT.CONS  | 9.839,02    |                       | 9,839,02        |            | 9.839,02                              |
| 6121*0             | MERCA   | DORIAS     |             | 9.839,02    |                       | 9.839,02        |            | 9.839,02                              |
| 62*7               | FORNEC  | C.SERVICOS | S EXTERNOS  | 656,62      |                       | 7.213,85        |            | 7.213,85                              |
| 622*1              | FORNEC  | CIMENTOS   | E SERVICOS  | 656,62      |                       | 7.213,85        |            | 7.213,85                              |
| 62211*5            | ELECTR  | ICIDADE    |             | 43,11       |                       | 436,13          |            | 436,13                                |
| 622111*3           | C/IVA D | EDUTIVEL   |             | 43,11       |                       | 436,13          |            | 436,13                                |
| 62213*1            | AGUA    |            |             | 17,62       |                       | 203,78          |            | 203,78                                |
| 62215*7            | FERRAN  | 4.UTENS.DI | ESG.RAPIDO  |             |                       | 28,11           |            | 28,11                                 |
| 622151*5           | C/IVA D | EDUTIVEL   |             |             |                       | 28,11           |            | 28,11                                 |
| 62217*3            | MATERI  | IAL DE ESC | ritorio     |             |                       | 80,00           |            | 80,00                                 |
| 622171*1           | C/IVA D | EDUTIVEL   |             |             |                       | 80,00           |            | 80,00                                 |
| 62219*9            | RENDAS  | S E ALUGU  | ERES        | 330,00      |                       | 3.960,00        |            | 3.960,00                              |
| 622191*7           | RENDAS  | S          |             | 330,00      |                       | 3.960,00        |            | 3.960,00                              |
| 62220*6            | CONDO   | ΜΙΝΙΟ      |             |             |                       | 61,08           |            | 61,08                                 |
| 62222*2            | COMUN   | IICACAO    |             | 28,54       |                       | 326,36          |            | 326,36                                |
| 622221*0           | C/IVA D | EDUTIVEL   |             | 28,54       |                       | 326,36          |            | 326,36                                |
| 62223*0            | SEGURO  | SC         |             | 120,91      |                       | 224,86          |            | 224,86                                |
| 622236*3           | LOJA    |            |             | 120,91      |                       | 224,86          |            | 224,86                                |
| 62231*3            | CONTEN  | NCIOSO E N | IOTARIADO   |             |                       | 85,00           |            | 85,00                                 |
| 62236*3            | TRABAI  | LHOS ESPE  | CIALIZADOS  | 110,00      |                       | 1.457,50        |            | 1.457,50                              |
| 622361*1           | C/IVA D | EDUTIVEL   |             | 110,00      |                       | 1.457,50        |            | 1.457,50                              |
| 62298*3            | OUTRO   | S FORNEC.I | E SER VICOS | 6,44        |                       | 351,03          |            | 351,03                                |
|                    |         |            |             |             |                       |                 |            |                                       |
|                    |         | ĺ          | MOV         | IMENTO MENS | AL                    | MOVIMENTO       | ANUAL      | SALDO                                 |
|                    |         | Deb.       | 12          | 23.130,53   |                       | 312.423,77      |            | 60.353,63                             |
| A Transport        | ar      | Cred       |             |             | 120.494.34            |                 | 300.670,94 | 48.600,80                             |
|                    |         | 0.00.      |             |             | · · · · · · · · · · · |                 | •          | · · · · · · · · · · · · · · · · · · · |

Processado por:N

BALANCETE ANALITICO DO MES DE

Pagina: 8

| Contabilidade G | ieral |
|-----------------|-------|
|-----------------|-------|

| Contabilidade Geral |                          |                  |            |              |         |            | Valores em | Euros      |
|---------------------|--------------------------|------------------|------------|--------------|---------|------------|------------|------------|
|                     |                          |                  |            | MOVIMENTO    | MENSAL  | MOVIMENT   | OANUAL     |            |
| Codigo da Conta     | Desi                     | ignacao          |            | Debito       | Credito | Debito     | Credito    | Saldo      |
| 622981*1            | C/IVA D                  | EDUTIVEL         |            | 6,44         |         | 351,03     |            | 351,03     |
| 63*6                | IMPOST                   | os               |            | 1,84         |         | 43,72      |            | 43,72      |
| 631*2               | IMPOST                   | OS INDIREC       | CTOS       | 1,84         |         | 43,72      |            | 43,72      |
| 6313*8              | IMPOST                   | O DE SELO        |            |              |         | 9,26       |            | 9,26       |
| 6317*4              | TAXAS                    |                  |            | 1,84         |         | 34,46      |            | 34,46      |
| 64*5                | CUSTOS                   | COM O PES        | SSOAL      | 545,63       |         | 6.547,56   |            | 6.547,56   |
| 641*1               | REMUN                    | ER.ORGAOS        | SOCIAIS    | 450,00       |         | 5.400,00   |            | 5.400,00   |
| 6411*9              | ORDEN                    | ADOS             |            | 450,00       |         | 5.400,00   |            | 5.400,00   |
| 645*3               | ENCARO                   | GOS S/REMU       | JNERACOES  | 95,63        |         | 1.147,56   |            | 1.147,56   |
| 6451*1              | S/ORGA                   | OS SOCIAIS       |            | 95,63        |         | 1.147,56   |            | 1.147,56   |
| 66*3                | AMORTIZACOES DO EXERCICI |                  |            | ) 119,72     |         | 119,72     |            | 119,72     |
| 661*7               | MORILI                   | 74005500         | PPOPEAS    | 119.72       |         | 119.72     |            | 119,72     |
| 6623*3              | EQUIPA                   | MENTO BAS        | SICO       | 119,72       |         | 119,72     |            | 119,72     |
| 68*1                | CUSTOS                   | S PERDAS FI      | NANCEIRAS  | ;            |         | 50,88      |            | 50,88      |
| 688*3               | OUT.CU                   | STOS PERD        | AS FINANC, |              |         | 50,88      |            | 50,88      |
| 6881*1              | SERVIC                   | OS BANCAR        | uos        |              |         | 50,88      |            | 50,88      |
|                     |                          |                  |            |              |         |            |            |            |
|                     |                          |                  | моу        | VIMENTO MENS | SAL     | MOVIMENTO  | DANUAL     | SALDO      |
| Totais              |                          | Deb.             |            | 11.162,83    |         | 23.814,75  |            | 23.814,75  |
| Por<br>Classe       |                          | Cred.            |            |              |         |            |            |            |
|                     |                          | Deb.             | 1          | 23.804,16    |         | 319.536,68 |            | 67.466,54  |
| A Transport         | ar                       | Cred. 120.494,34 |            |              |         |            | 300.670,94 | 48.600,80- |

Processado por:
1 YEST CHARGE

> BALANCETE ANALITICO DO MES DE DEZEMBRO /2009

2009/12/ 31

Pagina:

.....

9

, 3

| Contabilidade Geral Valores em Euros |             |                  |         |                 |           |            |
|--------------------------------------|-------------|------------------|---------|-----------------|-----------|------------|
| Codigo da Conta                      |             | MOVIMENTO MENSAL |         | MOVIMENTO ANUAL |           |            |
|                                      | Designacao  | Debito           | Credito | Debito          | Credito   | Saldo      |
| 71*6                                 | VENDAS      |                  | 3.309,8 | 2               | 18.865,74 | 18.865,74- |
| 711*2                                | MERCADORIAS |                  | 3.309,8 | 2               | 18.865,74 | 18.865,74- |
| 71120*7                              | A TAXA 20%  |                  | 3.309,8 | 2               | 18.865,74 | 18.865,74- |

|               |       | MOVIMENTO MENSAL | MOVIMENTO  | ANUAL      | SALDO      |
|---------------|-------|------------------|------------|------------|------------|
| Totais        | Deb.  |                  |            |            |            |
| Por<br>Classe | Cred. | 3.309,82         |            | 18.865,74  | 18.865,74- |
|               | Deb.  | 123.804,16       | 319.536,68 |            | 67.466,54  |
| A Transportar | Cred. | 123.804,16       |            | 319.536,68 | 67.466,54- |

Processado por

Contabilidade Geral

BALANCETE ANALITICO DO MES DE DEZEMBI

DEZEMBRO /2009 20

2009/12/ 31

Valores em Euros

Pagina: 10

\_\_\_\_\_

| Totais                     | Deb.                                   | 123.804,16             |         | 323.040,58           |                      | 67.466,54 |
|----------------------------|----------------------------------------|------------------------|---------|----------------------|----------------------|-----------|
|                            |                                        |                        |         |                      |                      |           |
| Por<br>Classe              | Cred.                                  |                        |         |                      | 3.503,90             |           |
| Totais                     | Deb.                                   |                        |         | 3.503,90             |                      |           |
|                            |                                        | MOVIMENTO MEN          | SAL     | MOVIMENTO            | ANUAL                | SALDO     |
|                            | promote                                |                        |         |                      |                      |           |
|                            |                                        |                        |         |                      |                      |           |
|                            |                                        |                        |         |                      |                      |           |
|                            |                                        |                        |         |                      |                      |           |
|                            |                                        |                        |         |                      |                      |           |
|                            |                                        |                        |         |                      |                      |           |
|                            |                                        |                        |         |                      |                      |           |
|                            |                                        |                        |         |                      |                      |           |
|                            |                                        |                        |         |                      |                      |           |
|                            |                                        |                        |         |                      |                      |           |
|                            |                                        |                        |         |                      |                      |           |
|                            |                                        |                        |         |                      |                      |           |
|                            |                                        |                        |         |                      |                      |           |
|                            |                                        |                        |         |                      |                      |           |
| 88*7<br>881*3              | RESULTADOS LIQUIE<br>RESULTADOS LIQUIE | DO EXERC.<br>DO EXERC. |         | 3.503,90<br>3.503,90 | 3.503,90<br>3.503,90 |           |
|                            |                                        | Debito                 | Credito | Debito               | Credito              |           |
| Codigo da Conta Designação |                                        | MOVIMENTO MENSAL       |         | MOVIMENTO            | ANUAL                | Saldo     |

Processado poi

BALANCETE DO RAZAO SALDO DEV/CRED, DO MES DE

DEZEMBRO /2010

Pagina: 1

| Contabi | lidade Geral    |             |           |           |           |                       | Valores em Euros |           |
|---------|-----------------|-------------|-----------|-----------|-----------|-----------------------|------------------|-----------|
|         |                 |             | MOVIMENTO | MENSAL    | MOVIMENT  | OANUAL                | SALD             | o s       |
| Conta   | Designacao      |             | Debito    | Credito   | Debito    | Credito               | Devedor          | Credor    |
| 11*8    | CAIXA           |             | 1.384,90  | 1.476,40  | 15412,29  | 22823,17              |                  | 7410,88-  |
| 12*7    | DEPOSITOS A ORD | ЕM          | 2.359,75  | 2.727,12  | 19657,40  | 19022,42              | 634,9B           |           |
| 22*5    | FORNECEDORES    |             | 2.533,08  | 394,97    | 14678,07  | 239 <del>9</del> 8,37 | 814,55           | 10134,85- |
| 23*4    | PESSOAL         |             | 427,50    | 427,50    | 4702,50   | 5130,00               |                  | 427,50-   |
| 24*3    | ESTADO E OUT.EN | ITES PUBLIC | 2.889,54  | 3.502,68  | 25059,99  | 13880,21              | 11994,00         | 814,22-   |
| 27*0    | OUT.CONTAS A RE | ECEB/PAGAR  |           | 63,00     |           | 30683,96              |                  | 30683,96- |
| 31*4    | COMPRAS         |             | 238,77    |           | 9813,54   | 271,50                | 9813,54          | 271,50-   |
| 32*3    | MERCADORIAS     |             |           |           | 6295,00   |                       | 6295,00          |           |
| 43*0    | ACTIVOS TANGIV  | EIS FIXOS   |           |           | 4651,50   | 4201,50               | 4651,50          | 4201,50-  |
| 44*9    | ACTIVOS INTANG  | IVEIS       |           |           | 21448,31  |                       | 21448,31         |           |
| 51*0    | CAPITAL         |             |           |           |           | 5000,00               |                  | 5000,00-  |
| 55*6    | RESERVAS        |             |           |           |           | 124,20                |                  | 124,20-   |
| 56*5    | RESULTADOS TRA  | NSITADOS    |           |           | 257,95    | 257,95                |                  |           |
| 62*7    | FORN.SERVICOS E | EXTERNOS    | 576,53    |           | 7219,16   |                       | 7219,16          |           |
| 63*6    | GASTOS C/PESSO/ | AL          | 575,94    |           | 6911,28   |                       | 6911,28          |           |
| 68*1    | OUTROS GASTOS   | E PERDAS    | 36,00     |           | 54,35     | 0,60                  | 53,75            |           |
| 69*0    | GASTOS PERDAS   | FINANCIAM.  | 18,23     |           | 87,78     | 15,00                 | 72,78            |           |
| 71*6    | VENDAS          |             |           | 2.448,57  |           | 15789,25              |                  | 15789,25- |
| 81*4    | RESULTADO LIQU  | ЛDO EXERC.  |           |           | 4949,01   |                       | 4949,01          |           |
|         |                 |             |           |           |           |                       |                  |           |
|         |                 |             |           |           |           |                       |                  |           |
|         |                 | ,           |           |           |           |                       |                  |           |
| _       |                 | Deb.        | 11.040,24 |           | 141198,13 | 3                     | 74857,80         | 5         |
| l'ota   | IS              | Cred.       |           | 11.040,24 |           | 141198,1              | 3                | 74857,86- |

Processado por:.

Ch I

DEZEMBRO /2010 2

2010/12/31

Pagina: 1

Contabilidade Geral

Valores em Euros

|                            | -                 |                  |          |                 |           |           |
|----------------------------|-------------------|------------------|----------|-----------------|-----------|-----------|
| Codigo da Conta Designacao |                   | MOVIMENTO MENSAL |          | MOVIMENTO ANUAL |           | Salda     |
|                            | Debito            | Credito          | Debito   | Credito         |           |           |
| 11*8                       | CAIXA             | 1.384,90         | 1.476,40 | 15.412,29       | 22.823,17 | 7,410,88- |
| 111*4                      | CAIXA PRINCIPAL   | 1,384,90         | 1.476,40 | 15.412,29       | 22.823,17 | 7.410,88- |
| 12*7                       | DEPOSITOS A ORDEM | 2.359,75         | 2.727,12 | 19.657,40       | 19.022,42 | 634,98    |
| 121*3                      | MONTEPIO GERAL    | 2.359,75         | 2.727,12 | 19.657,40       | 19.022,42 | 634,98    |
|                            |                   |                  |          |                 |           |           |

|               | ç     |                  | 1         |           |            |
|---------------|-------|------------------|-----------|-----------|------------|
|               |       | MOVIMENTO MENSAL | MOVIMENTO | ANUAL     | \$ A L D O |
| Totais        | Deb.  | 3.744,65         | 35.069,69 |           | 634,98     |
| Por<br>Classe | Cred. | 4.203            | , 52      | 41,845,59 | 7.410,88-  |
|               | Deb.  | 3.744,65         | 35.069,69 |           | 634,98     |
| A Transportar | Cred. | 4.203            | ,52       | 41.845,59 | 7.410,88-  |

Processado poi

2013

and the second

DEZEMBRO /2010

2010/12/ 31

Pagina: 2

|                 |              |                |              |          |           | 4         |           |
|-----------------|--------------|----------------|--------------|----------|-----------|-----------|-----------|
|                 |              |                | MOVIMENTO    | MENSAL   | MOVIMENTO | DANUAL    |           |
| Codigo da Conta | Designacao   |                | Debito       | Credito  | Debito    | Credito   | Saldo     |
| 22*5            | FORNECEDOR   | ES             | 2.533,08     | 394,97   | 14.678,07 | 23.998,37 | 9.320,30  |
| 221*1           | FORNECEDOR   | ES C/CORRENTE  | 2.533,08     | 394,97   | 14.678,07 | 23.998,37 | 9.320,30  |
| 2211*9          | FORNECEDOR   | ES GERAIS      | 2.533,08     | 394,97   | 14.678,07 | 23.998,37 | 9.320,30  |
| 22111*5         | NACIONAIS    |                | 2.533,08     | 394,97   | 14.678,07 | 23.998,37 | 9,320,30  |
| 221110003*3     |              | S. O. S.       | 205,43       |          | 205,43    | 205,43    |           |
| 221110005*9     |              |                | 348,10       | 133,10   | 1.885,90  | 1.755,60  | 130,30    |
| 221110006*7     |              |                | 459,55       | 128,77   | 1.384,07  | 1.053,29  | 330,78    |
| 221110016*6     |              |                |              | 133,10   | 1.944,15  | 1.590,68  | 353,47    |
| 221110027*3     |              |                | 1.520,00     |          | 9.066,52  | 18.886,23 | 9.819,71  |
| 221110032*2     |              |                |              |          | 96,00     | 411,14    | 315,14    |
| 221110034*8     |              |                |              |          | 96,00     | 96,00     |           |
| 23*4            | PESSOAL      |                | 427,50       | 427,50   | 4.702,50  | 5.130,00  | 427,50    |
| 231*0           | REMUNERACO   | DES A PAGAR    | 427,50       | 427,50   | 4.702,50  | 5.130,00  | 427,50    |
| 2312*7          | AO PESSOAL   |                | 427,50       | 427,50   | 4.702,50  | 5.130,00  | 427,50    |
| 24*3            | ESTADO E OU  | T.ENTES PUBLIC | 2.889,54     | 3.502,68 | 25.059,99 | 13.880,21 | 11.179,78 |
| 241*9           | IMPOSTO S/RE | NDIMENTO       |              |          | 11.994,00 |           | 11.994,00 |
| 2411*7          | IMPOSTO COR  | RENTE          |              |          | 2.000,00  |           | 2.000,00  |
| 24111*3         | PAGAMENTOS   | S POR CONTA    |              |          | 2.000,00  |           | 2.000,00  |
| 241112*0        | PAG.ESPECIAI | S P/CONTA      |              |          | 2.000,00  |           | 2.000,00  |
| 2419*9          | IRC A REPORT | 'AR            |              |          | 9.994,00  |           | 9.994,00  |
| 241901*5        | DE 1998      |                |              |          | 498,80    |           | 498,80    |
| 241902*4        | DE 1999      |                |              |          | 498,80    |           | 498,80    |
| 241903*3        | DE 2000      |                |              |          | 498,80    |           | 498,80    |
| 241904*2        | DE 2001      |                |              |          | 498,80    |           | 498,80    |
| 241905*1        | DE 2002      |                |              |          | 498,80    |           | 498,80    |
| 241906*0        | DE 2003      |                |              |          | 1.250,00  |           | 1.250,00  |
|                 |              | мо             | VIMENTO MENS | AL       | MOVIMENTO | ANUAL     | SALDO     |
|                 | Deb          | ),             | 6.705,23     | L        | 60.194,26 |           | 7.193,53  |
| A Transporta    |              | a              | ,            | 5.025,99 |           | 70.973,96 | 17.973,23 |

Processado por

ري.

.

BALANCETE ANALITICO DO MES DE

2010/12/ 31

Pagina: 3

Contabilidade Geral

| Valores | em | Euros |
|---------|----|-------|

|                 |                 |                 | MOVIMENTO                              | MENSAL   | MOVIMENT  | DANUAL    | 6 J .     |
|-----------------|-----------------|-----------------|----------------------------------------|----------|-----------|-----------|-----------|
| Codigo da Conta | Desig           | nacao           | Debito                                 | Credito  | Debito    | Credito   | Saldo     |
| 241907*9        | DE 2004         |                 |                                        |          | 1.250,00  |           | 1.250,00  |
| 241908*8        | DE 2005         |                 |                                        |          | 1.250,00  |           | 1.250,00  |
| 241909*7        | DE 2006         |                 |                                        |          | 1.250,00  |           | 1.250,00  |
| 241910*4        | DE 2007         |                 |                                        |          | 1.250,00  |           | 1.250,00  |
| 241911*3        | DE 2008         |                 |                                        |          | 1.250,00  |           | 1.250,00  |
| 243*5           | IMP.S/VA        | LOR ACRESCENTAD | 0 2.889,54                             | 3.354,24 | 11.292,52 | 11.958,29 | 665,77-   |
| 2432*2          | IVA DEDU        | UTIVEL          | 76,52                                  | 395,70   | 2.590,59  | 2.590,59  |           |
| 24321*8         | EXISTEN         | CIAS            | 50,14                                  | 293,29   | 2.017,19  | 2.017,19  |           |
| 243211*6        | TERRITO         | RIO NACIONAL    | 23,10                                  | 169,7Š   | 1.893,65  | 1.893,65  |           |
| 2432113*8       | TAXA NC         | DRMAL           | 23,10                                  | 169,75 A | 1.893,65  | 1.893,65  |           |
| 243212*5        | PAISES C        | OMUNITARIOS     | 27,04                                  | 123,54   | 123,54    | 123,54    |           |
| 2432123*7       | TAXA NC         | ORMAL           | 27,04                                  | 123,54 ≼ | 123,54    | 123,54    |           |
| 24322*6         | INVESTIN        | MENTOS          |                                        |          | 90,00     | 90,00     |           |
| 243221*4        | TERRITO         | RIO NACIONAL    |                                        |          | 90,00     | 90,00     |           |
| 2432213*6       | TAXA NO         | ORMAL           |                                        |          | 90,00     | 90,00     |           |
| 24323*4         | GASTOS          |                 | 26,38                                  | 102,41   | 483,40    | 483,40    |           |
| 243231*2        | TERRITO         | RIO NACIONAL    | 26,38                                  | 102,41   | 483,40    | 483,40    |           |
| 2432311*8       | TAXA RE         | DUZIDA          |                                        | 11,62 🛩  | 37,05     | 37,05     |           |
| 2432313*4       | ΤΑΧΑ ΝΟ         | DRMAL           | 26,38                                  | 90,79    | 446,35    | 446,35    |           |
| 2433*1          | IVA LIQU        | JIDADO          | 1.400,63                               | 541,22   | 3.371,99  | 3.371,99  |           |
| 24331*7         | OPERACO         | OES GERAIS      | 1.400,63                               | 541,22   | 3.371,99  | 3.371,99  |           |
| 243311*5        | TRANSM          | ISSOES INTERNAS | 1.277,09                               | 514,18   | 3.248,45  | 3.248,45  |           |
| 2433113*7       | TAXA NO         | ORMAL           | 1.277,09                               | 514,18   | 3.248,45  | 3.248,45  |           |
| 243312*4        | AQUISIC<br>BENS | INTRACOMUN.BENS | 123,54                                 | 27,04    | 123,54    | 123,54    |           |
|                 | 2               |                 | ·                                      |          |           |           |           |
|                 |                 | МС              | VIMENTO MENS                           | AL       | MOVIMENTO | ANUAL     | SALDO     |
|                 |                 | Deb.            | 8.058,84                               |          | 72.283,30 |           | 13.443,53 |
| A Transpor      | tar             | Cred.           | ,,,,,,,,,,,,,,,,,,,,,,,,,,,,,,,,,,,,,, | 5.935,87 |           | 76.813,00 | 17.973,23 |

Processado por:; 🗥

- - - -

2010/12/ 31

Pagina:

4

| Contabilidade Gera | 1                 |                     |                      |             |                  |           | Valores em Eu | iros      |
|--------------------|-------------------|---------------------|----------------------|-------------|------------------|-----------|---------------|-----------|
|                    |                   |                     |                      | MOVIMENTO   | MENSAL           | MOVIMENT  | O ANUAL       |           |
| Codigo da Conta    | nta Desígnacao    |                     |                      | Debito      | Credito          | Debito    | Credito       | Saldo     |
| 2433123*6          | TAXA NO           | ORMAL               |                      | 123,54      | 27,04            | 123,54    | 123,54        |           |
| 2434*0             | IVA REG           | ULARIZACC           | ES                   | 5,88        |                  | 57,02     | 57,02         |           |
| 24342*4            | MENSAI            | S/TRIM.FAV          | OR ESTADO            | 5,88        |                  | 57,02     | 57,02         |           |
| 243421*2           | CONTIN            | ENTE                |                      | 5,88        |                  | 57,02     | 57,02         |           |
| 2434212*6          | POR DEV           | /OLUCAO A           | FORNECED.            | 5,88        |                  | 57,02     | 57,02         |           |
| 2425*0             |                   | RAMENTO             |                      | 1,406,51    | 1,406,51         | 4,025,25  | 4.025,25      |           |
| 24351*5            | APURAN            | IENTO NORI          | MAL                  | 1.406,51    | 1.406,51         | 4.025,25  | 4.025,25      |           |
|                    |                   |                     |                      |             |                  | 657 43    | 1 217 20      | 665 77    |
| 2436*8             |                   | AGAR<br>ANTE APLIR. | AM NORMAI            |             | 665,77<br>665,77 | 651,43    | 1.317,20      | 665,77    |
| 24301.4            | KESOL17           | ANTE AFOR           |                      |             | ,                | ••••      |               |           |
| 2437*7             | IVA A RI          | ECUPERAR            |                      |             | 345,04           | 596,24    | 596,24        |           |
| 24371*3            | RESULT            | ANTE APUR.          | NORMAL               |             | 345,04           | 596,24    | 596,24        |           |
| 245*1              | CONTRI            | B.SEG.SOCIA         | L.                   |             | 148,44           | 1.773,47  | 1,921,92      | 148,45    |
| 2451*9             | TAXA SO           | DCIAL UNIC          | 4                    |             | 148,44           | 1.773,47  | 1.921,92      | 148,45    |
| 27*0               | OUT.CO            | NTAS A REC          | EB/PAGAR             |             | 63,00            |           | 30.683,96     | 30.683,96 |
| 272*4              | DEVED.<br>(PERIOD | E CRED.P/A          | CRESCIM.<br>ONOMICA) |             |                  |           | 3.240,00      | 3.240,00  |
|                    | `                 |                     |                      |             |                  |           |               |           |
| 2722*1             | CREDOF<br>GASTOS  | RES P/ACRES         | CIMOS DE             |             |                  |           | 3.240,00      | 3.240,00  |
| 27222*5            | REMUN.            | LIQUIDAR F          | ESSOAL               |             |                  |           | 3.240,00      | 3.240,00  |
| 272221*3           | MES FER           | RIAS(VENCII         | DO 31/12)            |             |                  |           | 3.240,00      | 3.240,00  |
| 278*2              | OUTROS            | S DEVEDORI          | ES CREDORE           | S           | 63,00            |           | 27.443,96     | 27.443,96 |
| 2781*0             | DEVEDO            | ORES DIVER          | sos                  |             |                  |           | 25.649,78     | 25.649,78 |
| 27811*6            | CURTO             | PRAZO(COR           | RENTE)               |             |                  |           | 25.649,78     | 25.649,78 |
|                    |                   |                     |                      |             |                  | MONINENTS |               | SALDO     |
|                    |                   |                     | MOV                  | IMENTO MENS | AL               | MOVIMENIC |               | 37500     |
| A Transpo          | rtar              | Deb.                |                      | 9.594,77    |                  | 79.510,25 |               | 13.443,53 |
|                    |                   | Cred.               |                      |             | 8.528,67         |           | 88.094,17     | 22.027,45 |

Processado por:

The second second second second second second second second second second second second second second second se

ł

ŧ

BALANCETE ANALITICO DO MES DE

2010/12/ 31

Pagina: 5

| Contabilidade Geral       |                     | Valores em Euros |                  |        |           |           |
|---------------------------|---------------------|------------------|------------------|--------|-----------|-----------|
| Codigo da Conta D e s i g |                     | MOVIMENT         | MOVIMENTO MENSAL |        | TOANUAL   | 0.11      |
|                           | Designacao          | Debito           | Credito          | Debito | Credito   | 5 8 1 0 0 |
| 27811001*1                | DEVEDORES E CREDORE | S DIV.           |                  |        | 25.649,78 | 25.649,78 |
| 2782*9                    | CREDORES DIVERSOS   |                  | 63,0             | 0      | 1.794,18  | 1.794,18  |
| 27821*5                   | CURTO PRAZO(CORRENT | E)               | 63,0             | 0      | 1.794,18  | 1.794,18  |
| 27821001*0                |                     |                  | 63,0             | 0      | 1.794,18  | 1.794,18  |

|               |       | MOVIMENTO MENSAL | MOVIMENTO | ANUAL      | SALDO     |
|---------------|-------|------------------|-----------|------------|-----------|
| Totais        | Deb.  | 5.850,12         | 44.440,56 |            | 12.808,55 |
| Por<br>Classe | Cred. | 4.388,           | 15        | 73.692,54  | 42.060,53 |
|               | Deb.  | 9.594,77         | 79.510,25 |            | 13.443,53 |
| A Transportar | Cred. | 8.591,           | 67        | 115.538,13 | 49.471,41 |

Processado por:t ...

2010/12/ 31

Valores em Euros

Pagina: 6

#### Contabilidade Geral

,

|                        |                  |                     | r          |                  |          |                      |                  |                      |
|------------------------|------------------|---------------------|------------|------------------|----------|----------------------|------------------|----------------------|
|                        |                  |                     |            | MOVIMENTO        | MENSAL   | MOVIMENT             | DANUAL           |                      |
| Codigo da Conta        | Desi             | gnacao              |            | Debito           | Credito  | Debito               | Credito          | Saldo                |
| 31*4                   | COMPRA           | AS                  |            | 238,77           |          | 9.813,54             | 271,50           | 9.542,04             |
| 311*0                  | MERCAI           | DORIAS              |            | 238,77           |          | 9.635,15             |                  | 9.635,15             |
| 3111*8                 | MERCAI           | DO NACIO            | NAL        | 110,00           |          | 9.046,83             |                  | 9.046,83             |
| 31113*0<br>3111388*3   | TAXA N<br>MERCAI | ORMAL<br>DORIAS DI  | VERSAS     | 110,00<br>110,00 |          | 9.046,83<br>9.046,83 |                  | 9.046,83<br>9.046,83 |
| 3112*7                 | PAISES           | COMUNIT             | ARIOS      | 128,77           |          | 588,32               |                  | 588,32               |
| 31123*9<br>3112388*2   | TAXA N<br>MERCAI | ORMAL<br>DORIAS DI  | VERSAS     | 128,77<br>128,77 |          | 588,32<br>588,32     |                  | 588,32<br>588,32     |
| 312*8                  | MAT.PR           | imas,sub.           | CONSUMO    |                  |          | 178,39               |                  | 178,39               |
| 3123*4                 | MATERI           | iais de co          | NSUMO      |                  |          | 178,39               |                  | 178,39               |
| 31231*0                | MERCA            | DO NACIO            | NAL        |                  |          | 178,39               |                  | 178,39               |
| 312313*6<br>31231387*0 | TAXA N<br>EMBAL  | IORMAL<br>AGENS DE  | CONSUMO    |                  |          | 178,39<br>178,39     |                  | 178,39<br>178,39     |
| 317*8                  | DEVOL            | UCAO DE C           | OMPRAS     |                  |          |                      | 271,50           | 271,50-              |
| 3171*6                 | MERCA            | DORIAS              |            |                  |          |                      | 271,50           | 271,50-              |
| 31711*2                | MERCA            | DO NACIO            | NAL        |                  |          |                      | 271,50           | 271,50-              |
| 317111*0<br>3171113*2  | C/REGU<br>TAXA N | ILARIZACA<br>IORMAL | O DE IVA   |                  |          |                      | 271,50<br>271,50 | 271,50-<br>271,50-   |
| 32*3                   | MERCA            | DORIAS              |            |                  |          | 6.295,00             |                  | 6.295,00             |
| 321*9                  | MERCA            | DORIAS EI           | M ARMAZEN  | M                |          | 6.295,00             |                  | 6.295,00             |
| 3211*7                 | MERCA            | DORIAS N            | ISENTAS IV | 'A               |          | 6.295,00             |                  | 6.295,00             |
|                        |                  |                     |            |                  |          |                      |                  |                      |
|                        |                  |                     | мс         | VIMENTO MEN      | SAL      | MOVIMENTO            | ANUAL            | SALDO                |
|                        |                  | Deb.                |            | 9.833,54         | ,        | 89.323,79            |                  | 23.257,07            |
| A Transpor             | tar              | Cred.               |            |                  | 8.591,67 |                      | 115.809,63       | 49.742,91-           |

Processado por

BALANCETE ANALITICO DO MES DE

DEZEMBRO /2010

2010/12/ 31

Pagina: 7

| Contabilidade Geral |               |          |              |          |           | Valores em E | Euros      |
|---------------------|---------------|----------|--------------|----------|-----------|--------------|------------|
|                     |               |          | MOVIMENTO    | MENSAL   | MOVIMENT  | TOANUAL      |            |
| Codigo da Conta     | Designaca     | 0        | Debito       | Credito  | Debito    | Credito      | Saldo      |
| 32118*9             | MERCADORIAS I | DIVERSAS |              |          | 6.295,00  | )            | 6.295,00   |
|                     |               |          |              |          |           |              |            |
|                     |               |          |              |          |           |              |            |
|                     |               |          |              |          |           |              |            |
|                     |               |          |              |          |           |              |            |
|                     |               |          |              |          |           |              |            |
|                     |               |          |              |          |           |              |            |
|                     |               |          |              |          |           |              |            |
|                     |               |          |              |          |           |              |            |
|                     |               |          |              |          |           |              |            |
|                     |               |          |              |          |           |              |            |
|                     |               |          |              |          |           |              |            |
|                     |               |          |              |          |           |              |            |
|                     |               |          |              |          |           |              |            |
|                     |               |          |              |          |           |              |            |
|                     |               |          |              |          |           |              |            |
|                     |               |          |              |          |           |              |            |
|                     |               |          |              |          |           |              |            |
|                     |               |          |              |          |           |              |            |
|                     |               | ·        |              |          |           |              |            |
|                     |               | мо       | VIMENTO MENS | AL       | MOVIMENT  | OANUAL       | SALDO      |
| Totais              | Deb.          |          | 238,77       |          | 16.108,54 |              | 16.108,54  |
| Por<br>Classe       | Cred.         |          |              |          |           | 271,50       | 271,50-    |
| . –                 | Deb.          |          | 9.833,54     |          | 95.618,79 |              | 29.552,07  |
| A Transpor          | iar Cred.     |          |              | 8.591,67 |           | 115.809,63   | 49.742,91- |

Processado por:

2010/12/ 31

Pagina: 8

Contabilidade Geral

.

| Designation         MOVIMENTO MENSAL         MOVIMENTO ANUAL         Salds           Codignation         Debito         Credito         Debito         Credito         Salds           43°0         ACTIVOS TANGIVEIS FIXOS         4.681,60         4.282,46         4.282,46         4.282,46           43°0         AQUICAVA DEDUTIVEL         4.282,46         4.282,46         4.282,46         4.282,46           4301106         MAQUINAS DIVERSAS         776,33         776,33         776,33           4301100°6         MAQUINAS DIVERSAS         3.197,11         3.197,11         3.197,11           4311200°7         INSTALACES         3.197,11         3.197,11         3.197,11           4311210°7         INSTALMESPECIFICADAS         450,00         450,00           4331120°7         INSTALMESPECIFICADAS         450,00         450,00           4331120°7         INSTALMESPECIFICADAS         450,00         450,00           4331120°7         INSTALMESPECIFICADAS         399,04         399,04           4331120°7         INSTALMESPECIFICADAS         399,04         399,04           4351120°7         YERRITORIO NACIONAL         399,104         399,04           4351120°7         YERRITORIO NACIONAL         399,04         399,04<                                                                                                    | Contabilidade Geral | I         |            |            |            |          |           |       | Valores em Eu | ros        |
|----------------------------------------------------------------------------------------------------|---------------------|-----------|------------|------------|------------|----------|-----------|-------|---------------|------------|
| Codego da Com         Designa cano         Debito         Cradito         Debito         Credito         Salda           43*0         ACTIVOS TANGIVEIS FIXOS         Credito         Debito         Credito         Credito         4.201,50         4580,60           43*12         EQUIPAMENTO BASICO         4.252,46         4.252,46         4.252,46         4.252,46           43110         AQUICAVA DEDUTIVEL         4.252,46         4.252,46         4.252,46           433112005*         1.857,62         1.857,62         1.857,62         1.857,63           433112005*         1.857,62         1.857,62         1.857,63         1.76,33         1.76,33           433112105*         455,00         455,00         450,00         450,00         450,00           433112105*         18374_NOESDURANCA         599,04         399,04         399,04         399,04           433112200*         COM IVA DEDUTIVEL         399,04         399,04         399,04         399,04           43512200*         MOBILARIO DIVERSO         399,04         399,04         399,04         399,04           43512200*         MOBILARIO DIVERSO         399,04         389,04         389,04         389,04           43512         DEBURETACONS ACLONAL                                                                                                    |                     |           |            |            | MOVIMENT   | OMENSAL  | MOVIME    | εντο  | ANUAL         |            |
| H3-0         ACTIVOS TANUIVEIS FIXOS         4.651,50         4.201,50         4.20,50           H3-12         EQUIPAMENTO BASICO         4.252,46         4.252,46         4.252,46           H3-13         AQUICAVA DEDUTIVEL         4.252,46         4.252,46         4.252,46           H3-11         HISTALACOSS         1.829,02         1.829,22         4.252,46         4.252,46           H3-11/06*         MAQUIANS DIVERSAS         776,33         776,33         776,33         776,33           H3-11/10*6         MAQUIAS DIVERSAS         776,33         776,33         776,33         776,33           H3-11/10*6         GRADES DE SEGURANCA         1.107,11         1.107,13         1.107,13           H3-11/10*6         GRADE DE SEGURANCA         450,00         450,00         450,00           H3-11/10*70         GRADE DE SEGURANCA         450,00         450,00         450,00           H3-11/10*70         GRADE DE SEGURANCA         399,04         399,04         399,04           H3-11/10*0         COM IVA DEDUTIVEL         399,04         399,04         399,04           H3-11/10*0         DEPRECIACOES ACUMULADAS         4.201,50         4.201,50         4.201,50           H3-12         TERMTORIO DASCON         399,04                                                                                                    | Codigo da Conta     | Desig     | nacao      |            | Debito     | Credito  | Debito    |       | Credito       | Saldo      |
| 433*2         EQUIPAMENTO BASICO         4.252,46         4.252,46           4331*0         AQUICIVA DEDUTIVEL         6.252,46         4.252,46           4331*16         TERNITONIO NACIONAL         4.252,46         4.252,46           4331*16         TERNITONIO NACIONAL         4.252,46         4.252,46           4331*10*5         MAQUINAS DIVERAS         776,33         776,33           3311210*5         GRADES DE SEGURANCA         1.197,11         1.197,75,33           3311210*5         GRADES DE SEGURANCA         450,00         450,00           4351*2         GRADE DE SEGURANCA         450,00         450,00           4351*2         GRADE DE SEGURANCA         450,00         450,00           4351*2         GOMIVA DEDUTIVEL         399,04         399,04           4351*2         DEPRECIACOES ACUMULADAS         4.201,50         3.402,46           435*2         DEPRECIACOES ACUMULADAS         4.201,50         3.402,46           435*2         DEPRECIACOES ACUMULADAS         4.201,50         3.402,46           435*4         EQUIPAMENTO ADMINISTRATIV         399,04         399,04           435*5         EQUIPAMENTO ADMINISTRATIV         399,04         3.402,46           41*5         GOODWILL <t< td=""><td>43*0</td><td>ACTIVOS -</td><td>TANGIVEIS</td><td>S FIXOS</td><td></td><td></td><td>4.651</td><td>.,50</td><td>4.201,50</td><td>450,00</td></t<> | 43*0                | ACTIVOS - | TANGIVEIS  | S FIXOS    |            |          | 4.651     | .,50  | 4.201,50      | 450,00     |
| 4331*0         AQULCIVA DEDUTIVEL         4.252,46         4.252,46           4331190         TERRITORIO NACIONAL         4.252,46         4.252,46           433119005%         INITALACOES         1.029,02         1.282,63           433119109%         GRADES DE SOURANCA         1.197,11         1.197,11           4331121950*         GRADES DE SOURANCA         450,00         450,00           4331121950*         INSTAL.NESPECIFICADAS         450,00         450,00           4331121950*         INSTAL.NESPECIFICADAS         450,00         450,00           4331121950*         INSTAL.NESPECIFICADAS         450,00         450,00           4331121950*         IDE SEGURANCA         399,04         399,04           4351*0         COM IVA DEDUTIVEL         399,04         399,04           4351*1200*0         MOBILLARIO DIVERSO         399,04         399,04           435*2         DEPRECIACOES ACUMULADAS         4.201,50         3.002,46           435*2         DEPRECIACOES ACUMULADAS         21.446,31         21.448,31           44*9         ACTIVOS INTANCIVEIS         21.446,31         21.448,31           41*5         GOODWILL         21.446,31         21.446,31           41*0*         Deb.         26.0                                                                                                    | 433*2               | EQUIPAM   | ENTO BASI  | ICO        |            |          | 4.252     | 2,46  |               | 4.252,46   |
| 43311*6         TERRITORIO NACIONAL         4.252,46         4.252,46           433112000*9         INSTALACOES         1.629,02         1.829,02           43311210*0         GRADES DE SEGURANCA         1.197,11         1.197,11           43311210*0         GRADES DE SEGURANCA         450,00         450,00           4331121950*7         INSTALNESPECIFICADAS         450,00         450,00           4331121950*2         GRADE DE SEGURANCA         450,00         450,00           4351*2         GRADE DE SEGURANCA         450,00         450,00           4351*2         GRADE DE SEGURANCA         399,04         399,04           4351*2         GRADE DE SEGURANCA         399,04         399,04           4351*2         TERRITORIO NACIONAL         399,04         399,04           4351*2         TERRITORIO NACIONAL         399,04         399,04           437:12         DERRECIACOES ACUMULADAS         4.201,50         4.201,50           437:13         CUIPAMENTO ADMINISTRATIV         3.802,46         3.802,46           437:14         GOODWILL         21.448,31         21.448,31           44*9         ACTIVOS INTANGIVEIS         21.448,31         21.448,31           41*5         GOODWILL         21.448,31 <td>4331*0</td> <td>AQUI.C/IV</td> <td>A DEDUTI</td> <td>VEL</td> <td></td> <td></td> <td>4.252</td> <td>.,46</td> <td></td> <td>4.252,46</td>            | 4331*0              | AQUI.C/IV | A DEDUTI   | VEL        |            |          | 4.252     | .,46  |               | 4.252,46   |
| H33120959         INSTALACOES         1.829,02         1.829,02           H33120959         MAQUINAS DIVERAS         776,33         776,33           H33120957         INSTALACOES         1.197,11         1.197,11           H331210597         INSTALAMESPECIFICADAS         450,00         450,00           H33121059172         GRADE DE SEGURANCA         450,00         450,00           H33121059172         GRADE DE SEGURANCA         450,00         450,00           H3312059172         GRADE DE SEGURANCA         450,00         450,00           H35172         GRADE DE SEGURANCA         399,04         399,04           H35172         TERRITORIO NACIONAL         399,04         399,04           H3312000*0         MOBILIARIO DIVERSO         4.201,50         4.201,50           H3312200*0         MOBILIARIO DIVERSO         3.802,46         3.802,46           H3372         DEPRECIACOES ACUMULADAS         4.201,50         4.201,50           H3378         GOUIPAMENTO ADMINISTRATIV         3.802,46         3.802,46           H3378         GOODWILL         21.448,31         21.448,31           H4195         GOODWILL         21.448,31         21.448,31           H4195         GOODWILL         26.099,81                                                                                                    | 43311*6             | TERRITOR  |            | NAL        |            |          | 4.252     | 2,46  |               | 4.252,46   |
| 433112100%         MAQUINAS DIVERSAS         776,33         776,33           433112105%         GRADES DE SEQUEANCA         1.197,11         1.197,11           433112105%         GRADES DE SEQUEANCA         450,00         450,00           433112105%         GRADE DE SEQUEANCA         450,00         450,00           433112105%         GRADE DE SEQUEANCA         450,00         450,00           433112105%         GRADE DE SEQUEANCA         450,00         450,00           433112105%         GRADE DE SEQUEANCA         450,00         450,00           433112105%         GRADE DE SEQUEANCA         450,00         450,00           433112105%         GRADE DE SEQUEANCA         399,04         399,04           4351         Z1448,31         216,40         399,04         399,04           4351/2200%         MOBILIARIO DIVERSO         3.802,46         3.802,46         3.802,46           319,04         399,04         399,04         399,04         399,04         399,04           419%         ACTIVOS INTANGIVEIS         21.448,31         21.448,31         21.448,31           4115         GOODWILL         21.448,31         21.448,31         21.448,31           4101%         TRESPASE         21.448,31                                                                                                    | 433112095*9         | INSTALAC  | COES       |            |            |          | 1,829     | ,02   |               | 1,829,02   |
| 433112105*6         GRADES DE SEGURANCA         1.197,11         1.197,11           433112105*7         INSTAL MESPECIFICADAS         450,00         450,00           433112105*7         GRADES DE SEGURANCA         450,00         450,00           435112105*7         GRADE DE SEGURANCA         450,00         450,00           435*8         EQUIPAMENTO ADMINISTRTIVO         399,04         399,04           4351*2         TERRITORIO NACIONAL         399,04         399,04           43511200*0         MOBILARIO DIVERSO         399,04         399,04           435*1200*0         MOBILARIO DIVERSO         399,04         399,04           435*2         DEPRECIACOES ACUMULADAS         4.201,50         4.201,50           435*6         EQUIPAMENTO ADMINISTRATIV         3399,04         3399,04           435*6         EQUIPACINTO BASICO         3.802,46         3.99,04           44*9         ACTIVOS INTANGIVEIS         21.448,31         21.448,31           41*15         GOODWILL         21.448,31         21.448,31           41*10*0         TESPASSE         21.448,31         21.448,31           70tais         Deb.         26.099,81         26.099,81           Por         Cred         4.201,50                                                                                                    | 433112100*6         | MAQUINA   | S DIVERSA  | 45         |            |          | 776       | 5,33  |               | 776,33     |
| 43311210577         INSTALMESPECIFICADAS         450,00         450,00           4331121050172         GRADE DE SEGURANCA         450,00         450,00           4351         EQUIPAMENTO ADMINISTRTIVO         399,04         399,04           4351*6         COM IVA DEDUTIVEL         399,04         399,04           4351*2         TERRITORID NACIONAL         399,04         399,04           4351*2         DERRECIACOES ACUMULADAS         4.201,50         4.201,50           435*3         DEQUIPAMENTO ADMINISTRATIV         399,04         399,04           435*6         EQUIPAMENTO ADMINISTRATIV         399,04         399,04           435*6         EQUIPAMENTO ADMINISTRATIV         399,04         399,04           435*6         EQUIPAMENTO ADMINISTRATIV         399,04         399,04           44*9         ACTIVOS INTANGIVEIS         21.448,31         21.448,31           4410*         GOODWILL         21.448,31         21.448,31           410*0         TRESPASSE         26.099,91         26.099,81           Por         Cred         4.201,50         4.201,50           A Transportar         Deb         9.833,54         121.718,60         55.651,88                                                                                                    | 433112105*6         | GRADES D  | DE SEGURA  | NCA        |            |          | 1.197     | 1,11  |               | 1.197,11   |
| 43311210901*2         GRADE DE SEGURANCA         450,00         450,00           435*8         EQUIPAMENTO ADMINISTRTIVO         399,04         399,04           435*8         COM IVA DEDUTIVEL         399,04         399,04           4351*6         COM IVA DEDUTIVEL         399,04         399,04           4351*2         TERRITORIO NACIONAL         399,04         399,04           4351*2         DEPRECIACOES ACUMULADAS         4.201,50         4.201,50           438*2         DEPRECIACOES ACUMULADAS         4.201,50         3.802,46           438*6         EQUIPAMENTO ADMINISTRATIV         399,04         399,04           44*9         ACTIVOS INTANGIVEIS         21.448,31         21.448,31           441*5         GOODWILL         21.448,31         21.448,31           4410*0         TRESPASSE         21.448,31         21.448,31           4410*0         TRESPASSE         21.448,31         21.448,31           4400*0         TRESPASSE         26.099,81         26.099,81           Por         Cred         4.201,50         4.201,50           Class         Deb         9.833,54         121,718,60         55.651,88           A Transportar         Deb         9.833,54         121,718,60<                                                                                                    | 433112195*7         | INSTAL.N/ | ESPECIFIC  | ADAS       |            |          | 450       | 00,00 |               | 450,00     |
| 435*8         EQUIPAMENTO ADMINISTRTIVO         399,04         399,04           4351*6         COM IVA DEDUTTIVEL         399,04         399,04           4351*2         TERRITORIO NACIONAL         399,04         399,04           4351*2         TERRITORIO NACIONAL         399,04         399,04           4351*2         DEPRECIACOES ACUMULADAS         4.201,50         4.201,50           438*2         DEPRECIACOES ACUMULADAS         4.201,50         4.201,50           438*6         EQUIPAMENTO ADMINISTRATIV         399,04         399,04           438*6         EQUIPAMENTO ADMINISTRATIV         399,04         399,04           44*9         ACTIVOS INTANGIVEIS         21.448,31         21.448,31           411*5         GOODWILL         21.448,31         21.448,31           410*0         TRESPASSE         21.448,31         21.448,31           410*0         TRESPASSE         21.448,31         21.448,31           410*0         TRESPASSE         21.448,31         21.448,31           410*0         TRESPASSE         21.448,31         21.448,31           4200.10         TRESPASE         26.099,81         26.099,81           Por         Cred.         4.201,50         4.201,50 <t< td=""><td>43311219501*2</td><td>GRADE DE</td><td>E SEGURA</td><td>NCA</td><td></td><td></td><td>450</td><td>0,00</td><td></td><td>450,00</td></t<>                                | 43311219501*2       | GRADE DE  | E SEGURA   | NCA        |            |          | 450       | 0,00  |               | 450,00     |
| 4351*6         COM IVA DEDUTIVEL         599,04         399,04           43511*2         TERNITORIO NACIONAL         399,04         399,04           43511200*0         MOBILIARIO DIVERSO         399,04         399,04           438*2         DEPRECIACOES ACUMULADAS         4.201,50         4.201,50           438*8         EQUIPAMENTO ADSICO         3.002,46         3.802,46           389*0         ACTIVOS INTANGIVEIS         21.448,31         21.448,31           44*9         ACTIVOS INTANGIVEIS         21.448,31         21.448,31           441*5         GOODWILL         21.448,31         21.448,31           441*5         GOODWILL         21.448,31         21.448,31           44101*0         TRESPASE         21.448,31         21.448,31           500 Par         Deb.         26.099,81         26.099,81           Par         Cred         4.201,50         4.201,50           Class         Cred         4.201,50         4.201,50           Class         Cred         4.201,50         4.201,50           Class         Cred         4.201,50         4.201,50           Class         Cred         8.591,67         120.011,13         53.944,41                                                                                                    | 435*8               | EQUIPAMI  | ENTO ADM   | IINISTRTIV | c          |          | 399       | 9,04  |               | 399,04     |
| 43511*2         TERRITORIO NACIONAL         399,04         399,04           435112200*0         MOBILIARIO DIVERSO         399,04         399,04           438*2         DEPRECIACOES ACUMULADAS         4.201,50         4.201,50           438*5         EQUIPAMENTO BASICO         3.802,46         3.802,46           438*6         EQUIPAMENTO BASICO         3.99,04         399,04           438*6         EQUIPAMENTO BASICO         3.802,46         3.802,46           438*7         EQUIPAMENTO ADMINISTRATIV         399,04         399,04           44*9         ACTIVOS INTANGIVEIS         21.448,31         21.448,31           441*5         GOODWILL         21.448,31         21.448,31           4410*0         TRESPASSE         21.448,31         21.448,31           4410*0         TRESPASSE         21.448,31         21.448,31           500DWILL         SALDO         SALDO         SALDO           For         Classe         Deb.         26.099,81         26.099,81           Cred         4.201,50         4.201,50         4.201,50           Cred         9.833,54         121.718,60         55.651,88           A Transportar         Deb.         9.833,54         120.011,13         53.                                                                                                    | 4351*6              | COMIVA    | DEDUTIVE   | L          |            |          | 399       | 9,04  |               | 399,04     |
| 435112200*0         MOBILIARIO DIVERSO         399,04         399,04           438*2         DEPRECIACOES ACUMULADAS         4.201,50         4.201,50           438*5         EQUIPAMENTO BASICO         3.802,46         3.802,46           438*6         EQUIPAMENTO ADMINISTRATIV         399,04         399,04           44*9         ACTIVOS INTANGIVEIS         21.448,31         21.448,31           441*5         GOODWILL         21.448,31         21.448,31           4410*0         TRESPASSE         21.448,31         21.448,31           4410*0         TRESPASSE         21.448,31         21.448,31           4410*0         TRESPASSE         21.448,31         21.448,31           4410*0         TRESPASSE         21.448,31         21.448,31           4410*0         TRESPASSE         21.448,31         21.448,31           4410*0         TRESPASSE         26.099,81         26.099,81           Por         Ciasse         Deb.         26.099,81         26.099,81           Por         Cred.         4.201,50         4.201,50           A Transportar         Deb.         9.833,54         121.718,60         55.651,88           Cred.         8.591,67         120.011,13         53.944,41<                                                                                                    | 43511*2             | TERRITOR  | LIO NACIOI | NAL        |            |          | 399       | 9,04  |               | 399,04     |
| 438*2         DEPRECIACOES ACUMULADAS         4.201,50         4.201,50         4.201,50           4387*8         EQUIPAMENTO BASICO         3.802,46         3.802,46           4385*6         EQUIPAMENTO ADMINISTRATIV         399,04         399,04           44*9         ACTIVOS INTANGIVEIS         21.448,31         21.448,31           441*5         GOODWILL         21.448,31         21.448,31           44101*0         TRESPASSE         21.448,31         21.448,31           44101*0         TRESPASSE         21.448,31         21.448,31           700 K         Deb.         21.448,31         21.448,31           700 K         Cred.         MOVIMENTO ANUAL         SALDO           700 K         Deb.         26.099,81         26.099,81           700 K         Deb.         9.833,54         121.718,60         51.651,88           700 K         Deb.         9.833,54         121.718,60         53.944,41-                                                                                                    | 435112200*0         | MOBILIAR  | UO DIVERS  | 50         |            |          | 399       | 9,04  |               | 399,04     |
| 4383*8         EQUIPAMENTO BASICO         3.802,46         3.802,46           4385*6         EQUIPAMENTO ADMINISTRATIV         399,04         399,04           44*9         ACTIVOS INTANGIVEIS         21.448,31         21.448,31           441*5         GOODWILL         21.448,31         21.448,31           4410*0         TRESPASSE         21.448,31         21.448,31           4410*0         TRESPASSE         21.448,31         21.448,31           70talis         Deb.         MOVIMENTO MENSAL         MOVIMENTO ANUAL         SALDO           Totalis         Deb.         26.099,81         26.099,81         26.099,81           Por         Cred.         4.201,50         4.201,50         4.201,50-           A Transportar         Deb.         9.833,54         121.718,60         55.651,88                                                                                                    | 438*2               | DEPRECIA  | COES ACL   | JMULADAS   |            |          |           |       | 4.201,50      | 4.201,50-  |
| 4385*6         EQUIPAMENTO ADMINISTRATIV         339,04         339,04           44*9         ACTIVOS INTANGIVEIS         21.448,31         21.448,31           441*5         GOODWILL         21.448,31         21.448,31           44101*0         TRESPASSE         21.448,31         21.448,31           44101*0         TRESPASSE         21.448,31         21.448,31           701ais         NO VIMENTO MENSAL         MO VIMENTO ANUAL         SALDO           701ais         Deb.         26.099,81         26.099,81           Por         Cred.         4.201,50         4.201,50           A Transportar         Deb.         9.833,54         121.718,60         55.651,88           A Transportar         Cred.         8.591,67         120.011,13         53.944,41                                                                                                    | 4383*8              | EQUIPAM   | ENTO BASI  | ICO        |            |          |           |       | 3.802,46      | 3.802,46-  |
| 44*9       ACTIVOS INTANGIVEIS       21.448,31       21.448,31       21.448,31         441*5       GOODWILL       21.448,31       21.448,31       21.448,31         44101*0       TRESPASSE       21.448,31       21.448,31       21.448,31         4101*0       TRESPASSE       MOVIMENTO MENSAL       MOVIMENTO ANUAL       SALDO         Totais       Deb.       Deb.       26.099,81       26.099,81         Por       Cred.       4.201,50       4.201,50         A Transportar       Deb.       9.833,54       121.718,60       55.651,88         A Transportar       Cred.       8.591,67       120.011,13       53.944,41-                                                                                                    | 4385*6              | EQUIPAM   | ENTO ADM   | INISTRATI  | V          |          |           |       | 399,04        | 399,04-    |
| 441+5       GOODWILL       21.448,31       21.448,31       21.448,31         44101*0       TRESPASSE       21.448,31       21.448,31       21.448,31         MOVIMENTOMENSAL       MOVIMENTOANUAL       SALDO         Totais       Deb.       26.099,81       26.099,81         Por       Cred.       4.201,50       4.201,50         A Transportar       Deb.       9.833,54       121.718,60       55.651,88         A Transportar       Cred.       8.591,67       120.011,13       53.944,41                                                                                                    | 44*9                | ACTIVOS   | INTANGIV   | EIS        |            |          | 21.448    | 3,31  |               | 21.448,31  |
| 44101*0     TRESPASSE     21.448,31     21.448,31       MOVIMENTOMENSAL     MOVIMENTOANUAL     SALDO       Totais<br>Por<br>Classe     Deb.     26.099,81     26.099,81       Por<br>Classe     Cred.     4.201,50     4.201,50       A Transportar     Deb.     9.833,54     121.718,60     55.651,88       Cred.     8.591,67     120.011,13     53.944,41-                                                                                                    | 441*5               | GOODWIL   | .L         |            |            |          | 21.448    | 3,31  |               | 21.448,31  |
| MOVIMENTOMENSAL         MOVIMENTO ANUAL         SALDO           Totais<br>Por<br>Classe         Deb.         26.099,81         26.099,81           Cred.         Cred.         4.201,50         4.201,50           A Transportar         Deb.         9.833,54         121.718,60         55.651,88           Cred.         8.591,67         120.011,13         53.944,41-                                                                                                    | 44101*0             | TRESPASS  | βE         |            |            |          | 21.448    | 3,31  |               | 21.448,31  |
| MOVIMENTOMENSAL         MOVIMENTOANUAL         SALDO           Totais<br>Por<br>Classe         Deb.         Deb.         26.099,81         26.099,81           Por<br>Classe         Cred.         4.201,50         4.201,50         4.201,50           A Transportar         Deb.         9.833,54         121.718,60         55.651,88           Cred.         Cred.         8.591,67         120.011,13         53.944,41-                                                                                                    |                     |           |            |            |            |          |           |       |               |            |
| Totais         Deb.         26.099,81         26.099,81           Por         Cred.         4.201,50         4.201,50           A Transportar         Deb.         9.833,54         121.718,60         55.651,88           Cred.         8.591,67         120.011,13         53.944,41-                                                                                                    |                     |           |            | моу        | IMENTO MEN | NSAL     | MOVIME    | ΝΤΟ   | ANUAL         | SALDO      |
| Por         Classe         Cred.         4.201,50         4.201,50           A Transportar         Deb.         9.833,54         121.718,60         55.651,88           Cred.         Cred.         8.591,67         120.011,13         53.944,41-                                                                                                    | Totais              |           | Deb.       |            |            |          | 26.099,8  | 1     |               | 26.099,81  |
| A Transportar Deb. 9.833,54 121.718,60 55.651,88<br>Cred. 8.591,67 120.011,13 53.944,41-                                                                                                    | Por<br>Classe       |           | Cred.      |            |            |          |           |       | 4.201,50      | 4.201,50-  |
| A Transportar Cred. 8.591,67 120.011,13 53.944,41-                                                                                                    | _                   |           | Deb.       |            | 9.833,54   |          | 121.718,6 | 50    |               | 55.651,88  |
|                                                                                                    | A Transport         | lar       | Cred.      |            |            | 8.591,67 |           |       | 120.011,13    | 53.944,41- |

Processado por

BALANCETE ANALITICO DO MES DE

DEZEMBRO /2010

2010/12/ 31

9 Pagina:

59.068,61-

125.393,28

Contabilidade Geral

Valores em Euros MOVIMENTO MENSAL MOVIMENTO ANUAL Saldo Codigo da Conta Designacao Credito Credito Debito Debito 5.000,00-5.000,00 51\*0 CAPITAL 5.000,00 5.000,00-CAPITAL 511\*6 2.500,00 2.500,00-5111\*4 JOAOUIM JORGE F. SILVA 2.500,00-2.500,00 MARIA FILOMENA B.P.SILVA 5112\*3 124,20 124,20-55\*6 RESERVAS 124,20 124,20-RESERVAS LEGAIS 551\*2 124,20-124,20 55101\*7 RESERVA LEGAL 257,95 56\*5 **RESULTADOS TRANSITADOS** 257,95 RESULTADO TRANSITADO 257,95 257,95 569999\*5 MOVIMENTO ANUAL SALDO MOVIMENTO MENSAL 257,95 Totais Deb. Рог 5.124,20-5.382,15 Cred. Classe 55.651,88 121.976,55 Deb. 9.833,54 A Transportar

8.591,67

Processado por:.

Cred,

Pagina: 10

| Contabilidade Geral |          |                   |               |          |            | Valores en | n Euros    |
|---------------------|----------|-------------------|---------------|----------|------------|------------|------------|
|                     |          |                   | MOVIMENTO     | MENSAL   | MOVIMENT   | OANUAL     |            |
| Codigo da Conta     | Desi     | gnacao            | Debito        | Credito  | Debito     | Credito    | Saido      |
| 62*7                | FORN.SI  | ERVICOS EXTERNOS  | 576,53        |          | 7,219,16   |            | 7.219,16   |
| 622*1               | SERVIC   | OS ESPECIALIZADOS | ; 110,00      |          | 1.681,36   |            | 1.681,36   |
| 6221*9              | TRABAL   | HOS ESPECIALIZAD  | OS 110,00     |          | 1.456,36   |            | 1.456,36   |
| 62211*5             | AOUIS.N  | AFRCADO NACIONA   | L 110,00      |          | 1.456,36   |            | 1.456,36   |
| 622113*1            | DEDUTI   | VEL TAXA NORMAL   | 110,00        |          | 1.456,36   |            | 1.456,36   |
| 6226*4              | CONSER   | VACAO E REPARAC   | AO            |          | 225,00     |            | 225,00     |
| 62261*0             | AQUI.M   | ERCADO NACIONAL   |               |          | 225,00     |            | 225,00     |
| 622611*8            | COM IV.  | A DEDUTIVEL       |               |          | 225,00     |            | 225,00     |
| 6226113*0           | ΤΑΧΑ Ν   | ORMAL             |               |          | 225,00     |            | 225,00     |
| 623*9               | MATERI   | AIS               |               |          | 107,93     |            | 107,93     |
| 6233*5              | MATERI   | AL ESCRITORIO     |               |          | 107,93     |            | 107,93     |
| 62331*1             | AOUIS.N  | MERCADO NACIONA   | L             |          | 107,93     |            | 107,93     |
| 623313*7            | DEDUTI   | VEL TAXA NORMAL   |               |          | 107,93     |            | 107,93     |
| 624*7               | ENERGI   | A E FLUIDOS       |               |          | 762,41     |            | 762,41     |
| 6241*5              | ELECTR   | ICIDADE           |               |          | 541,06     |            | 541,06     |
| (24)181             | A OLUS N |                   | 1             |          | 541 06     |            | 541.06     |
| 62411*1<br>624111*9 | DEDUTI   | VEL TAXA REDUZID  | A A           |          | 541,06     |            | 541,06     |
|                     |          |                   |               |          | 201 25     |            | 201 35     |
| 6243*3              | AGUA     |                   |               |          | 221,35     |            | 221,55     |
| 62431*9             | AQUIS.N  | MERCADO NACIONA   | L             |          | 221,35     |            | 221,35     |
| 624311*7            | DEDUTI   | IVEL TAXA REDUZID | A             |          | 148,25     |            | 148,25     |
| 624319*9            | IVA NA   | O DEDUTIVEL       |               |          | 73,10      |            | 73,10      |
| 626*3               | SERVIC   | OS DIVERSOS       | 466,53        |          | 4.667,46   |            | 4.667,46   |
|                     |          |                   |               |          |            |            |            |
|                     |          | м                 | OVIMENTO MENS | SAL      | MOVIMENTO  | ANUAL      | \$ A L D O |
|                     |          | Deb.              | 9.943,54      |          | 124.528,25 |            | 58.203,58  |
| A Transport         | ar       | Cred.             |               | 8.591,67 |            | 125.393,28 | 59.068,61- |

Processado por.

2010/12/ 31

Pagina; 11

| Conta | bilid  | ade | Geral |
|-------|--------|-----|-------|
| Conna | United | uuv | oo.u  |

Valores em Euros

| Contabilidade Geral |         |                  |                |          |            | valores en | Eulos      |
|---------------------|---------|------------------|----------------|----------|------------|------------|------------|
|                     |         |                  | MOVIMENTO      | MENSAL   | MOVIMENT   | OANUAL     |            |
| Codigo da Conta     | Desi    | gnacao           | Debito         | Credito  | Debito     | Credito    | Saldo      |
| 6261*1              | RENDAS  | S E ALUGUERES    | 330,00         |          | 3.960,00   |            | 3.960,00   |
| 62611*7             | AQUIS.M | IERCADO NACIO    | NAL 330,00     |          | 3.960,00   |            | 3.960,00   |
| 626116*0            | REF.ACT | TIV.ISENTAS(ART. | 9) 330,00      |          | 3.960,00   |            | 3.960,00   |
| 6261161*6           | RENDAS  | S DE INSTALACOE  | S 330,00       |          | 3.960,00   |            | 3.960,00   |
| 6262*0              | COMUN   | ICACAO           |                |          | 361,24     |            | 361,24     |
| 62621*6             | AQUIS.N | IERCADO NACIO    | NAL            |          | 361,24     |            | 361,24     |
| 626213*2            | IVA DED | OUTIVEL TAXA NO  | ORMAL          |          | 361,24     |            | 361,24     |
| 6262131*8           | TELEFO  | NES              |                |          | 361,24     |            | 361,24     |
| 6263*9              | SEGURC  | )S               | 120,91         |          | 230,32     |            | 230,32     |
| 62631*5             | AQUIS.N | IERCADO NACIO    | NAL 120,91     |          | 230,32     |            | 230,32     |
| 626317*7            | ISENTOS | S-ART.9          | 120,91         |          | 230,32     |            | 230,32     |
| 62631702*2          | ROUBO   |                  | 68,72          |          | 68,72      |            | 68,72      |
| 62631704*0          | QUEBRA  | A DE VIDROS      | 52,19          |          | 52,19      |            | 52,19      |
| 62631711*1          | DIVERS  | os               |                |          | 109,41     |            | 109,41     |
| 6265*7              | CONTEN  | ICIOSO E NOTARI  | ADO            |          | 85,00      |            | 85,00      |
| 62651*3             | AOUIS.T | ERRITORIO NACI   | ONAL           |          | 85,00      |            | 85,00      |
| 626516*6            | CONTEN  | NOT-ACT.ISE(Ar   | 1.9)           |          | 85,00      |            | 85,00      |
| 6268*4              | OUTROS  | S SERVICOS       | 15,62          |          | 30,90      |            | 30,90      |
| 62688*6             | OUTROS  | 5                | 15,62          |          | 30,90      |            | 30,90      |
| 626881*4            | AOUISIO | TERRIT NACION    | AL 15,62       |          | 30,90      |            | 30,90      |
| 6268813*6           | DEDUTI  | VEL TAXA NORM    | AL 15,62       |          | 30,90      |            | 30,90      |
| 63*6                | GASTOS  | S C/PESSOAL      | 575,94         |          | 6.911,28   |            | 6,911,28   |
|                     |         |                  |                |          |            |            |            |
|                     |         |                  |                |          |            |            |            |
|                     |         |                  |                |          |            |            |            |
|                     |         |                  | MOVIMENTO MENS | SAL      | MOVIMENTO  | DANUAL     | SALDO      |
|                     |         | Deb.             | 10.410,07      |          | 129.195,71 |            | 62.871,04  |
| A Transport         | аг      | Cred.            |                | 8.591,67 |            | 125.393,28 | 59.068,61- |
| 1                   |         | 1                |                |          |            |            |            |

Processado por:1

. . .

Valores em Euros

Pagina: 12

#### Contabilidade Geral

|                 |                           | MOVIMENTO MENSAL |         | MOVIMENTO ANUAL |         |          |  |
|-----------------|---------------------------|------------------|---------|-----------------|---------|----------|--|
| Codigo da Conta | Designacao                | Debito           | Credito | Debito          | Credito | Saldo    |  |
| 631*2           | REMUNER.ORGAOS SOCIAIS    | 475,00           |         | 5.700,00        |         | 5.700,00 |  |
| 6311*0          | REMUNERACOES-ART.2 N.3    |                  |         |                 |         |          |  |
|                 | AL.A) DO CIRS             | 475,00           |         | 5.700,00        |         | 5.700,00 |  |
| 631101*6        | VENCIMENTO BASE           | 475,00           |         | 5.700,00        |         | 5.700,00 |  |
| 635*4           | ENCARGOS S/REMUNERACOES   | 5 100,94         |         | 1.211,28        |         | 1.211,28 |  |
| 6351*2          | TSU-ORGAOS SOCIAIS        | 100,94           |         | 1.211,28        |         | 1.211,28 |  |
| 68*1            | OUTROS GASTOS E PERDAS    | 36,00            |         | 54,35           | 0,60    | 53,75    |  |
| 681*7           | IMPOSTOS                  |                  |         | 18,35           | 0,60    | 17,75    |  |
| 6812*4          | IMPOSTOS INDIRECTOS       |                  |         | 1,60            | 0,60    | 1,00     |  |
| 68123*6         | IMPOSTO DE SELO           |                  |         | 1,60            | 0,60    | 1,00     |  |
| 681231*4        | IMPOSTO LIQ.PELA EMPRESA  |                  |         | 1,60            | 0,60    | 1,00     |  |
| 681231233*6     | IMPOSTO SELO - OUTROS     |                  |         | 1,60            | 0,60    | 1,00     |  |
| 6813*3          | TAXAS                     |                  |         | 16,75           |         | 16,75    |  |
| 68131*9         | COM IVA DEDUTIVEL         |                  |         | 14,91           |         | 14,91    |  |
| 681318*0        | OUTRAS TAXA NORMAL        |                  |         | 14,91           |         | 14,91    |  |
| 68136*9         | TAXAS-ACTIV.ISENTAS-ART.9 |                  |         | 1,84            |         | 1,84     |  |
| 681368*0        | OUTRAS                    |                  |         | 1,84            |         | 1,84     |  |
| 688*3           | OUTROS                    | 36,00            |         | 36,00           |         | 36,00    |  |
| 6883*9          | QUOTIZACOES               | 36,00            |         | 36,00           |         | 36,00    |  |
| 68837*3         | N/SUJEITAS IVA            | 36,00            |         | 36,00           |         | 36,00    |  |
| 688372*0        | ASSOC.PATRIMONIAIS-OUTRA  | S 36,00          |         | 36,00           |         | 36,00    |  |
| 69*0            | GASTOS PERDAS FINANCIAM.  | 18,23            |         | 87,78           | 15,00   | 72,78    |  |
|                 |                           |                  |         |                 |         |          |  |
|                 | мо                        | VIMENTO MENS     | AL      | MOVIMENTO       | ANUAL   | SALDO    |  |

 Deb.
 11.022,01
 136.161,34
 69.836,07

 Cred.
 8.591,67
 125.393,88
 59.068,61

,

Processado por:N

2010/12/ 31

Pagina: 13

| Contabilidade Geral |                           |                  | Valores em Euros |                |                |           |
|---------------------|---------------------------|------------------|------------------|----------------|----------------|-----------|
| Codino da Conta     |                           | MOVIMENTO MENSAL |                  | MOVIMENT       | <b>C</b> 11    |           |
| Codigo da Conta     | Designacao                | Debito           | Credito          | Debito         | Credito        | 5 8 1 0 0 |
| 698*2               | OUTROS GASTOS PERDAS FIN. | 18,23            | 3                | 87,78          | 15,00          | 72,78     |
| 6988*3              | OUTROS                    | 18,23            | 3                | 87,78          | 15,00          | 72,78     |
| 69881*9             | SERVICOS BANCARIOS        | 18,23            | 3                | 87,78<br>15.00 | 15,00<br>15,00 | 72,78     |
| 698814*4            | ISENTOS(Art.9 CIVA)       | 18,23            | 3                | 72,78          |                | 72,78     |

|               |       | MOVIMENTO MENSAL | MOVIMENTO ANU | JAL        | SALDO     |
|---------------|-------|------------------|---------------|------------|-----------|
| Totais        | Deb.  | 1.206,70         | 14.272,57     |            | 14.256,9  |
| Por<br>Classe | Cred. |                  |               | 15,60      |           |
|               | Deb,  | 11.040,24        | 136.249,12    |            | 69,908,8  |
| A Transportar | Cred. | 8.591,6          | 7 1           | .25.408,88 | 59.068,61 |

Processado por:N

DEZEMBRO /2010

2010/12/ 31

Valores em Euros

Pagina: 14

#### Contabilidade Geral

4

| Codigo da Conta     |                            | MOVIMENTO MENSAL |                      | MOVIMENTO ANUAL |                        |                          |
|---------------------|----------------------------|------------------|----------------------|-----------------|------------------------|--------------------------|
|                     | Designacao                 | Debito           | Credito              | Debito          | Credito                | Saldo                    |
| 7]*6                | VENDAS                     |                  | 2.448,57             | ,               | 15.789,25              | 15.789,25-               |
| 711*2               | MERCADORIAS                |                  | 2.448,57             | ,               | 15.789,25              | 15.789,25-               |
| 7111*0              | MERCADO NACIONAL           |                  | 2.448,57             | ,               | 15.789,25              | 15.789,25-               |
| 71113*2<br>711131*0 | TAXA NORMAL<br>VENDAS SEDE |                  | 2.448,57<br>2.448,57 | ,               | 15.789,25<br>15.789,25 | 15.789,25-<br>15.789,25- |

|               |       | MOVIMENTO MENSAL | MOVIMENTO ANUAL | SALDO      |
|---------------|-------|------------------|-----------------|------------|
| Totais        | Deb.  |                  |                 |            |
| Por<br>Classe | Cred. | 2.448,57         | 15.789,25       | 15.789,25- |
|               | Deb.  | 11.040,24        | 136.249,12      | 69.908,85  |
| A Transportar | Cred. | 11.040,24        | 141.198,13      | 74.857,86- |

Processado por.

- -

.

1

#### BALANCETE ANALITICO DO MES DE DEZEMBRO /2010

BRO /2010 2010/12/ 31

MOVIMENTO ANUAL

Valores em Euros

Pagina: 15

# Contabilidade Geral Contabilidade Geral MOVIMENTO MENSAL Codigo da Conta Designacao

| Codigo da Conta | Designacao                | Debito | Credito | Debito  | Credito | Saldo                |
|-----------------|---------------------------|--------|---------|---------|---------|----------------------|
| 81*4            | RESULTADO LIQUIDO EXERC.  |        |         | 4.949,0 | 1       | 4.949,01             |
| 818*6           | RESULTADO LIQUIDO         |        |         | 4.949,0 | 1       | 4.949,01<br>4 949 01 |
| 8181*4          | RESULTADO LIQUIDO PERIODO |        |         | 4.949,0 | T       | 4.343,04             |

|        |       | MOVIMENTO MENSAL | MOVIMENTOANU | JAL       | SALDO     |
|--------|-------|------------------|--------------|-----------|-----------|
| Totais | Deb.  |                  | 4.949,01     |           | 4.949,01  |
| Por    |       |                  |              |           |           |
| Classe | Cred. |                  |              |           |           |
|        | Deb.  | 11.040,24        | 141.198,13   |           | 74.857,86 |
| Totais | Cred. | 11,040,24        | 1            | 41.198,13 | 74.857,86 |

Processado por

Anexo 17 – Balanço

Valores em Euros

|                                                  |                     | EXERCICIO<br>CORRENTE        |                                                              | EXERCICIO<br>ANTERIOR |
|--------------------------------------------------|---------------------|------------------------------|--------------------------------------------------------------|-----------------------|
|                                                  | AĈTIVO<br>BRUTC     | AMORTIZACOES<br>Ajustakentos | A C T I V D<br>L I Q U I D C                                 | ACTIVO<br>LIQUIOC     |
| A C T I V O<br>IÞØBILIZADO:                      |                     |                              |                                                              |                       |
| IMOBILIZACOES INCORPOREAS:                       |                     |                              |                                                              |                       |
| Despesas de instalacao<br>TRESPASSES             | 257,95<br>21.448,31 | 257,95                       | 21.448,31                                                    | 21.448,31             |
|                                                  | 21.705,25           | 257,95                       | 21.448,31                                                    | 21.448,31             |
| INOBILIZACOES CORPOREAS:                         |                     |                              |                                                              |                       |
| Eccipamento basico<br>Equipamento aoministrativo | 3.802,46<br>399,04  | 3.802,46<br>399,04           |                                                              | 119,72                |
|                                                  | 4.201,50            | 4.201,50                     |                                                              | 119,72                |
| INVESTIMENTOS FINANCEIROS:                       |                     |                              |                                                              |                       |
|                                                  |                     |                              |                                                              |                       |
| CIRCULANTE:                                      |                     |                              | •                                                            |                       |
| EXISTENCIAS:                                     |                     |                              |                                                              |                       |
| Xercadorias                                      | 6.295,00            |                              | 5.295,00                                                     | 4.922,00              |
|                                                  | 6.295,0C            |                              | 6.295,00                                                     | 4.922,00              |
| OIVIDAS TERCEIROS - NEGIG LONGO PRAZO:           |                     |                              |                                                              |                       |
|                                                  |                     |                              |                                                              |                       |
| OIVIDAS TERCEIROS - CURTO PRAZO:                 | /<br>1<br>1<br>1    |                              |                                                              |                       |
| Estado e outros entes publicos                   | 10.994,00           |                              | 10.994,00                                                    | 9.994,00              |
|                                                  | 10.994,00           |                              | 10.994,00                                                    | 9.994,00              |
| TITULOS MEGOCIAVEIS:                             |                     |                              | , « <b>Terrentes</b> mit <b>erren</b> tes i i a substantes i | 2<br>2<br>1           |
| 2<br>1 1 2 2 2 2 2 2 2 2 2 2 2 2 2 2 2 2 2       |                     | 1<br>3<br>1<br>1<br>1        | χ.                                                           |                       |
| 1<br>1 X<br>1 X                                  |                     |                              |                                                              |                       |
|                                                  | ↓<br>↓<br>↓         |                              |                                                              |                       |

Processado Dor:NAI

#### BALANCO ANALITICO EM: DEZEMBRO/2009

1 . g

#### <sup>o</sup>agina: 2

Vaiores em Euros

|                              |                                      | EXERCICIO<br>ANTERIOR        |                                               |                   |
|------------------------------|--------------------------------------|------------------------------|-----------------------------------------------|-------------------|
|                              | ACTIVO<br>BRUTC                      | A¤ORTIZACOES<br>Ajustakentos | A C T I V O<br>L I Q U I G G                  | ACTIVO<br>LIQUICO |
| A C T I V G                  |                                      |                              |                                               |                   |
| DEPOCITOS BANCARIOS E CAIXA: |                                      |                              |                                               |                   |
| Depositos bancarios<br>Caixa | 226,32<br>228,71                     |                              | 226,32<br>228,71                              | 921,65<br>9,30    |
|                              | 455,03                               |                              | 455,03                                        | 930,95            |
| ACRESCINOS E DIFERIMENTOS:   |                                      |                              |                                               |                   |
|                              |                                      |                              | <u>, , , , , , , , , , , , , , , , , , , </u> |                   |
| *                            | nan <u>Alaman</u> <u>A</u> ra Alaman |                              | <u></u>                                       |                   |
| 1<br>*                       |                                      |                              |                                               |                   |
| *<br>*                       |                                      |                              |                                               |                   |
| *<br>*                       |                                      |                              |                                               |                   |
| *<br>*                       |                                      |                              | <i>*</i>                                      |                   |
| s.<br>*                      |                                      |                              |                                               |                   |
| *                            |                                      |                              |                                               |                   |
| *, k<br>*                    |                                      |                              |                                               |                   |
| k<br>X                       | 1<br>2<br>1<br>1                     |                              |                                               | 1                 |
| ۶.<br>۲                      |                                      |                              | 3<br> <br> <br> <br>                          |                   |
| *<br>1 *                     |                                      |                              |                                               |                   |
| k k                          |                                      |                              |                                               |                   |
| *<br>*<br>*                  |                                      |                              |                                               |                   |
| i X<br>J i                   |                                      | 1<br>2<br>1                  |                                               |                   |
| *****                        |                                      | A 450 AE                     | 4<br>7<br>7                                   |                   |
| i Total de amortizacoes      |                                      | 4.909,90                     |                                               |                   |
| Total de ajustamentos        |                                      | <br>                         | ;<br>;<br>-                                   | ;<br>;<br>;<br>;  |
| Total do activo              | 43.651,79                            | 4.459,45                     | 39.192,                                       | 34 37.414,98      |

Processado por

l e

## BALANCO ANALITICO EM: DEZEMBRO/2009

Valores em Euros

.

|                                                                        | EXERCICIO<br>CORRENTE                                                                       | EXERCICIO<br>ANTERIOR             |
|------------------------------------------------------------------------|---------------------------------------------------------------------------------------------|-----------------------------------|
| CAPITAL PROPRIO E PASSIVO                                              |                                                                                             |                                   |
| CAPITAL PROPRIO:                                                       |                                                                                             |                                   |
| CAPITAL SOCIAL<br>Reservas especiais<br>Recultados tapacitados         | 5.000,00<br>124,20                                                                          | 5.000,00                          |
| Resultado licuido do exercicio                                         | 4.949,01-                                                                                   | 34.387,12-<br>3.503,50-           |
|                                                                        | 175,19                                                                                      | 32.766,82-                        |
| tai co capitai proprio                                                 | 175,19                                                                                      | 32.766,82-                        |
| SSIVO:                                                                 |                                                                                             |                                   |
| OVISOES PARA RISCOS E ENCARGOS:                                        |                                                                                             |                                   |
|                                                                        | 1<br>                                                                                       |                                   |
| VIDAS TERCEIROS - MEDIO LOMGO PRAZO:                                   |                                                                                             |                                   |
| /IDAS TERCEIROS - CURTO PRAZO:                                         |                                                                                             |                                   |
| Emprestimos por obrigacoes:                                            | ,<br>,<br>,<br>,<br>,<br>,<br>,<br>,<br>,<br>,<br>,<br>,<br>,<br>,<br>,<br>,<br>,<br>,<br>, |                                   |
| Fornecedores c/c.<br>Estado e outros entes publicos<br>Gutros credores | S.507,95<br>619,42<br>28.889,78                                                             | 2.051,46<br>1.046,29<br>57.084,05 |
|                                                                        | 39.017,15                                                                                   | 70.181,80                         |
| RESCINCS E DIFERIMENTOS:                                               |                                                                                             |                                   |
|                                                                        |                                                                                             |                                   |
| tal do passivo                                                         | 39.017,15                                                                                   | 70.181,80                         |
| tal do capital proprio e do passivo                                    | 35.152,36                                                                                   | 37.414,58                         |

ocessado por: • · · ·

Anexo 18 – Demonstração de Resultados

#### DEMONSTRACAD RESULTADOS EN: DEZEMBRO/2009

## <sup>o</sup>agina: 1

#### Valores em Euros

| C # C T A C C D C D D A C                                                                                            | EXERCICIOS                                                                                      |                        |          |                        |  |  |  |
|----------------------------------------------------------------------------------------------------|-------------------------------------------------------------------------------------------------|------------------------|----------|------------------------|--|--|--|
| UUSIUS E PEKUAS                                                                                                    | CCRR                                                                                            | E N 7 E                | AKTE     | RICR                   |  |  |  |
| Custo das mercadorias e materias consumidas:<br>mercadorias<br>Materias                                              | 9.839,02                                                                                        | 9.839,02               | 7.671,72 | 7.571,72               |  |  |  |
| Fornecimentos e servicos externos<br>Custos com o pessoal:<br>Remuneracoes<br>Encargos sociais:                      | 5.400,00                                                                                        | 7.213,85               | 5.112,60 | 7.158,85               |  |  |  |
| Outros                                                                                                    | 1.147,56                                                                                        | 6.547,56               | 1.086,35 | 6.198,36               |  |  |  |
| Amortizacoes imobiliario corporeo/incorporeo<br>`Provisoes                                                           | 119,72                                                                                          | 119,72                 | 119,71   | 119,71                 |  |  |  |
| Impostos<br>Outros custos e peroas operacionais                                                                      | 43,72                                                                                           | 43,72                  | 23,63    | 23,63                  |  |  |  |
| (A)<br>Perdas em empresas do grupo e associadas                                                                      |                                                                                                 | 23.763,87              |          | 21.170,27              |  |  |  |
| Amortizacoes e provisoes apl.inv.financeiros<br>Juros e custos similares:<br>Relativos a empresas do Grupo<br>Dutros | 50,88                                                                                           | 50,88                  | \$,00    | 9,00                   |  |  |  |
| (C)<br>Custos e perdas extraordinarias                                                                               |                                                                                                 | 23.814,75              |          | 21.179,27              |  |  |  |
| (E)<br>Imposto sobre rendimento do exercicio                                                                         |                                                                                                 | 23.814,75              |          | 21.179,27              |  |  |  |
| (6)<br>Resultado liquido do exercicio                                                                                | (<br> <br> <br> <br> <br> <br> <br> <br> <br> <br> <br> <br> <br> <br> <br> <br> <br> <br> <br> | 23.814,75<br>4.949,01- |          | 21.179,27<br>3.503,90- |  |  |  |
| Joža' Sustas e Perdas                                                                                                |                                                                                                 | 10 000 74              |          | 17 675 97              |  |  |  |
| i incot nasins a Lainge                                                                                              | L.                                                                                              | 10.005,14              |          | 21.015,31              |  |  |  |

: **\*** \*

DEMONSTRACAD RESULTADOS EM: DEZEMBRO/2009

and the second second sec

#### Valores em Euros

|                                                                                                    | EXERCICIOS |           |           |           |  |  |  |
|----------------------------------------------------------------------------------------------------|------------|-----------|-----------|-----------|--|--|--|
| РКUVСТIUS С ЧАКНОЗ                                                                                                    | CGRR       | ENTE      | ANTERICR  |           |  |  |  |
| Vendas:<br>Aercadorias<br>Naterias<br>Prestacoes ce servicos                                                                         | 18.865,74  | 18.865,74 | 17.675,37 | 17.675,37 |  |  |  |
| Variacao da producao<br>Trabalhos para a propria empresa<br>Supsidios a exploracao<br>Cutros proveitos e gankos operacionais         |            |           |           |           |  |  |  |
| (8)<br>Outros proveitos e gannos operacionais                                                                                        |            | 18.865,74 |           | 17.875,37 |  |  |  |
| Rendimentos de participacoes de capital<br>Rend. tit. negoc. e out. apl. financeiras:<br>Relativos a empresas interligadas<br>Gutros |            |           |           |           |  |  |  |
| i Outros juros e proveitos similares:<br>Relativo a empresas do grupo<br>Outros                                                      |            |           | 5         |           |  |  |  |
| (0)<br>  Proveitos e çanhos extraordinarios                                                                                          |            | 18.865,74 |           | 17.675,37 |  |  |  |
| (१)                                                                                                    |            | 18.855,74 | -         | 17.675,37 |  |  |  |
|                                                                                                    |            |           |           |           |  |  |  |
|                                                                                                    |            |           |           |           |  |  |  |
|                                                                                                    |            |           |           |           |  |  |  |
|                                                                                                    |            |           |           |           |  |  |  |
|                                                                                                    |            |           |           |           |  |  |  |
|                                                                                                    |            |           |           |           |  |  |  |
|                                                                                                    |            |           |           |           |  |  |  |
| į lotal Proveitos e Ganhos                                                                                                    | ,<br>L     | 18.865,74 |           | 17.675,37 |  |  |  |

• .

Processado por

.

### ₽agina: 3

#### Valores em Euros

| EXERCICIOS |                                                                                                    |  |  |  |  |
|------------|----------------------------------------------------------------------------------------------------|--|--|--|--|
| CCRRENTE   | ANTERIGR                                                                                                |  |  |  |  |
| 4.898,13-  | 3.494,90-                                                                                               |  |  |  |  |
| 50,88-     | 9,00-                                                                                                   |  |  |  |  |
| 4.949,01-  | 3.503,90-                                                                                               |  |  |  |  |
| 4.949,01-  | 3.503,90-                                                                                               |  |  |  |  |
| 4.949,01-  | 3.503,90-                                                                                               |  |  |  |  |
|            | E X E R C<br>C G R R E K T E<br>4.898,13-<br>50,88-<br>4.949,01-<br>4.949,01-<br>4.949,01-<br>4.949,01- |  |  |  |  |

•

.

"ocessado por:

2.1 1

# Anexo 19 – IES- Informação Empresarial Simplificada

|         | Comprovativo de Entrega da Declaração IES/DA<br>Via Internet - Informação Vigente |                                                                  |                                                                                                    |                 |                  | Declaração IES/DA DGCI<br>ção Vigente Direcção-Geral dos Imp                                                                                                    | Direcção-Geral dos Impostos                                                                                                    |                      |            |
|---------|-----------------------------------------------------------------------------------|------------------------------------------------------------------|----------------------------------------------------------------------------------------------------|-----------------|------------------|----------------------------------------------------------------------------------------------------|----------------------------------------------------------------------------------------------------|----------------------|------------|
| Inf     | IES                                                                               | Апо                                                              | 2009                                                                                                    | E               | leme<br>.º de    | ento:<br>Cor                                                                                                    | s para validação do Comprovativo<br>Instituto dos Registos<br>Notariado                                                                                                    | sed                  | 10         |
|         | Simplificada                                                                      | Identificação da<br>Declaração                                   | - }                                                                                                    | Cód. Validação: |                  |                                                                                                    | lação:                                                                                                    | itatis               | tica       |
|         | DECLARAÇÃO<br>ANUAL                                                               | Data de<br>Recepção                                              | Para validar este comprovativo aceda ao site www.e-financas.<br>seleccione a opção "Validação Doc." e introduza o n.º de contrib<br>código de validação acima mencionados. Verifique que o docu<br>obtido corresponde a este comprovativo. |                 |                  | le comprovativo aceda ao site www.e-financas.gov.pt,<br>ção "Validação Doc." e introduza o n.º de contribuinte e<br>ação acima mencionados. Verifique que o documento<br>unde a este comprovativo. | al                                                                                                    |                      |            |
| 01      | PERÍODO                                                                           | DE TRIBUTAÇÃO                                                    |                                                                                                    |                 |                  |                                                                                                    | ANO                                                                                                    |                      |            |
| 1<br>De | 2009-01-01                                                                        | a 20                                                             | 09-12-31                                                                                                    |                 |                  |                                                                                                    | 2 2009                                                                                                    |                      |            |
| 02      | ÁREA DA SEDE, DI                                                                  | RECÇÃO EFECTIV                                                   | VA OU ESTAE                                                                                                    | . ES            | TÁVE             | EL.                                                                                                    |                                                                                                    |                      |            |
| SER     | SERVICO DE FINANCAS                                                               |                                                                  |                                                                                                    |                 |                  |                                                                                                    |                                                                                                    |                      |            |
| 03      |                                                                                   |                                                                  | IDENTIF                                                                                                    | CAÇ             | ÃO E             | o s                                                                                                    | UJEITO PASSIVO                                                                                                    |                      |            |
| ٦       | NOME                                                                              |                                                                  |                                                                                                    |                 |                  |                                                                                                    | NÚMERO DE IDENTIFICAÇÃO F<br>2 503794805                                                                                                    | FISC                 |            |
| 04      |                                                                                   | DESIGNA                                                          | ÇÃO DA ACTI                                                                                                    | VIDA            | DE E             | coi                                                                                                    | NÓMICA E ESTABELECIMENTOS                                                                                                    |                      |            |
|         |                                                                                   | - REV. 3 VOL. DE 1                                               | 100 %                                                                                                    | ÓDIGO<br>E ACT  | D DA T<br>IVIDAI | ABEL                                                                                                    | A 3 N.º ESTABELECIMENTOS 4                                                                                                    |                      | 1          |
| 05      |                                                                                   | ANEXO                                                            | S QUE DEVE                                                                                                    | MAC             | OMP              | ANI                                                                                                    | HAR A DECLARAÇÃO                                                                                                    |                      |            |
|         |                                                                                   |                                                                  |                                                                                                    | IND<br>NÚN      |                  |                                                                                                    |                                                                                                    | INDIO<br>M <u>ům</u> | QUE<br>ERO |
|         | Anexo A Entidades res<br>actividade comercial, in<br>residentes com estabelec     | sidentes que exercem,<br>idustrial ou agrícola<br>imento estável | a titulo principal<br>e entidades não                                                                                                    | ;<br>1          | 1                | IRS                                                                                                    | Anexo 1 Sujeitos passivos com contabilidade<br>organizada                                                                                                    | 9                    |            |
|         | Anexo A1 Entidades re<br>actividade comercial, indu                               | sidentes que exercem,<br>Istrial ou agrícola - con               | a título principal<br>tas consolidadas                                                                                                    | 20              |                  |                                                                                                    | Anexo L Elementos Contabilisticos e Fiscais                                                                                                    | 11                   | 1          |
|         | Anexo B – Empresas do s                                                           | ector financeiro                                                 |                                                                                                    | 2               |                  |                                                                                                    | Anexo M – Operações realizadas em espaço diferente da sede<br>(DL n.º 347/85, de 23 de Agosto)                                                                                                    |                      |            |
|         | Anexo B1 – Empresas do<br>consolidadas (Modelo não                                | o sector financeiro - co<br>o oficial)                           | ntas                                                                                                    | 21              |                  | A/                                                                                                    | Anexo N – Regimes especiais 1                                                                                                    | 13                   |            |
|         | Anexo C Empresas do s                                                             | ector segurador                                                  |                                                                                                    | 3               |                  | =                                                                                                    | Anexo O – Mapa Recapitulativo de Clientes                                                                                                    |                      |            |
| R(      | Anexo C1 – Empresas do                                                            | sector segurador - con                                           | itas consolidadas                                                                                                    | 22              |                  |                                                                                                    | Anexo P Mapa Recapitulativo de Fornecedores 1                                                                                                    | 15                   |            |
|         | Anexo D Entidades resid<br>actividade comercial, indu                             | lentes que não exerceir<br>Istrial ou agrícola                   | n, a título principa                                                                                                    | • 4             |                  | S                                                                                                    | Anexo Q – Elementos Contabilisticos e Fiscais 1                                                                                                    | 16                   |            |
|         | Anexo E Elementos Co<br>residentes sem estabelec                                  | ntabilísticos e Fiscais (i<br>imento estável)                    | entidades não                                                                                                    | 5               |                  |                                                                                                    | Anexo R – Entidades residentes que exercem, a título principal,<br>actividade comercial, industrial ou agrícola, entidades não<br>residentes com estabelecimento estável e EIRL                                                                                                    | 17                   | 1          |
|         | Anexo F - Beneficios Fis                                                          | cais                                                             |                                                                                                    | 6               |                  | ш                                                                                                    | Anexo S – Empresas do sector financeiro 1                                                                                                    | 18                   |            |
|         | Anexo G - Regimes Espe                                                            | cíais                                                            |                                                                                                    | 7               |                  |                                                                                                    | Anexo T – Empresas do sector segurador 1                                                                                                    | 19                   |            |
|         | Anexo H – Operações co                                                            | m Não Residentes                                                 |                                                                                                    | 8               |                  |                                                                                                    |                                                                                                    |                      |            |
| 06      |                                                                                   |                                                                  | DE                                                                                                    | CLA             | RAÇ              | ÕES                                                                                                    | ESPECIAIS                                                                                                    |                      |            |
|         |                                                                                   |                                                                  | r                                                                                                    | [               | DECLAR           | AÇÃO (                                                                                                    | COM PERIODO ESPECIAL DE TRIBUTAÇÃO                                                                                                    |                      |            |
| DI      | CLARAÇÃO DE 1                                                                     | DECLARAÇÃO DO<br>PERÍODO DE CESSAÇÃO                             | 2                                                                                                    | AN<br>Alte      | TES DA<br>Ração  | 3                                                                                                    | APÓS A 4 DECLARAÇÃO DO EXERCICIO 5 DO INICIO DE TRIBUTAÇÃO 5                                                                                                    | 5                    |            |
| 07      | T                                                                                 | PO DE DECLARA                                                    | ÇÃO                                                                                                    |                 |                  |                                                                                                    | 08 SITUAÇÃO DA EMPRESA                                                                                                    |                      |            |
| 12      | DECLARAÇÃO DO ANO                                                                 | X DECLARAÇÃO D                                                   | e substituição                                                                                                    | 2               |                  |                                                                                                    | SITUAÇÃO DA EMPRESA         Ano         EM'         Més           1         01         2         1         1         1         1         1         1         1         1         1         1         1         1         1         1         1         1         1         1         1         1         1         1         1         1         1         1         1         1         1         1         1         1         1         1         1         1         1         1         1         1         1         1         1         1         1         1         1         1         1         1         1         1         1         1         1         1         1         1         1         1         1         1         1         1         1         1         1         1         1         1         1         1         1         1         1         1         1         1         1         1         1         1         1         1         1         1         1         1         1         1         1         1         1         1         1         1         1         1 </td <td>Dı</td> <td></td> | Dı                   |            |
| 09      | IDENTIFICA                                                                        | ÇÃO DO SUJEITO                                                   | PASSIVO OL                                                                                                    | J REI           | PRES             | SEN                                                                                                    | TANTE LEGAL E DO TÉCNICO OFICIAL DE CONTAS                                                                                                    |                      |            |
| NI      | F do Representante Legal                                                          | 1 166                                                            | 6866610                                                                                                    |                 | ]                | i                                                                                                    | NIF do Técnico Oficial de Contas 2 134013654                                                                                                    |                      |            |
| Comp    | rovativo IES-DA                                                                   | 3190-10310-51                                                    |                                                                                                    |                 |                  |                                                                                                    | Páj                                                                                                    | igina                | 1 de 2     |

, » ,

| 10 ACONTECIMENTOS MARCANTES |                |       |                    |                     |  |  |
|-----------------------------|----------------|-------|--------------------|---------------------|--|--|
| Acontecimento Marcante      | Descreva Quais | Meses | NIF Empresa Origem | NIF Empresa Destino |  |  |
|                             |                |       |                    |                     |  |  |
|                             |                |       |                    |                     |  |  |
|                             |                |       |                    |                     |  |  |
|                             |                |       |                    |                     |  |  |
|                             |                |       |                    |                     |  |  |
|                             |                |       |                    |                     |  |  |
|                             |                |       |                    |                     |  |  |
|                             |                |       |                    |                     |  |  |
|                             |                |       |                    |                     |  |  |
|                             |                |       |                    |                     |  |  |
|                             |                |       |                    |                     |  |  |
|                             |                |       |                    |                     |  |  |
|                             |                |       |                    |                     |  |  |
|                             |                |       |                    |                     |  |  |
|                             |                |       |                    |                     |  |  |
|                             |                |       |                    |                     |  |  |
|                             |                |       |                    |                     |  |  |
|                             |                |       |                    |                     |  |  |
|                             |                |       |                    |                     |  |  |
|                             |                |       |                    |                     |  |  |
|                             |                |       |                    |                     |  |  |
|                             |                |       |                    |                     |  |  |
|                             |                |       |                    |                     |  |  |
|                             |                |       |                    |                     |  |  |
|                             |                |       |                    |                     |  |  |
|                             |                |       |                    |                     |  |  |
|                             |                |       |                    |                     |  |  |
|                             |                |       |                    |                     |  |  |
|                             |                |       |                    |                     |  |  |
|                             |                |       |                    | 40.000              |  |  |
|                             |                |       |                    |                     |  |  |
|                             |                |       |                    |                     |  |  |
|                             |                |       |                    |                     |  |  |
|                             |                |       |                    |                     |  |  |

. ( 1

|                                                                                                    | ÇÃO EMPRESARIAL                                       | _SIMPLIFICADA                                                               | RIAL OU                                                |                                                                                     |
|----------------------------------------------------------------------------------------------------|-------------------------------------------------------|-----------------------------------------------------------------------------|--------------------------------------------------------|-------------------------------------------------------------------------------------|
| 01 N.º DE IDENTIFICAÇÃ                                                                                                    | ÃO FISCAL (NIPC)                                      |                                                                             | :10                                                    |                                                                                     |
| DECLARAÇÃO ANUAL 1 5037                                                                                                    | 94805                                                 | 1 2009                                                                      |                                                        | ANEXO $A$                                                                           |
| 03 DEMONSTRAC                                                                                                    | ÃO DOS RESULTADO                                      | SPORNATUREZAS                                                               | >                                                      |                                                                                     |
|                                                                                                    |                                                       | EXER                                                                        | cícios                                                 |                                                                                     |
|                                                                                                    | 1                                                     | N                                                                           |                                                        | N-1                                                                                 |
| CUSTOS E PERDAS                                                                                                    | (1)                                                   | (2)                                                                         | (3)                                                    | (4)                                                                                 |
| Cuslo das mercadorias vendidas e das materias consumidas<br>A0101 Mercadorias                                                                                                    | 9 839 02                                              |                                                                             | <u> </u>                                               |                                                                                     |
| A0102 Matérias                                                                                                    | 0.000,02                                              | 9.839,02                                                                    |                                                        |                                                                                     |
| A0103 Fornecimentos e serviços externos                                                                                                    |                                                       | 7.213,85                                                                    | 1                                                      |                                                                                     |
| Custos com o pessoal:<br>40104 Remunerações                                                                                                    | 5.400.00                                              | -                                                                           |                                                        |                                                                                     |
| Encargos Sociais:                                                                                                    | 0                                                     | -                                                                           |                                                        |                                                                                     |
| A0105 Pensões                                                                                                    |                                                       | 0.547.50                                                                    |                                                        |                                                                                     |
| A0106 Outros                                                                                                    | 1.147,56                                              | 6.547,55                                                                    |                                                        |                                                                                     |
| A0108 Ajustamentos                                                                                                    |                                                       | -                                                                           |                                                        |                                                                                     |
| A0109 Provisões                                                                                                    |                                                       | 119,72                                                                      |                                                        |                                                                                     |
| A0110 Impostos                                                                                                    | 43,72                                                 | A2 70                                                                       |                                                        |                                                                                     |
| A0112 (A)                                                                                                    |                                                       | 23 763 87                                                                   |                                                        |                                                                                     |
| A0113 Perdas em empresas do grupo e associadas                                                                                                    |                                                       | 20,700,07                                                                   |                                                        |                                                                                     |
| A0114 Amortizações e ajustamentos de aplicações e investimentos financeir                                                                                                    | os                                                    | _                                                                           |                                                        |                                                                                     |
| Juros e custos similares: (a)                                                                                                    |                                                       | -                                                                           |                                                        |                                                                                     |
| A0116 Outros                                                                                                    | 50,88                                                 | 50,88                                                                       |                                                        | 0,00                                                                                |
| A0117 (C)                                                                                                    |                                                       | 23.814,75                                                                   |                                                        |                                                                                     |
| A0118 Custos e perdas extraordinários                                                                                                    | _                                                     |                                                                             |                                                        |                                                                                     |
| A0139 (E)                                                                                                    |                                                       | 23,814,75                                                                   | -                                                      |                                                                                     |
| A0121 (G)                                                                                                    |                                                       | 23.814,75                                                                   |                                                        |                                                                                     |
| A0122 Resultado liquido do exercicio (b)                                                                                                    |                                                       | -4.949,01                                                                   | -                                                      |                                                                                     |
| A0123 TOTAL                                                                                                    |                                                       | 18.865,74                                                                   | ł                                                      | 0,00                                                                                |
| PROVEITOS E GANHOS<br>Vendas:                                                                                                    |                                                       |                                                                             |                                                        |                                                                                     |
| A0124 Mercadorias                                                                                                    | 18.865,74                                             | -                                                                           |                                                        |                                                                                     |
| A0125 Produtos                                                                                                    |                                                       | 40.005.74                                                                   |                                                        |                                                                                     |
| A0126 Prestações de serviços                                                                                                    |                                                       | 18.805,74                                                                   |                                                        |                                                                                     |
| A0128 Trabalhos para a própria empresa                                                                                                    |                                                       |                                                                             |                                                        |                                                                                     |
| A0129 Proveitos suplementares                                                                                                    |                                                       |                                                                             |                                                        |                                                                                     |
| A0130 Subsidios à exploração<br>A0131 Outros proveitos e gambos operacionais                                                                                                    |                                                       |                                                                             |                                                        |                                                                                     |
| A0132 Reversões de amortizações e ajustamentos                                                                                                    |                                                       |                                                                             |                                                        |                                                                                     |
| A0133 (B)                                                                                                    |                                                       | 18.865,74                                                                   |                                                        |                                                                                     |
| A0134 Ganhos em empresas do grupo e associadas                                                                                                    |                                                       |                                                                             |                                                        |                                                                                     |
| Rendimentos de janticipações de capital<br>Rendimentos de títulos negociáveis e de outras aplicações financeiras: (o                                                                                                    | 3)                                                    | -                                                                           |                                                        |                                                                                     |
| A0136 Relativos a empresas do grupo                                                                                                    |                                                       | -                                                                           |                                                        |                                                                                     |
| A0137 Outros                                                                                                    |                                                       |                                                                             |                                                        |                                                                                     |
| Annas Relativos a empresas do grupo                                                                                                    |                                                       | -                                                                           |                                                        |                                                                                     |
| A0139 Outros                                                                                                    |                                                       |                                                                             |                                                        |                                                                                     |
| A0140 (D)                                                                                                    | _                                                     | 18.865,74                                                                   | -                                                      |                                                                                     |
| A0141 Provences e gannos extraordinarios A0142 (F)                                                                                                    | -                                                     | 18 865 74                                                                   | -                                                      | 0.00                                                                                |
| Resumo:                                                                                                    |                                                       | 10.000,74                                                                   |                                                        |                                                                                     |
| Resultados operacionais: (B)-(A) =                                                                                                    | A0143                                                 | -4.898,13                                                                   | A0148                                                  | 0,00                                                                                |
| Resultados financeiros: (D-B)-(C-A) =                                                                                                    | A0144                                                 | -50,88                                                                      | A0149                                                  | 0,00                                                                                |
| Resultados correntes: (D)-(C) =<br>Resultados antes de impostos: (F)-(E) =                                                                                                    | A0145                                                 | <u>-4.949.01</u><br>-4.949.01                                               | A0150<br>A0151                                         | 0,00                                                                                |
| Resultado liquido do exercício: (F)-(G) =                                                                                                    | A0147                                                 | -4.949,01                                                                   | A0152                                                  | 0,00                                                                                |
| <ul> <li>(a) Contas POC 681 + 685 + 686 + 687 + 688</li> <li>(c) Diferença algébrica entre as existências finais e iniciais de "Pr<br/>(conta 34) e "Produtos e trabalhos em curso" (conta 35), tomand<br/>28)</li> </ul> | rodutos acabados e interme<br>o ainda em consideração | (b) Se negativo, inscr<br>édios" (conta 33), "Subp<br>o movimento registado | rever o valor co<br>produtos, desper<br>em "Regulariza | om o respectivo sinal.<br>dicios, resíduos e refugos"<br>ção de existências" (conta |
| (d) Contas POC 7812 + 7815 + 7816 + 783                                                                                                    |                                                       | (e) Contas POC 7811                                                         | + 7813 + 7814 +                                        | 7818 + 785 + 786 + 787 + 788                                                        |

\*

| 04    |                                                      | BALANÇO      |                     |                |                |  |  |
|-------|------------------------------------------------------|--------------|---------------------|----------------|----------------|--|--|
|       |                                                      |              | N_1                 |                |                |  |  |
|       |                                                      | Activo bruto | N<br>Amortizações e | Activo líquido | Activo líquido |  |  |
|       | IMOBILIZADO:                                         | (1)          | ajustamentos<br>(2) | (3)            | (4)            |  |  |
|       | Imobilizações incorpóreas:                           |              |                     |                | ·····          |  |  |
| A0201 | Despesas de instalação                               | 257,95       | 257,95              | 0,00           |                |  |  |
| A0202 | Despesas de investigação e de desenvolvimento        |              |                     | 0,00           |                |  |  |
| A0203 | Propriedade industrial e outros direitos             |              |                     | 0,00           |                |  |  |
| A0204 | Trespasses                                           | 21.448,31    |                     | 21.448,31      |                |  |  |
| A0205 | Imobilizações em curso                               |              |                     |                |                |  |  |
| A0206 | Adiantamentos por conta de imobilizações incorpóreas |              |                     |                |                |  |  |
| A0207 | SOMA                                                 | 21.706,26    | 257,95              | 21.448,31      | 0,00           |  |  |
|       | Imobilizações corpóreas:                             |              |                     |                |                |  |  |
| A0208 | Terrenos e recursos naturais                         |              |                     | 0,00           |                |  |  |
| A0209 | Edíficios e outras construções                       |              |                     | 0,00           |                |  |  |
| A0210 | Equipamento bàsico                                   | 3.802,46     | 3.802,46            | 0,00           |                |  |  |
| A0211 | Equipamento de transporte                            |              |                     | 0,00           |                |  |  |
| A0212 | Ferramentas e utensílios                             |              |                     | 0.00           |                |  |  |
| A0213 | Equipamento administrativo                           | 399,04       | 399,04              | 0,00           |                |  |  |
| A0214 | Taras e vasilhame                                    |              |                     | 0,00           |                |  |  |
| A0215 | Outras imobilizações corpóreas                       |              |                     | 0.00           |                |  |  |
| A0216 | Imobilizações em curso                               |              |                     |                |                |  |  |
| A0217 | Adiantamentos por conta de imobilizações corpóreas   |              |                     |                |                |  |  |
| A0218 | SOMA                                                 | 4.201,50     | 4.201,50            | 0,00           | 0,00           |  |  |
|       | Investimentos financeiros:                           |              |                     |                |                |  |  |
| A0219 | Partes de capital em empresas do grupo               |              |                     | 0,00           |                |  |  |
| A0220 | Empréstimos a empresas do grupo                      |              |                     | 0,00           |                |  |  |
| A0221 | Partes de capital em empresas associadas             |              |                     | 0.00           | -              |  |  |
| A0222 | Empréslimos a empresas associadas                    |              |                     | 0,00           |                |  |  |
| A0223 | Titulos e outras aplicações financeiras              |              |                     | 0,00           |                |  |  |
| A0224 | Outros empréstimos concedidos                        |              |                     | 0,00           |                |  |  |
| A0225 | Imobilizações em curso                               |              |                     |                |                |  |  |
| A0226 | Adiantamentos por conta de investimentos financeiros |              |                     |                |                |  |  |
| A0227 | SOMA                                                 | 0,00         | 0,00                | 0,00           | 0,00           |  |  |
|       | CIRCULANTE:                                          |              |                     |                |                |  |  |
| A0220 | Existencias:                                         |              |                     |                |                |  |  |
| A0228 | Produtos e trabalhos em curso                        |              |                     | 0,00           | ·              |  |  |
| A0230 | Subprodutos desperdicios residuos e refutos          |              |                     | 0,00           |                |  |  |
| A0230 | Produtos acabados e intermédios                      |              |                     | 0,00           | L              |  |  |
| A0232 | Mercadorias                                          | 6 295 00     |                     | 6,295.00       |                |  |  |
| A0233 | Adiantamentos por conta de compras                   | 0.230,00     |                     | 0.200,00       |                |  |  |
| A0234 | SOMA                                                 |              | 0.00                | e 005 00       | 0.00           |  |  |
|       |                                                      | 6.295,00     | 0,00                | 0.295,00       | 0,00           |  |  |

•

| 04                                                                  | BALANÇO       |                                |                          |                |
|---------------------------------------------------------------------|---------------|--------------------------------|--------------------------|----------------|
|                                                                     |               |                                |                          |                |
| ACTIVO                                                              |               | N                              |                          | N-1            |
|                                                                     | Activo bruto  | Amortizações e<br>ajustamentos | Activo líquido           | Activo líquido |
| Dívidas de terceiros - Médio e longo prazo:                         | (1)           | (2)                            | (3)                      | (4)            |
| A0235 Clientes, c/c                                                 |               |                                | 0,00                     |                |
| A0236 Clientes - Titulos a receber                                  |               |                                | 0,00                     |                |
| A0237 Clientes de cobrança duvidosa                                 |               |                                | 0,00                     |                |
| A0238 Empresas do grupo                                             |               |                                | 0,00                     |                |
| A0239 Empresas participadas e participantes                         |               |                                | 0,00                     |                |
| A0240 Outros accionistas (sócios)                                   |               |                                | 0,00                     |                |
| A0241 Adiantamentos a fornecedores                                  |               |                                |                          |                |
| A0242 Adiantamentos a fornecedores de imobilizado                   |               |                                |                          |                |
| A0243 Estado e outros entes públicos                                |               |                                | 0,00                     |                |
| A0244 Outros devedores                                              |               |                                | 0,00                     |                |
| A0245 Subscritores de capital                                       |               |                                | 0,00                     |                |
| A0246 SOMA                                                          | 0,00          | 0,00                           | 0,00                     | 0,00           |
| Dívidas de terceiros - Curto prazo:                                 |               |                                |                          |                |
| A0247 Clientes, c/c                                                 |               |                                | 0,00                     |                |
| A0248 Clientes - Títulos a receber                                  |               |                                | 0,00                     |                |
| A0249 Clientes de cobrança duvidosa                                 |               |                                | 0,00                     |                |
| A0250 Empresas do grupo                                             |               |                                | 0,00                     |                |
| A0251 Empresas participadas e participantes                         |               |                                | 0,00                     |                |
| A0252 Outros accionistas (sócios)                                   |               |                                | 0,00                     |                |
| A0253 Adiantamentos a fornecedores                                  |               |                                |                          |                |
| A0254 Adiantamentos a fornecedores de imobilizado                   |               |                                |                          |                |
| A0255 Estado e outros entes públicos                                | 10.994,00     |                                | 10.994,00                |                |
| A0256 Outros devedores                                              |               |                                | 0,00                     |                |
| A0257 Subscritores de capital                                       |               |                                | 0,00                     |                |
| A0258 SOMA                                                          | 10.994,00     | 0,00                           | 10.994,00                | 0,00           |
| Titulos negociáveis:                                                |               |                                |                          |                |
| A0259 Acções em empresas do grupo                                   |               |                                | 0,00                     |                |
| A0250 Obrigações e titulos de participação em empresas do grupo     |               |                                | 0,00                     |                |
| A0261 Acções em empresas associadas                                 |               |                                | 0,00                     |                |
| A0252 Obrigações e titulos de participação em empresas associadas   |               |                                | 0,00                     |                |
| A0263 Outros titulos negociáveis                                    |               |                                | 0.00                     |                |
| A0264 Outras aplicações de tesouraria                               |               |                                | 0.00                     |                |
| A0265 SOMA                                                          | 0,00          | 0,00                           | 0,00                     | 0,00           |
| Depósitos bancários e caixa:                                        |               |                                |                          | · · ·          |
| A0266 Depósitos bancários                                           | 226.32        |                                | 226.32                   |                |
| A0267 Caixa                                                         | 228,82        |                                | 228 71                   |                |
| A0268 SOMA                                                          | <u>455</u> 03 | -                              | 455.03                   | 0.00           |
| ACRÉSCIMOS E DIFERIMENTOS:                                          | 400.00        | -                              | 400,00                   | 0,00           |
| A0269 Acréscimos de proveitos                                       |               | -                              | :                        |                |
| A0270 Custos diferidos                                              |               | F                              |                          |                |
| A0271 Ajustes diários diferidos em contratos de futuros (b) (f)     |               |                                |                          |                |
| A0272 Activos por impostos diferidos (g)                            |               | -                              |                          |                |
| A0273 SOMA                                                          | 0,00          |                                | 0,00                     | 0,00           |
| A0274 Total de amortizações                                         |               | 4.459,45                       |                          |                |
| A0275 Total de ajustamentos                                         | 43 651 70     | 4 459 45                       | 39 192 34                | 0.00           |
| (b) Se negativo, inscrever o valor com o respectivo sinal           | (n (          | Conta 275 do POC. previ        | sta na Directiz Contabil | istica л.º 17. |
| (g) Conta 2761 do POC, prevista na Directriz Contabilistica n.º 28. | \$~ <i>1</i>  |                                |                          |                |

٠

,

י ו

| 04             | BALANÇO                                                                |                                        |                              |  |  |
|----------------|------------------------------------------------------------------------|----------------------------------------|------------------------------|--|--|
| <b>I</b>       |                                                                        | EXERCÍCIOS                             |                              |  |  |
|                |                                                                        | (1)                                    | N-1<br>(2)                   |  |  |
| A0277          | CAPITAL PROPRIO:                                                       | 5.000,00                               |                              |  |  |
| A0278          | Acções (quotas) próprias - Valor nominal (h)                           |                                        |                              |  |  |
| A0279          | Acções (quotas) próprias - Descontos e prémios (b)                     |                                        |                              |  |  |
| A0280          | Prestações suplementares                                               |                                        |                              |  |  |
| A0281          | Prémios de emissão de acções (quotas)                                  |                                        |                              |  |  |
| A0282          | Reservas de reavaliação                                                |                                        |                              |  |  |
|                | Reservas:                                                              |                                        |                              |  |  |
| A0284          | Reservas legais                                                        | 124,20                                 |                              |  |  |
| A0285          | Reservas estatutárias                                                  |                                        |                              |  |  |
| A0286          | Outras reservas                                                        |                                        |                              |  |  |
| A0288          | Resultados transitados (b)                                             |                                        |                              |  |  |
| A0289          | Resultado líquido do exercicio (b)                                     | -4.949,01                              |                              |  |  |
| A0290          | Dividendos antecipados (h)                                             | 475.40                                 | 0.00                         |  |  |
| A0291          | TOTAL DO CAPITAL PROPRIO                                               | 175,19                                 | 0,00                         |  |  |
|                | Provisões:                                                             | -                                      |                              |  |  |
| A0292          | Provisões para pensões                                                 |                                        |                              |  |  |
| A0293          | Provisões para impostos                                                |                                        |                              |  |  |
| A0294<br>A0295 | Outras provisões SOMA                                                  | 0.00                                   | 0.00                         |  |  |
|                | Dívidas a terceiros - Médio e longo prazo:                             |                                        |                              |  |  |
|                | Empréstimos por obrigações:                                            |                                        |                              |  |  |
| A0296          | Convertiveis                                                           |                                        |                              |  |  |
| A0298          | Empréstimos por titulos de participação                                |                                        |                              |  |  |
| A0299          | Dividas a instituições de crédito                                      |                                        |                              |  |  |
| 40300          | Adiantamentos por conta de vendas                                      |                                        |                              |  |  |
| A0301          | Fornecedores, c/c                                                      |                                        |                              |  |  |
| A0302          | Fornecedores - Facturas em recenção e conferência                      | ·                                      |                              |  |  |
| A0303          | Fornecedores - Titulos a pagar                                         |                                        |                              |  |  |
|                |                                                                        |                                        |                              |  |  |
| A0304          | Empresas do grupo                                                      |                                        |                              |  |  |
| A0306          | Empresas participadas e participantes                                  |                                        |                              |  |  |
| A0307          | Outros accionistas (sócios)                                            |                                        |                              |  |  |
| A0308          | Adiantamentos de clientes                                              |                                        |                              |  |  |
| A0309          | Outros empréstimos obtidos                                             |                                        |                              |  |  |
| A0310          | Fornecedores de imobilizado, c/c                                       |                                        |                              |  |  |
| A0311<br>A0312 | Estado e outros entes publicos                                         |                                        |                              |  |  |
| A0313          | SOMA                                                                   | 0,00                                   | 0,00                         |  |  |
|                | Dividas a terceiros - Curto prazo:                                     |                                        |                              |  |  |
| 40744          | Emprestimos por obrigações:                                            |                                        |                              |  |  |
| A0314          | Não convertiveis                                                       |                                        |                              |  |  |
| A0316          | Empréstimos por titulos de participação                                |                                        |                              |  |  |
| A0317          | Dividas a instituições de crédito                                      |                                        |                              |  |  |
| A0318          | Adiantamentos por conta de vendas                                      | 0.507.95                               |                              |  |  |
| A0319<br>A0320 | Fornecedores, c/c<br>Fornecedores - Facturas em recepção e conferência | 9.00,90                                |                              |  |  |
| A0321          | Fornecedores - Titulos a pagar                                         |                                        |                              |  |  |
| A0322          | Fornecedores de imobilizado - Títulos a pagar                          | · · · · · · · · · · · · · · · · · · ·  |                              |  |  |
| A0323          | Empresas do grupo                                                      |                                        |                              |  |  |
| A0324          | Empresas participadas e participantes                                  |                                        |                              |  |  |
| A0325          | Utiros accionistas (socios)                                            |                                        |                              |  |  |
| A0326<br>A0327 | Autors empréstimos obtidos                                             |                                        |                              |  |  |
| A0328          | Fornecedores de imobilizado, c/c                                       | ······································ |                              |  |  |
| A0329          | Estado e outros entes públicos                                         | 619,42                                 |                              |  |  |
| A0330          | Outros credores                                                        | 28.889.78                              | 0.00                         |  |  |
| A0331          | SOMA                                                                   | 39.017,15                              | 0,00                         |  |  |
| A0332          | Acréscimos de custos                                                   |                                        |                              |  |  |
| A0333          | Proveitos diferidos                                                    |                                        |                              |  |  |
| A0334          | Passivos por impostos diferidos (i)                                    |                                        |                              |  |  |
| A0335          | SOMA                                                                   |                                        | 0,00                         |  |  |
| A0336          | TOTAL DO CAPITAL PRÓPRIO E DO PASSIVO                                  | 39.192.34                              | 0,00                         |  |  |
| (b) Se         | negativo, inscrever o valor com o respectivo sinal.                    | (h) Valor negativo, inscrever o v      | alor com o respectivo sinal. |  |  |
| (i) Ço         | nta 2762 do PO itabilistica n.º 28.                                    |                                        | Página 6 de 23               |  |  |

~ ~~

. .

L

| 0051       NOTA 1 - DERROGAÇÕES AD POC         6552       NOTA 2 - CONTEÚDOS NÃO COMPARÁVEIS COM OS DO EXERCÍCIO ANTERIOR         6553       NOTA 3 - CRITÉRIOS VALORIMÉTRICOS         6554       MOEDA       Ades         6555       NOTA 4 - COTAÇÕES UTILIZADAS PARA CONVERSÃO EM EUROS         6566       MOEDA       Ades         6576       MOEDA       Ades         6576       MOEDA       Ades         6576       MOEDA       Ades         6576       MOEDA       Ades         6576       MOEDA       Ades         6576       MOEDA       Ades         6576       NOTA 5 - AFECTAÇÃO DO RESULTADO LÍQUIDO DO EXERCÍCIO COM VISTA À OBTENÇÃO DE VANTAGENS FISCAIS         6576       NOTA 5 - AFECTAÇÃO DO RESULTADO LÍQUIDO DO EXERCÍCIO COM VISTA À OBTENÇÃO DE VANTAGENS FISCAIS         6576       NOTA 5 - AFECTAÇÃO DO RESULTADO LÍQUIDO DO EXERCÍCIO COM VISTA À OBTENÇÃO DE VANTAGENS FISCAIS         6576       NOTA 7 - PESSOAS AO SERVIÇO E HORAS TRABALHADAS         7007       NOTA 7 - PESSOAS AO SERVIÇO E HORAS TRABALHADAS         7017       PESSOAS AO SERVIÇO da empreta (da satalifedos):         70205 a úta formética       Ades         70300       Ades       1         70400       Trabalhadores ao admética       Ades                                                                                                    |                                                                                                 |                                                                                                    | ANE:                                                                                                    | XU AO BALANÇO E                                                                                                    |                                                                                                    | AÇAO DOS RESUL                                                                                                    | TADOS                                                                                                    |                                                                                                    |                                                                                     |
|----------------------------------------------------------------------------------------------------|-------------------------------------------------------------------------------------------------|----------------------------------------------------------------------------------------------------|----------------------------------------------------------------------------------------------------|----------------------------------------------------------------------------------------------------|----------------------------------------------------------------------------------------------------|----------------------------------------------------------------------------------------------------|----------------------------------------------------------------------------------------------------|----------------------------------------------------------------------------------------------------|-------------------------------------------------------------------------------------|
| 6502       NOTA 2 - CONTEÚDOS NÃO COMPARÁVEIS COM OS DO EXERCÍCIO ANTERIOR         6503       NOTA 3 - CRITÉRIOS VALORIMÉTRICOS         6504       NOTA 3 - CRITÉRIOS VALORIMÉTRICOS         6505       NOTA 4 - COTAÇÕES UTILIZADAS PARA CONVERSÃO EM EUROS         6506       MOEDA       Asea         6507       MOEDA       Asea         6508       MOEDA       Asea         6509       MOEDA       Asea         6501       MOEDA       Asea         6502       MOEDA       Asea         6503       MOEDA       Asea         6504       MOEDA       Asea         6505       MOEDA       Asea         6506       NOTA 5 - AFECTAÇÃO DO RESULTADO LÍQUIDO DO EXERCÍCIO COM VISTA À OBTENÇÃO DE VANTAGENS FISCAIS         6507       NOTA 6 - SITUAÇÕES QUE AFECTEM IMPOSTOS FUTUROS         6507       NOTA 7 - PESSOAS AO SERVIÇO E MORAS TRABALHADAS         6508       NOTA 7 - PESSOAS AO SERVIÇO E MORAS TRABALHADAS         7       Pessoas ao serviço da empresa (sasalirádos):         7       Asea       1         7       Asea       1         7       Pessoas ao serviço da empresa (sasalirádos):       Asea       1         7       Pessoas ao serviço da empresa (sasalirádos): <th>0501</th> <th>NOTA 1 - DERROGA</th> <th>AÇÕES AO PO</th> <th>C</th> <th></th> <th></th> <th></th> <th></th> <th></th>                                                                                                    | 0501                                                                                            | NOTA 1 - DERROGA                                                                                                    | AÇÕES AO PO                                                                                                    | C                                                                                                    |                                                                                                    |                                                                                                    |                                                                                                    |                                                                                                    |                                                                                     |
| 16602       NOTA 2 - CONTEÚDOS NÃO COMPARÁVEIS COM OS DO EXERCÍCIO ANTERIOR         16603       NOTA 3 - CRITÉRIOS VALORIMÉTRICOS         16603       NOTA 4 - COTAÇÕES UTILIZADAS PARA CONVERSÃO EM EUROS         16604       MOEDA       Aseis       COTAÇÃO         16605       MOEDA       Aseis       COTAÇÃO         16606       MOEDA       Aseis       COTAÇÃO         16607       MOEDA       Aseis       COTAÇÃO         16608       MOEDA       Aseis       COTAÇÃO         16609       MOEDA       Aseis       COTAÇÃO         16600       Internationa       Internationa       Internationa         16600       Internationa       Internationa       Internationa         16600       Internationa       Internationa       Internationa         16600       NOTA 5 - AFECTAÇÃO DO RESULTADO LIQUIDO DO EXERCÍCIO COM VISTA Á OBTENÇÃO DE VANTAGENS FISCAIS         16600       NOTA 5 - AFECTAÇÃO DO RESULTADO LIQUIDO DO EXERCÍCIO COM VISTA Á OBTENÇÃO DE VANTAGENS FISCAIS         16600       NOTA 5 - AFECTAÇÃO DO RESULTADO LIQUIDO DO EXERCÍCIO COM VISTA Á OBTENÇÃO DE VANTAGENS FISCAIS         16600       NOTA 7 - PESSOAS AO SERVIÇO E HORAS TRABALHADAS         16600       NOTA 7 - PESSOAS AO SERVIÇO E HORAS TRABALHADAS         16600       RUBRICAS                                                                                                    |                                                                                                 |                                                                                                    |                                                                                                    |                                                                                                    |                                                                                                    |                                                                                                    |                                                                                                    |                                                                                                    |                                                                                     |
| 0602       NOTA 2 - CONTEÚDOS NÃO COMPARÁVEIS COM OS DO EXERCÍCIO ANTERIOR         0603       NOTA 3 - CRITÉRIOS VALORIMÉTRICOS         0504       NOTA 4 - COTAÇÕES UTILIZADAS PARA CONVERSÃO EM EUROS         0605       MOEDA       A945         0606       MOEDA       A945         0607       MOEDA       A945         0608       MOEDA       A945         0609       MOEDA       A945         0600       A945       COTAÇÃO         0601       A945       COTAÇÃO         0602       A945       COTAÇÃO         0603       MOEDA       A945       COTAÇÃO         0604       A945       COTAÇÃO       A945         0605       NOTA 5 - AFECTAÇÃO DO RESULTADO LÍQUIDO DO EXERCÍCIO COM VISTA À OBTENÇÃO DE VANTAGENS FISCAIS         0606       NOTA 5 - AFECTAÇÃO DO RESULTADO LÍQUIDO DO EXERCÍCIO COM VISTA À OBTENÇÃO DE VANTAGENS FISCAIS         0606       NOTA 5 - SITUAÇÕES QUE AFECTEM IMPOSTOS FUTUROS         0607       NOTA 7 - PESSOAS AO SERVIÇO E MORAS TRABALHADAS         0608       RUBRICAS       NÚMEROMÉCIO DE PESSOAS         0609       NOTA 8 - SITUAÇÕES QUE AFECTEM IMPOSTOS FUTUROS         0600       NOTA 7 - PESSOAS AO SERVIÇO E MORAS TRABALHADAS         0600       RUBRICAS                                                                                                    |                                                                                                 |                                                                                                    |                                                                                                    |                                                                                                    |                                                                                                    |                                                                                                    |                                                                                                    |                                                                                                    |                                                                                     |
| 9000       NOTA 3 - CRITÉRIOS VALORIMÉTRICOS         0001       NOTA 4 - COTAÇÕES UTILIZADAS PARA CONVERSÃO EM EUROS         Adem       MOEDA       Adem COTAÇÃO         1       1       1         1       1       1         1       1       1         1       1       1         1       1       1         1       1       1         1       1       1         1       1       1         1       1       1         1       1       1         1       1       1         1       1       1         1       1       1         1       1       1         1       1       1         1       1       1         1       1       1         1       1       1         1       1       1         1       1       1         1       1       1         1       1       1         1       1       1         1       1       1         1       1       1                                                                                                    | 0502                                                                                            | NOTA 2 - CONTEÚC                                                                                                    | OOS NÃO COM                                                                                                    | PARÁVEIS COM OS                                                                                                    | 6 DO EXERCÍCI                                                                                                    | O ANTERIOR                                                                                                    |                                                                                                    |                                                                                                    |                                                                                     |
| 0005       NOTA 3 - CRITÉRIOS VALORIMÉTRICOS         0504       NOTA 4 - COTAÇÕES UTILIZADAS PARA CONVERSÃO EM EUROS         0607       MOEDA       Assis       COTAÇÃO         0609       MOEDA       Assis       COTAÇÃO         0601       MOEDA       Assis       COTAÇÃO         0601       MOEDA       Assis       COTAÇÃO         0601       MOEDA       Assis       COTAÇÃO         0601       MOEDA       Assis       COTAÇÃO         0601       MOEDA       Assis       COTAÇÃO         0601       Intermediation       Intermediation       Intermediation         0601       Intermediation       Intermediation       Intermediation         0602       NOTA 5 - AFECTAÇÃO DO RESULTADO LÍQUIDO DO EXERCÍCIO COM VISTA À OBTENÇÃO DE VANTAGENS FISCAIS         0603       NOTA 5 - SITUAÇÕES QUE AFECTEM IMPOSTOS FUTUROS       Intermediation         0603       NOTA 7 - PESSOAS AO SERVIÇO E HORAS TRABALHADAS       NÚMERO MÉDIO DE PESSOAS       IMMERODENDA 1         07       NOTA 7 - PESSOAS AO SERVIÇO E HORAS TRABALHADAS       Astro       1         0803       NOTA 8 - SITUAÇÕES QUE AFECTEM IMPOSTOS FUTUROS       Astro       1         0804       RUBRICAS       MOMERO MÉDIO DE PESSOAS       MMERODENDE NÉDIO DE PE                                                                                                    |                                                                                                 |                                                                                                    |                                                                                                    |                                                                                                    |                                                                                                    |                                                                                                    |                                                                                                    |                                                                                                    |                                                                                     |
| 9883       NOTA 3 - CRITÉRIOS VALORIMÉTRICOS         9883       NOTA 3 - COTAÇÃO VALORIMÉTRICOS         9894       NOTA 4 - COTAÇÃO SUTILIZADAS PARA CONVERSÃO EM EUROS         Aderi MOEDA       Aderis COTAÇÃO         Aderi MOEDA       Aderis COTAÇÃO         Aderi MOEDA       Aderis COTAÇÃO         Aderi MOEDA       Aderis COTAÇÃO         Aderis MOEDA       Aderis COTAÇÃO         Aderis MOEDA       Aderis COTAÇÃO         Aderis MOEDA       Aderis COTAÇÃO         Aderis MOEDA       Aderis COTAÇÃO         Aderis MOEDA       Aderis COTAÇÃO         Aderis MOEDA       Aderis COTAÇÃO         Aderis MOEDA       Aderis COTAÇÃO         Aderis MOEDA       Aderis COTAÇÃO         Aderis MOEDA       Aderis COTAÇÃO         Aderis MOEDA       Aderis COTAÇÃO DO RESULTADO LÍQUIDO DO EXERCÍCIO COM VISTA À OBTENÇÃO DE VANTAGENS FISCAIS         0506       NOTA 5 - AFECTAÇÃO DO RESULTADO LÍQUIDO DO EXERCÍCIO COM VISTA À OBTENÇÃO DE VANTAGENS FISCAIS         0507       NOTA 5 - AFECTAÇÃO DO RESULTADO LÍQUIDO DO EXERCÍCIO COM VISTA À OBTENÇÃO DE VANTAGENS FISCAIS         0508       NOTA 7 - PESSOAS AO SERVIÇO E HORAS TRABALHADAS         0509       NOTA 7 - PESSOAS AO SERVIÇO E HORAS TRABALHADAS         0500       NOTA 7 - PESSOAS AO SERVIÇO E HORAS TRABALHADAS                                                                                                    |                                                                                                 |                                                                                                    |                                                                                                    |                                                                                                    |                                                                                                    |                                                                                                    |                                                                                                    |                                                                                                    |                                                                                     |
| 9094       NOTA 4 - COTAÇÕES UTILIZADAS PARA CONVERSÃO EM EUROS         Aderi       MOEDA       Adea       COTAÇÃO       Adea       MOEDA       Adea       COTAÇÃO         Aderi       MOEDA       Adea       COTAÇÃO       Adea       MOEDA       Adea       COTAÇÃO         Adea       COTAÇÃO       Adea       MOEDA       Adea       COTAÇÃO         Adea       Interview       Interview       Interview       Interview       Interview         Interview       Interview       Interview       Interview       Interview       Interview         Interview       Interview       Interview       Interview       Interview       Interview         Interview       Interview       Interview       Interview       Interview       Interview         Interview       Interview       Interview       Interview       Interview       Interview         Interview       Interview       Interview       Interview       Interview       Interview       Interview         Interview       Interview       Interview       Interview       Interview       Interview       Interview       Interview       Interview       Interview       Interview       Interview       Interview       Interview       In                                                                                                    | 0503                                                                                            | NOTA 3 - CRITÉRIC                                                                                                    | S VALORIMÉ                                                                                                    | TRICOS                                                                                                    |                                                                                                    |                                                                                                    |                                                                                                    |                                                                                                    |                                                                                     |
| SOME NOTA 4 - COTAÇÕES UTILIZADAS PARA CONVERSÃO EM EUROS         Adem       MOEDA       Advis       COTAÇÃO         Adem       MOEDA       Advis       COTAÇÃO         Adem       MOEDA       Advis       COTAÇÃO         Advis       COTAÇÃO       Advis       MOEDA         Advis       COTAÇÃO       Advis       COTAÇÃO         Advis       COTAÇÃO       Advis       COTAÇÃO         Advis       COTAÇÃO       Advis       COTAÇÃO         Advis       COTAÇÃO       Advis       COTAÇÃO         Advis       Cotação       Advis       COTAÇÃO         Advis       Cotação       Advis       COTAÇÃO         Advis       Cotação       Advis       Cotação         Advis       Cotação       Advis       Cotação         Concentário:                                                                                                    |                                                                                                 |                                                                                                    |                                                                                                    |                                                                                                    |                                                                                                    |                                                                                                    |                                                                                                    |                                                                                                    |                                                                                     |
| NOTA 4 - COTAÇÕES UTILIZADAS PARA CONVERSÃO EM EUROS           AMM*         MOEDA         AMMS         COTAÇÃO         AMMS         MOEDA         AMMS         COTAÇÃO           AMM*         MOEDA         AMMS         COTAÇÃO         AMMS         COTAÇÃO         AMMS         COTAÇÃO           Image: Contraction of the second of the second of the se                                                                                                    |                                                                                                 |                                                                                                    |                                                                                                    |                                                                                                    |                                                                                                    |                                                                                                    |                                                                                                    |                                                                                                    |                                                                                     |
| ADBES         NOME         ADBES         COTAÇÃO         ADBES         ADBES         COTAÇÃO           Image: Image: | 0504                                                                                            | NOTA 4 - COTAÇÕI                                                                                                    | ES UTILIZADA                                                                                                    | S PARA CONVERS                                                                                                    | ÃO EM EUROS                                                                                                    |                                                                                                    |                                                                                                    |                                                                                                    |                                                                                     |
| 0506       NOTA 5 - AFECTAÇÃO DO RESULTADO LÍQUIDO DO EXERCÍCIO COM VISTA À OBTENÇÃO DE VANTAGENS FISCAIS         0506       NOTA 5 - AFECTAÇÃO DO RESULTADO LÍQUIDO DO EXERCÍCIO COM VISTA À OBTENÇÃO DE VANTAGENS FISCAIS         0506       NOTA 6 - SITUAÇÕES QUE AFECTEM IMPOSTOS FUTUROS         0506       NOTA 6 - SITUAÇÕES QUE AFECTEM IMPOSTOS FUTUROS         0507       NOTA 7 - PESSOAS AO SERVIÇO E HORAS TRABALHADAS         0508       RUBRICAS         05097       NOTA 7 - PESSOAS AO SERVIÇO E HORAS TRABALHADAS         05097       NOTA 7 - PESSOAS AO SERVIÇO E HORAS TRABALHADAS         05097       NOTA 7 - PESSOAS AO SERVIÇO E HORAS TRABALHADAS         05097       NOTA 7 - PESSOAS AO SERVIÇO E HORAS TRABALHADAS         05097       NOTA 7 - PESSOAS AO SERVIÇO B enpresa (não assalariados):         0509       Adetitation (noncompletion (noncomplet                                                                                                    | A0401                                                                                           | MOEDA                                                                                                    | A0405                                                                                                    | COTAÇÃO                                                                                                    | A0409                                                                                                    | MOEDA                                                                                                    | A0413                                                                                                    | СОТАÇ                                                                                                    | ÇĀO                                                                                 |
| 0507       NOTA 5 - AFECTAÇÃO DO RESULTADO LÍQUIDO DO EXERCÍCIO COM VISTA À OBTENÇÃO DE VANTAGENS FISCAIS         0506       NOTA 5 - AFECTAÇÃO DO RESULTADO LÍQUIDO DO EXERCÍCIO COM VISTA À OBTENÇÃO DE VANTAGENS FISCAIS         0506       NOTA 6 - SITUAÇÕES QUE AFECTEM IMPOSTOS FUTUROS         0507       NOTA 6 - SITUAÇÕES QUE AFECTEM IMPOSTOS FUTUROS         0508       NOTA 7 - PESSOAS AO SERVIÇO E HORAS TRABALHADAS         0509       NOTA 7 - PESSOAS AO SERVIÇO E HORAS TRABALHADAS         0500       NOTA 7 - PESSOAS AO SERVIÇO E HORAS TRABALHADAS         0501       NOTA 7 - PESSOAS AO SERVIÇO E HORAS TRABALHADAS         0502       NOTA 7 - PESSOAS AO SERVIÇO E HORAS TRABALHADAS         0503       NOTA 7 - PESSOAS DO SERVIÇO E HORAS TRABALHADAS         0504       RUBRICAS         0505       AGES         0506       NOTA 7 - PESSOAS AO SERVIÇO E HORAS TRABALHADAS         0507       NOTA 7 - PESSOAS AO SERVIÇO E HORAS TRABALHADAS         0507       NOTA 7 - PESSOAS AO SERVIÇO E HORAS TRABALHADAS         0507       NOTA 7 - PESSOAS AO SERVIÇO E HORAS TRABALHADAS         0507       NOTA 7 - PESSOAS AO SERVIÇO E HORAS TRABALHADAS         0507       NOTA 7 - PESSOAS AO SERVIÇO E HORAS TRABALHADAS         0508       NUMERO MÉDIO DE PESSOAS         0509       NOTA 7 - PESSOAS AO SERVIÇO E HORAS TRABALHADAS <t< td=""><td></td><td></td><td></td><td></td><td></td><td></td><td></td><td></td><td></td></t<>                                                                                                    |                                                                                                 |                                                                                                    |                                                                                                    |                                                                                                    |                                                                                                    |                                                                                                    |                                                                                                    |                                                                                                    |                                                                                     |
| Comentário:                                                                                                    |                                                                                                 |                                                                                                    |                                                                                                    |                                                                                                    |                                                                                                    |                                                                                                    |                                                                                                    | ******                                                                                                    |                                                                                     |
| Comentário:       Comentário:         Comentário:       Comentário:         Comentário:       Comentário:         Comentário:       Comentário:         Comentário:       Comentário:         Comentário:       Comentário:         Comentário:       Comentário:         Comentário:       Comentário:         Comentário:       Comentário:         Comentário:       Comentário:         Comentário:       RUBRICAS         RUBRICAS       NÚMERO MÉDIO DE PESSOAS         RUBRICAS       NÚMERO MÉDIO DE PESSOAS         RUBRICAS       NÚMERO MÉDIO DE PESSOAS         Pessoas ao serviço da empresa e não remuneradas:       Aour         Aour       1         Pessoas ao serviço da empresa (não assalariados):       Atés         Pessoas ao serviço da empresa (não assalariados):       Atés         Pessoas ao serviço da empresa (não assalariados):       Atés         Pessoas ao serviço da empresa a tempo completo       Atés         Coso se ao serviço da empresa a tempo completo       Atés         Pessoas ao serviço da empresa a tempo parcial       Atés         Das quais: Pessoas reviço da empresa a tempo parcial       Atés         Pessoas ao serviço da empresa a tempo parcial       Atés                                                                                                    |                                                                                                 |                                                                                                    |                                                                                                    |                                                                                                    |                                                                                                    |                                                                                                    |                                                                                                    |                                                                                                    |                                                                                     |
| 000000000000000000000000000000000000                                                                                                    |                                                                                                 |                                                                                                    |                                                                                                    |                                                                                                    |                                                                                                    |                                                                                                    |                                                                                                    |                                                                                                    |                                                                                     |
| Comentário:         Comentário:         Pessoas ao serviço da empresa (assalariados):         Adventiro:         Pessoas ao serviço da empresa a tempo completo         Adventi         Das quais: Pessoas                                                                                                    |                                                                                                 |                                                                                                    |                                                                                                    |                                                                                                    |                                                                                                    |                                                                                                    |                                                                                                    |                                                                                                    |                                                                                     |
| 0505       NOTA 5 - AFECTAÇÃO DO RESULTADO LÍQUIDO DO EXERCÍCIO COM VISTA Á OBTENÇÃO DE VANTAGENS FISCAIS         0506       NOTA 5 - AFECTAÇÃO DO RESULTADO LÍQUIDO DO EXERCÍCIO COM VISTA Á OBTENÇÃO DE VANTAGENS FISCAIS         0507       NOTA 6 - SITUAÇÕES QUE AFECTEM IMPOSTOS FUTUROS         0507       NOTA 7 - PESSOAS AO SERVIÇO E HORAS TRABALHADAS         0507       NOTA 7 - PESSOAS AO SERVIÇO E HORAS TRABALHADAS         0507       NOTA 7 - PESSOAS AO SERVIÇO E HORAS TRABALHADAS         0507       NOTA 7 - PESSOAS AO SERVIÇO E HORAS TRABALHADAS         0507       NOTA 7 - PESSOAS AO SERVIÇO E HORAS TRABALHADAS         0507       NOTA 7 - PESSOAS AO SERVIÇO da empresa (assalariados):         A0402       1         A0403       1.         Pessoas ao serviço da empresa (assalariados):       A0402         0       Trabalhadores no domicilio         Pessoas ao serviço da empresa (assalariados):       A1599         0       A0411         Pessoas ao serviço da empresa (não assalariados):       A1599         0       A0413       A0421         1       A0420       0         1       Pessoas ao serviço da empresa (atempo parcial       A0422         1       A0423       0         1       A0423       0         1       A042                                                                                                    |                                                                                                 |                                                                                                    |                                                                                                    |                                                                                                    |                                                                                                    |                                                                                                    |                                                                                                    |                                                                                                    |                                                                                     |
| Comentário:         Comentário:         RUBRICAS         NÚMERODE HORAS TRABALH         Pessoas ao serviço da empresa (assalariados):         Pessoas ao serviço da empresa (assalariados):         Pessoas ao serviço da empresa (não assalariados):         Pessoas ao serviço da empresa (não assalariados):         Pessoas ao serviço da empresa a tempo completo         Advis       1 </td <td></td> <td></td> <td></td> <td></td> <td></td> <td></td> <td></td> <td></td> <td></td>                                                                                                    |                                                                                                 |                                                                                                    |                                                                                                    |                                                                                                    |                                                                                                    |                                                                                                    |                                                                                                    |                                                                                                    |                                                                                     |
| Comentário:         0505       NOTA 5 - AFECTAÇÃO DO RESULTADO LÍQUIDO DO EXERCÍCIO COM VISTA À OBTENÇÃO DE VANTAGENS FISCAIS         0606       NOTA 5 - AFECTAÇÃO DO RESULTADO LÍQUIDO DO EXERCÍCIO COM VISTA À OBTENÇÃO DE VANTAGENS FISCAIS         0606       NOTA 6 - SITUAÇÕES QUE AFECTEM IMPOSTOS FUTUROS         0507       NOTA 7 - PESSOAS AO SERVIÇO E HORAS TRABALHADAS         0507       NOTA 7 - PESSOAS AO SERVIÇO E HORAS TRABALHADAS         0507       NOTA 7 - PESSOAS AO SERVIÇO E HORAS TRABALHADAS         0507       NOTA 7 - PESSOAS AO SERVIÇO E HORAS TRABALHADAS         0507       NOTA 7 - DESSOAS AO SERVIÇO E HORAS TRABALHADAS         0507       NOTA 7 - PESSOAS AO SERVIÇO E HORAS TRABALHADAS         0507       NOTA 7 - PESSOAS AO SERVIÇO da empresa (assalariados):         A0417       1         Das quais: Apornórizes       A0420         0       Trabalhadores no domicilio         1       Pessoas não remuneradas ao serviço da empresa (não assalariados):         1       A0421       1         1       A0421       1         1       A0423       1         1       A0421       1         1       A0423       1         1       A0421       1         1       A0422       0                                                                                                    |                                                                                                 |                                                                                                    |                                                                                                    |                                                                                                    |                                                                                                    |                                                                                                    |                                                                                                    |                                                                                                    |                                                                                     |
| Comentário:         0505       NOTA 5 - AFECTAÇÃO DO RESULTADO LÍQUIDO DO EXERCÍCIO COM VISTA À OBTENÇÃO DE VANTAGENS FISCAIS         0506       NOTA 5 - AFECTAÇÃO DO RESULTADO LÍQUIDO DO EXERCÍCIO COM VISTA À OBTENÇÃO DE VANTAGENS FISCAIS         0507       NOTA 6 - SITUAÇÕES QUE AFECTEM IMPOSTOS FUTUROS         0507       NOTA 7 - PESSOAS AO SERVIÇO E HORAS TRABALHADAS         0507       NOTA 7 - PESSOAS AO SERVIÇO E HORAS TRABALHADAS         0507       NOTA 7 - PESSOAS AO SERVIÇO E HORAS TRABALHADAS         0507       NOTA 7 - PESSOAS AO SERVIÇO E HORAS TRABALHADAS         0507       NOTA 7 - PESSOAS AO SERVIÇO E HORAS TRABALHADAS         0507       NOTA 7 - PESSOAS AO SERVIÇO E HORAS TRABALHADAS         0507       NOTA 7 - PESSOAS AO SERVIÇO E HORAS TRABALHADAS         0508       NÚMERO MÉDIO DE PESSOAS       NÚMERO DE HORAS TRABALHADAS         0509       NOTA 7 - PESSOAS AO SERVIÇO E HORAS TRABALHADAS       AAUX0         0500       RUBRICAS       AAUX0       AAUX0         0501       Pessoas ao serviço da empresa (aŝa salariados):       AAUX0       AAUX0         0502       Pessoas ao serviço da empresa (año assalariados):       A1698       0       A1511         0503       Pessoas ao serviço da empresa a tempo completo       AAUX0       1       A452       1         0504       emp                                                                                                    |                                                                                                 |                                                                                                    |                                                                                                    |                                                                                                    |                                                                                                    |                                                                                                    |                                                                                                    |                                                                                                    |                                                                                     |
| Somentário:         0505         NOTA 5 - AFECTAÇÃO DO RESULTADO LÍQUIDO DO EXERCÍCIO COM VISTA À OBTENÇÃO DE VANTAGENS FISCAIS         0506         NOTA 6 - SITUAÇÕES QUE AFECTEM IMPOSTOS FUTUROS         0507         NOTA 7 - PESSOAS AO SERVIÇO E HORAS TRABALHADAS         0507         NOTA 7 - PESSOAS AO SERVIÇO E HORAS TRABALHADAS         0507         NOTA 7 - PESSOAS AO SERVIÇO E HORAS TRABALHADAS         0507         NOTA 7 - PESSOAS AO SERVIÇO E HORAS TRABALHADAS         0507         NOTA 7 - PESSOAS AO SERVIÇO E HORAS TRABALHADAS         0507         NOTA 7 - PESSOAS AO SERVIÇO E HORAS TRABALHADAS         0507         NOTA 7 - PESSOAS AO SERVIÇO E HORAS TRABALHADAS         0507         NOTA 7 - PESSOAS AO SERVIÇO E HORAS TRABALHADAS         0507         NOTA 7 - PESSOAS AO SERVIÇO E HORAS TRABALHADAS         0507         NOTA 7 - PESSOAS AO SERVIÇO G a empresa (assalariados):         0       AM42         0       AM42         1       Pessoas no serviço da empresa (não assalariados):         1       Abcar         1       Abcar         1       Abcar         1       Abcar         1       Abca                                                                                                    |                                                                                                 |                                                                                                    |                                                                                                    |                                                                                                    |                                                                                                    |                                                                                                    |                                                                                                    |                                                                                                    |                                                                                     |
| Comentário:         05005       NOTA 5 - AFECTAÇÃO DO RESULTADO LÍQUIDO DO EXERCÍCIO COM VISTA À OBTENÇÃO DE VANTAGENS FISCAIS         05006       NOTA 6 - SITUAÇÕES QUE AFECTEM IMPOSTOS FUTUROS         0507       NOTA 7 - PESSOAS AO SERVIÇO E HORAS TRABALHADAS         0507       NOTA 7 - PESSOAS AO SERVIÇO E HORAS TRABALHADAS         0507       NUMERO MÉDIO DE PESSOAS         0507       NOTA 7 - PESSOAS AO SERVIÇO E HORAS TRABALHADAS         0507       RUBRICAS         0507       NÚMERO MÉDIO DE PESSOAS         0507       NOTA 7 - PESSOAS AO SERVIÇO E HORAS TRABALHADAS         0507       RUBRICAS         0507       NOTA 6 - SITUAÇÕES QUE AFECTEM IMPOSTOS FUTUROS         0507       NOTA 7 - PESSOAS AO SERVIÇO E HORAS TRABALHADAS         0507       RUBRICAS         0507       NOTA 7 - PESSOAS AO SERVIÇO E HORAS TRABALHADAS         0507       RUBRICAS         0507       A047         1       A0420         1       A0420         1       A0423         1       A0420         1       Trabalhadores no domicilio         1       A0427         1       A0427         1       A0427         1       A0427         1                                                                                                    |                                                                                                 |                                                                                                    |                                                                                                    |                                                                                                    |                                                                                                    |                                                                                                    |                                                                                                    |                                                                                                    |                                                                                     |
| 00005       NOTA 5 - AFECTAÇÃO DO RESULTADO LÍQUIDO DO EXERCÍCIO COM VISTA À OBTENÇÃO DE VANTAGENS FISCAIS         00006       NOTA 5 - AFECTAÇÃO DO RESULTADO LÍQUIDO DO EXERCÍCIO COM VISTA À OBTENÇÃO DE VANTAGENS FISCAIS         00006       NOTA 6 - SITUAÇÕES QUE AFECTEM IMPOSTOS FUTUROS         00007       NOTA 7 - PESSOAS AO SERVIÇO E HORAS TRABALHADAS         00007       RUBRICAS       NÚMERO MÉDIO DE PESSOAS         00007       NOTA 7 - PESSOAS AO SERVIÇO E HORAS TRABALHADAS         00007       RUBRICAS       NÚMERO MÉDIO DE PESSOAS         00008       RUBRICAS       A0477         1       A0428       1.         00097       Trabalhadores no domicílio       A049         1       Das quais: Aprendizes       A0402         1       Pessoas não remuneradas ao serviço da empresa (não assalariados):       A1509         1       Pessoas ao serviço da empresa a tempo completo       A0421         1       Das quais: Pessoas remuneradas ao serviço da empresa a tempo completo       A1512         1       Pessoas ao serviço da empresa a tempo parcial       A0422       0         1       Das quais: Pessoas remuneradas ao serviço da empresa a tempo parcial       A0422       0         1       Das quais: Pessoas ao serviço da empresa a tempo parcial       A0422       0       A0429                                                                                                    |                                                                                                 |                                                                                                    |                                                                                                    |                                                                                                    |                                                                                                    |                                                                                                    |                                                                                                    |                                                                                                    |                                                                                     |
| NOTA 5 - AFECTAÇÃO DO RESULTADO LÍQUIDO DO EXERCÍCIO COM VISTA À OBTENÇÃO DE VANTAGENS FISCAIS         0506       NOTA 6 - SITUAÇÕES QUE AFECTEM IMPOSTOS FUTUROS         0507       NOTA 7 - PESSOAS AO SERVIÇO E HORAS TRABALHADAS         0507       NOTA 7 - PESSOAS AO SERVIÇO E HORAS TRABALHADAS         0507       NUBRICAS         0507       NOTA 7 - PESSOAS AO SERVIÇO E HORAS TRABALHADAS         0507       NOTA 7 - PESSOAS AO SERVIÇO E HORAS TRABALHADAS         0507       NUBRICAS         0507       NUBRICAS         0507       NUBRICAS         0507       NOTA 7 - PESSOAS AO SERVIÇO E HORAS TRABALHADAS         0507       RUBRICAS         0507       NUBRICO da empresa, remuneradas e não remuneradas:         0507       Advir         1       Advir         1       Advir         1       Advir         1       Advir         1       Advir         1       Advir         1       Advir         1       Advir         1       Advir         1       Advir         1       Advir         1       Advir         1       Advir         1       Advir                                                                                                    | Comentár                                                                                        | 0.                                                                                                    |                                                                                                    |                                                                                                    |                                                                                                    |                                                                                                    |                                                                                                    |                                                                                                    |                                                                                     |
| 0505       NOTA 5 - AFECTAÇÃO DO RESULTADO LIQUIDO DO EXERCICIO COM VISTA A OBTENÇÃO DE VANTAGENS FISCAIS         0506       NOTA 6 - SITUAÇÕES QUE AFECTEM IMPOSTOS FUTUROS         0507       NOTA 7 - PESSOAS AO SERVIÇO E HORAS TRABALHADAS         0507       NOTA 7 - PESSOAS AO SERVIÇO E HORAS TRABALHADAS         0507       NUMERO MÉDIO DE PESSOAS         Pessoas ao serviço da empresa, remuneradas e não remuneradas:       Advir         Abd28       1.         Pessoas remuneradas ao serviço da empresa (assalariados):       Advir9         Das quais: Aprendizes       Advir9         Pessoas não remuneradas o serviço da empresa (não assalariados):       Atis6         Pessoas não remuneradas ao serviço da empresa (não assalariados):       Atis6         Pessoas ao serviço da empresa a tempo completo       Advirs         Pessoas ao serviço da empresa a tempo parcial       Atis1         Pessoas ao serviço da empresa a tempo parcial       Atis1         Das quais: Pessoas remuneradas ao serviço da empresa a tempo parcial       Advirs         Oas quais: Pessoas remuneradas ao serviço da empresa a tempo parcial       Advirs         Pessoas ao serviço da empresa, das quais:       Pessoas ao serviço da empresa, das quais:         Pessoas ao serviço da empresa, das quais:       Advirs         Pessoas ao serviço da empresa, das quais:       Advirs                                                                                                    | Comentár                                                                                        | 0:                                                                                                    |                                                                                                    |                                                                                                    |                                                                                                    |                                                                                                    |                                                                                                    |                                                                                                    |                                                                                     |
| 0506       NOTA 6 - SITUAÇÕES QUE AFECTEM IMPOSTOS FUTUROS         0507       NOTA 7 - PESSOAS AO SERVIÇO E HORAS TRABALHADAS                                                                                                    | Comentár                                                                                        | io:                                                                                                    | ~                                                                                                    |                                                                                                    |                                                                                                    | •                                                                                                    |                                                                                                    |                                                                                                    |                                                                                     |
| NOTA 6 - SITUAÇÕES QUE AFECTEM IMPOSTOS FUTUROS         0507       NOTA 7 - PESSOAS AO SERVIÇO E HORAS TRABALHADAS                                                                                                    | Comentár                                                                                        | o:<br>NOTA 5 - AFECTAÇ                                                                                                    | ÃO DO RESUL                                                                                                    | TADO LÍQUIDO DO                                                                                                    | ) EXERCÍCIO C                                                                                                    | OM VISTA À OBTE                                                                                                    | ENÇÃO DE VA                                                                                                    | ANTAGENS                                                                                                    | FISCAIS                                                                             |
| NOTA 6 - SITUAÇÕES QUE AFECTEM IMPOSTOS FUTUROS         NOTA 7 - PESSOAS AO SERVIÇO E HORAS TRABALHADAS         RUBRIÇAS       NÚMERO MÉDIO DE PESSOAS       NÚMERO DE HORAS TRABALHADAS         Pessoas ao serviço da empresa, remuneradas e não remuneradas:       A0417       1       A0426       1.         Pessoas remuneradas ao serviço da empresa (assalariados):       A0419       1       A0428       1.         Das quais: Aprendizes       A0420       0       1         Pessoas não remuneradas ao serviço da empresa (não assalariados):       A1508       0       A1511         Pessoas não remuneradas ao serviço da empresa (não assalariados):       A1508       0       A1511         Pessoas não remuneradas ao serviço da empresa (não assalariados):       A1508       0       A1511         Pessoas ao serviço da empresa o tempo de horário:       A0421       1       A0427       1         Das quais: Pessoas remuneradas ao serviço da empresa a tempo completo       A0418       1       A0427       1         Das quais: Pessoas remuneradas ao serviço da empresa a tempo parcial       A0422       0       A1513       1         Pessoas ao serviço da empresa, das quais:       Pessoas ao serviço da empresa, das quais:       2       2       2       2         Pessoas ao serviço da empresa, das quais:       2       0<                                                                                                    | Comentár                                                                                        | o:<br>NOTA 5 - AFECTAÇ                                                                                                    | ÃO DO RESUL                                                                                                    | TADO LÍQUIDO DO                                                                                                    | ) EXERCÍCIO C                                                                                                    | OM VISTA À OBTE                                                                                                    | ENÇÃO DE VA                                                                                                    | ANTAGENS                                                                                                    | FISCAIS                                                                             |
| NOTA 7 - PESSOAS AO SERVIÇO E HORAS TRABALHADAS           RUBRICAS         NÚMERO MÉDIO DE PESSOAS         NÚMERO DE HORAS TRABALH.<br>NOANO           Pessoas ao serviço da empresa, remuneradas e não remuneradas:         A0417         1         A0426         1.           Pessoas remuneradas ao serviço da empresa (assalariados):         A0419         1         A0428         1.           Das quais: Aprendizes         A0420         0         1         1         1           Pessoas não remuneradas ao serviço da empresa (não assalariados):         A150         0         1         1           Pessoas não remuneradas ao serviço da empresa (não assalariados):         A1508         0         1         1           Pessoas não remuneradas ao serviço da empresa (não assalariados):         A1508         0         1         1           Pessoas ao serviço da empresa a tempo completo         A0421         1         1         1         1           Pessoas ao serviço da empresa a tempo completo         A0418         1         A0427         1         1           Das quais: Pessoas remuneradas ao serviço da empresa a tempo completo         A0418         1         A0427         1           Pessoas ao serviço da empresa a tempo parcial         A0422         0         A1513         1         1 <t< td=""><td>Comentár</td><td><sup>io:</sup><br/>NOTA 5 - AFECTAÇ</td><td>ÃO DO RESUL</td><td>TADO LÍQUIDO DO</td><td>) EXERCÍCIO C</td><td>OM VISTA À OBTE</td><td>ENÇÃO DE VA</td><td>ANTAGENS</td><td>FISCAIS</td></t<>                                                                                                    | Comentár                                                                                        | <sup>io:</sup><br>NOTA 5 - AFECTAÇ                                                                                                    | ÃO DO RESUL                                                                                                    | TADO LÍQUIDO DO                                                                                                    | ) EXERCÍCIO C                                                                                                    | OM VISTA À OBTE                                                                                                    | ENÇÃO DE VA                                                                                                    | ANTAGENS                                                                                                    | FISCAIS                                                                             |
| NOTA 7 - PESSOAS AO SERVIÇO E HORAS TRABALHADAS         RUBRICAS       NÚMERO MÉDIO DE PESSOAS       NÚMERO DE HORAS TRABALH.<br>NOANO         Pessoas ao serviço da empresa, remuneradas e não remuneradas:       A0417       1       A0425       1.         Pessoas remuneradas ao serviço da empresa (assalariados):       A0419       1       A0428       1.         Das quais: Aprendizes       A0420       0       1       1       1         Pessoas não remuneradas ao serviço da empresa (não assalariados):       A1508       0       A1511       1         Pessoas não remuneradas ao serviço da empresa (não assalariados):       A1508       0       A1511       1         Pessoas ao serviço da empresa a tempo completo       A0418       1       A0427       1         Das quais: Pessoas remuneradas ao serviço da empresa a tempo completo       A1510       0       A1513         Das quais: Pessoas remuneradas ao serviço da empresa a tempo parcial       A1510       0       A1513         Das quais: Pessoas remuneradas ao serviço da empresa a tempo parcial       A0422       0       A0429       1         Pessoas ao serviço da empresa a tempo parcial       A0422       0       A0429       0       1         Pessoas ao serviço da empresa afectas à investigação e desenvolvimento       A0424       0                                                                                                    | 0505                                                                                            | o:<br>NOTA 5 - AFECTAÇ<br>NOTA 6 - SITUAÇÕI                                                                                                    | ÃO DO RESUL                                                                                                    | TADO LÍQUIDO DO                                                                                                    | ) EXERCÍCIO C                                                                                                    | OM VISTA À OBTE                                                                                                    | ENÇÃO DE VA                                                                                                    | ANTAGENS                                                                                                    | FISCAIS                                                                             |
| NOTA 7 - PESSOAS AO SERVIÇO E HORAS TRABALHADAS           RUBRICAS         NÚMERO MÉDIO DE PESSOAS         NÚMERO DE HORAS TRABALH.<br>NOANO           Pessoas ao serviço da empresa, remuneradas e não remuneradas:         Ad417         1         Ad426         1.           Pessoas ao serviço da empresa, remuneradas e não remuneradas:         Ad417         1         Ad428         1.           Pessoas remuneradas ao serviço da empresa (assalariados):         Ad420         0         1         1           Das quais: Aprendizes         Ad420         0         1         1         1         1         1         1         1         1         1         1         1         1         1         1         1         1         1         1         1         1         1         1         1         1         1         1         1         1         1         1         1         1         1         1         1         1         1         1         1         1         1         1         1         1         1         1         1         1         1         1         1         1         1         1         1         1         1         1         1         1         1         1         1                                                                                                    | 0505<br>0506                                                                                    | <sup>IO:</sup><br>NOTA 5 - AFECTAÇ<br>NOTA 6 - SITUAÇÕI                                                                                                    | ÃO DO RESUL                                                                                                    | TADO LÍQUIDO DO                                                                                                    | ) EXERCÍCIO C<br>TUROS                                                                                                    | OM VISTA À OBTE                                                                                                    | ENÇÃO DE VA                                                                                                    | ANTAGENS                                                                                                    | FISCAIS                                                                             |
| RUBRICASNÚMERO MÉDIO DE PESSOASNÚMERO DE HORAS TRABALH.<br>NOANOPessoas ao serviço da empresa, remuneradas e não remuneradas:A04171A04261.Pessoas remuneradas ao serviço da empresa (assalariados):A04191A04281.Das quais: AprendizesA0420011Pessoas não remuneradas ao serviço da empresa (não assalariados):A042111Pessoas não remuneradas ao serviço da empresa (não assalariados):A15080A1511Pessoas ao serviço da empresa por tipo de horário:111Pessoas ao serviço da empresa a tempo completoA041811Das quais: Pessoas remuneradas ao serviço da empresa a tempo completoA15091A15121.Das quais: Pessoas remuneradas ao serviço da empresa a tempo parcialA15100A15131Pessoas ao serviço da empresa, das quais:1A04220A04291Pessoas ao serviço da empresa, das quais:12021Pessoas ao serviço da empresa, das quais:1A04220A04291Pessoas ao serviço da empresa afectas à investigação e desenvolvimentoA0424011Pessoas ao serviço da empresa afectas à investigação e desenvolvimentoA04230A0430Pessoas ao serviço da empresa afectas à investigação e desenvolvimentoA04230A0430Pessoas colocadas através de agências de trabalho temporárioA042501                                                                                                    | 0505                                                                                            | <sup>IO:</sup><br>NOTA 5 - AFECTAÇ<br>NOTA 6 - SITUAÇÕI                                                                                                    | ÃO DO RESUL                                                                                                    | TADO LÍQUIDO DO                                                                                                    | ) EXERCÍCIO C<br>TUROS                                                                                                    | OM VISTA À OBTE                                                                                                    | ENÇÃO DE VA                                                                                                    | ANTAGENS                                                                                                    | FISCAIS                                                                             |
| Pessoas ao serviço da empresa, remuneradas e não remuneradas:A04171A04261.Pessoas remuneradas ao serviço da empresa (assalariados):A04191A04281.Das quais: AprendizesA042001A04281.Trabalhadores no domicilioA0421111Pessoas não remuneradas ao serviço da empresa (não assalariados):A15080A1511Pessoas ao serviço da empresa por tipo de horário:111Pessoas ao serviço da empresa a tempo completoA041811Das quais: Pessoas remuneradas ao serviço da empresa a tempo completoA150911Das quais: Pessoas remuneradas ao serviço da empresa a tempo parcialA042200Das quais: Pessoas remuneradas ao serviço da empresa a tempo parcialA042200Pessoas ao serviço da empresa, das quais:111Pessoas ao serviço da empresa, das quais:111Pessoas ao serviço da empresa fectas à investigação e desenvolvimentoA042401Pessoas ao serviçosA04230A04301Pessoas colocadas através de agências de trabalho temporárioA042501                                                                                                    | Comentár<br>0505<br>0506                                                                        | <sup>IO:</sup><br>NOTA 5 - AFECTAÇ<br>NOTA 6 - SITUAÇÕI<br>NOTA 7 - PESSOAS                                                                                                    | ÃO DO RESUL                                                                                                    | TADO LÍQUIDO DO<br>TEM IMPOSTOS FU<br>E HORAS TRABAL                                                                                                    | D EXERCÍCIO C<br>TUROS<br>HADAS                                                                                                | OM VISTA À OBTE                                                                                                    | ENÇÃO DE VA                                                                                                    | ANTAGENS                                                                                                    | FISCAIS                                                                             |
| Pessoas remuneradas ao serviço da empresa (assalariados):A04191A04281.Das quais: AprendizesA04200Trabalhadores no domicilioA04211Pessoas não remuneradas ao serviço da empresa (não assalariados):A15080A1511Pessoas ao serviço da empresa por tipo de horário:                                                                                                    | 0505                                                                                            | <sup>IO:</sup><br>NOTA 5 - AFECTAÇ<br>NOTA 6 - SITUAÇÕI<br>NOTA 7 - PESSOAS                                                                                                    | ÃO DO RESUL<br>ES QUE AFECT<br>AO SERVIÇO                                                                                                    | TADO LÍQUIDO DO<br>TEM IMPOSTOS FU<br>E HORAS TRABAL                                                                                                    | D EXERCÍCIO C<br>TUROS<br>HADAS                                                                                                | OM VISTA À OBTE                                                                                                    | ENÇÃO DE VA                                                                                                    | ANTAGENS                                                                                                    | FISCAIS                                                                             |
| Das quais: AprendizesA04200Trabalhadores no domicilioA04211Pessoas não remuneradas ao serviço da empresa (não assalariados):A15080Pessoas ao serviço da empresa por tipo de horário:A15081Pessoas ao serviço da empresa a tempo completoA04181Das quais: Pessoas remuneradas ao serviço da empresa a tempo completoA15091Das quais: Pessoas remuneradas ao serviço da empresa a tempo parcialA15091Pessoas ao serviço da empresa a tempo parcialA15100A1513Das quais: Pessoas remuneradas ao serviço da empresa a tempo parcialA04220A0429Pessoas ao serviço da empresa, das quais:Pessoas ao serviço da empresa, das quais:0A04240Pessoas ao serviço da empresa afectas à investigação e desenvolvimentoA04230A0430Pessoas colocadas através de agências de trabalho temporárioA04250                                                                                                    | 0505<br>0506<br>0507<br>Pessoa                                                                  | io:<br>NOTA 5 - AFECTAÇ<br>NOTA 6 - SITUAÇÕI<br>NOTA 7 - PESSOAS                                                                                                    | AO SERVIÇO<br>RUBRIC<br>esa, remunerada                                                                                                    | TADO LÍQUIDO DO<br>TEM IMPOSTOS FU<br>E HORAS TRABAL<br>AS<br>s e não remuneradas:                                                                                                    | ) EXERCÍCIO C<br>TUROS<br>HADAS                                                                                                | OM VISTA À OBTE                                                                                                    | ENÇÃO DE VA                                                                                                    | ANTAGENS                                                                                                    | FISCAIS<br>FISCAIS<br>DRASTRABALH<br>IOANO<br>1.                                    |
| Trabalhadores no domicilioA04211Pessoas não remuneradas ao serviço da empresa (não assalariados):A15080Pessoas ao serviço da empresa por tipo de horário:A04181Pessoas ao serviço da empresa a tempo completoA04181Das quais: Pessoas remuneradas ao serviço da empresa a tempo completoA15091Pessoas ao serviço da empresa a tempo parcialA15000A1512Das quais: Pessoas remuneradas ao serviço da empresa a tempo parcialA04220A0429Pessoas ao serviço da empresa, das quais:0A04240Pessoas ao serviço da empresa afectas à investigação e desenvolvimentoA04230A0430Pessoas colocadas através de agências de trabalho temporárioA04250A0425                                                                                                    | 0505<br>0506<br>0507<br>Pessor                                                                  | IO:<br>NOTA 5 - AFECTAÇ<br>NOTA 6 - SITUAÇÕI<br>NOTA 7 - PESSOAS                                                                                                    | AO SERVIÇO<br>RUBRIC<br>esa, remunerada<br>erviço da empres                                                                                                    | TADO LÍQUIDO DO<br>TEM IMPOSTOS FU<br>E HORAS TRABAL<br>AS<br>is e não remuneradas:<br>sa (assalariados):                                                                                                    | D EXERCÍCIO C<br>TUROS<br>HADAS                                                                                                | OM VISTA À OBTE                                                                                                    | ENÇÃO DE VA                                                                                                    | NUMERO DE HO<br>NUMERO DE HO<br>A0426<br>A0428                                                                        | FISCAIS<br>FISCAIS<br>DRASTRABALH<br>OANO<br>1.                                     |
| Pessoas não remuneradas ao serviço da empresa (não assalariados):A1508OA1511Pessoas ao serviço da empresa por tipo de horário:A04181A04271.Pessoas ao serviço da empresa a tempo completoA04181A04271.Das quais: Pessoas remuneradas ao serviço da empresa a tempo completoA15091A15121.Pessoas ao serviço da empresa a tempo parcialA15100A15131.Das quais: Pessoas remuneradas ao serviço da empresa a tempo parcialA04220A0429Pessoas ao serviço da empresa, das quais:                                                                                                    | Comentár<br>0505<br>0506<br>0507<br>Pessor<br>Pes                                               | io:<br>NOTA 5 - AFECTAÇ<br>NOTA 6 - SITUAÇÕI<br>NOTA 7 - PESSOAS<br>as ao serviço da empro<br>isoas remuneradas ao s<br>Das quais: Aprendizes                                                                                                    | AO SERVIÇO<br>RUBRIC<br>esa, remunerada<br>serviço da empres                                                                                                    | TADO LÍQUIDO DO<br>TEM IMPOSTOS FU<br>E HORAS TRABAL<br>AS<br>s e não remuneradas:<br>sa (assalariados):                                                                                                    | D EXERCÍCIO C<br>TUROS<br>HADAS                                                                                                | OM VISTA À OBTE                                                                                                    | ENÇÃO DE VA                                                                                                    | NUMERO DE HO<br>NÚMERO DE HO<br>A0426<br>A0428                                                                        | FISCAIS<br>FISCAIS<br>DRASTRABALH<br>IOANO<br>1.<br>1.                              |
| Pessoas ao serviço da empresa por tipo de horário:       A0418       1       A0427       1.         Pessoas ao serviço da empresa a tempo completo       A0418       1       A0427       1.         Das quais: Pessoas remuneradas ao serviço da empresa a tempo completo       A1509       1       A1512       1.         Pessoas ao serviço da empresa a tempo parcial       A1500       0       A1513       1.         Das quais: Pessoas remuneradas ao serviço da empresa a tempo parcial       A0422       0       A0429         Pessoas ao serviço da empresa, das quais:       1.       A0422       0       A0429         Pessoas ao serviço da empresa afectas à investigação e desenvolvimento       A0424       0       1.         Prestadores de serviços       A0423       0       A0430         Pessoas colocadas através de agências de trabalho temporário       A0425       0       1.                                                                                                    | 0505<br>0506<br>0507<br>Pessoa                                                                  | io:<br>NOTA 5 - AFECTAÇ<br>NOTA 6 - SITUAÇÕI<br>NOTA 7 - PESSOAS<br>as ao serviço da empro<br>isoas remuneradas ao s<br>Das quais: Aprendizes<br>Trabalhado                                                                                                    | AO DO RESUL<br>ES QUE AFECT<br>AO SERVIÇO<br>RUBRIC<br>esa, remunerada<br>serviço da empres                                                                                                    | TADO LÍQUIDO DO<br>TEM IMPOSTOS FU<br>E HORAS TRABAL<br>AS<br>s e não remuneradas:<br>sa (assalariados):                                                                                                    | ) EXERCÍCIO C<br>TUROS<br>HADAS                                                                                                | OM VISTA À OBTE<br>NÚMERO MÉDIO<br>A0417<br>A0419<br>A0420<br>A0421                                                                         | ENÇÃO DE VA                                                                                                    | ANTAGENS                                                                                                    | FISCAIS<br>FISCAIS<br>DRASTRABALH<br>OANO<br>1.<br>1.                               |
| Pessoas ao serviço da empresa a tempo completo       A0418       I       A0427       I.         Das quais: Pessoas remuneradas ao serviço da empresa a tempo completo       A1509       1       A1512       1.         Pessoas ao serviço da empresa a tempo parcial       A1510       0       A1513         Das quais: Pessoas remuneradas ao serviço da empresa a tempo parcial       A0422       0       A0429         Pessoas ao serviço da empresa, das quais:                                                                                                    | Comentár<br>0505<br>0506<br>0507<br>Pessoa<br>Pes                                               | io:<br>NOTA 5 - AFECTAÇ<br>NOTA 6 - SITUAÇÕI<br>NOTA 7 - PESSOAS<br>as ao serviço da empre<br>isoas remuneradas ao s<br>Das quais: Aprendizes<br>Trabalhado<br>isoas não remuneradas                                                                                                    | AO SERVIÇO<br>RUBRIC<br>esa, remunerada<br>serviço da empres<br>res no domicilio<br>ao serviço da em                                                                                                    | TADO LÍQUIDO DO<br>TEM IMPOSTOS FU<br>E HORAS TRABAL<br>AS<br>s e não remuneradas:<br>sa (assalariados):                                                                                                    | D EXERCÍCIO C<br>TUROS<br>HADAS                                                                                                | OM VISTA À OBTE<br>NÚMERO MÉDIO<br>A0417<br>A0420<br>A0421<br>A1508                                                                         | ENÇÃO DE VA<br>DE PESSOAS<br>1<br>1<br>0<br>1<br>0<br>0                                                                  | NUMERO DE HO<br>NUMERO DE HO<br>A0428<br>A0428                                                                        | FISCAIS<br>FISCAIS<br>DRASTRABALH<br>OANO<br>1.<br>1.                               |
| Das quais. ressuas remuneradas ao serviço da empresa a tempo compreto       A1509       A1512         Pessoas ao serviço da empresa a tempo parcial       A1510       0       A1513         Das quais: Pessoas remuneradas ao serviço da empresa a tempo parcial       A0422       0       A0429         Pessoas ao serviço da empresa, das quais:                                                                                                    | Comentár<br>0505<br>0506<br>0507<br>Pessor<br>Pessor<br>Pessor                                  | io:<br>NOTA 5 - AFECTAÇ<br>NOTA 6 - SITUAÇÕI<br>NOTA 6 - SITUAÇÕI<br>NOTA 7 - PESSOAS<br>as ao serviço da empre<br>isoas remuneradas ao s<br>Das quais: Aprendizes<br>Trabalhado<br>isoas não remuneradas<br>as ao serviço da empre                                                                                                    | AO DO RESUL<br>ES QUE AFECI<br>AO SERVIÇO<br>RUBRIC<br>esa, remunerada<br>serviço da empres<br>res no domicilio<br>ao serviço da em                                                                                                    | TADO LÍQUIDO DO<br>TEM IMPOSTOS FU<br>E HORAS TRABAL<br>AS<br>s e não remuneradas:<br>sa (assalariados):<br>ppresa (não assalariado<br>horário:                                                                                                    | D EXERCÍCIO C<br>TUROS<br>HADAS                                                                                                | OM VISTA À OBTE<br>NÚMERO MÉDIO<br>A0417<br>A0419<br>A0420<br>A0421<br>A1508                                                                | ENÇÃO DE VA                                                                                                    | ANTAGENS           NUMERO DE HO           A0426           A0428           A1511                                       | FISCAIS<br>FISCAIS<br>DRASTRABALH<br>IOANO<br>1.<br>1.<br>1.                        |
| Das quais: Pessoas remuneradas ao serviço da empresa a tempo parcial     A0422     O     A0429       Pessoas ao serviço da empresa, das quais:          Pessoas ao serviço da empresa afectas à investigação e desenvolvimento     A0424     O       Prestadores de serviços     A0423     O       Pessoas colocadas através de agências de trabalho temporário     A0425     O                                                                                                    | Comentár<br>0505<br>0506<br>0507<br>Pesso<br>Pes<br>Pesso                                       | io:<br>NOTA 5 - AFECTAÇ<br>NOTA 6 - SITUAÇÕI<br>NOTA 6 - SITUAÇÕI<br>NOTA 7 - PESSOAS<br>as ao serviço da empro<br>soas remuneradas ao s<br>Das quais: Aprendizes<br>Trabalhado<br>isoas não remuneradas<br>as ao serviço da empro<br>isoas ao serviço da empro                                                                                                    | AO SERVIÇO<br>RUBRIC<br>BAO SERVIÇO<br>RUBRIC<br>BAO SERVIÇO<br>RUBRIC<br>BAO SERVIÇO<br>BAO SERVIÇO<br>RUBRIC<br>BAO SERVIÇO<br>BAO SERVIÇO<br>BAO SERVIÇO<br>BAO SERVIÇO<br>BAO SERVIÇO<br>BAO SERVIÇO<br>BAO SERVIÇO<br>BAO SERVIÇO<br>BAO SERVIÇO<br>BAO SERVIÇO<br>BAO SERVIÇO<br>BAO SERVIÇO<br>BAO SERVIÇO<br>BAO SERVIÇO<br>BAO SERVIÇO<br>BAO SERVIÇO<br>RUBRIC<br>BAO SERVIÇO<br>RUBRIC<br>BAO SERVIÇO<br>RUBRIC<br>RUBRIC<br>R | TADO LÍQUIDO DO<br>TEM IMPOSTOS FU<br>E HORAS TRABAL<br>AS<br>s e não remuneradas:<br>sa (assalariados):<br>ppresa (não assalariado<br>horário:<br>mpleto                                                                                            | D EXERCÍCIO C<br>TUROS<br>HADAS<br>:<br>::                                                                                     | OM VISTA À OBTE<br>NÚMERO MÉDIO<br>A0417<br>A0419<br>A0420<br>A0421<br>A1508<br>A0418                                                       | ENÇÃO DE VA                                                                                                    | NUMERO DE HO<br>NÚMERO DE HO<br>NA0426<br>A0428<br>A1511<br>A0427                                                     | FISCAIS<br>FISCAIS<br>DRASTRABALH<br>DAND<br>1.<br>1.<br>1.<br>1.<br>1.             |
| Das quais: Pessoas remuneradas ao serviço da empresa a tempo parciai       A422       0       A4429         Pessoas ao serviço da empresa, das quais:                                                                                                    | Comentár<br>0505<br>0506<br>0507<br>Pesso<br>Pesso<br>Pesso<br>Pesso                            | NOTA 5 - AFECTAÇ<br>NOTA 5 - AFECTAÇ<br>NOTA 6 - SITUAÇÕI<br>NOTA 7 - PESSOAS<br>as ao serviço da empro<br>isoas remuneradas ao s<br>Das quais: Aprendizes<br>Trabalhado<br>isoas não remuneradas<br>as ao serviço da empr<br>isoas ao serviço da empr<br>Das quais: Pessoas re                                                                                                    | AO DO RESUL<br>ES QUE AFECT<br>AO SERVIÇO<br>RUBRIC<br>esa, remunerada<br>serviço da empres<br>res no domicilio<br>ao serviço da em<br>resa por tipo de<br>poresa a tempo co<br>emuneradas ao so                                                                                                    | TADO LÍQUIDO DO<br>TEM IMPOSTOS FU<br>E HORAS TRABAL<br>AS<br>se não remuneradas:<br>sa (assalariados):<br>ppresa (não assalariado<br>horário:<br>mpleto<br>erviço da empresa a te                                                                   | D EXERCÍCIO C<br>TUROS<br>HADAS<br>:<br>::<br>::::::::::::::::::::::::::::::                                                   | OM VISTA À OBTE<br>NÚMERO MÉDIO<br>A0417<br>A0419<br>A0420<br>A0421<br>A1508<br>A0418<br>A1509                                              | ENÇÃO DE VA                                                                                                    | NUMERO DE HO           NÚMERO DE HO           A0428           A0428           A0427           A1512           A1513   | FISCAIS<br>FISCAIS<br>DRASTRABALH<br>OANO<br>1.<br>1.<br>1.<br>1.<br>1.<br>1.<br>1. |
| Pessoas ao serviço da empresa afectas à investigação e desenvolvimento     A0424     O       Prestadores de serviços     A0423     O       Pessoas colocadas através de agências de trabalho temporário     A0425     O                                                                                                    | Comentár<br>0505<br>0506<br>0506<br>0507<br>Pesso<br>Pesso<br>Pesso<br>Pesso<br>Pesso           | IO:<br>NOTA 5 - AFECTAÇ<br>NOTA 6 - SITUAÇÕI<br>NOTA 6 - SITUAÇÕI<br>NOTA 7 - PESSOAS<br>as ao serviço da empro<br>ISOAS remuneradas ao s<br>Das quais: Aprendizes<br>Trabalhado<br>ISOAS não remuneradas<br>as ao serviço da empr<br>ISOAS ao serviço da empr<br>Das quais: Pessoas re<br>ISOAS ao serviço da empr                                                                                                    | AO DO RESUL<br>ES QUE AFECT<br>AO SERVIÇO<br>RUBRIC<br>esa, remunerada<br>erviço da empres<br>res no domicilio<br>ao serviço da em<br>resa por tipo de<br>presa a tempo co<br>emuneradas ao si<br>presa a tempo pa                                                                                                    | TADO LÍQUIDO DO<br>TEM IMPOSTOS FU<br>E HORAS TRABAL<br>AS<br>se não remuneradas:<br>sa (assalariados):<br>presa (não assalariado<br>horário:<br>mpleto<br>erviço da empresa a te<br>rcial                                                           | D EXERCÍCIO C<br>TUROS<br>HADAS<br>:<br>:::::::::::::::::::::::::::::::::                                                      | OM VISTA À OBTE<br>NÚMERO MÉDIO<br>A0417<br>A0419<br>A0420<br>A0421<br>A1508<br>A0418<br>A0418<br>A1509<br>A1510                            | ENÇÃO DE VA                                                                                                    | ANTAGENS                                                                                                    | FISCAIS<br>FISCAIS<br>DRASTRABALH<br>OANO<br>1.<br>1.<br>1.<br>1.<br>1.<br>1.       |
| Pressoas ao serviço da empresa arectas a investigação e desenvolvimento     Neue     U       Prestadores de serviços     A0423     0       Pessoas colocadas através de agências de trabalho temporário     A0425     0                                                                                                    | Comentár<br>0505<br>0506<br>0507<br>Pesso<br>Pesso<br>Pesso<br>Pesso<br>Pesso                   | io:<br>NOTA 5 - AFECTAÇ<br>NOTA 6 - SITUAÇÕI<br>NOTA 6 - SITUAÇÕI<br>NOTA 7 - PESSOAS<br>as ao serviço da empro<br>soas remuneradas ao s<br>Das quais: Aprendizes<br>Trabalhado<br>isoas não remuneradas<br>as ao serviço da empr<br>Das quais: Pessoas re<br>isoas ao serviço da emp<br>Das quais: Pessoas re                                                                                                    | AO DO RESUL<br>ES QUE AFECT<br>AO SERVIÇO<br>RUBRIC<br>esa, remunerada<br>erviço da empres<br>res no domicilio<br>ao serviço da em<br>resa por tipo de<br>oresa a tempo de<br>oresa a tempo pa<br>emuneradas ao si<br>presa a tempo pa                                                                                                    | TADO LÍQUIDO DO<br>TEM IMPOSTOS FU<br>E HORAS TRABAL<br>AS<br>is e não remuneradas:<br>sa (assalariados):<br>impresa (não assalariado<br>horário:<br>impleto<br>erviço da empresa a te<br>rcial<br>erviço da empresa a te                            | D EXERCÍCIO C<br>TUROS<br>HADAS<br>:<br>::<br>::<br>::<br>::<br>::<br>::<br>::<br>::<br>::<br>::<br>::<br>::                   | OM VISTA À OBTE<br>NÚMERO MÉDIO<br>A0417<br>A0419<br>A0420<br>A0421<br>A1508<br>A0418<br>A1509<br>A1510<br>A0422                            | ENÇÃO DE VA                                                                                                    | NUMERO DE HO<br>NÚMERO DE HO<br>NA0426<br>A0428<br>A1511<br>A0427<br>A1512<br>A1513<br>A0429                          | FISCAIS<br>FISCAIS<br>DRASTRABALH<br>OANO<br>1.<br>1.<br>1.<br>1.<br>1.             |
| Prestadores de serviços     A0423     O     A0430       Pessoas colocadas através de agências de trabalho temporário     A0425     O                                                                                                    | Comentár<br>0505<br>0506<br>0506<br>Pesso<br>Pesso<br>Pesso<br>Pesso<br>Pesso                   | IO:<br>NOTA 5 - AFECTAÇ<br>NOTA 6 - SITUAÇÕI<br>NOTA 6 - SITUAÇÕI<br>NOTA 7 - PESSOAS<br>as ao serviço da empro<br>isoas remuneradas ao s<br>Das quais: Aprendizes<br>Trabalhado<br>isoas não remuneradas<br>as ao serviço da empr<br>Das quais: Pessoas re<br>isoas ao serviço da empr<br>Das quais: Pessoas re<br>pas ao serviço da empr                                                                                                    | AO DO RESUL<br>ES QUE AFECT<br>AO SERVIÇO<br>RUBRIC<br>esa, remunerada<br>serviço da empres<br>res no domicilio<br>ao serviço da empres<br>resa por tipo de<br>poresa a tempo co<br>emuneradas ao si<br>presa a tempo pa<br>emuneradas ao si<br>resa, das quais                                                                                                    | TADO LÍQUIDO DO<br>TEM IMPOSTOS FU<br>E HORAS TRABAL<br>AS<br>s e não remuneradas:<br>sa (assalariados):<br>opresa (não assalariado<br>horário:<br>mpleto<br>erviço da empresa a te<br>rcial<br>erviço da empresa a te                               | D EXERCÍCIO C<br>TUROS<br>HADAS<br>:<br>::<br>::<br>::<br>::<br>::<br>::<br>::<br>::<br>::<br>::<br>::<br>::                   | OM VISTA À OBTE<br>NÚMERO MÉDIO<br>A0417<br>A0419<br>A0420<br>A0421<br>A1508<br>A0418<br>A1509<br>A1510<br>A0422                            | ENÇÃO DE VA                                                                                                    | ANTAGENS<br>NUMERO DE HO<br>NUMERO DE HO<br>N<br>A0428<br>A0428<br>A0428<br>A1511<br>A0427<br>A1512<br>A1513<br>A0429 | FISCAIS<br>FISCAIS                                                                  |
| Pessoas colocadas através de agências de trabalho temporário A0425 U                                                                                                    | Comentár<br>0505<br>0506<br>0507<br>Pesso<br>Pes<br>Pesso<br>Pes<br>Pesso<br>Pes                | io:<br>NOTA 5 - AFECTAÇ<br>NOTA 6 - SITUAÇÕI<br>NOTA 6 - SITUAÇÕI<br>NOTA 7 - PESSOAS<br>as ao serviço da empro<br>isoas não remuneradas ao s<br>Das quais: Aprendizes<br>Trabalhado<br>isoas não remuneradas<br>as ao serviço da empr<br>Das quais: Pessoas re<br>isoas ao serviço da emp<br>Das quais: Pessoas re<br>pas ao serviço da empr<br>bas quais: Pessoas re                                                                                                    | AO DO RESUL<br>ES QUE AFECT<br>AO SERVIÇO<br>RUBRIC<br>esa, remunerada<br>erviço da empres<br>res no domicilio<br>ao serviço da empres<br>resa por tipo de<br>poresa a tempo co<br>emuneradas ao so<br>presa a tempo pa<br>emuneradas ao so<br>presa a tempo pa                                                                                                    | TADO LÍQUIDO DO<br>TEM IMPOSTOS FU<br>E HORAS TRABAL<br>AS<br>se não remuneradas:<br>sa (assalariados):<br>opresa (não assalariado<br>horário:<br>mpleto<br>erviço da empresa a te<br>rcial<br>erviço da empresa a te<br>:<br>investigação e desenvo | D EXERCÍCIO C<br>TUROS<br>HADAS<br>HADAS<br>:<br>::<br>::<br>::<br>::<br>::<br>::<br>::<br>::<br>::<br>::<br>::<br>::          | OM VISTA À OBTE<br>NÚMERO MÉDIO<br>A0417<br>A0419<br>A0420<br>A0421<br>A1508<br>A0418<br>A1509<br>A1510<br>A0422<br>A0422                   | ENÇÃO DE VA                                                                                                    | NUMERO DE HO<br>NÚMERO DE HO<br>NA0426<br>A0428<br>A1511<br>A0427<br>A1512<br>A1513<br>A0429                          | FISCAIS<br>FISCAIS                                                                  |
|                                                                                                    | Comentár<br>0505<br>0506<br>0507<br>Pesso<br>Pesso<br>Pesso<br>Pesso<br>Pesso<br>Pesso<br>Pesso | IO:<br>NOTA 5 - AFECTAÇ<br>NOTA 6 - SITUAÇÕI<br>NOTA 6 - SITUAÇÕI<br>NOTA 7 - PESSOAS<br>as ao serviço da empro<br>ISOAS remuneradas ao s<br>Das quais: Aprendizes<br>Trabalhado<br>ISOAS não remuneradas<br>as ao serviço da empr<br>Das quais: Pessoas re<br>ISOAS ao serviço da empr<br>Das quais: Pessoas re<br>ISOAS ao serviço da empr<br>Das quais: Pessoas re<br>ISOAS ao serviço da empr<br>Das quais: Pessoas re<br>ISOAS ao serviço da empr<br>Das quais: Pessoas re<br>ISOAS ao serviço da empr<br>Das quais: Pessoas re<br>ISOAS ao serviço da empr<br>ISOAS ao serviço da empr<br>ISOAS ao serviço da empr<br>ISOAS ao serviço da empr<br>ISOAS ao serviço da empr<br>ISOAS ao serviço da empr<br>ISOAS ao serviço da empr | AO DO RESUL<br>ES QUE AFECT<br>AO SERVIÇO<br>RUBRIC<br>esa, remunerada<br>erviço da empres<br>res no domicilio<br>ao serviço da empres<br>resa por tipo de<br>presa a tempo co<br>emuneradas ao si<br>presa a tempo pa<br>emuneradas ao si<br>presa a fectas à i                                                                                                    | TADO LÍQUIDO DO<br>TEM IMPOSTOS FU<br>E HORAS TRABAL<br>AS<br>is e não remuneradas:<br>sa (assalariados):<br>is assalariados):<br>inpresa (não assalariado<br>horário:<br>impleto<br>erviço da empresa a te<br>rcial<br>erviço da empresa a te<br>is | D EXERCÍCIO C<br>TUROS<br>HADAS<br>:<br>:<br>:<br>:<br>:<br>:<br>:<br>:<br>:<br>:<br>:<br>:<br>:<br>:<br>:<br>:<br>:<br>:<br>: | OM VISTA À OBTE<br>NÚMERO MÉDIO<br>A0417<br>A0419<br>A0420<br>A0421<br>A0420<br>A0421<br>A1508<br>A0418<br>A1509<br>A1510<br>A0422<br>A0422 | ENÇÃO DE VA<br>ENÇÃO DE VA<br>DE PESSOAS<br>1<br>1<br>1<br>0<br>1<br>1<br>0<br>0<br>1<br>1<br>0<br>0<br>0<br>0<br>0<br>0 | NUMERO DE HO<br>NÚMERO DE HO<br>NA0426<br>A0428<br>A1511<br>A0427<br>A1512<br>A1513<br>A0429<br>A0430                 | FISCAIS<br>FISCAIS<br>PRASTRABALH<br>(DANO<br>1.<br>1.<br>1.<br>1.<br>1.<br>1.      |

|      | A O DOS DESULTADOS (CONT.) |
|------|----------------------------|
|      |                            |
| <br> | · · · · · ·                |

NOTA 9 - JUSTIFICAÇÃO DA AMORTIZAÇÃO DOS TRESPASSES PARA ALÉM DE CINCO ANOS

0510 NOTA 10 - MOVIMENTOS NO ACTIVO IMOBILIZADO, AMORTIZAÇÕES E AJUSTAMENTOS

OBS: O quadro relativo a esta nota encontra-se no final deste anexo.

#### NOTA 11 - CUSTOS INCORRIDOS COM EMPRÉSTIMOS OBTIDOS PARA FINANCIAMENTO DAS IMOBILIZAÇÕES

#### 0512 NOTA 12 - BASES E CRITÉRIOS DE REAVALIAÇÃO DO IMOBILIZADO

#### 0513 NOTA 13 - REAVALIAÇÕES DO IMOBILIZADO

| RUBRICAS                       |       | REAVALIA                               | VALORESCONTABILÍSTICOS    |                 |
|--------------------------------|-------|----------------------------------------|---------------------------|-----------------|
|                                |       | FISCAIS                                | OUTRAS                    | REAVALIADOS (j) |
| IMOBILIZAÇÕES CORPÓREAS:       | (1)   | (2)                                    | (3)                       | (4)             |
| Terrenos e recursos naturais   | A0431 |                                        |                           |                 |
| Edificios e outras construções | A0432 |                                        |                           |                 |
| Equipamento básico             | A0433 |                                        |                           |                 |
| Equipamento de transporte      | A0434 |                                        |                           |                 |
| Ferramentas e utensilios       | A0435 |                                        |                           |                 |
| Equipamento administrativo     | A0436 | ······································ |                           |                 |
| Taras e vasilhame              | A0437 |                                        |                           |                 |
| Outras imobilizações corpóreas | A0438 |                                        |                           |                 |
| INVESTIMENTOS FINANCEIROS:     |       |                                        |                           |                 |
| Investimentos em imóveis       | A0439 |                                        |                           |                 |
| (j) Líquidos de amortizações.  |       | <li>(I) Englobam</li>                  | as sucessivas reavaliaçõe | S.              |

Comentário:

.

05

0509

0511

#### 0514 NOTA 14 - OUTRAS INFORMAÇÕES RELATIVAS AO IMOBILIZADO CORPÓREO E EM CURSO

|                                                      | IMOBILIZAÇÕES  | AUMENTOS DE IMOBIL                    | IMOBILIZAÇÕES EM CURSO<br>(CORPÓREAS E INCORPÓREAS |                                 |  |
|------------------------------------------------------|----------------|---------------------------------------|----------------------------------------------------|---------------------------------|--|
| RUDRIUAS                                             | CORPÓREAS (m)  | TOTAL                                 | EMEDIFICIOS E OUTRAS CONSTRUÇÕES                   | E INVESTIMENTOS<br>FINANCEIROS) |  |
| ACTIVIDADES DA EMPRESA (CAE Rev.3)                   | (1)            | (2)                                   | (3)                                                | (4)                             |  |
| 47711                                                | A0440 4.201,50 | A0450                                 | A0453                                              | A0456                           |  |
|                                                      | A0440          | A0450                                 | A0453                                              | A0456                           |  |
|                                                      | A0440          | A0450                                 | A0453                                              | A0456                           |  |
|                                                      | A0440          | A0450                                 | A0453                                              | A0456                           |  |
|                                                      | A0440          | A0450                                 | A0453                                              | A0456                           |  |
|                                                      | A0440          | A0450                                 | A0453                                              | A0456                           |  |
|                                                      | A0440          | A0450                                 | A0453                                              | A0456                           |  |
|                                                      | A0440          | A0450                                 | A0453                                              | A0456                           |  |
|                                                      | A0440          | A0450                                 | A0453                                              | A0456                           |  |
|                                                      | A0440          | A0450                                 | A0453                                              | A0456                           |  |
| TOTAL                                                | A0442 4.201,50 | A0452 0,00                            | A0455 0,00                                         | A0458 0,00                      |  |
| Imobilizações em poder de terceiros                  | A0443          |                                       |                                                    | A0459                           |  |
| Imobilizações implantadas em propriedade alheia      | A0444          |                                       |                                                    | A0460                           |  |
| Imobilizações localizadas no estrangeiro             | A0445          |                                       |                                                    | A0461                           |  |
| Imobilizações reversíveis                            | A0446          |                                       |                                                    | A0462                           |  |
| TOTAL                                                | A0447 0,00     |                                       |                                                    | A0463 0,00                      |  |
| CUSTOS FINANCEIROS CAPITALIZADOS                     |                |                                       |                                                    |                                 |  |
| Valor no exercício                                   | A0448          | _                                     |                                                    | A0464                           |  |
| Valoracumulado                                       | A0449          |                                       |                                                    | A0465                           |  |
| (m) Saldo final bruto de amortizações<br>Comentário: |                | · · · · · · · · · · · · · · · · · · · |                                                    |                                 |  |

|                                                                                                    | ANEXO AO BALA                                                                                                    | NÇO E À DEM                                                    | ONSTR                    | AÇÃO DOS       | RESULTADOS (CONT                                                                  | Г.)                                                                                |                    |
|----------------------------------------------------------------------------------------------------|----------------------------------------------------------------------------------------------------|----------------------------------------------------------------|--------------------------|----------------|-----------------------------------------------------------------------------------|------------------------------------------------------------------------------------|--------------------|
| 0515 NOTA 15 - VALORES CC                                                                                                    | ONTABILÍSTICOS [                                                                                                    | E BENS UTIL                                                    | IZADOS                   | EM REGIM       | E DE LOCAÇÃO FINA                                                                 | NCEIRA                                                                             |                    |
| CONTAS/SUBCONTAS PO<br>IMOBILIZADO<br>(1)                                                                                                    | C DO VALOR                                                                                                    |                                                                | NDO                      | AMORTIZA       | AÇÕESACUMULADAS                                                                   | VALORL                                                                             | ÍQUIDO             |
| A0466                                                                                                    |                                                                                                    |                                                                |                          |                |                                                                                   |                                                                                    |                    |
|                                                                                                    |                                                                                                    |                                                                |                          |                |                                                                                   |                                                                                    |                    |
|                                                                                                    |                                                                                                    |                                                                |                          |                |                                                                                   |                                                                                    |                    |
|                                                                                                    |                                                                                                    |                                                                |                          |                |                                                                                   |                                                                                    |                    |
|                                                                                                    |                                                                                                    |                                                                |                          |                |                                                                                   |                                                                                    |                    |
|                                                                                                    |                                                                                                    |                                                                |                          |                |                                                                                   |                                                                                    |                    |
|                                                                                                    |                                                                                                    |                                                                |                          |                |                                                                                   |                                                                                    |                    |
|                                                                                                    |                                                                                                    | ·······                                                        |                          |                |                                                                                   |                                                                                    | ·····              |
| A0468 Total                                                                                                    |                                                                                                    |                                                                | 0.00                     |                | 0.0                                                                               |                                                                                    | 0.00               |
| Comentário:                                                                                                    |                                                                                                    |                                                                |                          |                | 0,00                                                                              | <u>.</u>                                                                           | 0,00               |
| D516 NOTA 16 - EMPRESAS D                                                                                                    | O GRUPO E ASSO                                                                                                    | CIADAS EM C                                                    |                          | TICIPA         |                                                                                   |                                                                                    |                    |
|                                                                                                    | NII                                                                                                    | - DENOMINA                                                     | ÇÃO                      |                | NIF - E                                                                           | DENOMINAÇÃO                                                                        |                    |
|                                                                                                    | A0469                                                                                                    |                                                                |                          |                | A0479                                                                             |                                                                                    |                    |
| RUBRICAS                                                                                                    |                                                                                                    |                                                                |                          |                |                                                                                   |                                                                                    |                    |
| Natureza da relação e sede                                                                                                    | ANTO EMPRESAS                                                                                                    | GRUPO 1                                                        |                          | SEDE (País)    | A0480 EMPRESAS                                                                    | RUPO 1                                                                             | SEDE (País)        |
| -<br>                                                                                                    | AS                                                                                                    | SOCIADAS 2                                                     | A047                     | 1              | ASSO                                                                              | CIADAS 2 AC                                                                        | 1481               |
| Consolidação de contas                                                                                                    | A0472 SIM 1 N                                                                                                    | 40 2 A                                                         | MET                      | 000            |                                                                                   | MÉ <sup>-</sup>                                                                    | TODO               |
| Capital próprio                                                                                                    | A0474                                                                                                    |                                                                | 4/3                      |                | A0484                                                                             | <sup>2</sup> A0483                                                                 |                    |
| Resultado líquido do último exercício                                                                                                    | A0475                                                                                                    |                                                                |                          |                | A0485                                                                             |                                                                                    |                    |
| Participação directa no capital social                                                                                                    | PARTICIPAÇĀ                                                                                                    | 0                                                              | VALC                     | )R             | PARTICIPAÇÃO                                                                      | VA                                                                                 | LOR                |
| Participação de direitos de voto                                                                                                    | A0476                                                                                                    | <sup>70</sup> A0477                                            |                          | 04             | A0486 %                                                                           | <sup>6</sup> A0487                                                                 |                    |
| omentário:                                                                                                    |                                                                                                    |                                                                |                          | 78             | 40488                                                                             |                                                                                    | <u>%</u>           |
|                                                                                                    |                                                                                                    |                                                                |                          |                |                                                                                   |                                                                                    |                    |
| NUTA 17-ACÇOESE QUOT                                                                                                    | AS INCLUIDAS NA C                                                                                                    | ONTA "TITULC                                                   | SNEGO                    | CIÁVEIS'' cujo | valor contabilistico por empresa represe                                          | ente mais de 5% do activo circu                                                    | lante da detentora |
|                                                                                                    | NIC NIC                                                                                                    | 1 34 NIC 1881N107                                              | - × -                    |                | 110 0                                                                             |                                                                                    |                    |
|                                                                                                    | NIF<br>A0489                                                                                                    | - DENOMINAC                                                    | ÇÃO                      |                | NIF - D<br>A0492                                                                  | ENOMINAÇÃO                                                                         |                    |
| RUBRICAS                                                                                                    | NIF<br>A0489                                                                                                    |                                                                | ÇÃO                      |                | NIF - D<br>40492                                                                  | ENOMINAÇÃO                                                                         |                    |
| RUBRICAS                                                                                                    |                                                                                                    | GRUPO                                                          | ÇÃO                      | SEDE (País)    | NIF - D                                                                           |                                                                                    | SEDE (País)        |
| RUBRICAS<br>Natureza da relação e sede                                                                                                    | A0489<br>EMPRESAS DO<br>A0490 AS:                                                                                                    | GRUPO 1<br>SOCIADAS 2                                          |                          | SEDE (País)    | NIF - D<br>A0492<br>EMPRESAS DO GF<br>ASSOC                                       | ENOMINAÇÃO<br>RUPO 1                                                               | SEDE (País)        |
| RUBRICAS<br>Natureza da relação e sede                                                                                                    | A0489<br>EMPRESAS DO<br>A0490 AS:<br>OU                                                                                                    | GRUPO 1<br>SOCIADAS 2<br>TRAS 3                                | ÇÃO                      | SEDE (País)    | A0492<br>A0493<br>EMPRESAS DO GE<br>ASSOC<br>OUTRA                                | ENOMINAÇÃO<br>RUPO 1<br>IADAS 2<br>IS 3 A04                                        | SEDE (País)<br>194 |
| RUBRICAS<br>Natureza da relação e sede<br>Quantidade A0495                                                                                                    | A0489<br>EMPRESAS DC<br>A0490 AS:<br>OU                                                                                                    | GRUPO 1<br>SOCIADAS 2<br>TRAS 3                                | ÇÃO                      | SEDE (País)    | NIF - D<br>A0492<br>EMPRESAS DO GF<br>A0493 ASSOC<br>OUTRA                        | ENOMINAÇÃO<br>RUPO 1<br>IADAS 2<br>AS 3 AG                                         | SEDE (País)        |
| RUBRICAS<br>Natureza da relação e sede<br>Quantidade A0495<br>Valor nominal A0496                                                                                                    | A0489<br>EMPRESAS DC<br>A0490 AS:<br>OU                                                                                                    | GRUPO 1<br>SOCIADAS 2<br>TRAS 3                                | 2ĂO<br><br><br><br>A0491 | SEDE (Pais)    | NIF - D<br>A0492<br>EMPRESAS DO GF<br>A0493 ASSOC<br>OUTRA                        | ENOMINAÇÃO<br>RUPO 1<br>IADAS 2<br>AG                                              | SEDE (País)<br>194 |
| RUBRICAS<br>Natureza da relação e sede<br>Quantidade A0495<br>Valor nominal A0496<br>Valor de balanço A0497<br>imentário:                                                                                                    | A0489<br>EMPRESAS DC<br>A0490 AS<br>OU                                                                                                    | GRUPO 1<br>SOCIADAS 2<br>TRAS 3                                | ÇĂO                      | SEDE (País)    | NIF - D<br>A0492<br>EMPRESAS DO GF<br>A0493 ASSOC<br>OUTRA                        | ENOMINAÇÃO<br>RUPO 1<br>IADAS 2<br>AS 3 AO                                         | SEDE (País)<br>194 |
| RUBRICAS<br>Natureza da relação e sede<br>Quantidade A0495<br>Valor nominal A0496<br>Valor de balanço A0497<br>omentário:                                                                                                    | A0489<br>EMPRESAS DC<br>A0490 AS<br>OU                                                                                                    | - DENOMINA(<br>GRUPO 1<br>SOCIADAS 2<br>TRAS 3                 | ÇĂO                      | SEDE (País)    | NIF - D<br>A0492<br>A0493<br>EMPRESAS DO GF<br>ASSOC<br>OUTRA                     | ENOMINAÇÃO<br>RUPO 1<br>IADAS 2<br>IS 3<br>AG                                      | SEDE (País)<br>194 |
| RUBRICAS         Natureza da relação e sede         Quantidade       A0495         Valor nominal       A0496         Valor de balanço       A0497         omentário:       518         NOTA 18 - DISCRIMINAÇÃO                                                                                                    | NIF<br>A0489<br>EMPRESAS DC<br>A0490 AS<br>OU<br>OU                                                                                                    | - DENOMINA(<br>GRUPO 1<br>SOCIADAS 2<br>TRAS 3<br>4 "FUNDOS"   |                          | SEDE (País)    | NIF - D<br>A0492<br>A0493<br>EMPRESAS DO GF<br>ASSOC<br>OUTRA                     | ENOMINAÇÃO<br>RUPO 1<br>IADAS 2<br>IS 3<br>AG                                      | SEDE (País)<br>194 |
| RUBRICAS<br>Natureza da relação e sede<br>Quantidade A0495<br>Valor nominal A0496<br>Valor de balanço A0497<br>omentário:                                                                                                    | A0489<br>EMPRESAS DC<br>A0490<br>A0490<br>A0490<br>A0490<br>A0490<br>A0<br>A0<br>A0<br>A0<br>A0<br>A0<br>A0<br>A0<br>A0<br>A0<br>A0<br>A0<br>A0                                                                                                    | - DENOMINA(<br>GRUPO 1<br>SOCIADAS 2<br>TRAS 3<br>4 "FUNDOS"   |                          | SEDE (Pais)    | NIF - D<br>A0492<br>A0493<br>EMPRESAS DO GF<br>ASSOC<br>OUTRA<br>RESPECTIVAS AFEC | ENOMINAÇÃO<br>RUPO 1<br>HADAS 2<br>NS 3<br>Au<br>TAÇÕES<br>/ALOR                   | SEDE (País)<br>194 |
| RUBRICAS         Natureza da relação e sede         Quantidade       A0495         Valor nominal       A0495         Valor de balanço       A0495         Salor de balanço       A0495         Salor de balanço       A0495         Autor de balanço       A0495         Salor de balanço       A0495         Salor de balanço       A0495         Salor de balanço       A0495     < | A0489<br>EMPRESAS DC<br>A0490 AS<br>OU                                                                                                    | GRUPO 1<br>SOCIADAS 2<br>TRAS 3<br>4 "FUNDOS" 1                | CAO                      | SEDE (Pais)    | NIF - D<br>A0492<br>A0493<br>EMPRESAS DO GF<br>ASSOC<br>OUTRA<br>RESPECTIVAS AFEC | ENOMINAÇÃO<br>RUPO 1<br>IADAS 2<br>IADAS 2<br>AQUENCIÓN<br>ITAÇÕES<br>/ALOR        | SEDE (País)        |
| RUBRICAS         Natureza da relação e sede         Quantidade       A0495         Valor nominal       A0496         Valor de balanço       A0497         omentário:       518         NOTA 18 - DISCRIMINAÇÃ         Pensões de reforma do pessoal         Pensões de reforma dos órgãos socia         Outros subrios                                                                                                    | A0489<br>EMPRESAS DC<br>A0490<br>A0490<br>A0400<br>A0490<br>A0490<br>A040<br>A04 | - DENOMINA(<br>GRUPO 1<br>SOCIADAS 2<br>TRAS 3<br>4 "FUNDOS" 1 | CAO                      | SEDE (País)    | NIF - D<br>A0492<br>A0493<br>EMPRESAS DO GF<br>ASSOC<br>OUTRA<br>RESPECTIVAS AFEC | ENOMINAÇÃO<br>RUPO 1<br>IADAS 2<br>IADAS 2<br>AG<br>IS 3<br>AG<br>ITAÇÕES<br>/ALOR | SEDE (País)<br>194 |
| RUBRICAS         Natureza da relação e sede         Quantidade       A0495         Valor nominal       A0496         Valor de balanço       A0497         pomentário:       518         NOTA 18 - DISCRIMINAÇJ         Pensões de reforma do pessoal         Pensões de reforma dos órgãos social         Outras rubricas         Tatal                                                                                                    | A0489<br>EMPRESAS DC<br>A0490<br>A0490<br>A0490<br>A0490<br>A0490<br>AS<br>OU<br>A0490<br>AS<br>OU<br>A0490<br>AS<br>OU                                                                                                    | GRUPO 1<br>SOCIADAS 2<br>TRAS 3<br>4 "FUNDOS"                  | ÇÃO                      | SEDE (País)    | NIF - D<br>A0492<br>A0493<br>EMPRESAS DO GF<br>ASSOC<br>OUTRA<br>RESPECTIVAS AFEC | ENOMINAÇÃO<br>RUPO 1<br>IADAS 2<br>IADAS 2<br>AQUENCIÓN<br>ITAÇÕES<br>/ALOR        | SEDE (Pafs)<br>194 |

•

.
| RUBRI                                                                       | CAS     |                                       | CUSTOHISTÓR    |            | VALOR DE MERCADO (2)  |                |
|-----------------------------------------------------------------------------|---------|---------------------------------------|----------------|------------|-----------------------|----------------|
| Fxistências                                                                 |         | A0502                                 |                |            |                       |                |
| Dividas de terceiros                                                        | ~~~     | A0503                                 |                |            |                       |                |
| Títulos negociáveis                                                         | ······· | A0504                                 |                |            |                       |                |
| Depositos bancários                                                         |         | A0505                                 | ********       |            |                       |                |
| TOTAL                                                                       |         | A0506                                 |                | 0.00       | 0.00                  |                |
| Comentário:                                                                 |         | · · · · · · · · · · · · · · · · · · · |                | 0,00       |                       |                |
| NOTA 20 - ACTIVO CIR                                                        | CULA    | NTE COM VALORES I                     | NFERIORES AO I | MAIS BA    | IXO DO CUSTO OU DO ME | RCADO          |
| NOTA 21 - AJUSTAME                                                          | NTOS    | EM RUBRICAS DO AC                     | TIVO CIRCULAN  | TE         |                       |                |
| RUBRICAS                                                                    |         | SALDO INICIAL (1)                     | REFORÇ         | 0 (2)      | REVERSÃO (3)          | SALDO FINAL (4 |
| EXISTENCIAS:                                                                |         |                                       |                |            |                       |                |
| materias-primas, subsidiárias e de consumo                                  | A0507   |                                       |                |            |                       | (              |
| Produtos e trabaíhos em curso<br>Subprodutos desperdicios residuos erebiros | A0508   |                                       |                |            |                       | (              |
| Produtos acabados e intermédios                                             | A0510   |                                       |                |            |                       |                |
| Mercadorias                                                                 | A0511   |                                       |                |            |                       |                |
| TOTAL                                                                       | A0512   | <u>п</u> п                            | 0              | <u>س</u> ں |                       | (              |
| DIVIDAS DE TERCEIROS:                                                       |         |                                       |                | 0,00       | 0,00                  |                |
| Clientes, c/c                                                               | A0513   |                                       |                |            |                       |                |
| Clientes - Titulos a receber                                                | A0514   |                                       | ···            |            |                       |                |
| Clientes de cobrança duvidosa                                               | A0515   |                                       |                |            |                       | (              |
| Empresas do grupo                                                           | A0516   |                                       |                |            |                       | (              |
| Empresas participadas e participantes                                       | A0517   |                                       |                |            |                       | (              |
| Outros accionistas (sócios)                                                 | A0518   |                                       |                |            |                       | (              |
| Estado e outros entes públicos                                              | A0519   |                                       |                |            |                       | (              |
| Outros devedores                                                            | A0520   |                                       |                |            |                       | (              |
| Subscritores de capital                                                     | A0521   |                                       |                |            |                       |                |
| TOTAL                                                                       | A0522   | 0,0                                   | p              | 0,00       | 0,00                  |                |
| TITULOS NEGOCIÁVEIS:                                                        |         |                                       |                |            |                       |                |
| Acções em empresa do grupo                                                  | A0523   | ······                                |                |            | -                     |                |
| em empresas do grupo                                                        | A0524   |                                       |                | 10 1       |                       | (              |
| Acções em empresas associadas<br>Obrigações e títulos de participação       | AU525   |                                       |                |            |                       |                |
| em empresas associadas<br>Outros títulos neoociáveis                        | A0527   |                                       |                |            |                       |                |
| Outras aplicações de tesourario                                             | A0528   |                                       |                |            |                       | (              |
| TOTAI                                                                       | A0529   |                                       |                |            | 0.00                  | (              |
| Comentário:                                                                 | ļ       |                                       | <u>੫</u>       | U,UL       | <u> </u>              | (              |
| 1522 NOTA 22 - EXISTÊNCIA                                                   | SQUE    | SE ENCONTRAM FOR                      | A DA EMPRESA   |            |                       |                |
|                                                                             | R       | UBRICAS                               |                |            | VALO                  | ٦              |
| Consignadas                                                                 |         |                                       |                |            | 40530                 |                |
| Em trânsito                                                                 |         |                                       |                |            | 40531                 |                |
| À guarda de terceiros                                                       |         |                                       |                | ,          | 20532                 |                |
|                                                                             |         | 2024                                  |                |            |                       |                |

.

| 1523 NOTA 23 - DÍVIDA                                                                                                    | S DE COBRANÇA DUVID                                                                                                    | 0SA                                                                                                    |                                                                                      |                                        |                                         |
|----------------------------------------------------------------------------------------------------|----------------------------------------------------------------------------------------------------|----------------------------------------------------------------------------------------------------|--------------------------------------------------------------------------------------|----------------------------------------|-----------------------------------------|
|                                                                                                    |                                                                                                    |                                                                                                    |                                                                                      |                                        |                                         |
| Dividen de altrates                                                                                                    | \$X                                                                                                    |                                                                                                    |                                                                                      |                                        | OR                                      |
| Dividas de clientes                                                                                                    |                                                                                                    |                                                                                                    |                                                                                      | A0534                                  |                                         |
| Aiustamentos de dívidas a re                                                                                                    | ceher                                                                                                    |                                                                                                    |                                                                                      | A0535                                  |                                         |
| Tigorialmentos de dividas a re                                                                                                    |                                                                                                    |                                                                                                    | 1                                                                                    | A0536                                  |                                         |
|                                                                                                    |                                                                                                    | · · · · · · · · · · · · · · · · · · ·                                                                                                    |                                                                                      | A0537                                  | 0,0                                     |
| Comentário:                                                                                                    |                                                                                                    |                                                                                                    |                                                                                      |                                        |                                         |
|                                                                                                    |                                                                                                    |                                                                                                    |                                                                                      |                                        |                                         |
|                                                                                                    |                                                                                                    |                                                                                                    |                                                                                      |                                        |                                         |
|                                                                                                    |                                                                                                    |                                                                                                    |                                                                                      |                                        |                                         |
| NUTA 24 - ADIAN                                                                                                    | IAMENTOS OU EMPREST                                                                                                    | IMOS CONCEDIDOS A MEMBRO                                                                                                    | S DOS ÓRGÃOS SOCIA                                                                   | IS DA EMPRES                           | A                                       |
|                                                                                                    |                                                                                                    |                                                                                                    |                                                                                      |                                        |                                         |
|                                                                                                    |                                                                                                    |                                                                                                    |                                                                                      |                                        |                                         |
| 25 NOTA 25 - DÍVIDA                                                                                                    | S ACTIVAS E PASSIVAS                                                                                                    |                                                                                                    | ······································                                               | ······································ |                                         |
|                                                                                                    |                                                                                                    |                                                                                                    | ·                                                                                    |                                        |                                         |
| DIVIDAS ACTIVAS                                                                                                    | A0538                                                                                                    | DIVIDAS PASSIVAS                                                                                                    |                                                                                      | A0539                                  |                                         |
| mentário:                                                                                                    |                                                                                                    | ······································                                                                                                    |                                                                                      | •                                      |                                         |
|                                                                                                    | ·····                                                                                                    | aannystys                                                                                                    | ······                                                                               | ······                                 |                                         |
| 26 NOTA 26 - DIVIDAS                                                                                                    |                                                                                                    |                                                                                                    |                                                                                      |                                        |                                         |
|                                                                                                    | THULADAS FOR RUBRI                                                                                                    | CAS DE BALANÇO, E NAO EVIDI                                                                                                    | ENCIADAS NESTE                                                                       | ·                                      |                                         |
| nentário:                                                                                                    |                                                                                                    |                                                                                                    |                                                                                      |                                        |                                         |
|                                                                                                    |                                                                                                    |                                                                                                    |                                                                                      |                                        |                                         |
|                                                                                                    |                                                                                                    |                                                                                                    |                                                                                      |                                        |                                         |
|                                                                                                    |                                                                                                    |                                                                                                    |                                                                                      |                                        |                                         |
| 27 NOTA 27 - OBRIGAÇÕ                                                                                                    | ESCONVERTIVEIS, TÍTULOS                                                                                                    | DE PARTICIPAÇÃO E OUTROS TÍTULO                                                                                                    | OS OU DIREITOS SIMILARE                                                              | S EMITIDOS PELA                        | EMPRES                                  |
| 27 NOTA 27 - OBRIGAÇÕ<br>RU                                                                                                    | ES CONVERTÍVEIS, TÍTULOS                                                                                                    | DE PARTICIPAÇÃO E OUTROS TÍTUL                                                                                                    | OUDIREITOS SIMILARE                                                                  | SEMITIDOS PELA                         | EMPRES                                  |
| 27 NOTA 27 - OBRIGAÇÕ<br>RL                                                                                                    | ES CONVERTÍVEIS, TÍTULOS<br>IBRICAS                                                                                                    | DE PARTICIPAÇÃO E OUTROS TÍTUL                                                                                                    | OS OU DIREITOS SIMILARE                                                              | SEMITIDOS PELA                         | EMPRES                                  |
| 27 NOTA 27 - OBRIGAÇÕ<br>RU<br>Obrigações convertíveis<br>Fítulos de participação                                                                                                    | ESCONVERTÍVEIS, TÍTULOS                                                                                                    | DE PARTICIPAÇÃO E OUTROS TÍTUL<br>A0540<br>A0541                                                                                                    | OS OU DIREITOS SIMILARE                                                              | SEMITIDOS PELA                         | EMPRES                                  |
| 27 NOTA 27 - OBRIGAÇÕ<br>RU<br>Dbrigações convertiveis<br>'itulos de participação<br>Dutros títulos ou direitos simil                                                                                                    | ES CONVERTIVEIS, TITULOS                                                                                                    | DE PARTICIPAÇÃO E OUTROS TÍTUL<br>A0540<br>A0541<br>A0542                                                                                                    | OS OU DIREITOS SIMILARE                                                              | SEMITIDOS PELA                         | EMPRES                                  |
| 27 NOTA 27 - OBRIGAÇÕ<br>RU<br>Dbrigações convertiveis<br>Fítulos de participação<br>Dutros títulos ou direitos simil<br>omentário:                                                                                                    | DES CONVERTÍVEIS, TÍTULOS<br>IBRICAS<br>ares                                                                                                    | DE PARTICIPAÇÃO E OUTROS TÍTUL<br>A0540<br>A0541<br>A0542                                                                                                    | OS OU DIREITOS SIMILARE                                                              | SEMITIDOS PELA<br>VALOR NOM            | EMPRES                                  |
| 27 NOTA 27 - OBRIGAÇÕ<br>RU<br>Obrigações convertiveis<br>'itulos de participação<br>Outros titulos ou direitos simil<br>omentário:                                                                                                    | DES CONVERTIVEIS, TÍTULOS<br>UBRICAS<br>ares                                                                                                    | DE PARTICIPAÇÃO E OUTROS TÍTULO<br>A0540<br>A0541<br>A0542                                                                                                    | QUANTIDADE (1)                                                                       | SEMITIDOS PELA                         | EMPRES                                  |
| NOTA 27 - OBRIGAÇÕ      RL      Dbrigações convertiveis     itulos de participação      butros titulos ou direitos simil      omentário:      NOTA 28 - DÍVIDAS                                                                                                    | ES CONVERTIVEIS, TÍTULOS<br>IBRICAS<br>ares                                                                                                    | DE PARTICIPAÇÃO E OUTROS TÍTULO<br>A0640<br>A0641<br>A0642<br>ENTES DÚBLICOS EM SITUAÇÃ                                                                                                    | QUANTIDADE (1)                                                                       | SEMITIDOS PELA                         | EMPRES                                  |
| NOTA 27 - OBRIGAÇÕ     RL     Dbrigações convertiveis     itulos de participação     putros titulos ou direitos simil mentário:     NOTA 28 - DÍVIDAS                                                                                                    | ES CONVERTIVEIS, TÍTULOS<br>IBRICAS<br>ares<br>AO ESTADO E OUTROS                                                                                                    | DE PARTICIPAÇÃO E OUTROS TÍTULO<br>A0540<br>A0541<br>A0542<br>ENTES PÚBLICOS EM SITUAÇÃO                                                                                                    | DS OU DIREITOS SIMILARE<br>QUANTIDADE (1)                                            | SEMITIDOS PELA                         | EMPRES                                  |
| NOTA 27 - OBRIGAÇÕ      RL      Dbrigações convertiveis     itulos de participação      putros titulos ou direitos simil     mentário:      NOTA 28 - DÍVIDAS     RU                                                                                                    | ES CONVERTIVEIS, TÍTULOS<br>IBRICAS<br>ares<br>AO ESTADO E OUTROS<br>BRICAS                                                                                                    | DE PARTICIPAÇÃO E OUTROS TÍTULO<br>A0540<br>A0541<br>A0542<br>ENTES PÚBLICOS EM SITUAÇÃO                                                                                                    | OS OU DIREITOS SIMILARE<br>QUANTIDADE (1)<br>D DE MORA<br>SALDO DEVEDOR (1)          | SEMITIDOS PELA<br>VALOR NOM            | EMPRES                                  |
| NOTA 27 - OBRIGAÇÕ      Ru      Dbrigações convertiveis     itulos de participação      Dutros titulos ou direitos simil omentário:      NOTA 28 - DÍVIDAS     RU      nposto sobre o rendimento                                                                                                    | ES CONVERTIVEIS, TÍTULOS<br>IBRICAS<br>ares<br>AO ESTADO E OUTROS<br>BRICAS                                                                                                    | DE PARTICIPAÇÃO E OUTROS TÍTULO<br>A0540<br>A0541<br>A0542<br>ENTES PÚBLICOS EM SITUAÇÃO                                                                                                    | OS OU DIREITOS SIMILARES<br>QUANTIDADE (1)<br>D DE MORA<br>SALDO DEVEDOR (1)         | SEMITIDOS PELA                         | EMPRES<br>NNAL (2)                      |
| NOTA 27 - OBRIGAÇÕ      RL      Dirigações convertíveis      itulos de participação      putros titulos ou direitos simil      mentário:      NOTA 28 - DÍVIDAS      RU      posto sobre o rendimento etenção de Imposto sobre Re                                                                                                    | ES CONVERTIVEIS, TÍTULOS<br>JERICAS<br>ares<br>AO ESTADO E OUTROS<br>BRICAS                                                                                                    | DE PARTICIPAÇÃO E OUTROS TÍTULO<br>A0540<br>A0541<br>A0542<br>ENTES PÚBLICOS EM SITUAÇÃO<br>A0543<br>A0543                                                                                                    | OS OU DIREITOS SIMILARE<br>QUANTIDADE (1)<br>D DE MORA<br>SALDO DEVEDOR (1)          | SEMITIDOS PELA                         | EMPRES                                  |
| NOTA 27 - OBRIGAÇÕ      RU      Pbrigações convertiveis      itulos de participação      putros títulos ou direitos simil mentário:      NOTA 28 - DÍVIDAS      RU      posto sobre o rendimento etenção de Imposto sobre Re      posto sobre o Valor Acresce      posto sobre o Valor Acresce       | ES CONVERTIVEIS, TÍTULOS<br>IBRICAS<br>ares<br>AO ESTADO E OUTROS<br>BRICAS<br>endimentos<br>niado                                                                                 | DE PARTICIPAÇÃO E OUTROS TÍTULO<br>A0540<br>A0541<br>A0542<br>ENTES PÚBLICOS EM SITUAÇÃO<br>A0543<br>A0544<br>A0545                                                                                                    | OS OU DIREITOS SIMILARE<br>QUANTIDADE (1)<br>D DE MORA<br>SALDO DEVEDOR (1)          | SEMITIDOS PELA                         | EMPRES                                  |
| NOTA 27 - OBRIGAÇÕ      RL      Dbrigações convertiveis      itulos de participação      Dutros titulos ou direitos simil      mentário:      NOTA 28 - DÍVIDAS      RU      nposto sobre o rendimento      etenção de Imposto sobre Re      nposto sobre o Valor Acresce      ontribuições para a Segurançi      uposto do selo                                                                                                    | PES CONVERTIVEIS, TÍTULOS<br>UBRICAS<br>ares<br>AO ESTADO E OUTROS<br>BRICAS<br>endimentos<br>ntado<br>a Social                                                                    | DE PARTICIPAÇÃO E OUTROS TÍTULO<br>A0540<br>A0541<br>A0542<br>ENTES PÚBLICOS EM SITUAÇÃO<br>A0543<br>A0544<br>A0545<br>A0545                                                                                                    | OS OU DIREITOS SIMILARES<br>QUANTIDADE (1)<br>D DE MORA<br>SALDO DEVEDOR (1)         | SEMITIDOS PELA                         | EMPRES                                  |
| NOTA 27 - OBRIGAÇÕ      RL      Dirigações convertíveis      itulos de participação      putros titulos ou direitos simil      mentário:      NOTA 28 - DÍVIDAS      NOTA 28 - DÍVIDAS      RU      posto sobre o rendimento      etenção de Imposto sobre Re      iposto sobre o Valor Acresce      ontribuições para a Segurançi      iposto do selo      unosto Municipal sobro Imérico                                                                                                    | ES CONVERTIVEIS, TÍTULOS<br>JERICAS<br>ares<br>AO ESTADO E OUTROS<br>BRICAS<br>endimentos<br>ntado<br>a Social                                                                     | DE PARTICIPAÇÃO E OUTROS TÍTULO<br>A0540<br>A0541<br>A0542<br>ENTES PÚBLICOS EM SITUAÇÃO<br>A0543<br>A0544<br>A0544<br>A0545<br>A0546<br>A0547                                                                                     | OS OU DIREITOS SIMILARE:<br>QUANTIDADE (1)<br>D DE MORA<br>SALDO DEVEDOR (1)         | SEMITIDOS PELA                         | EMPRES                                  |
| NOTA 27 - OBRIGAÇÕ      RU      Dbrigações convertiveis     itulos de participação      butros titulos ou direitos simil omentário:      NOTA 28 - DÍVIDAS      RU      nposto sobre o rendimento etenção de Imposto sobre Re      nposto sobre o Valor Acresce ontribuições para a Seguranç:     iposto do selo      iposto Municipal sobre Imóve      inosto Municipal sobre Imóve      inosto Municipal sobre      inosto Municipal sobre      inost | PES CONVERTIVEIS, TÍTULOS<br>IBRICAS<br>ares<br>AO ESTADO E OUTROS<br>BRICAS<br>BRICAS<br>andimentos<br>ntado<br>a Social                                                          | DE PARTICIPAÇÃO E OUTROS TÍTULO<br>A0540<br>A0541<br>A0542<br>ENTES PÚBLICOS EM SITUAÇÃO<br>A0543<br>A0544<br>A0545<br>A0546<br>A0547<br>A0548                                                                                     | OS OU DIREITOS SIMILARE:<br>QUANTIDADE (1)<br>D DE MORA<br>SALDO DEVEDOR (1)         | SEMITIDOS PELA VALOR NOM SALDO CRE     | EMPRES                                  |
| NOTA 27 - OBRIGAÇÕ      RL      Dbrigações convertiveis     itulos de participação      Dutros titulos ou direitos simil omentário:     NOTA 28 - DÍVIDAS      NOTA 28 - DÍVIDAS      RU      nposto sobre o rendimento etenção de Imposto sobre Re      nposto sobre o Valor Acresce ontribuições para a Seguranç:     nposto do selo     nposto Municipal sobre Imóve etenção Municipal sobre Transr      utros impostos                                                                                                    | DES CONVERTIVEIS, TÍTULOS<br>UBRICAS<br>ares<br>AO ESTADO E OUTROS<br>BRICAS<br>endimentos<br>ntado<br>a Social<br>iis<br>missões Onerosas                                         | DE PARTICIPAÇÃO E OUTROS TÍTULO<br>A0540<br>A0541<br>A0542<br>ENTES PÚBLICOS EM SITUAÇÃO<br>A0543<br>A0544<br>A0545<br>A0546<br>A0547<br>A0548<br>A0549                                                                            | OS OU DIREITOS SIMILARES<br>QUANTIDADE (1)<br>D DE MORA<br>SALDO DEVEDOR (1)         | SEMITIDOS PELA                         | EMPRES                                  |
| NOTA 27 - OBRIGAÇÕ      RL      Dbrigações convertiveis     'itulos de participação     Dutros titulos ou direitos simil     Domentário:     NOTA 28 - DÍVIDAS     RU      NOTA 28 - DÍVIDAS     RU      nposto sobre o rendimento     etenção de Imposto sobre Re      nposto sobre o Valor Acresce     ontribuições para a Segurançi      nposto do selo      nposto Municipal sobre Imóve      nposto Municipal sobre Transr      utros impostos                                                                                                    | ES CONVERTIVEIS, TÍTULOS<br>JERICAS<br>ares<br>AO ESTADO E OUTROS<br>BRICAS<br>endimentos<br>ntado<br>a Social<br>is<br>missões Onerosas                                           | DE PARTICIPAÇÃO E OUTROS TÍTULO<br>A0540<br>A0540<br>A0541<br>A0542<br>ENTES PÚBLICOS EM SITUAÇÃO<br>A0543<br>A0544<br>A0545<br>A0546<br>A0546<br>A0547<br>A0548<br>A0549<br>A0550                                                 | OS OU DIREITOS SIMILARE:<br>QUANTIDADE (1)<br>D DE MORA<br>SALDO DEVEDOR (1)         | SEMITIDOS PELA                         | EMPRES                                  |
| NOTA 27 - OBRIGAÇÕ      Ru      Dbrigações convertiveis     'itulos de participação      Dutros titulos ou direitos simil omentário:     NOTA 28 - DÍVIDAS     RU  nposto sobre o rendimento etenção de Imposto sobre Re nposto sobre o Valor Acresce ontribuições para a Segurança iposto do selo nposto Municipal sobre Transa utros impostos utras rubricas                                                                                                    | PES CONVERTIVEIS, TÍTULOS<br>IBRICAS<br>ares<br>AO ESTADO E OUTROS<br>BRICAS<br>BRICAS<br>a Social<br>is<br>missões Onerosas                                                       | DE PARTICIPAÇÃO E OUTROS TÍTULO<br>A0540<br>A0541<br>A0542<br>ENTES PÚBLICOS EM SITUAÇÃO<br>A0543<br>A0544<br>A0545<br>A0546<br>A0547<br>A0548<br>A0549<br>A0550<br>A0550                                                          | OS OU DIREITOS SIMILARE:<br>QUANTIDADE (1)<br>D DE MORA<br>SALDO DEVEDOR (1)         | SEMITIDOS PELA VALOR NOM SALDO CRE     | EMPRES,<br>IINAL (2)<br>DOR (2)         |
| NOTA 27 - OBRIGAÇÕ      RL      Dbrigações convertiveis     Titulos de participação     Dutros títulos ou direitos simil     pomentário:     NOTA 28 - DÍVIDAS     RU      nposto sobre o rendimento     etenção de Imposto sobre Re      nposto sobre o Valor Acresce     ontribuições para a Seguranç:     nposto do selo     nposto Municipal sobre Transr      utros impostos     utros impostos     turos impostos     TOT      mentário:                                                                                                    | PES CONVERTIVEIS, TÍTULOS<br>UBRICAS<br>ares<br>AO ESTADO E OUTROS<br>BRICAS<br>endimentos<br>ntado<br>a Social<br>iis<br>missões Onerosas<br>AL                                   | DE PARTICIPAÇÃO E OUTROS TÍTULO<br>A0540<br>A0541<br>A0542<br>ENTES PÚBLICOS EM SITUAÇÃO<br>ENTES PÚBLICOS EM SITUAÇÃO<br>A0543<br>A0544<br>A0545<br>A0546<br>A0545<br>A0548<br>A0549<br>A0550<br>A0551<br>A0552                   | OS OU DIREITOS SIMILARES<br>QUANTIDADE (1)<br>D DE MORA<br>SALDO DEVEDOR (1)         | SEMITIDOS PELA                         | EMPRES,<br>11NAL (2)<br>DOR (2)         |
| 27       NOTA 27 - OBRIGAÇÕ         RL         Obrigações convertiveis         Títulos de participação         Dutros títulos ou direitos simil         Domentário:         28         NOTA 28 - DÍVIDAS         RU         nposto sobre o rendimento         etenção de Imposto sobre Re         nposto sobre o Valor Acresce         ontribuições para a Segurança         nposto Municipal sobre Imóve         nposto Municipal sobre Transa         utros impostos         utras rubricas         TOT                                                                                                    | ES CONVERTIVEIS, TÍTULOS<br>JERICAS<br>ares<br>AO ESTADO E OUTROS<br>BRICAS<br>endimentos<br>ntado<br>a Social<br>ris<br>missões Onerosas                                          | DE PARTICIPAÇÃO E OUTROS TÍTULO<br>A0540<br>A0541<br>A0542<br>ENTES PÚBLICOS EM SITUAÇÃO<br>A0543<br>A0544<br>A0545<br>A0546<br>A0547<br>A0548<br>A0547<br>A0548<br>A0549<br>A0550<br>A0550                                        | OS OU DIREITOS SIMILARES<br>QUANTIDADE (1)<br>D DE MORA<br>SALDO DEVEDOR (1)         | SEMITIDOS PELA                         | EMPRES/<br>NINAL (2)                    |
| NOTA 27 - OBRIGAÇÕ      RL      Dbrigações convertiveis      Títulos de participação      Dutros títulos ou direitos simil      Domentário:      NOTA 28 - DÍVIDAS      NOTA 28 - DÍVIDAS      RU      nposto sobre o rendimento      etenção de Imposto sobre Re      nposto sobre o Valor Acresce      ontribuições para a Segurança      nposto do selo      nposto Municipal sobre Imóve      utros impostos      utras rubricas      TOT      mentário:                                                                                                    | ES CONVERTIVEIS, TÍTULOS<br>JERICAS<br>ares<br>AO ESTADO E OUTROS<br>BRICAS<br>endimentos<br>ntado<br>a Social<br>iis<br>missões Onerosas<br>AL                                    | DE PARTICIPAÇÃO E OUTROS TÍTULO<br>A0640<br>A0641<br>A0642<br>ENTES PÚBLICOS EM SITUAÇÃO<br>A0643<br>A0643<br>A0644<br>A0645<br>A0646<br>A0646<br>A0646<br>A0647<br>A0648<br>A0648<br>A0650<br>A0650                               | DS OU DIREITOS SIMILARE:<br>QUANTIDADE (1)<br>D DE MORA<br>SALDO DEVEDOR (1)<br>0,00 | SEMITIDOS PELA                         | EMPRES,<br>NINAL (2)                    |
| 27       NOTA 27 - OBRIGAÇÕ         Rt         Obrigações convertiveis         "itulos de participação         Dutros títulos ou direitos simil         Domentário:         28         NOTA 28 - DÍVIDAS         RU         nposto sobre o rendimento         etenção de Imposto sobre Re         nposto sobre o Valor Acresce         ontribuições para a Segurança         nposto Municipal sobre Transa         utros impostos         utros impostos         utros rubricas         TOT         mentário:                                                                                                    | A TERCEIROS HÁ MAIS I                                                                                                    | DE PARTICIPAÇÃO E OUTROS TÍTULO<br>A0540<br>A0541<br>A0542<br>ENTES PÚBLICOS EM SITUAÇÃO<br>ENTES PÚBLICOS EM SITUAÇÃO<br>A0543<br>A0544<br>A0545<br>A0546<br>A0547<br>A0548<br>A0549<br>A0550<br>A0550<br>A0551<br>A0552          | OS OU DIREITOS SIMILARES<br>QUANTIDADE (1)<br>D DE MORA<br>SALDO DEVEDOR (1)<br>0,00 | SEMITIDOS PELA                         | EMPRES,<br>11NAL (2)<br>DOR (2)         |
| NOTA 27 - OBRIGAÇÕ      RL      Dbrigações convertiveis     'itulos de participação     Dutros títulos ou direitos simil     Domentário:     NOTA 28 - DÍVIDAS     RU  nposto sobre o rendimento etenção de Imposto sobre Re 1posto sobre o Valor Acresce ontribuições para a Seguranç: 1posto do selo 1posto Municipal sobre Imóve 1posto Municipal sobre Transr utros impostos utras rubricas     TOT mentário:     NOTA 29 - DÍVIDAS                                                                                                    | AL                                                                                                    | DE PARTICIPAÇÃO E OUTROS TÍTULO<br>A0540<br>A0541<br>A0542<br>ENTES PÚBLICOS EM SITUAÇÃO<br>ENTES PÚBLICOS EM SITUAÇÃO<br>A0543<br>A0544<br>A0545<br>A0546<br>A0547<br>A0547<br>A0548<br>A0549<br>A0550<br>A0550<br>A0551<br>A0552 | OS OU DIREITOS SIMILARES<br>QUANTIDADE (1)<br>D DE MORA<br>SALDO DEVEDOR (1)<br>0,00 | SEMITIDOS PELA                         | EMPRES.<br>11NAL (2)<br>DOR (2)<br>0,0( |
| NOTA 27 - OBRIGAÇÕ      RL      Dbrigações convertiveis     Titulos de participação     Dutros titulos ou direitos simil     Domentário:     NOTA 28 - DÍVIDAS     RU      NOTA 28 - DÍVIDAS     RU      Iposto sobre o rendimento etenção de Imposto sobre Re     Iposto sobre o Valor Acresce     ontribuições para a Segurança      Iposto Municipal sobre Imóve     Iposto Municipal sobre Imóve     Iposto Municipal sobre Transa     Itras rubricas     TOT mentário:     NOTA 29 - DÍVIDAS                                                                                                    | AL                                                                                                    | DE PARTICIPAÇÃO E OUTROS TÍTULO<br>A0540<br>A0541<br>A0541<br>A0542<br>ENTES PÚBLICOS EM SITUAÇÃO<br>A0543<br>A0544<br>A0545<br>A0546<br>A0546<br>A0547<br>A0548<br>A0547<br>A0550<br>A0550<br>A0551<br>A0552                      | DS OU DIREITOS SIMILARE:<br>QUANTIDADE (1)<br>D DE MORA<br>SALDO DEVEDOR (1)<br>0,00 | SEMITIDOS PELA                         | EMPRES,<br>NINAL (2)                    |
| NOTA 27 - OBRIGAÇÕ      RL      Dbrigações convertiveis     itulos de participação     butros titulos ou direitos simil mentário:      NOTA 28 - DÍVIDAS      RU      posto sobre o rendimento     etenção de Imposto sobre Re     iposto sobre o Valor Acresce     intribuições para a Seguranç:     posto do selo     posto Municipal sobre Transr     itros impostos     tras rubricas     TOT mentário:      NOTA 29 - DÍVIDAS                                                                                                    | PES CONVERTIVEIS, TÍTULOS<br>JBRICAS<br>ares<br>AO ESTADO E OUTROS<br>BRICAS<br>BRICAS<br>andimentos<br>ntado<br>a Social<br>is<br>missões Onerosas<br>AL<br>A TERCEIROS HÁ MAIS I | DE PARTICIPAÇÃO E OUTROS TÍTULO<br>A0540<br>A0541<br>A0542<br>ENTES PÚBLICOS EM SITUAÇÃO<br>ENTES PÚBLICOS EM SITUAÇÃO<br>A0543<br>A0544<br>A0545<br>A0546<br>A0547<br>A0548<br>A0549<br>A0550<br>A0550<br>A0551<br>A0552          | DS OU DIREITOS SIMILARES<br>QUANTIDADE (1)<br>D DE MORA<br>SALDO DEVEDOR (1)<br>0,00 | SEMITIDOS PELA                         | EMPRES<br>11NAL (2)<br>DOR (2)<br>0,0(  |

· · ·

|                  | <br>_           |                                |        |
|------------------|-----------------|--------------------------------|--------|
|                  | <br>AIA BAA BEA | 11 74 5 6 6 //                 | ~~~~ ` |
|                  | CADING DEGI     | $H \in A \cap H \cap S \cap H$ | 110111 |
|                  |                 | JI. 1 PALJUJAJ IA              |        |
| AUCIÓ AO DACANÓO |                 |                                |        |
|                  |                 |                                |        |

A0553 A0554

A0555

NOTA 30 - DÍVIDAS A TERCEIROS COBERTAS POR GARANTIAS REAIS

# 0531 NOTA 31 - COMPROMISSOS FINANCEIROS QUE NÃO FIGUREM NO BALANÇO

Compromissos relativos a empresas do grupo

Compromissos contingentes relativos a pensões

Outros compromissos

Comentário:

0533

r

0530

05

#### 0532 NOTA 32 - RESPONSABILIDADES DA EMPRESA POR GARANTIAS PRESTADAS

## NOTA 33 - DIFERENÇA NO ACTIVO ENTRE DÍVIDAS A PAGAR E QUANTIAS ARRECADADAS

| 0534 NOTA 34 - MOVIMENTOS OCOF                                        | RIDOS NAS PROVISÕES                    |                    |                                        |                    |
|-----------------------------------------------------------------------|----------------------------------------|--------------------|----------------------------------------|--------------------|
| CONTAS                                                                | SALDO INICIAL<br>(1)                   | AUMENTO<br>(2)     | REDUÇÃO<br>(3)                         | SALDO FINAL<br>(4) |
| Provisões para pensões A0556                                          |                                        |                    |                                        | 0.00               |
| Provisões para impostos A0557                                         |                                        |                    |                                        | 0,00               |
| Provisões para processos judiciais em curso A0558                     |                                        |                    |                                        | 0,00               |
| Provisões para acidentes de trabalho<br>e doenças profissionais A0559 |                                        |                    |                                        | 0,00               |
| Provisões para garantias a clientes A0560                             |                                        |                    |                                        | 0,00               |
| Outras provisões (n) A0561                                            | ······································ |                    |                                        | 0,00               |
| Total A0562                                                           | 0.00                                   | 0.00               | 0.00                                   | 0.00               |
| (n) corresponde ao somatório das subcontas 29                         | não discriminadas no quadro            |                    |                                        |                    |
| Comentário:                                                           |                                        |                    |                                        |                    |
|                                                                       |                                        |                    |                                        |                    |
| 0535 NOTA 35 - REALIZAÇÃO E MO                                        | VIMENTOS OCORRIDOS NO                  | CAPITAL SOCIAL     |                                        |                    |
|                                                                       |                                        |                    | ······································ |                    |
|                                                                       |                                        |                    |                                        |                    |
|                                                                       |                                        |                    |                                        |                    |
| 0536 NOTA 36 - NÚMERO DE ACÇÕE                                        | S DE CADA CATEGORIA EM                 | QUE SE DIVIDE O CA | PITAL DA EMPRESA E S                   | EU VALOR NOMINAL   |
|                                                                       |                                        |                    |                                        |                    |
|                                                                       |                                        |                    |                                        |                    |
|                                                                       | NO CAPITAL SUBSCRI                     | TO POR CADA UMA    | DAS PESSOAS COLECT                     | IVAS               |
|                                                                       |                                        |                    |                                        |                    |
| NIF - DENOMINAÇÃO                                                     | LOCALIZAÇÃO [                          |                    |                                        | DIREITOS DE VOTO   |
| (1)                                                                   | SEDE                                   | %<br>(3)           | (4)                                    | %<br>(5)           |
| (1)                                                                   | (2)                                    |                    | (-)                                    | (0)                |
| A0563                                                                 |                                        |                    |                                        |                    |
|                                                                       |                                        |                    |                                        |                    |
|                                                                       |                                        |                    |                                        |                    |
|                                                                       |                                        |                    |                                        |                    |
|                                                                       |                                        |                    |                                        |                    |
|                                                                       |                                        |                    |                                        |                    |
|                                                                       |                                        |                    |                                        |                    |
|                                                                       |                                        |                    |                                        |                    |
|                                                                       |                                        |                    |                                        |                    |
|                                                                       | L                                      |                    | <u></u>                                |                    |
| (Comentario)                                                          |                                        |                    |                                        |                    |
|                                                                       |                                        |                    |                                        |                    |
|                                                                       |                                        |                    |                                        |                    |

| 05                                                       | ANEXO AO BALA         | NÇO E À DEMONSTR                      | AÇÃO DOS RI    | SULT  | ADOS (CONT.)  |                                        |
|----------------------------------------------------------|-----------------------|---------------------------------------|----------------|-------|---------------|----------------------------------------|
| 0538 NOTA 38 - ACÇÕES E QI                               | JOTAS SUBSCRI         | TAS NO CAPITAL                        |                |       |               |                                        |
|                                                          |                       |                                       |                |       |               |                                        |
|                                                          |                       |                                       |                |       |               |                                        |
|                                                          |                       |                                       |                |       |               |                                        |
| 0539 NOTA 39 - VARIAÇÕES D                               | AS RESERVAS D         | E REAVALIAÇÃO OC                      | ORRIDAS NO     | EXERC | icio          |                                        |
|                                                          | SALDO INICIAL         | REGISTADA NO                          |                | ÃO NO | TRANSFERÈNCIA | S SALDO FINAL                          |
|                                                          | (1)                   | EXERCICIO<br>(2)                      | CAPITAL<br>(3) |       | (o)(b)<br>(4) | (5)                                    |
| A0565                                                    |                       |                                       |                |       |               |                                        |
| A0566                                                    |                       |                                       |                |       |               |                                        |
| (o) Nestas situações deve indicar, no                    | campo "Comentário     | ", a natureza de tais tra             | insferèncias.  |       |               |                                        |
| Comentário:                                              |                       |                                       |                |       |               | ······································ |
|                                                          |                       |                                       |                |       |               |                                        |
| 0540 NOTA 40 - VARIAÇÕES N                               | AS RUBRICAS D         | E CAPITAL PRÓPRIC                     | )              |       |               |                                        |
|                                                          |                       | SALDO INICIAL                         | AUMENTO        | s l   | DIMINUIÇÕES   | SALDO FINAL                            |
| CONTAS                                                   |                       | (1)                                   | (2)            | -     | (3)           | (4)                                    |
| Capital                                                  | A0567                 | 5.000,00                              |                |       |               | 5.000,0                                |
| Acções (quotas) próprias                                 | A0568                 | 0,00                                  |                | 0,00  | 0,            | 00 0,0                                 |
| Valor nominal (h)                                        | A0569                 |                                       |                |       |               | 0.0                                    |
| Descontos e prémios (b)                                  | A0570                 |                                       |                |       |               | 0,0                                    |
| Prestações suplementares                                 | A0571                 |                                       |                |       |               | 0,0                                    |
| Prémios de emissão de acções (quot                       | as) A0572             |                                       |                |       |               | 0,0                                    |
| Ajustamentos de partes de capital en<br>e associadas (b) | n filiais A0573       | 0,00                                  |                | 0,00  | 0,            | 00 0,0                                 |
| Ajustamentos de Transição (b)                            | A0574                 |                                       |                |       |               | 0,0                                    |
| Lucros não atribuidos (b)                                | A0575                 |                                       |                |       |               | 0,0                                    |
| Outras variações nos capitais pró                        | prios (b) A0576       |                                       |                |       |               | 0,0                                    |
| Depreciações (h)                                         | A0577                 |                                       |                |       |               | 0,0                                    |
| Reservas de reavaliação                                  | A0578                 |                                       |                |       |               | 0,0                                    |
| Reservas                                                 | A0579                 | 124,20                                |                | 0,00  | 0,            | 00 124,2                               |
| Reservas legais                                          | A0580                 | 124,20                                |                |       |               | 124,2                                  |
| Reservas estatutárias                                    | A0581                 |                                       |                |       |               | 0.0                                    |
| Reservas contratuais                                     | A0582                 |                                       |                |       |               | 0,0                                    |
| Reservas livres                                          | A0583                 | · · · · · · · · · · · · · · · · · · · |                |       |               | 0,0                                    |
| Subsídios                                                | A0584                 |                                       |                |       |               | 0,0                                    |
| Doações                                                  | A0585                 |                                       |                |       |               | 0,0                                    |
| Outras reservas                                          | A0586                 |                                       |                |       |               | 0,0                                    |
| Resultados Transitados (b)                               | A0587                 | -34.387,12                            | 34.3           | 87,12 |               | 0,0                                    |
| Resultado líquido do exercício (b)                       | A0588                 | -3.503,90                             |                |       | 1.445,        | 11 -4.949,0                            |
| Dividendos antecipados (h)                               | A0589                 |                                       |                |       |               | 0.0                                    |
| (h) Vator negativo, inscrever o valor                    | com o respectivo si   | nal.                                  |                |       |               |                                        |
| Comentário:                                              |                       |                                       |                |       |               |                                        |
|                                                          |                       |                                       |                |       |               |                                        |
| 0541 NOTA 41 - DEMONSTRAC                                | ÇÃO DO CUSTO I        | DAS MERCADORIAS                       | VENDIDAS E     | AS MA | TÉRIAS CONSUN | 11DAS                                  |
|                                                          |                       |                                       |                | ME    |               | MATÉRIAS PRIMAS SUBSIDIARIAS           |
|                                                          |                       |                                       |                | IA† F | (1)           | DE CONSUMO (2)                         |
| 1 Existências iniciais                                   |                       |                                       | A0590          |       | 4 922 00      |                                        |
| 2 Compras                                                |                       |                                       | A0591          |       | 11.212.02     |                                        |
| 3 Regularização de existências                           | (b)                   |                                       | A0592          |       |               |                                        |
| 4 Existéncias finais                                     |                       |                                       | A0593          |       | 6.295.00      |                                        |
| 5 Custo das mercadorias vendid                           | las e das matérias c  | onsumidas (5 = 1 + 2 + 3              | 3 - 4) A0594   |       | 9.839,02      | 0,0                                    |
| Comentário:                                              |                       |                                       |                |       |               |                                        |
|                                                          |                       |                                       |                |       |               |                                        |
| (b) Se negativo, inscrever o valor co                    | m o respectivo sinal  | *                                     |                |       |               |                                        |
| (b) Se negativo, inscrever o valor col                   | in o respectivo sinal |                                       |                |       |               |                                        |

. .

| 542                                                                | NOTA 42 - DEMONSTRAÇÃO DA VARIA                                                                                                    | ÇÃO DA PF                                                                                       | RODUÇÃO                                                  |                                                     |                                                          |
|--------------------------------------------------------------------|----------------------------------------------------------------------------------------------------|-------------------------------------------------------------------------------------------------|----------------------------------------------------------|-----------------------------------------------------|----------------------------------------------------------|
| I                                                                  |                                                                                                    |                                                                                                 | PRODUTOS AÇABADOS E<br>INTERMÉDIOS                       | SUBPRODUTOS,<br>DESPERDICIOS, RESIDUOS E<br>REFUGOS | PRODUTOS E TRABALHO<br>EM CURSO<br>(3)                   |
| 1                                                                  | Existências finais                                                                                                    | A0595                                                                                           |                                                          | (-/                                                 |                                                          |
| 2                                                                  | Regularização de existências (b)                                                                                                    | A0596                                                                                           |                                                          |                                                     |                                                          |
| 3                                                                  | Existências iniciais                                                                                                    | 40597                                                                                           |                                                          |                                                     |                                                          |
| 4                                                                  | Variação da produção $(4 = 1 + 2 - 3)$ (b)                                                                                                    | A0598                                                                                           | 0.00                                                     | 0.00                                                | ^                                                        |
| mentái                                                             | rio:                                                                                                    |                                                                                                 | 0,00                                                     | 0,001                                               |                                                          |
|                                                                    |                                                                                                    |                                                                                                 |                                                          |                                                     |                                                          |
|                                                                    |                                                                                                    |                                                                                                 |                                                          |                                                     |                                                          |
| 13                                                                 | NOTA 43 - REMUNERAÇÕES ATRIBUID                                                                                                    | AS AOS ME                                                                                       | MBROS DOS ORGAOS S                                       | OCIAIS                                              |                                                          |
|                                                                    | ÓRGÃO SOCIAL                                                                                                    |                                                                                                 |                                                          |                                                     | REMUNERAÇÕES                                             |
| dmini                                                              | istração ou Geréncia                                                                                                    |                                                                                                 |                                                          | A0599                                               | 5.400                                                    |
| lesa d                                                             | de Assembleia Geral                                                                                                    |                                                                                                 |                                                          | A1401                                               |                                                          |
| lembr                                                              | ros do Conselho Fiscal                                                                                                    |                                                                                                 |                                                          | A1402                                               |                                                          |
| )utros                                                             | orgãos sociais                                                                                                    |                                                                                                 |                                                          | A1403                                               |                                                          |
|                                                                    | TOTAL                                                                                                    |                                                                                                 |                                                          | A1404                                               | 5,400                                                    |
| ment                                                               | ário:                                                                                                    | •                                                                                               |                                                          |                                                     |                                                          |
| 14                                                                 | NOTA 44 - REPARTIÇÃO DE VALORES I                                                                                                    | POR ACTIVI                                                                                      | DADES ECONÓMICAS E                                       | POR MERCADOS GEOGR                                  | ÁFICOS                                                   |
|                                                                    |                                                                                                    |                                                                                                 | 47711<br>(1)                                             | (2)                                                 | TOTAL<br>(3)                                             |
| -                                                                  | Vendas (p)                                                                                                    | A1405                                                                                           | 18.865.74                                                | 1                                                   | 18.865                                                   |
| Nov<br>Nov<br>Nov<br>Nov<br>Nov<br>Nov<br>Nov<br>Nov<br>Nov<br>Nov | Prestações de serviços (p)                                                                                                    | A1406                                                                                           |                                                          |                                                     | C                                                        |
|                                                                    | Compras (p)                                                                                                    | A1407                                                                                           | 11.212.02                                                | 2                                                   | 11.212                                                   |
| ≥ ≏                                                                | Fornecimentos e serviços externos                                                                                                    | A1408                                                                                           | 7.213,85                                                 | 5                                                   | 7.213                                                    |
| _<br>₽                                                             | Vendas (p)                                                                                                    | A1409                                                                                           |                                                          |                                                     | C                                                        |
| ITAF                                                               | Prestações de serviços (p)                                                                                                    | A1410                                                                                           |                                                          |                                                     | C                                                        |
| MUN                                                                | Compras (p)                                                                                                    | A1411                                                                                           |                                                          |                                                     | C                                                        |
| ≥Ö                                                                 | Fornecimentos e serviços externos                                                                                                    | A1412                                                                                           |                                                          |                                                     | C                                                        |
| 0<br>2<br>2                                                        | Vendas (p)                                                                                                    | A1413                                                                                           |                                                          |                                                     | C                                                        |
| P.A-<br>ITÁF                                                       | Prestações de serviços (p)                                                                                                    | A1414                                                                                           | · · · · · · · · · · · · · · · · · · ·                    |                                                     | C                                                        |
| MUN                                                                | Compras (p)                                                                                                    | A1415                                                                                           |                                                          |                                                     | 0                                                        |
| õ                                                                  | Fornecimentos e serviços externos                                                                                                    | A1416                                                                                           |                                                          |                                                     | C                                                        |
|                                                                    | Vendas (p)                                                                                                    | A1417                                                                                           | 18.865,74                                                | 4                                                   | 18.865                                                   |
|                                                                    | Prestações de serviços (p)                                                                                                    | A1418                                                                                           | 0,00                                                     | )                                                   | C                                                        |
| TAL                                                                | Compras (p)                                                                                                    | A1419                                                                                           | 11.212.02                                                | 2                                                   | 11.212                                                   |
| TOTAL                                                              |                                                                                                    | A1420                                                                                           | 7.213,85                                                 | 5                                                   | 7.213                                                    |
| TOTAL                                                              | Fornecimentos e serviços externos                                                                                                    | 711100                                                                                          |                                                          |                                                     |                                                          |
| RIAS<br>DAS<br>DAS                                                 | Fornecimentos e serviços externos<br>Mercadorias                                                                                                    | A1421                                                                                           | 9,839,02                                                 | 2                                                   | 9.839                                                    |
| CADORIAS<br>MATERIAS<br>ISUMIDAS                                   | Fornecimentos e serviços externos<br>Mercadorias<br>Matérias                                                                                                    | A1421<br>A1422                                                                                  | 9.839,02                                                 | 2                                                   | 9.839<br>0                                               |
| MERCADORIAS<br>E MATERIAS<br>CONSUMIDAS                            | Fornecimentos e serviços externos<br>Mercadorias<br>Matérias<br>Total                                                                                                    | A1421<br>A1422<br>A1422<br>A1423                                                                | 9.839,02                                                 | 2                                                   | 9.839<br>0<br>9.839                                      |
| E MERCAUORIAS TOTAL<br>E MATERIAS TOTAL                            | Fornecimentos e serviços externos<br>Mercadorias<br>Matérias<br>Total<br>ão da produção (b)                                                                                      | A1421<br>A1422<br>A1423<br>A1423<br>A1424                                                       | 9.839,02                                                 | 2                                                   | 9.839<br>0<br>9.839<br>0.839                             |
| TOTAL                                                              | Fornecimentos e serviços externos<br>Mercadorias<br>Matérias<br>Total<br>ão da produção (b)<br>o médio de pessoas ao serviço                                                     | A1421<br>A1422<br>A1422<br>A1423<br>A1424<br>A1424                                              | 9.839.02                                                 | 2 2 1                                               | 9.839<br>0<br>9.839<br>0.839<br>0.839                    |
| AL me en MERCADORAS TOTAL                                          | Fornecimentos e serviços externos<br>Mercadorias<br>Matérias<br>Total<br>ão da produção (b)<br>o médio de pessoas ao serviço<br>Remunerações                                     | A1421<br>A1422<br>A1422<br>A1423<br>A1423<br>A1424<br>A1425<br>A1425                            | 9.839,02<br>9.839,02<br>9.839,02<br>5.400,00             | 2<br>2<br>1<br>2                                    | 9.839<br>0<br>9.839<br>0<br>5.400                        |
| SSOAL W FRCADORIAS TOTAL                                           | Fornecimentos e serviços externos<br>Mercadorias<br>Matérias<br>Total<br>ão da produção (b)<br>o médio de pessoas ao serviço<br>Remunerações<br>Outros (inclui pensões)          | A1421<br>A1422<br>A1422<br>A1423<br>A1423<br>A1424<br>A1425<br>A1426<br>A1426                   | 9.839,02<br>9.839,02<br>9.839,02<br>5.400,00<br>1.147,56 | 2<br>2<br>1<br>0<br>3                               | 9.839<br>0<br>9.839<br>0<br>9.839<br>0<br>5.400<br>1.147 |
| PESSOAL B MERCADORIAS TOTAL PESSOAL PC CONSUMIDAS TOTAL            | Fornecimentos e serviços externos<br>Mercadorias<br>Matérias<br>Total<br>ão da produção (b)<br>o médio de pessoas ao serviço<br>Remunerações<br>Outros (inclui pensões)<br>Total | A1421<br>A1422<br>A1423<br>A1423<br>A1423<br>A1424<br>A1425<br>A1426<br>A1426<br>A1427<br>A1428 | 9.839,02<br>9.839,02<br>5.400,00<br>1.147,56<br>6.547.56 | 2<br>2<br>2<br>1<br>2<br>5<br>3                     | 9.835<br>0<br>9.835<br>0<br>5.400<br>1.147<br>6.547      |

(b) Se negativo, inscrever o valor com o respectivo sinal.
 (p) Valor liquido.

.

ł

| 0545                                                                                                    | NOTA 45 - DEMONSTRAÇÃO DOS RESULTADOS FINA                                                                                                    | NCEIROS                                                                                                    |                                         |                                        |
|----------------------------------------------------------------------------------------------------|----------------------------------------------------------------------------------------------------|----------------------------------------------------------------------------------------------------|-----------------------------------------|----------------------------------------|
| Codigo                                                                                                    |                                                                                                    |                                                                                                    | EXERCICIO                               | )S                                     |
| dascontas                                                                                                    |                                                                                                    |                                                                                                    | N<br>(1)                                | N-1<br>(2)                             |
|                                                                                                    | CUSTOS E PERDAS                                                                                                    |                                                                                                    |                                         |                                        |
| 681                                                                                                    | Juros suportados                                                                                                    | A1429                                                                                                    |                                         |                                        |
| 682                                                                                                    | Perdas em empresas do grupo e associadas                                                                                                    | A1430                                                                                                    |                                         |                                        |
| 683                                                                                                    | Amortizações de investimentos em imóveis                                                                                                    | A1431                                                                                                    |                                         |                                        |
| 684                                                                                                    | Ajustamentos de aplicações financeiras                                                                                                    | A1432                                                                                                    |                                         |                                        |
| 685                                                                                                    | Diferenças de câmbio desfavoráveis                                                                                                    | A1433                                                                                                    |                                         |                                        |
| 686                                                                                                    | Descontos de pronto pagamento concedidos                                                                                                    | A1434                                                                                                    |                                         |                                        |
| 687                                                                                                    | Perdas na alienação de aplicações de tesouraria                                                                                                    | A1435                                                                                                    |                                         | ······································ |
| 688                                                                                                    | Outros custos e perdas financeiros                                                                                                    | A1436                                                                                                    | 50,88                                   |                                        |
| 82                                                                                                    | Resultados Financeiros (b)                                                                                                    | A1437                                                                                                    | -50,88                                  |                                        |
|                                                                                                    | TOTAL                                                                                                    | A1438                                                                                                    | 0.00                                    | 0,0                                    |
|                                                                                                    | PROVEITOS E GANHOS                                                                                                    |                                                                                                    |                                         |                                        |
| 781                                                                                                    | Juros obtidos                                                                                                    | A1439                                                                                                    |                                         |                                        |
| 782                                                                                                    | Ganhos em empresas do grupo e associadas                                                                                                    | A1440                                                                                                    |                                         |                                        |
| 783                                                                                                    | Rendimentos de imóveis                                                                                                    | A1441                                                                                                    |                                         |                                        |
| 784                                                                                                    | Rendimentos de participações de capital                                                                                                    | A1442                                                                                                    |                                         |                                        |
| 785                                                                                                    | Diferenças de câmbio favoraveis                                                                                                    | A1443                                                                                                    |                                         |                                        |
| 786                                                                                                    | Descontos de pronto pagamento obtidos                                                                                                    | A1444                                                                                                    |                                         |                                        |
| 787                                                                                                    | Ganhos na alienação de aplicações de tesouraria                                                                                                    | A1445                                                                                                    |                                         |                                        |
| 700/0                                                                                                    | Reversões e outros proveitos e ganhos financeiros                                                                                                    |                                                                                                    |                                         |                                        |
| 10013                                                                                                    | , consistent of gamma and and and and and and and and and an                                                                                                    | A1446                                                                                                    |                                         |                                        |
| Comentár                                                                                                    |                                                                                                    | A1446<br>A1447                                                                                                    | 0,00                                    | 0,0                                    |
| Comentár<br>0546                                                                                                    | TOTAL<br>io:<br>NOTA 46 - DEMONSTRAÇÃO DOS RESULTADOS EXTR                                                                                                    | A1446<br>A1447<br>A0RDINÁRIOS                                                                                                    | 0,00                                    | 0,0                                    |
| Comentár<br>0546<br>Código<br>dascontas                                                                                                    | TOTAL<br>io:<br>NOTA 46 - DEMONSTRAÇÃO DOS RESULTADOS EXTR                                                                                                    | A1446<br>A1447<br>A0RDINÁRIOS                                                                                                    | 0,00<br>EXERCICIO                       | 0,0<br>DS<br>N-1<br>(2)                |
| Comentár<br>0546<br>Código<br>dascontas                                                                                                    | TOTAL<br>TOTAL<br>NOTA 46 - DEMONSTRAÇÃO DOS RESULTADOS EXTR<br>CUSTOS E PERDAS                                                                                                    | A1446<br>A1447<br>A0RDINÁRIOS                                                                                                    | 0,00<br>EXERCICIO<br>N<br>(1)           | 0,0<br>DS<br>N-1<br>(2)                |
| Comentár<br>0546<br>Código<br>dascontas<br>691                                                                                                    | TOTAL<br>TOTAL<br>NOTA 46 - DEMONSTRAÇÃO DOS RESULTADOS EXTR<br>CUSTOS E PERDAS<br>Donativos                                                                                                    | A1446<br>A1447<br>AORDINÁRIOS                                                                                                    | 0,00<br>EXERCICIO<br>N<br>(1)           | 0,0<br>DS<br>N-1<br>(2)                |
| Comentár<br>0546<br>Código<br>dascontas<br>691<br>692                                                                                                    | TOTAL<br>TOTAL<br>io:<br>NOTA 46 - DEMONSTRAÇÃO DOS RESULTADOS EXTR<br>CUSTOS E PERDAS<br>Donativos<br>Dividas incobráveis                                                                                                    | A1446<br>A1447<br>A0RDINÁRIOS                                                                                                    | 0,00<br>EXERCICIO<br>N<br>(1)           | 0,0<br>DS<br>N-1<br>(2)                |
| 75673           Comentár           0546           Código           dascontas           691           692           693                                                                                                    | TOTAL TOTAL TOTAL NOTA 46 - DEMONSTRAÇÃO DOS RESULTADOS EXTR CUSTOS E PERDAS Donativos Dividas incobráveis Perdas em existências                                                                                                    | A1446<br>A1447<br>A0RDINÁRIOS<br>AORDINÁRIOS                                                                                                    | 0,00<br>EXERCÍCIO<br>N<br>(1)           | 0,0<br>DS<br>N-1<br>(2)                |
| 78679           Comentár           0546           Código<br>dascontas           691           692           693           694                                                                                                    | TOTAL<br>TOTAL<br>TOTAL<br>NOTA 46 - DEMONSTRAÇÃO DOS RESULTADOS EXTR<br>CUSTOS E PERDAS<br>Donativos<br>Dividas incobráveis<br>Perdas em existências<br>Perdas em imobilizações                                                                                                    | A1446<br>A1447<br>A0RDINÁRIOS<br>AORDINÁRIOS<br>A1448<br>A1448<br>A1449<br>A1450<br>A1451                                                                                                    |                                         | 0,0<br>DS<br>N-1<br>[2]                |
| 75673           Comentár           0546           Código           dascontas           691           692           693           694           695                                                                                                    | TOTAL TOTAL TOTAL TOTAL CUSTOS E PERDAS Donativos Dividas incobráveis Perdas em existências Perdas em imobilizações Multas e penalidades                                                                                                    | A1446<br>A1447<br>A0RDINÁRIOS<br>AORDINÁRIOS<br>A1448<br>A1448<br>A1449<br>A1450<br>A1450<br>A1451<br>A1452                                                                                                    |                                         | 0,0                                    |
| 75673           Comentár           0546           Código<br>dascontas           691           692           693           694           695           696                                                                                                    | TOTAL<br>TOTAL<br>io:<br>NOTA 46 - DEMONSTRAÇÃO DOS RESULTADOS EXTR<br>CUSTOS E PERDAS<br>Donativos<br>Dividas incobráveis<br>Perdas em existências<br>Perdas em imobilizações<br>Multas e penalidades<br>Aumentos de amortízações                                                                                                    | A1446<br>A1447<br>A0RDINÁRIOS<br>AORDINÁRIOS<br>A1448<br>A1449<br>A1449<br>A1450<br>A1451<br>A1452<br>A1453                                                                                                    |                                         | 0,0<br>DS<br>N-1<br>(2)                |
| 78679           Comentár           0546           Código           dascontas           691           692           693           694           695           696           697                                                                                                    | TOTAL TOTAL TOTAL TOTAL TOTAL CUSTOS E PERDAS Donativos Dividas incobráveis Perdas em existências Perdas em imobilizações Multas e penalidades Aumentos de amortizações Correcções relativas a exercícios anteriores                                                                                                    | A1446<br>A1447<br>AORDINÁRIOS<br>AORDINÁRIOS<br>A1448<br>A1448<br>A1449<br>A1450<br>A1450<br>A1451<br>A1452<br>A1452<br>A1453<br>A1454                                                                                                    |                                         | 0,0                                    |
| 78679           Comentár           0546           Código           dascontas           691           692           693           694           695           696           697           698/9                                                                                                    | TOTAL TOTAL TOTAL TOTAL TOTAL TOTAL TOTAL TOTAL TOTAL TOTAL CUSTOS E PERDAS Donativos Dividas incobráveis Perdas em existências Perdas em imobilizações Multas e penalidades Aumentos de amortizações Correcções relativas a exercícios anteriores Outros custos e perdas extraordinárias                                                                                                    | A1446<br>A1447<br>A0RDINÁRIOS<br>AORDINÁRIOS<br>A1448<br>A1448<br>A1449<br>A1450<br>A1450<br>A1451<br>A1452<br>A1453<br>A1453<br>A1455                                                                                                    |                                         | 0,0                                    |
| 78673           Comentár           0546           Código           dascontas           691           692           693           694           695           696           697           698/9           84                                                                                                    | TOTAL TOTAL | A1446<br>A1447<br>A0RDINÁRIOS<br>AORDINÁRIOS<br>A1448<br>A1448<br>A1449<br>A1450<br>A1450<br>A1451<br>A1452<br>A1453<br>A1455<br>A1455<br>A1456                                                                                                    |                                         | 0,0                                    |
| 78679           Comentár           0546           Código           dascontas           691           692           693           694           695           696           697           698/9           84                                                                                                    | TOTAL<br>TOTAL<br>TOTAL<br>TOTAL<br>TOTAL<br>NOTA 46 - DEMONSTRAÇÃO DOS RESULTADOS EXTR<br>CUSTOS E PERDAS<br>Donativos<br>Dividas incobráveis<br>Perdas em existências<br>Perdas em imobilizações<br>Multas e penalidades<br>Aumentos de amortizações<br>Correcções relativas a exercícios anteriores<br>Outros custos e perdas extraordinárias<br>Resultados Extraordinários (b)<br>TOTAL                                                                                                    | A1446<br>A1447<br>A1447<br>AORDINÁRIOS<br>AORDINÁRIOS<br>A1448<br>A1448<br>A1449<br>A1450<br>A1450<br>A1451<br>A1452<br>A1452<br>A1453<br>A1455<br>A1455<br>A1456<br>A1457                                                                                                    | 0,00<br>EXERCICIO<br>(1)                | 0,0<br>DS<br>N-1<br>[2]                |
| 78679           Comentár           0546           Código           dascontas           691           692           693           694           695           696           697           698/9           84                                                                                                    | TOTAL TOTAL TOTAL TOTAL TOTAL TOTAL TOTAL TOTAL CUSTOS E PERDAS Donativos Dividas incobráveis Perdas em existências Perdas em imobilizações Multas e penalidades Aumentos de amortizações Correcções relativas a exercícios anteriores Outros custos e perdas extraordinárias Resultados Extraordinários (b) TOTAL PROVEITOS E GANHOS                                                                                                    | A1446<br>A1447<br>A0RDINÁRIOS<br>AORDINÁRIOS<br>A1448<br>A1448<br>A1449<br>A1450<br>A1450<br>A1451<br>A1452<br>A1452<br>A1453<br>A1455<br>A1455<br>A1455                                                                                                    | 0,00<br>EXERCICIO<br>N<br>(1)<br>0,00   | 0,0<br>DS<br>N-1<br>(2)<br>0,0         |
| 75673           Comentár           0546           Código           dascontas           691           692           693           694           695           696           697           698/9           84           791                                                                                                    | TOTAL TOTAL TOTAL TOTAL TOTAL TOTAL TOTA 46 - DEMONSTRAÇÃO DOS RESULTADOS EXTR CUSTOS E PERDAS Donativos Dividas incobráveis Perdas em existências Perdas em imobilizações Multas e penalidades Aumentos de amortizações Correcções relativas a exercícios anteriores Outros custos e perdas extraordinárias Resultados Extraordinários (b) TOTAL PROVEITOS E GANHOS Restituição de impostos                                                                                                    | A1446<br>A1447<br>A1447<br>AORDINÁRIOS<br>AORDINÁRIOS<br>A1448<br>A1448<br>A1449<br>A1450<br>A1450<br>A1451<br>A1452<br>A1453<br>A1453<br>A1455<br>A1455<br>A1455<br>A1455                                                                                                    |                                         | 0,0                                    |
| 78079           Comentár           0546           Código           dascontas           691           692           693           694           695           696           697           698/9           84           791           792                                                                                       | TOTAL TOTAL TOTAL TOTAL TOTAL CUSTOS E PERDAS Donativos Dividas incobráveis Perdas em existências Perdas em imobilizações Multas e penalidades Aumentos de amortizações Correcções relativas a exercícios anteriores Outros custos e perdas extraordinárias Resultados Extraordinários (b) TOTAL PROVEITOS E GANHOS Restituição de impostos Recuperação de dívidas                                                                                                    | A1446<br>A1447<br>A1447<br>AORDINÁRIOS<br>AORDINÁRIOS<br>A1448<br>A1449<br>A1449<br>A1449<br>A1450<br>A1451<br>A1452<br>A1452<br>A1453<br>A1455<br>A1455<br>A1455<br>A1455<br>A1455<br>A1455                                                                                                    | 0,00<br>EXERCICIO<br>(1)<br>(1)<br>0,00 | 0,0<br>DS<br>N-1<br>(2)<br>0,0         |
| 78679           Comentár           0546           Código           dascontas           691           692           693           694           695           696           697           698/9           84           791           792           793                                                                         | TOTAL TOTAL TOTAL TOTAL TOTAL TOTAL TOTA 46 - DEMONSTRAÇÃO DOS RESULTADOS EXTR CUSTOS E PERDAS Donativos Dividas incobráveis Perdas em existências Perdas em existências Perdas em imobilizações Muitas e penalidades Aumentos de amortizações Correcções relativas a exercícios anteriores Outros custos e perdas extraordinárias Resultados Extraordinários (b) TOTAL PROVEITOS E GANHOS Restituição de impostos Recuperação de dividas Ganhos em existências                                                                                                    | A1446<br>A1447<br>A1447<br>AORDINÁRIOS<br>AORDINÁRIOS<br>A1448<br>A1448<br>A1449<br>A1450<br>A1450<br>A1451<br>A1452<br>A1453<br>A1455<br>A1455<br>A1455<br>A1455<br>A1455<br>A1455<br>A1456<br>A1457<br>A1458<br>A1459<br>A1450                                                                                                    | 0,00                                    | 0,0                                    |
| 75673           Comentár           0546           Código           dascontas           691           692           693           694           695           696           697           698/9           84           791           792           793           794                                                           | TOTAL TOTAL TOTAL TOTAL TOTAL TOTAL TOTAL TOTAL TOTA 46 - DEMONSTRAÇÃO DOS RESULTADOS EXTR CUSTOS E PERDAS Donativos Dividas incobráveis Perdas em existências Perdas em existências Perdas em imobilizações Multas e penalidades Aumentos de amortizações Correcções relativas a exercícios anteriores Couros custos e perdas extraordinárias Resultados Extraordinários (b) TOTAL PROVEITOS E GANHOS Restituição de impostos Recuperação de dívidas Ganhos em existências Ganhos em imobilizações                                                                                                    | A1446<br>A1447<br>A1447<br>AORDINÁRIOS<br>AORDINÁRIOS<br>A1448<br>A1449<br>A1449<br>A1450<br>A1450<br>A1451<br>A1452<br>A1453<br>A1455<br>A1455<br>A1455<br>A1455<br>A1455<br>A1455<br>A1456<br>A1457<br>A1458<br>A1459<br>A1450<br>A1450<br>A1451                                                                                                    | 0,00                                    | 0,0<br>DS<br>N-1<br>(2)<br>0,0         |
| 78679           Comentár           0546           Código           dascontas           691           692           693           694           695           696           697           698/9           84           791           792           793           794           795                                             | TOTAL TOTAL TOTAL TOTAL TOTAL TOTAL TOTA 46 - DEMONSTRAÇÃO DOS RESULTADOS EXTR CUSTOS E PERDAS Donativos Dividas incobráveis Perdas em existências Perdas em existências Perdas em imobilizações Multas e penalidades Aumentos de amortízações Correcções relativas a exercícios anteriores Outros custos e perdas extraordinárias Resultados Extraordinários (b) TOTAL PROVEITOS E GANHOS Restituição de impostos Recuperação de dívidas Ganhos em existências Ganhos em imobilizações Benefícios de penalidades contratuais                                                                                                    | A1446<br>A1447<br>A1447<br>A1447<br>AORDINÁRIOS<br>A1448<br>A1449<br>A1449<br>A1449<br>A1450<br>A1450<br>A1451<br>A1452<br>A1453<br>A1455<br>A1455 |                                         | 0,0                                    |
| 78679           Comentár           0546           Código           dascontas           691           692           693           694           695           696           697           698/9           84           791           792           793           794           795           796                               | TOTAL TOTAL TOTAL TOTAL TOTAL TOTAL TOTA 46 - DEMONSTRAÇÃO DOS RESULTADOS EXTR CUSTOS E PERDAS Donativos Dividas incobráveis Perdas em existências Perdas em existências Perdas em imobilizações Multas e penalidades Aumentos de amortizações Correcções relativas a exercícios anteriores Outros custos e perdas extraordinárias Resultados Extraordinários (b) TOTAL PROVEITOS E GANHOS Restituição de impostos Recuperação de dividas Ganhos em imobilizações Benefícios de penalidades contratuais Reduções de provisões                                                                                                    | A1446<br>A1447<br>A1447<br>AORDINÁRIOS<br>AORDINÁRIOS<br>A1448<br>A1449<br>A1449<br>A1450<br>A1450<br>A1451<br>A1452<br>A1455<br>A1455<br>A1455<br>A1455<br>A1455<br>A1455<br>A1455<br>A1456<br>A1457<br>A1459<br>A1460<br>A1461<br>A1462<br>A1463                                                                                                    | 0,00                                    | 0,0                                    |
| Comentár           0546           Código           dascontas           691           692           693           694           695           696           697           698/9           84           791           792           793           794           795           796           797                                 | TOTAL TOTAL TOTAL TOTAL TOTAL TOTAL CUSTOS E PERDAS Donativos Dividas incobráveis Perdas em existências Perdas em imobilizações Multas e penalidades Aumentos de amortizações Correcções relativas a exercícios anteriores Outros custos e perdas extraordinárias Resultados Extraordinários (b) TOTAL PROVEITOS E GANHOS Restituição de impostos Recuperação de dívidas Ganhos em existências Benefícios de penalidades contratuais Reduções relativas a exercícios anteriores Correcções relativas a exercícios anteriores Correcçãos e perdas extraordinárias Resultados Extraordinários (b) TOTAL PROVEITOS E GANHOS Restituição de impostos Recuperação de dívidas Ganhos em existências Ganhos em imobilizações Benefícios de penalidades contratuais Reduções de provisões Correcções relativas a exercícios anteriores                                                                                                    | A1446<br>A1447<br>A1447<br>A1447<br>A1447<br>A1447<br>A1448<br>A1449<br>A1449<br>A1449<br>A1450<br>A1450<br>A1451<br>A1452<br>A1453<br>A1455<br>A1455<br>A1455<br>A1455<br>A1455<br>A1455<br>A1456<br>A1457<br>A1458<br>A1459<br>A1460<br>A1461<br>A1462<br>A1463<br>A1464                                                                                                    | 0,00                                    | 0,0                                    |
| 786/9           Comentár           0546           Código           dascontas           691           692           693           694           695           696           697           698/9           84           791           792           793           794           795           796           797           798/9 | TOTAL TOTAL TOTAL TOTAL TOTAL TOTA 46 - DEMONSTRAÇÃO DOS RESULTADOS EXTR CUSTOS E PERDAS Donativos Dividas incobráveis Perdas em existências Perdas em existências Perdas em imobilizações Multas e penalidades Aumentos de amortizações Correcções relativas a exercícios anteriores Outros custos e perdas extraordinárias Resultados Extraordinários (b) TOTAL PROVEITOS E GANHOS Restituição de impostos Recuperação de dívidas Ganhos em existências Ganhos em imobilizações Benefícios de penalidades contratuais Reduções de provisões Correcções relativas a exercícios anteriores Outros proveitos e ganhos extraordinários                                                                                                    | A1446<br>A1447<br>A1447<br>A1447<br>A1447<br>A1447<br>A1448<br>A1448<br>A1449<br>A1449<br>A1449<br>A1449<br>A1450<br>A1451<br>A1452<br>A1453<br>A1455<br>A1455<br>A1455<br>A1455<br>A1459<br>A1459<br>A1459<br>A1450<br>A1461<br>A1463<br>A1463<br>A1465                                                                                                    | 0,00                                    | 0,0                                    |

(b) Se negativo, inscrever o valor com o respectivo sinal.

.

,

ANEXO AO BALANÇO E À DEMONSTRAÇÃO DOS RESULTADOS (CONT.)

NOTA 47 - INFORMAÇÕES EXIGIDAS POR DIPLOMAS LEGAIS

,

05

06

Г

0547

0548 NOTA 48 - OUTRAS INFORMAÇÕES CONSIDERADAS RELEVANTES

### OUTRAS INFORMAÇÕES CONTABILISTICAS E FISCAIS

#### 061 DESDOBRAMENTOS DE CONTAS DA DEMONSTRAÇÃO DOS RESULTADOS E BALANÇO

|               |                                                                                                    |       | VALOR    |
|---------------|----------------------------------------------------------------------------------------------------|-------|----------|
| 62            | FORNECIMENTOS E SERVIÇOS EXTERNOS                                                                    |       |          |
| 621           | Subcontratos                                                                                         | A0601 |          |
| 622           | Fornecimentos e serviços:                                                                            | A0602 | 7.213,85 |
| 62211         | Electricidade                                                                                        | A0603 | 436,13   |
| 62212         | Combustiveis                                                                                         | A0604 |          |
| 62213         | Água                                                                                                 | A0605 | 203,78   |
| 62214         | Outros fluidos                                                                                       | A0606 |          |
| 62215         | Ferramentas e utensilios de desgaste rápido                                                          | A0607 | 28,11    |
| 62216         | Livros e documentação técnica                                                                        | A0608 |          |
| 62217         | Material de escritório                                                                               | A0609 | 80,00    |
| 62218         | Artigos para oferta                                                                                  | A0610 |          |
| 62219         | Rendas e alugueres                                                                                   | A0611 | 3.960,00 |
|               | Das quais:                                                                                           |       |          |
|               | Rendas de Terrenos                                                                                   | A0612 |          |
|               | Aluguer de longa duração ou "leasing" operacional                                                    | A0613 |          |
| 62220         |                                                                                                    | A0614 | 61,08    |
| 62221         | Despesas de representação                                                                            | A0615 |          |
| 62222         | Comunicação                                                                                          | A0616 | 326,36   |
| 62223         | Seguros                                                                                              | A0617 | 224,86   |
| 62224         | Royalties                                                                                            | A0618 |          |
| 62225         | Transporte de mercadorias                                                                            | A0619 |          |
| 62226         | Transportes de pessoal                                                                               | A0620 |          |
| 62227         | Deslocações e estadas                                                                                | A0621 |          |
| 62228         | Comissões                                                                                            | A0622 |          |
| 62229         | Honorários                                                                                           | A0623 |          |
| 62230         |                                                                                                    | A0624 |          |
| 62231         | Contencioso e notariado                                                                              | A0625 | 85,00    |
| 62232         | Conservação e reparação                                                                              | A0626 |          |
| 62233         | Publicidade e propaganda                                                                             | A0627 |          |
| 62234         | Limpeza, higiene e conforto                                                                          | A0628 |          |
| 62235         | Vigilância e segurança                                                                               | A0629 |          |
| 62236         | Trabalhos especializados                                                                             | A0630 | 1.457,50 |
|               | Dos quais:                                                                                           |       |          |
|               | Pagamentos a trabalhadores colocados através de agências                                             | A0631 |          |
| 62237 a 62289 |                                                                                                    | A0676 |          |
| 62290         |                                                                                                    | A0632 |          |
| 62298         | Outros fornecimentos e serviços                                                                      | A0633 | 351,03   |
| 62299         |                                                                                                    | A0634 |          |
| 629           |                                                                                                    | A0635 |          |
| Por memória   | Remunerações, a prestadores de serviços, registadas em subcontas da conta POC 622 e na conta POC 641 | A0636 |          |

| 63           | IMPOSTOS                                                                                        | VALOR            |
|--------------|-------------------------------------------------------------------------------------------------|------------------|
| 631          | Impostos indirectos                                                                             | A0637            |
| 6311         | Direitos aduaneíros                                                                             | A0638            |
| 6312         | IVA                                                                                             | A0639            |
| 6313         | Imposto do selo                                                                                 | A0640 g          |
| 64           | CUSTOS COM O PESSOAL                                                                            | <b>_</b> ,       |
| 641          | Remunerações dos órgãos sociais                                                                 | A0641 5.400      |
| 642          | Remunerações do pessoal                                                                         | A0642            |
| 643          | Pensões                                                                                         | A0643            |
| 644          | Benefícios de reforma e prémios para pensões                                                    | A0644            |
| 645          | Encargos sobre remunerações                                                                     | A0645 1 1 4 7    |
| 646          | Seguros de acidentes no trabalho e doenças profissionais                                        | 1, 147,<br>A0646 |
| 647          | Custos de acção social                                                                          | A0647            |
| 648          | Outros custos com pessoal                                                                       | A0648            |
| 0+0<br>      |                                                                                                 | A0649            |
|              | CUSTOS E PERDAS FINANCEIRAS                                                                     |                  |
| 6811         | Empréstimos bancários                                                                           | A0650            |
| 0011         | CUSTOS E PERDAS EXTRAORDINÁRIOS                                                                 | <u></u>          |
|              |                                                                                                 | A0651            |
| 0941         | Alienação de imphilizações comáreas                                                             | A0652            |
| 6942         |                                                                                                 | A0653            |
| 6943         |                                                                                                 | A0654            |
| 6944/8       |                                                                                                 |                  |
| 73           |                                                                                                 | accer            |
| 732          |                                                                                                 | A0000            |
| 78           | PROVEITOS E GANHOS FINANCEIROS                                                                  |                  |
| 7811         | Depósitos bancários                                                                             | A0656            |
| 783,         | Parte da conta 783 relativa a rendas de terrenos                                                | A0657            |
| 784          | Parte da conta 784 relativa a rendimentos de participação de capital de empresas não residentes | A0658            |
| 79           | PROVEITOS E GANHOS EXTRAORDINÁRIOS                                                              | r                |
| 7941         | Alienação de investimentos financeiros                                                          | A0659            |
| 7942         | Alienação de imobilizações corpóreas                                                            | A0660            |
| 7943         | Alienação de imobilizações incorpóreas                                                          | A0661            |
| 7983         | Em subsidios para investimentos                                                                 | A0662            |
| 7981/2+7984/ | 9 Outros proveitos e ganhos extraordinários                                                     | A0663            |
| 27           | ACRÉSCIMOS E DIFERIMENTOS                                                                       | 1                |
| 2732         | Remunerações a liquidar                                                                         | A0664            |
| 2733         | Juros a liquidar                                                                                | A0665            |
| 2745         | Subsidios para investimentos                                                                    | A0666            |
| 42           | IMOBILIZAÇÕES CORPÓREAS                                                                         |                  |

.

2

| 6                                                                                                    | OUTRAS INFO                                                                                                    | ORMAÇÕES CONTABI                                                                                                    | ILISIIUA                                                                                                    | SEFISCAIS (CONE.)                                                                                                    |                                                                                                    |     |
|----------------------------------------------------------------------------------------------------|----------------------------------------------------------------------------------------------------|----------------------------------------------------------------------------------------------------|----------------------------------------------------------------------------------------------------|----------------------------------------------------------------------------------------------------|----------------------------------------------------------------------------------------------------|-----|
|                                                                                                    | S COMERCIAIS E IMPORTAÇÃO I                                                                                                    | E OUTROS BENS                                                                                                    |                                                                                                    |                                                                                                    | 9999-9999-999-999-999-999-999-999-999-                                                                                                    |     |
|                                                                                                    |                                                                                                    |                                                                                                    |                                                                                                    |                                                                                                    | VALOB                                                                                                    |     |
|                                                                                                    | Créditos comerciais concedidos à                                                                                                    | s Administrações Públi                                                                                                    | icas (líouid                                                                                                    | los de adiantamentos)                                                                                                    | VALOR                                                                                                    |     |
|                                                                                                    | Pade da conta 31 relativa a Adminis                                                                                                    | trações Rúblicas                                                                                                    | iono (inquit                                                                                                    |                                                                                                    | A0677                                                                                                    |     |
| <i>L</i> 1                                                                                                    | Parte da conta 21 relativa a Adminis                                                                                                    | nações Publicas                                                                                                    |                                                                                                    |                                                                                                    |                                                                                                    |     |
|                                                                                                    | Créditos comerciais com o exterio                                                                                                    | or (liquidos de adiantar                                                                                                    | mentos)                                                                                                    |                                                                                                    |                                                                                                    |     |
| 21                                                                                                    | Parte da conta 21 relativa a não resi                                                                                                    | dentes                                                                                                    |                                                                                                    |                                                                                                    | A0668                                                                                                    |     |
| 22                                                                                                    | Parte da conta 22 relativa a não resi                                                                                                    | dentes                                                                                                    |                                                                                                    |                                                                                                    | A0669                                                                                                    |     |
| 261                                                                                                    | Parte da conta 261 relativa a não res                                                                                                    | identes                                                                                                    |                                                                                                    |                                                                                                    | A0670                                                                                                    |     |
|                                                                                                    | Importação de outros bens                                                                                                    |                                                                                                    |                                                                                                    |                                                                                                    |                                                                                                    |     |
| 42+43                                                                                                    | Bens imobilizados excepto terrenos e                                                                                                    | e edificios - parte relativa                                                                                                    | a não resi                                                                                                    | dentes                                                                                                    | A0671                                                                                                    |     |
| 1                                                                                                    |                                                                                                    |                                                                                                    |                                                                                                    |                                                                                                    |                                                                                                    |     |
| 63 OUTRAS                                                                                                    | INFORMAÇÕES CONTABILISTIC                                                                                                    | AS E FISCAIS                                                                                                    |                                                                                                    |                                                                                                    | T                                                                                                    |     |
| Suprimentos (saldo                                                                                                    | o credor) A0672                                                                                                    |                                                                                                    | Aquisiçā                                                                                                    | o de vales de refeição A0673                                                                                                    |                                                                                                    |     |
|                                                                                                    |                                                                                                    |                                                                                                    | A0674 N                                                                                                    | úmero de Identificação Fiscal                                                                                                    | Valor                                                                                                    |     |
| Suprimentos e emp<br>agregado familiar                                                                                                    | préstimos efectuados pelos sócios ou qu                                                                                                    | ialquer elemento do seu                                                                                                    |                                                                                                    |                                                                                                    |                                                                                                    |     |
|                                                                                                    |                                                                                                    |                                                                                                    |                                                                                                    |                                                                                                    |                                                                                                    |     |
|                                                                                                    |                                                                                                    |                                                                                                    |                                                                                                    |                                                                                                    |                                                                                                    | .,  |
|                                                                                                    |                                                                                                    |                                                                                                    |                                                                                                    |                                                                                                    |                                                                                                    |     |
|                                                                                                    |                                                                                                    |                                                                                                    |                                                                                                    |                                                                                                    |                                                                                                    |     |
| 7<br>As contas do exerc<br>Se respondeu SIM,<br>1 Data da delil<br>2 Por:                                                                                                    | DEL<br>cício foram aprovadas ? SIM [<br>, indique:<br>beração de aprovação de contas [<br>Unanimidade [4]X] Maior                                                                                                    | IBERAÇÃO DE APRO           X         NÃO         2           Aro         Mês         C           2010-03-31         ia         5                                                                                                    | VAÇÃO D                                                                                                    | reito de voto                                                                                                    | 1                                                                                                    |     |
| <ul> <li>7</li> <li>As contas do exerc</li> <li>Se respondeu SIM,</li> <li>1 Data da delii</li> <li>2 Por:</li> <li>3 Percentagen</li> <li>4 A deliberaçã</li> <li>Comerciais</li> <li>5 As contas fo</li> <li>Em assembl</li> <li>Por delibera</li> <li>6 As contas fo</li> <li>Em POC</li> <li>Em Normas</li> <li>Se a entidade é um</li> <li>Data do despaci</li> <li>Se a entidade é um</li> </ul>                                                                                                    | DEL<br>cicio foram aprovadas ? SIM [1]<br>, indique:<br>beração de aprovação de contas 3<br>Unanimidade 4 X Maior<br>n dos votos emitidos correspondente<br>io de aprovação de contas está devida<br>(CSC)? SIM 7 NÃO 8<br>oram aprovadas:<br>leia geral regularmente convocada 9<br>leia universal 10<br>nção por voto escrito 12<br>oram aprovadas:<br>i Internacionais de Contabilidade (NIC<br>na empresa pública indique:<br>ho de aprovação de contas proferido p<br>na representação permanente de socie                                                                                                    | IBERAÇÃO DE APRO<br>X NÃO 2<br>Ano Més C<br>2010-03-31<br>ia 5<br>ao capital social subscri<br>mente titulada, nos term<br>X<br>X<br>Por d<br>Nos t<br>15 X<br>16<br>Delo Ministro das Finanç<br>edade com sede no estra                                                                                                    | VAÇÃO D<br>Dia<br>ito com di<br>nos previs:<br>leliberação<br>rermos do                                                                              | FE CONTAS                                                                                                    | o das Sociedades          11         13         s       Dia         Am       Mês                                                                                                    | Dia |
| <ul> <li>As contas do exercise respondeu SIM,</li> <li>1 Data da delil</li> <li>2 Por:</li> <li>3 Percentagen</li> <li>4 A deliberaçã<br/>Comerciais</li> <li>5 As contas fo<br/>Em assemble</li> <li>Por delibera</li> <li>6 As contas fo<br/>Em POC</li> <li>Em Normas</li> <li>5. e a entidade é um<br/>Data do despaci</li> </ul>                                                                                                    | DEL<br>cício foram aprovadas ? SIM [1]<br>, indique:<br>beração de aprovação de contas 3<br>Unanimidade 4 X Maior<br>n dos votos emitidos correspondente<br>io de aprovação de contas está devida<br>(CSC)? SIM 7 NÃO 8<br>oram aprovadas:<br>leia geral regularmente convocada 9<br>leia universal 10<br>ação por voto escrito 12<br>oram aprovadas:<br>internacionais de Contabilidade (NIC<br>na empresa pública indique:<br>ho de aprovação de contas proferido p<br>na representação permanente de socie<br>ção da sociedade estrangeira, prevista                                                                                                    | IBERAÇÃO DE APRO<br>X NÃO 2<br>Aro Mês C<br>2010-03-31<br>ia 5<br>ao capital social subscr<br>imente titulada, nos term<br>X<br>X<br>D Por d<br>Nos t<br>15 X<br>16<br>16<br>medade com sede no estra<br>a no nº 6 do artigo 42º d                                                                                                    | VAÇÃO D<br>Dia<br>ito com di<br>nos previs<br>deliberação<br>termos do<br>cas e da Tu<br>angeiro, in                                                 | reito de voto <u>6 100 %</u><br>tos pelo artigo 63.º do Códig<br>o unânime por escrito [<br>n.º 2 do artº 263.º do CSC [<br>                                                                                                    | o das Sociedades          11         13         s       Dia         Ano       Mês         17                                                                                                    | Dia |
| As contas do exerc<br>Se respondeu SIM,<br>1 Data da delil<br>2 Por:<br>3 Percentagen<br>4 A deliberaçã<br>Comerciais<br>5 As contas fo<br>Em assembl<br>Por delibera<br>6 As contas fo<br>Em POC<br>Em Normas<br>Se a entidade é um<br>Data do despacl<br>Se a entidade é um<br>Data da declarac                                                                                                    | DEL<br>provincio foram aprovadas ? SIM [1]<br>, indique:<br>beração de aprovação de contas [3]<br>Unanimidade [4] X Maior<br>in dos votos emitidos correspondente<br>to de aprovação de contas está devida<br>(CSC)? SIM [7] NÃO [8]<br>oram aprovadas:<br>leia geral regularmente convocada [9]<br>leia universal [10]<br>neção por voto escrito [12]<br>ram aprovadas:<br>internacionais de Contabilidade (NIC<br>na empresa pública indique:<br>ho de aprovação de contas proferido p<br>na representação permanente de socie<br>ção da sociedade estrangeira, prevista<br>PLICAÇÃO DOS RESULTADOS CO                                                                                                    | IBERAÇÃO DE APRO<br>X NÃO 2<br>Aro Més C<br>2010-03-31<br>ia 5<br>ao capital social subscr<br>imente titulada, nos term<br>X<br>X<br>D Por d<br>Nos t<br>15 X<br>16<br>26<br>20<br>16<br>20<br>10<br>10<br>10<br>10<br>10<br>10<br>10<br>10<br>10<br>1                                                                                                    | VAÇÃO D<br>Dia<br>ito com di<br>nos previs<br>leliberação<br>termos do<br>cermos do<br>cas e da Tr<br>angeiro, in<br>lo Código<br>ÇÃO QUE            | reito de voto <u>6 100 %</u><br>tos pelo artigo 63.º do Códig<br>o unânime por escrito<br>n.º 2 do artº 263.º do CSC [<br><u>Ano Mét</u><br>itela <u>14</u><br>dique:<br>do Registo Comercial (CRC)<br><u>APROVOU AS CONTAS D</u>                                                                                                    | o das Sociedades          11         13         s       Dia         Ano       Mês         17         OO EXERCÍCIO                                                                                                    | Dia |
| As contas do exerc<br>Se respondeu SIM,<br>1 Data da delil<br>2 Por:<br>3 Percentagen<br>4 A deliberaçã<br>Comerciais<br>5 As contas fo<br>Em assembl<br>Por delibera<br>6 As contas fo<br>Em POC<br>Em Normas<br>Se a entidade é um<br>Data do despaci<br>Se a entidade é um<br>Data da declarau<br>AF<br>1 Resultados tr                                                                                                    | DEL<br>sicio foram aprovadas ? SIM [1]<br>, indique:<br>beração de aprovação de contas [3]<br>Unanimidade [4] X Maior<br>in dos votos emitidos correspondente<br>io de aprovação de contas está devida<br>(CSC)? SIM [7] NÃO [8]<br>oram aprovadas:<br>leia geral regularmente convocada [9]<br>leia universal 10<br>leia universal 10<br>leia universal 10<br>ação por voto escrito 12<br>oram aprovadas:<br>e Internacionais de Contabilidade (NIC<br>na empresa pública indique:<br>ho de aprovação de contas proferido p<br>na representação permanente de socie<br>ção da sociedade estrangeira, prevista<br>PLICAÇÃO DOS RESULTADOS CO<br>ransitados                                                                                                    | IBERAÇÃO DE APRO<br>X NÃO 2<br>Aro Més C<br>2010-03-31<br>ia 5<br>ao capital social subscr<br>mente titulada, nos term<br>X<br>Aro Aro Més C<br>Delo Ministro das Finanç<br>redade com sede no estra<br>a no nº 6 do artigo 42º d<br>NFORME DELIBERAÇ<br>A0001                                                                                                    | VAÇÃO D<br>Dia<br>ito com di<br>nos previs<br>leliberação<br>rermos do<br>ças e da Tu<br>angeiro, in<br>lo Código<br>ÇÃO QUE<br>4.949,01             | reito de voto 6 100 %<br>tos pelo artigo 63.º do Códig<br>o unânime por escrito [<br>n.º 2 do artº 263.º do CSC [<br>utela 14<br>dique:<br>do Registo Comercial (CRC)<br>APROVOU AS CONTAS D<br>Se indicou valores no campo<br>que sejam sócios ou accior                                                                                                    | 11                                                                                                    | Dia |
| 7         As contas do exerc         Se respondeu SIM,         1 Data da delil         2 Por:         3 Percentagen         4 A deliberaçã         Comerciais         5 As contas fo         Em assembl         Por delibera         6 As contas fo         Em assembl         Por delibera         6 As contas fo         Em Normas         Se a entidade é um         Data do despaci         Se a entidade é um         Data da declara         AF         1       Resultados tr         2       Resultados a                                                                                                    | DEL<br>sicio foram aprovadas ? SIM [1]<br>, indique:<br>beração de aprovação de contas [3]<br>Unanimidade [4] X Maior<br>In dos votos emitidos correspondente<br>io de aprovação de contas está devida<br>(CSC)? SIM [7] NÃO [8]<br>oram aprovadas:<br>leia geral regularmente convocada [9]<br>leia universal [10]<br>leia universal [10]<br>leia universal | IBERAÇÃO DE APRO<br>X NÃO 2<br>Aro Mês C<br>2010-03-31<br>ia 5<br>ao capital social subscri<br>imente titulada, nos term<br>X<br>X<br>Por d<br>Nos t<br>15 X<br>) 16<br>Delo Ministro das Finanç<br>edade com sede no estra<br>a no nº 6 do artigo 42º d<br>NFORME DELIBERAQ<br>A0801<br>A0802<br>A0802                                                                                                    | VAÇÃO D<br>Dia<br>ito com di<br>nos previs<br>deliberação<br>rermos do<br>cas e da Tu<br>angeiro, in<br>lo Código<br>ÇÃO QUE<br>4.949,01             | reito de voto 6 100 %<br>tos pelo artigo 63.º do Códig<br>o unânime por escrito [<br>n.º 2 do artº 263.º do CSC [<br>utela 14<br>dique:<br>do Registo Comercial (CRC)<br>APROVOU AS CONTAS D<br>Se indicou valores no campo<br>que sejam sócios ou accior<br>A0009 Número de Identificação                                                                                         | o das Sociedades          11         13         s       Dia         13         13         14         15         16         17         17         17         18         19         00         EXERCÍCIO         0         0         0         11         12         14         17         17         18         19         10         10         11         12         14         15         17         17         17         17         10         10         11         12         13         14         15         15         16         17         17         17         19         10         10         10         10         10         10 <td>Dia</td>          | Dia |
| As contas do exerc<br>Se respondeu SIM,<br>1 Data da delil<br>2 Por:<br>3 Percentagen<br>4 A deliberaçã<br>Comerciais<br>5 As contas fo<br>Em assembl<br>Por delibera<br>6 As contas fo<br>Em POC<br>Em Normas<br>Se a entidade é um<br>Data do despaci<br>Se a entidade é um<br>Data do despaci | DEL<br>provincio foram aprovadas ? SIM [1]<br>, indique:<br>beração de aprovação de contas [3]<br>Unanimidade [4] X] Maior<br>in dos votos emitidos correspondente<br>io de aprovação de contas está devida<br>(CSC)? SIM [7] NÃO [8]<br>oram aprovadas:<br>leia geral regularmente convocada [9]<br>leia universal [10]<br>neção por voto escrito [12]<br>ram aprovadas:<br>internacionais de Contabilidade (NIC<br>na empresa pública indique:<br>ho de aprovação de contas proferido p<br>na representação permanente de socie<br>ção da sociedade estrangeira, prevista<br>PLICAÇÃO DOS RESULTADOS CO<br>ransitados<br>tribuídos / lucros disponíveis<br>is ou gratificações a corpos gerentes<br>pal                                                                                                    | IBERAÇÃO DE APRO<br>X NÃO 2<br>Aro Mês C<br>2010-03-31<br>ia 5<br>ao capital social subscr<br>mente titulada, nos term<br>X<br>X<br>D Por d<br>Nos t<br>15 X<br>16<br>0 16<br>0 16 | VAÇÃO D<br>Dia<br>ito com di<br>nos previs<br>deliberação<br>termos do<br>cermos do<br>cangeiro, in<br>o Código<br>ÇÃO QUE<br>4.949,01               | reito de voto 6 100 %<br>tos pelo artigo 63.º do Códig<br>o unânime por escrito [<br>n.º 2 do artº 263.º do CSC [<br>utela 14<br>dique:<br>do Registo Comercial (CRC)<br>APROVOU AS CONTAS D<br>Se indicou valores no campo<br>que sejam sócios ou accior<br>A0809 Número de Identificação                                                                                         | o das Sociedades          11         13         s       Dia         Ano       Mês         17         O EXERCÍCIO         A0803, identifique os benefistas         o Fiscal       Gratificação atr                                                                                                    | Dia |
| 7         As contas do exerc         Se respondeu SIM,         1 Data da delil         2 Por:         3 Percentagen         4 A deliberaçã         Comerciais         5 As contas fo         Em assembl         Por delibera         6 As contas fo         Em assembl         Por delibera         6 As contas fo         Em POC         Em Normas         Se a entidade é um         Data do despaci         Se a entidade é um         Data da declara         AF         1         Resultados tr         2         Resultados a         3         Percentagens         4         Idem ao pess         5                                                                                                    | DEL<br>pricio foram aprovadas ? SIM [1]<br>, indique:<br>beração de aprovação de contas [3]<br>Unanimidade [4] X Maior<br>in dos votos emitidos correspondente<br>io de aprovação de contas está devida<br>(CSC)? SIM [7] NÃO [8]<br>oram aprovadas:<br>leia geral regularmente convocada [9]<br>leia universal 10<br>leia universal 10<br>leia universal 10<br>ação por voto escrito 12<br>oram aprovadas:<br>e Internacionais de Contabilidade (NIC<br>na empresa pública indique:<br>ho de aprovação de contas proferido p<br>na representação permanente de socie<br>ção da sociedade estrangeira, prevista<br>PLICAÇÃO DOS RESULTADOS CO<br>ransitados<br>tribuídos / lucros disponíveis<br>is ou gratificações a corpos gerentes<br>toal                                                                                                    | IBERAÇÃO DE APRO<br>X NÃO 2<br>Aro Més C<br>2010-03-31<br>ia 5<br>ao capital social subscr<br>mente titulada, nos term<br>X<br>Ano Por d<br>Nos t<br>15 X<br>16<br>Por d<br>Nos t<br>15 X<br>16<br>Nos t<br>0 16<br>Nos t<br>0 16<br>0 16<br>Nos t<br>0 16<br>Nos t<br>0 16<br>Nos t<br>0 16<br>Nos t<br>0 16<br>Nos t<br>0 16<br>Nos t<br>0 16<br>Nos t<br>0 16<br>Nos t<br>0 16<br>Nos t<br>0 16<br>Nos t<br>0 16<br>0 16<br>0                           | VAÇÃO D<br>Dia<br>ito com di<br>nos previs<br>leliberação<br>termos do<br>cas e da Tu<br>angeiro, in<br>o Código<br>ÇÃO QUE<br>4.949,01              | reito de voto <u>6 100 %</u><br>tos pelo artigo 63.º do Códig<br>o unânime por escrito [<br>n.º 2 do artº 263.º do CSC [<br>utela <u>14</u><br>dique:<br>do Registo Comercial (CRC)<br><u>APROVOU AS CONTAS D</u><br>Se indicou valores no campo<br>que sejam sócios ou accior<br>A0809 Número de Identificação                                                                    | o das Sociedades          11         13         13         Ano         Mês         17         PO EXERCÍCIO         A0803, identifique os benefnistas         p Fiscal         Gratificação atr                                                                                                    | Dia |
| 7         As contas do exerc         Se respondeu SIM,         1 Data da delil         2 Por:         3 Percentagen         4 A deliberaçã<br>Comerciais         5 As contas fo         Em assemble         Por delibera         6 As contas fo         Em assemble         Por delibera         6 As contas fo         Em Normas         Se a entidade é um         Data do despaci         Se a entidade é um         Data do despaci         Se a entidade é um         Data do despaci         Se a entidade á um         Data do despaci         Se a entidade á um         Data do despaci         Se a entidade á um         Data da declara         AF         1       Resultados tr         2       Resultados at         3       Percentagens         4       Idem ao pess         5       Reservas         6       Cobertura do                                                                                                    | DEL<br>sicio foram aprovadas ? SIM [1]<br>, indique:<br>beração de aprovação de contas [3]<br>Unanimidade [4] X Maior<br>In dos votos emitidos correspondente<br>io de aprovação de contas está devida<br>(CSC)? SIM [7] NÃO [8]<br>oram aprovadas:<br>leia geral regularmente convocada [9]<br>leia universal [10]<br>ação por voto escrito [12]<br>ação por voto escrito [12]<br>ram aprovadas:<br>internacionais de Contabilidade (NIC<br>na empresa pública indique:<br>ho de aprovação de contas proferido p<br>na representação permanente de socie<br>ção da sociedade estrangeira, prevista<br>PLICAÇÃO DOS RESULTADOS CO<br>ransitados<br>tribuídos / lucros disponíveis<br>is ou gratificações a corpos gerentes<br>toal                                                                                                    | IBERAÇÃO DE APRO<br>X NÃO 2<br>Aro Mês C<br>2010-03-31<br>ia 5<br>ao capital social subscr<br>imente titulada, nos term<br>X<br>X<br>Por d<br>Nos t<br>15 X<br>16 Nos t<br>15 X<br>16 Nos t<br>15 A<br>Nos t<br>15 A<br>Nos t<br>16 Nos t<br>17 A0801                                                                                                    | VAÇÃO D<br>Dia<br>ito com di<br>nos previs<br>deliberação<br>termos do<br>cas e da Tu<br>angeiro, in<br>lo Código<br>ÇÃO QUE<br>4.949,01             | reito de voto 6 100 %<br>tos pelo artigo 63.º do Códig<br>o unânime por escrito [<br>n.º 2 do artº 263.º do CSC [<br>utela 14<br>dique:<br>do Registo Comercial (CRC)<br>APROVOU AS CONTAS D<br>Se indicou valores no campo<br>que sejam sócios ou accior<br>A0909 Número de Identificação                                                                                         | 11         13         s       Dia         13         13         13         13         14         15         16         17         17         17         17         17         17         17         17         17         18         19         0         Exercício         0         A0803, identifique os benel         nistas         0         19         10         11         12         13         14         15         17         17         17         18         19         10         10         11         11         12         13         14         15         16         17         17         17         18         19         10<                   | Dia |
| 7         As contas do exerc         Se respondeu SIM,         1 Data da delil         2 Por:         3 Percentagen         4 A deliberaçã         Comerciais         5 As contas fo         Em assembl         Por deliberaçã         6 As contas fo         Em Normas         Se a entidade é um         Data do despacl         Se a entidade é um         Data do declarau         AF         1       Resultados tr         2       Resultados at         3       Percentagens         4       Idem ao pess         5       Reservas         6       Cobertura de         7                                                                                                    | DEL<br>presidential de la provadas ? SIM [1]<br>presidential de la provação de contas [3]<br>Unanimidade [4] X Maior<br>In dos votos emitidos correspondente<br>to de aprovação de contas está devida<br>(CSC)? SIM [7] NÃO [8]<br>prema aprovadas:<br>leia geral regularmente convocada [9]<br>leia universal [10]<br>neção por voto escrito [12]<br>prema aprovadas:<br>leia universal [10]<br>neção por voto escrito [12]<br>prema aprovadas:<br>leia universal [10]<br>neção por voto escrito [12]<br>prema aprovadas:<br>leia universal [10]<br>neção por voto escrito [12]<br>prema aprovadas:<br>leia universal [10]<br>prema aprovação de contabilidade (NIC<br>na empresa pública indique:<br>ho de aprovação de contas proferido p<br>na representação permanente de socie<br>ção da sociedade estrangeira, prevista<br>PLICAÇÃO DOS RESULTADOS CO<br>ransitados<br>tribuídos / lucros disponíveis<br>s ou gratificações a corpos gerentes<br>toal                                                                                                    | IBERAÇÃO DE APRO<br>X NÃO 2<br>Aro Mês C<br>2010-03-31<br>ia 5<br>ao capital social subscr<br>imente titulada, nos term<br>X<br>X<br>Por d<br>Nos t<br>(5 X<br>) (6<br>) (6<br>) (7<br>A0801<br>A0802<br>A0805<br>A0806<br>A0807                                                                                                    | VAÇÃO D<br>Dia<br>ito com di<br>nos previs<br>leliberação<br>termos do<br>cermos do<br>cas e da Tu<br>angeiro, in<br>o Código<br>ÇÃO QUE<br>4.949,01 | reito de voto 6 100 %<br>tos pelo artigo 63.º do Códig<br>o unânime por escrito [<br>n.º 2 do artº 263.º do CSC [<br>utela 14<br>dique:<br>do Registo Comercial (CRC)<br>APROVOU AS CONTAS D<br>Se indicou valores no campo<br>que sejam sócios ou accior<br>A0809 Número de Identificação                                                                                         | o das Sociedades          11         13         s       Dia         13         13         13         13         13         13         13         13         13         00         Ano         Mês         17         00         EXERCÍCIO         >A0803, identifique os benel         nistas         0         0         10         11         12         13         14         15         15         16         17         17         17         17         17         17         17         17         18         19         19         11         10         11         11         12         13         14         15         16         17         17         17 | Dia |
| 7         As contas do exerc         Se respondeu SIM,         1 Data da delil         2 Por:         3 Percentagen         4 A deliberaçã         Comerciais         5 As contas fo         Em assembl         Por delibera         6 As contas fo         Em POC         Em Normas         Se a entidade é um         Data do despacl         Se a entidade é um         Data da declarad         AF         1       Resultados tr         2       Resultados tr         3       Percentagens         4       Idem ao pess         5       Reservas         6       Cobertura de         7       8         8       SALDO (1 -2                                                                                                    | DEL<br>sicio foram aprovadas ? SIM [1]<br>, indique:<br>beração de aprovação de contas [3]<br>Unanimidade [4] X Maior<br>in dos votos emitidos correspondente<br>io de aprovação de contas está devida<br>(CSC)? SIM [7] NÃO [8]<br>oram aprovadas:<br>leia geral regularmente convocada [9]<br>leia universal 100<br>leia universal 100<br>leia universal 100<br>leia universal 100<br>leia universal 100<br>leia universal 100<br>leia universal 200<br>leia universal 200<br>leia universal 200<br>leia universal 200<br>leia universal 200<br>leia aprovadas:<br>lei Internacionais de Contabilidade (NIC<br>na empresa pública indique:<br>ho de aprovação de contas proferido p<br>na representação permanente de socie<br>ção da sociedade estrangeira, prevista<br>PLICAÇÃO DOS RESULTADOS CO<br>ransitados<br>tribuídos / lucros disponíveis<br>s ou gratificações a corpos gerentes<br>soal<br>prejuízos                                                                                                    | IBERAÇÃO DE APRO<br>X NÃO 2<br>Aro Mês C<br>2010-03-31<br>ia 5<br>ao capital social subscr<br>mente titulada, nos term<br>X<br>X<br>Por d<br>Nos t<br>15 X<br>16<br>Delo Ministro das Finanç<br>edade com sede no estra<br>a no nº 6 do artigo 42º d<br>NFORME DELIBERAÇ<br>A0801<br>A0802<br>A0803<br>A0804<br>A0805<br>A0806<br>A0807<br>A0808                                                                                                    | VAÇÃO D<br>Dia<br>ito com di<br>nos previs:<br>leliberação<br>rermos do<br>cas e da Tu<br>angeiro, in<br>lo Código<br>ÇÃO QUE<br>4.949,01            | Fe CONTAS         reito de voto       6       100 %         tos pelo artigo 63.º do Códig         o unânime por escrito       [         n.º 2 do artº 263.º do CSC       [         utela       14         dique:       do Registo Comercial (CRC)         APROVOU AS CONTAS D         Se indicou valores no campo que sejam sócios ou accior         A0009 Número de Identificação | o das Sociedades          11         13         13         13         Ano         Mês         17         PO EXERCÍCIO         A0803, identifique os benefnistas         D'Fiscal         Gratificação atr                                                                                                    | Dia |

-

ę

| 08 RELATÓF                                                                                                    | RIODEC                                | SESTÃO / PARECE                                                                                                    | ER DO ÓRGÁ                                                                                                    | AO DE                                | E FISCALIZAÇÃO / C                                                                                                    | ERTIFICAÇÃ                                                                  | O LEGAL D                                                                                                    | AS CONTAS                                                                                        |                                                                                        |
|----------------------------------------------------------------------------------------------------|---------------------------------------|----------------------------------------------------------------------------------------------------|----------------------------------------------------------------------------------------------------|--------------------------------------|----------------------------------------------------------------------------------------------------|-----------------------------------------------------------------------------|----------------------------------------------------------------------------------------------------|--------------------------------------------------------------------------------------------------|----------------------------------------------------------------------------------------|
| 1 RELATÓRIO DE GESTÃO                                                                                                    |                                       |                                                                                                    |                                                                                                    |                                      |                                                                                                    |                                                                             |                                                                                                    |                                                                                                  |                                                                                        |
| 1.1 - Foram elaborados o re                                                                                                    | latório d                             | e gestão e as conta                                                                                                    | s do exercício                                                                                                    | o ?                                  | SIM 1                                                                                                    | NÃO 2X                                                                      |                                                                                                    |                                                                                                  |                                                                                        |
| Se respondeu SIM, inc                                                                                                    | lique:                                |                                                                                                    |                                                                                                    |                                      |                                                                                                    |                                                                             |                                                                                                    |                                                                                                  |                                                                                        |
| O relatório de gestão e                                                                                                    | as cont                               | as do exercício fora                                                                                                    | m assinadas j                                                                                                    | por to                               | dos os membros da ge                                                                                                    | rência / admin                                                              | istração ? S                                                                                                    | IM 3                                                                                             | NÃO 4                                                                                  |
| Se respondeu NÃO, in                                                                                                    | diaue:                                |                                                                                                    |                                                                                                    |                                      |                                                                                                    |                                                                             |                                                                                                    |                                                                                                  |                                                                                        |
|                                                                                                    |                                       | аны а. <u>а</u> м. Ги                                                                                                    |                                                                                                    | NÃO                                  |                                                                                                    |                                                                             |                                                                                                    |                                                                                                  |                                                                                        |
| A recusa de assinatura                                                                                                    | roi justi                             | ncada / Silvi L                                                                                                    | 3                                                                                                    | NAO                                  |                                                                                                    |                                                                             |                                                                                                    |                                                                                                  |                                                                                        |
| 2 PARECER DO ORGAO DE                                                                                                    | FISCALIZ                              | AÇAO<br>fiscalização 2                                                                                                    | SIM 7                                                                                                    |                                      | NÃO 8 X                                                                                                    |                                                                             |                                                                                                    |                                                                                                  |                                                                                        |
| So respondeu SIM indi                                                                                                    | nyao ue                               | nocanzação :                                                                                                    |                                                                                                    |                                      |                                                                                                    |                                                                             |                                                                                                    |                                                                                                  |                                                                                        |
| Se responded Sim, nui                                                                                                    | que.<br>la óraão                      | de fiecalização ?                                                                                                    | SIM 9                                                                                                    |                                      | NÃO 10                                                                                                    |                                                                             |                                                                                                    |                                                                                                  |                                                                                        |
| For ennound parecer pe                                                                                                    | nu orgao                              | ue liscanzação :                                                                                                    |                                                                                                    |                                      |                                                                                                    |                                                                             |                                                                                                    |                                                                                                  |                                                                                        |
| O órgão de fiscalizaçã                                                                                                    | que.<br>o pronun                      | ciou-se:                                                                                                    |                                                                                                    |                                      |                                                                                                    |                                                                             |                                                                                                    |                                                                                                  |                                                                                        |
| Pela aprovação das co                                                                                                    | ntas I                                | i Pela i                                                                                                    | recusa de ann                                                                                                    | ovacā                                | o de contas 12                                                                                                    |                                                                             |                                                                                                    |                                                                                                  |                                                                                        |
| 2.2 Se a antidade é uma e                                                                                                    |                                       | ublica indique:                                                                                                    |                                                                                                    | - · · · <b>,</b> · ·                 |                                                                                                    |                                                                             |                                                                                                    |                                                                                                  |                                                                                        |
| 2.2 - Se a entituade e dina e                                                                                                    | nipresa p                             | ublica maique.                                                                                                    |                                                                                                    |                                      |                                                                                                    |                                                                             |                                                                                                    |                                                                                                  |                                                                                        |
| Foi emitido parecer pe                                                                                                    | la inspec                             | çao-Gerai de Finanç                                                                                                    | ças r                                                                                                    | SIM                                  | 13 NAC                                                                                                    | 14                                                                          |                                                                                                    |                                                                                                  |                                                                                        |
|                                                                                                    |                                       | anão do                                                                                                    | г                                                                                                    | 4E                                   |                                                                                                    | 7                                                                           |                                                                                                    |                                                                                                  |                                                                                        |
| U parecer toi tavorave                                                                                                    | a aprov                               | ayao de contas ?                                                                                                    | SIM                                                                                                    | 19                                   | NÃO 🛄                                                                                                    | 1                                                                           |                                                                                                    |                                                                                                  |                                                                                        |
| 3 CERTIFICAÇÃO LEGAL DA                                                                                                    | S CONT/                               | AS (CLC)<br>as contas cartificad:                                                                                              | as nor ROCISI                                                                                                    | ROC 2                                | SIM 17                                                                                                    | NÃO 18 🗸                                                                    | ٦                                                                                                    |                                                                                                  |                                                                                        |
| Se reenandeu SIM ind                                                                                                    |                                       | as contas certinicada                                                                                                    | 10 POL 100/01                                                                                                    |                                      | <u>L'' L</u> ł                                                                                                    |                                                                             |                                                                                                    |                                                                                                  |                                                                                        |
| N 9 de Identificação El                                                                                                    | acal do E                             | OC/SROC nomendo                                                                                                    | 19                                                                                                    |                                      | ·····]                                                                                                    |                                                                             |                                                                                                    |                                                                                                  |                                                                                        |
| N.º Le luentificação Fis                                                                                                    |                                       | CONSIGO nomeado                                                                                                    |                                                                                                    |                                      |                                                                                                    |                                                                             |                                                                                                    |                                                                                                  |                                                                                        |
| Não foi nomeado ROC                                                                                                    | /SROC                                 |                                                                                                    | 20                                                                                                    |                                      |                                                                                                    |                                                                             |                                                                                                    |                                                                                                  |                                                                                        |
| 3.2 - A certificação legal da                                                                                                    | contas f                              | oi emitida? S                                                                                                    | IM 21                                                                                                    |                                      | NÃO 22                                                                                                    |                                                                             |                                                                                                    |                                                                                                  |                                                                                        |
| Se respondeu SIM, inc                                                                                                    | lique:                                |                                                                                                    |                                                                                                    |                                      |                                                                                                    |                                                                             |                                                                                                    |                                                                                                  |                                                                                        |
| Sem reservas                                                                                                    | 23                                    |                                                                                                    | Com reserva                                                                                                    | 15                                   | 24                                                                                                    |                                                                             | Com opiniä                                                                                                    | o adversa                                                                                        | 25                                                                                     |
| Com ênfases [                                                                                                    | 26                                    |                                                                                                    | Escusa de c                                                                                                    | opinião                              | o [27]                                                                                                    | Sem                                                                         | reservas e se                                                                                                    | em ênfases                                                                                       | 28                                                                                     |
| Transcrição das reservo                                                                                                    | ne o ônfo                             | eas constantas da C                                                                                                    | C agen                                                                                                    |                                      |                                                                                                    |                                                                             |                                                                                                    |                                                                                                  |                                                                                        |
| Transcrição das reservo                                                                                                    | 15 e enna                             | ses constantes da o                                                                                                    | ACC. ACCO                                                                                                    |                                      |                                                                                                    |                                                                             |                                                                                                    |                                                                                                  |                                                                                        |
|                                                                                                    |                                       |                                                                                                    |                                                                                                    |                                      |                                                                                                    |                                                                             |                                                                                                    |                                                                                                  |                                                                                        |
|                                                                                                    |                                       |                                                                                                    |                                                                                                    |                                      |                                                                                                    |                                                                             | _                                                                                                    |                                                                                                  |                                                                                        |
| 4 A entidade é sociedade a                                                                                                    | inónima                               | sujeita a publicação                                                                                                    | integral nos                                                                                                    | termo                                | s do nº 3 do artigo 72º                                                                                                    | do CRC?                                                                     | SIM Z                                                                                                    |                                                                                                  | VÃO 30 X                                                                               |
| 4 A entidade é sociedade a                                                                                                    | inónima                               | sujeita a publicação                                                                                                    | integral nos                                                                                                    | termo                                | s do nº 3 do artigo 72º                                                                                                    | do CRC?                                                                     | SIM Z                                                                                                    |                                                                                                  | VÃO 30 X                                                                               |
| 4 A entidade é sociedade a                                                                                                    | inónima                               | sujeita a publicação<br>MAIS-VALIAS:                                                                                           | integral nos<br>REINVESTI                                                                                                    | termo:<br>MEN<br>einves              | s do nº 3 do artigo 72º<br>TO DOS VALORES E<br>stimento                                                                                                    | do CRC?<br>DE REALIZA                                                       | SIM Z                                                                                                    | rado entre as m                                                                                  | VÃO 30 X                                                                               |
| 4 A entidade é sociedade a<br>09<br>Valor de realização do exer                                                                                                    | nónima<br>rcício                      | sujeita a publicação<br>MAIS-VALIAS:                                                                                           | integral nos<br>REINVESTI<br>R                                                                                                    | termo:<br>MEN<br>einves              | s do nº 3 do artigo 72º<br>TO DOS VALORES E<br>stimento<br>Valor                                                                                                    | do CRC?<br>DE REALIZAC                                                      | SIM Z                                                                                                    | rado entre as m<br>menos-valía                                                                   | VÃO 30 X<br>nais-valias e as<br>s                                                      |
| 4 A entidade é sociedade a<br>09<br>Valor de realização do exer<br>Imobilizado Corpóreo                                                                                                    | roónima<br>reício                     | MAIS-VALIAS                                                                                                    | integral nos<br>REINVESTI<br>R                                                                                                    | termo:<br>MEN<br>einves              | s do nº 3 do artigo 72º<br>TO DOS VALORES I<br>stimento<br>Valor                                                                                                    | do CRC?<br>DE REALIZA                                                       | SIM Z                                                                                                    | rado entre as m<br>menos-valia<br>mobilizado Cor                                                 | NÃO 30 X<br>nais-valias e as<br>is<br>póreo                                            |
| 4 A entidade é sociedade a<br>09<br>Valor de realização do exer<br>Imobilizado Corpóreo<br>A0901                                                                                                    | rcício                                | MAIS-VALIAS:<br>MAIS-VALIAS:<br>An<br>A0903 N                                                                                  | integral nos<br>: <b>REINVESTI</b><br>R                                                                                                    | termo:<br>MEN<br>einves              | s do nº 3 do artigo 72º<br>TO DOS VALORES E<br>stimento<br>Valor<br>A0905                                                                                            | do CRC?<br>DE REALIZAC                                                      | SIM Z                                                                                                    | rado entre as n<br>menos-valía<br>mobilizado Cor                                                 | VÃO 30 X<br>nais-valias e as<br>ls<br>póreo                                            |
| 4 A entidade é sociedade a<br>09<br>Valor de realização do exer<br>Imobilizado Corpóreo<br>A0901<br>Partes de Capital                                                                                                    | rcício                                | MAIS-VALIAS:<br>MAIS-VALIAS:<br>Angona N                                                                                       | REINVESTI<br>REINVESTI<br>R                                                                                                    | termo:<br>MEN<br>einves              | s do nº 3 do artigo 72º<br>TO DOS VALORES E<br>stimento<br>A0905<br>A0906                                                                                            | do CRC?<br>DE REALIZA                                                       | SIM 22<br>ÇÃO<br>Saldo apur<br>A0907                                                                                                    | rado entre as m<br>menos-valia<br>mobilizado Cor<br>Partes de Cap                                | NÃO 30 X<br>nais-valias e as<br>Is<br>póreo                                            |
| 4 A entidade é sociedade a<br>09<br>Valor de realização do exer<br>Imobilizado Corpóreo<br>A0901<br>Partes de Capital<br>A0902                                                                                                    | rcício                                | MAIS-VALIAS<br>MAIS-VALIAS<br>A0903 N<br>A0904 N —1                                                                            | integral nos<br>REINVESTI<br>R                                                                                                    | termo:<br>MEN<br>einves              | s do nº 3 do artigo 72º<br>TO DOS VALORES E<br>stimento<br>Valor<br>A0905<br>A0906                                                                                   | do CRC?<br>DE REALIZA                                                       | SIM 2<br>CÃO<br>Saido apur<br>A0907<br>A0908                                                                                                    | rado entre as m<br>menos-valia<br>mobilizado Cor<br>Partes de Cap                                | VÃO 30 X<br>nais-valias e as<br>rs<br>póreo<br>ital                                    |
| 4 A entidade é sociedade a<br>09<br>Valor de realização do exer<br>Imobilizado Corpóreo<br>A0901<br>Partes de Capital<br>A0902                                                                                                    | nónima<br>cício                       | MAIS-VALIAS:<br>MAIS-VALIAS:<br>A0903 N<br>A0904 N —1<br>OPERAÇÕES CO                                                          | REINVESTI<br>REINVESTI<br>R<br>no<br>OM ENTIDA                                                                                                    | MEN<br>einves                        | s do nº 3 do artigo 72º<br>TO DOS VALORES E<br>stimento<br>Valor<br>A0905<br>A0906<br>RELACIONADAS (Te                                                               | do CRC?<br>DE REALIZA(                                                      | SIM Z                                                                                                    | rado entre as m<br>menos-valia<br>mobilizado Cor<br>Partes de Cap                                | VÃO 30 X<br>nais-valias e as<br>is<br>póreo<br>ital                                    |
| 4 A entidade é sociedade a<br>09<br>Valor de realização do exer<br>Imobilizado Corpóreo<br>A0901<br>Partes de Capital<br>A0902<br>10                                                                                                    | cício                                 | MAIS-VALIAS:<br>MAIS-VALIAS:<br>A0903 N<br>A0904 N1<br>OPERAÇÕES CO                                                            | REINVESTI<br>R<br>no<br>OM ENTIDA                                                                                                    | MEN<br>MEN<br>einves                 | s do nº 3 do artigo 72º<br>TO DOS VALORES I<br>stimento<br>Valor<br>A0905<br>A0906<br>RELACIONADAS (Te<br>de Identificação Eiscal                                    | do CRC?<br>DE REALIZAC<br>Perritório Nac<br>Natureza da                     | SIM 22<br>CÃO<br>Saldo apur<br>A0907<br>A0908<br>Ional)<br>N.º de Ident                                                                                                    | rado entre as m<br>menos-valía<br>mobilizado Cor<br>Partes de Cap                                | vÃO 30 X<br>nais-valias e as<br>s<br>póreo<br>ital                                     |
| 4 A entidade é sociedade a         09         Valor de realização do exel         Imobilizado Corpóreo         A0901         Partes de Capital         A0902         10         Natureza da Operação                                                                                                    | nónima<br>cício                       | MAIS-VALIAS:<br>MAIS-VALIAS:<br>A0903 N<br>A0904 N1<br>OPERAÇÕES CO<br>Identificação Fiscal                                    | Antipolitica da Relação                                                                                                    | MEN<br>MEN<br>einves                 | s do nº 3 do artigo 72º<br>TO DOS VALORES E<br>stimento<br>Valor<br>A0905<br>A0906<br>RELACIONADAS (Te<br>de Identificação Fiscal                                    | do CRC?<br>DE REALIZAC<br>Perritório Nac<br>Natureza da<br>Relação          | SIM 22<br>CÂO<br>Saldo apur<br>A0907<br>A0908<br>ional)<br>N.º de Ident                                                                                                    | rado entre as m<br>menos-valía<br>mobilizado Cor<br>Partes de Cap<br>Ificação Fiscal             | VÃO 30 X<br>nais-valias e as<br>no<br>póreo<br>ital<br>Natureza da<br>Relação          |
| 4 A entidade é sociedade a<br>09<br>Valor de realização do exer<br>Imobilizado Corpóreo<br>A0901<br>Partes de Capital<br>A0902<br>10<br>Natureza da Operação                                                                                                    | nónima<br>cício<br>N.º de<br>A2001    | MAIS-VALIAS:<br>MAIS-VALIAS:<br>A0903 N<br>A0904 N —1<br>OPERAÇÕES Cu<br>Identificação Fiscal                                  | A conception of the second second sec | DES I                                | s do nº 3 do artigo 72º<br>TO DOS VALORES E<br>stimento<br>A0905<br>A0906<br>RELACIONADAS (Te<br>de Identificação Fiscal                                             | do CRC?<br>DE REALIZAC<br>Prritório Nac<br>Natureza da<br>Relação<br>A2004  | SIM 22<br>ÇÃO<br>Saldo apur<br>A0907<br>A0907<br>A0908<br>ional)<br>N.º de Ident<br>A2005                                                                                                    | rado entre as m<br>menos-valía<br>mobilizado Cor<br>Partes de Cap<br>ificação Fiscal             | vÃO 30 X<br>nais-valias e as<br>s<br>póreo<br>ital<br>Natureza da<br>Relação<br>A2006  |
| 4 A entidade é sociedade a         09         Valor de realização do exer         Imobilizado Corpóreo         A0901         Partes de Capital         A0902         10         Natureza da Operação         1       Vendas e ou Prestações de Serviços                                                                                                    | N.º de<br>A2001                       | MAIS-VALIAS:<br>MAIS-VALIAS:<br>A0903 N<br>A0904 N —1<br>OPERAÇÕES Cu<br>Identificação Fiscal                                  | integral nos<br>REINVESTI<br>R<br>no<br>OM ENTIDA<br>Natureza da<br>Relação<br>A2002                                                                                                    | DES I                                | s do nº 3 do artigo 72º<br>TO DOS VALORES E<br>stimento<br>Valor<br>A0905<br>A0906<br>RELACIONADAS (Te<br>de Identificação Fiscal                                    | do CRC?<br>DE REALIZAO<br>Perritório Nac<br>Natureza da<br>Relação<br>A2004 | SIM 22<br>ÇÃO<br>Saldo apur<br>A0907<br>A0908<br>ional)<br>N.º de Ident<br>A2005                                                                                                    | rado entre as m<br>menos-valia<br>mobilizado Cor<br>Partes de Cap                                | VÃO 30 X<br>nais-valias e as<br>is<br>póreo<br>ital<br>Natureza da<br>Relação<br>A2006 |
| <ul> <li>4 A entidade é sociedade a</li> <li>09</li> <li>Valor de realização do exer<br/>Imobilizado Corpóreo</li> <li>A0501</li> <li>Partes de Capital</li> <li>A0502</li> <li>10</li> <li>Natureza da Operação</li> <li>1 Vendas e ou Prestações<br/>de Serviços</li> </ul>                                                                                                    | N.º de                                | MAIS-VALIAS<br>MAIS-VALIAS<br>A0903 N<br>A0904 N1<br>OPERAÇÕES CO<br>Identificação Fiscal                                      | integral nos<br>REINVESTI<br>R<br>no<br>OM ENTIDA<br>Natureza da<br>Relação<br>A2002                                                                                                    | DES I                                | s do nº 3 do artigo 72º<br>TO DOS VALORES E<br>stimento<br>Valor<br>A0905<br>A0906<br>RELACIONADAS (Te<br>de Identificação Fiscal                                    | do CRC?<br>DE REALIZAO<br>Perritório Nac<br>Natureza da<br>Relação<br>A2004 | SIM 22<br>CÂO<br>Saido apur<br>A0907<br>A0908<br>ionai)<br>N.º de Ident<br>A2005                                                                                                    | rado entre as m<br>menos-valia<br>mobilizado Cor<br>Partes de Cap                                | VÃO 30 X<br>nais-valias e as<br>s<br>póreo<br>ital<br>Natureza da<br>Relação<br>A2006  |
| <ul> <li>4 A entidade é sociedade a</li> <li>09</li> <li>Valor de realização do exer<br/>Imobilizado Corpóreo</li> <li>A0901</li> <li>Partes de Capital</li> <li>A0902</li> <li>10</li> <li>Natureza da Operação</li> <li>1 Vendas e ou Prestações<br/>de Serviços</li> <li>2 Prestações de Serviços<br/>Intragrupo</li> </ul>                                                                                                    | N.º de<br>A2001                       | MAIS-VALIAS:<br>MAIS-VALIAS:<br>A0903 N<br>A0904 N —1<br>OPERAÇÕES CO<br>Identificação Fiscal                                  | integral nos<br>REINVESTI<br>R<br>no<br>OM ENTIDA<br>Natureza da<br>Relação<br>A2002                                                                                                    | MEN<br>MEN<br>einves                 | s do nº 3 do artigo 72º<br>TO DOS VALORES I<br>stimento<br>Valor<br>A0905<br>A0906<br>RELACIONADAS (Te<br>de Identificação Fiscal                                    | do CRC?<br>DE REALIZAG<br>Perritório Nac<br>Natureza da<br>Relação<br>A2004 | SIM 22<br>CÂO<br>Saido apur<br>A0907<br>A0908<br>Ionai)<br>N.º de Ident<br>A2005                                                                                                    | rado entre as m<br>menos-valía<br>mobilizado Cor<br>Partes de Cap<br>ificação Fiscal             | vÃO 30 X<br>nais-valias e as<br>s<br>póreo<br>ital<br>Natureza da<br>Relação<br>A2006  |
| 4 A entidade é sociedade a     09     Valor de realização do exer     Imobilizado Corpóreo     A0901     Partes de Capital     A0902     10     Natureza da Operação     1 Vendas e ou Prestações     de Serviços     Prestações de Serviços     Intragrupo                                                                                                    | N.º de                                | MAIS-VALIAS:<br>MAIS-VALIAS:<br>A0903 N<br>A0904 N1<br>OPERAÇÕES CO<br>Identificação Fiscal                                    | A constant of the second second secon | MEN<br>MEN<br>einves<br>bES I<br>N.º | s do nº 3 do artigo 72º<br>TO DOS VALORES I<br>stimento<br>A0905<br>A0906<br>RELACIONADAS (Te<br>de Identificação Fiscal                                             | do CRC?<br>DE REALIZAC<br>Perritório Nac<br>Natureza da<br>Relação<br>A2004 | SIM 22<br>SĀO<br>Saldo apur<br>A0907<br>A0908<br>ional)<br>N.º de Ident<br>A2005                                                                                                    | rado entre as m<br>menos-valía<br>mobilizado Cor<br>Partes de Cap                                | VÃO 30 X<br>nais-valias e as<br>ns<br>póreo<br>ital<br>Natureza da<br>Relação<br>A2006 |
| 4 A entidade é sociedade a         09         Valor de realização do exer         Imobilizado Corpóreo         A0901         Partes de Capital         A0902         10         Natureza da Operação         1 Vendas e ou Prestações de Serviços         2 Prestações de Serviços Intragrupo         3 Proveitos Financeiros                                                                                                    | N.º de<br>A2001                       | MAIS-VALIAS:<br>MAIS-VALIAS:<br>A0903 N<br>A0904 N1<br>OPERAÇÕES CO<br>Identificação Fiscal                                    | A constant of the second second secon | bes i                                | s do nº 3 do artigo 72º<br>TO DOS VALORES E<br>stimento<br>Valor<br>A0905<br>A0906<br>RELACIONADAS (Te<br>de Identificação Fiscal                                    | do CRC?<br>DE REALIZAC<br>Perritório Nac<br>Natureza da<br>Relação<br>A2004 | SIM 22<br>CÂO<br>Saldo apur<br>A0907<br>A0908<br>ional)<br>N.º de Ident<br>A2005                                                                                                    | rado entre as m<br>menos-valía<br>mobilizado Cor<br>Partes de Cap                                | VÃO 30 X<br>nais-valias e as<br>ls<br>póreo<br>ital<br>Natureza da<br>Relação<br>A2006 |
| 4 A entidade é sociedade a     09     Valor de realização do exer     Imobilizado Corpóreo     A0901     Partes de Capital     A0902     10     Natureza da Operação     1 Vendas e ou Prestações     de Serviços     Prestações de Serviços     Intragrupo     3 Proveitos Financeiros     Compras e Aquisição de                                                                                                    | N.º de<br>A2001                       | MAIS-VALIAS:<br>MAIS-VALIAS:<br>A0903 N<br>A0904 N1<br>OPERAÇÕES CO<br>Identificação Fiscal                                    | A constant of the second second secon | DES I<br>N.º                         | s do nº 3 do artigo 72º<br>TO DOS VALORES E<br>stimento<br>A0905<br>A0906<br>RELACIONADAS (Te<br>de Identificação Fiscal                                             | do CRC?<br>DE REALIZAC                                                      | SIM 22<br>ÇÃO<br>Saldo apur<br>A0907<br>A0908<br>ional)<br>N.º de Ident<br>A2005                                                                                                    | rado entre as m<br>menos-valia<br>mobilizado Cor<br>Partes de Cap                                | vÃO 30 X<br>nais-valias e as<br>ls<br>póreo<br>ital<br>Natureza da<br>Relação<br>A2006 |
| 4 A entidade é sociedade a         09         Valor de realização do exer         Imobilizado Corpóreo         A0901         Partes de Capital         A0902         10         Natureza da Operação         1 Vendas e ou Prestações<br>de Serviços         2 Prestações de Serviços<br>Intragrupo         3 Proveitos Financeiros         4 Compras e Aquisição de<br>Serviços                                                                                                    | N.º de<br>A2001                       | MAIS-VALIAS:<br>MAIS-VALIAS:<br>A0903 N<br>A0904 N —1<br>OPERAÇÕES CO<br>Identificação Fiscal                                  | A constant of the second second secon | DES I<br>N.º /<br>A2003              | s do nº 3 do artigo 72º<br>TO DOS VALORES E<br>stimento<br>Valor<br>A0905<br>A0906<br>RELACIONADAS (Te<br>de Identificação Fiscal                                    | do CRC?<br>DE REALIZAO<br>Perritório Nac<br>Natureza da<br>Relação<br>A2004 | SIM 22<br>ÇÃO<br>Saldo apur<br>A0907<br>A0908<br>ional)<br>N.º de Ident<br>A2005                                                                                                    | rado entre as m<br>menos-valía<br>mobilizado Cor<br>Partes de Cap                                | vÃO 30 X<br>nais-valias e as<br>s<br>póreo<br>ital<br>Natureza da<br>Relação<br>A2006  |
| 4 A entidade é sociedade a         09         Valor de realização do exer         Imobilizado Corpóreo         A0901         Partes de Capital         A0902         10         Natureza da Operação         1 Vendas e ou Prestações<br>de Serviços         2 Prestações de Serviços<br>Intragrupo         3 Proveitos Financeiros         4 Compras e Aquisição de<br>Serviços         - Aquisição de Serviços                                                                                                    | N.º de<br>A2001                       | MAIS-VALIAS:<br>MAIS-VALIAS:<br>A0903 N<br>A0904 N —1<br>OPERAÇÕES Cu<br>Identificação Fiscal                                  | integral nos<br>REINVESTI<br>R<br>no<br>OM ENTIDA<br>Natureza da<br>Relação<br>A2002                                                                                                    | bes i<br>N.º                         | s do nº 3 do artigo 72º<br>TO DOS VALORES E<br>stimento<br>Valor<br>A0905<br>A0905<br>RELACIONADAS (Te<br>de Identificação Fiscal                                    | do CRC?<br>DE REALIZAC                                                      | SIM 2<br>SÃO<br>Saido apur<br>A0907<br>A0908<br>Ionai)<br>N.º de Ident<br>A2005                                                                                                    | rado entre as m<br>menos-valía<br>mobilizado Cor<br>Partes de Cap                                | VÃO 30 X<br>nais-valias e as<br>s<br>póreo<br>ital<br>Natureza da<br>Relação<br>A2006  |
| <ul> <li>4 A entidade é sociedade a</li> <li>09</li> <li>Valor de realização do exer</li> <li>Imobilizado Corpóreo</li> <li>A0901</li> <li>Partes de Capital</li> <li>A0902</li> <li>10</li> <li>Natureza da Operação</li> <li>1 Vendas e ou Prestações de Serviços</li> <li>2 Prestações de Serviços Intragrupo</li> <li>3 Proveitos Financeiros</li> <li>4 Compras e Aquisição de Serviços Intragrupo</li> <li>5 Aquisição de Serviços Intragrupo</li> </ul>                                                                                                    | N.º de<br>A2001                       | MAIS-VALIAS:<br>MAIS-VALIAS:<br>A0903 N<br>A0904 N1<br>OPERAÇÕES CO<br>Identificação Fiscal                                    | integral nos<br>REINVESTI<br>R<br>no<br>OM ENTIDA<br>Natureza da<br>Relação<br>A2002                                                                                                    | bes i                                | s do nº 3 do artigo 72º<br>TO DOS VALORES I<br>stimento<br>Valor<br>A0905<br>A0906<br>RELACIONADAS (Te<br>de Identificação Fiscal                                    | do CRC?<br>DE REALIZAG<br>Perritório Nac<br>Natureza da<br>Relação<br>A2004 | SIM 22<br>ÇÃO<br>Saldo apur<br>A0907<br>A0908<br>ional)<br>N.º de Ident<br>A2005                                                                                                    | rado entre as m<br>menos-valía<br>mobilizado Cor<br>Partes de Cap                                | VÃO 30 X<br>nais-valias e as<br>ns<br>póreo<br>ital<br>Natureza da<br>Relação<br>A2006 |
| 4 A entidade é sociedade a         09         Valor de realização do exer         Imobilizado Corpóreo         A0901         Partes de Capital         A0902         10         Natureza da Operação         1 Vendas e ou Prestações<br>de Serviços         2 Prestações de Serviços<br>Intragrupo         3 Proveitos Financeiros         4 Compras e Aquisição de<br>Serviços         5 Aquisição de Serviços<br>Intragrupo         Acordos de Partilha de                                                                                                    | N.º de<br>A2001                       | MAIS-VALIAS:<br>MAIS-VALIAS:<br>A0903 N<br>A0904 N1<br>OPERAÇÕES CO<br>Identificação Fiscal                                    | A constant of the second second secon | bes i<br>N.º                         | s do nº 3 do artigo 72º<br>TO DOS VALORES I<br>stimento<br>Valor<br>A0905<br>A0906<br>RELACIONADAS (Te<br>de Identificação Fiscal                                    | do CRC?<br>DE REALIZAC                                                      | SIM 22<br>ÇÃO<br>Saldo apur<br>A0907<br>A0908<br>ional)<br>N.º de Ident<br>A2005                                                                                                    | rado entre as m<br>menos-valía<br>mobilizado Cor<br>Partes de Cap                                | VÃO 30 X<br>nais-valias e as<br>poreo<br>ital<br>Natureza da<br>Relação<br>A2006       |
| 4 A entidade é sociedade a         09         Valor de realização do exer         Imobilizado Corpóreo         A0901         Partes de Capital         A0902         10         Natureza da Operação         1 Vendas e ou Prestações<br>de Serviços         2 Prestações de Serviços<br>Intragrupo         3 Proveitos Financeiros         4 Compras e Aquisição de<br>Serviços         5 Aquisição de Serviços<br>Intragrupo         6 Acordos de Partilha de<br>6 Custos                                                                                                    | N.º de<br>A2001                       | MAIS-VALIAS:<br>MAIS-VALIAS:<br>A0903 N<br>A0904 N1<br>OPERAÇÕES CO<br>Identificação Fiscal                                    | A constant of the second second secon | bes i                                | s do nº 3 do artigo 72º<br>TO DOS VALORES I<br>stimento<br>Valor<br>A0905<br>A0906<br>RELACIONADAS (Te<br>de Identificação Fiscal                                    | do CRC?<br>DE REALIZAC                                                      | SIM 22<br>ÇÃO<br>Saldo apur<br>A0907<br>A0908<br>ional)<br>N.º de Ident<br>A2005                                                                                                    | rado entre as m<br>menos-valia<br>mobilizado Cor<br>Partes de Cap                                | VÃO 30 X<br>nais-valias e as<br>poreo<br>ital<br>Natureza da<br>Relação<br>A2006       |
| 4 A entidade é sociedade a         09         Valor de realização do exer         Imobilizado Corpóreo         A0901         Partes de Capital         A0902         10         Natureza da Operação         1 Vendas e ou Prestações<br>de Serviços         2 Prestações de Serviços<br>Intragrupo         3 Proveitos Financeiros         4 Compras e Aquisição de<br>Serviços         5 Aquisição de Serviços<br>Intragrupo         6 Acordos de Partilha de<br>Custos                                                                                                    | N.º de<br>A2001                       | MAIS-VALIAS:<br>MAIS-VALIAS:<br>A0903 N<br>A0904 N —1<br>OPERAÇÕES CO<br>Identíficação Fiscal                                  | integral nos<br>REINVESTI<br>R<br>no<br>OM ENTIDA<br>Natureza da<br>Relação<br>A2002                                                                                                    | DES I<br>N.º /<br>A2003              | s do nº 3 do artigo 72º<br>TO DOS VALORES I<br>stimento<br>Valor<br>A0905<br>A0906<br>RELACIONADAS (Te<br>de Identificação Fiscal                                    | do CRC?<br>DE REALIZAC                                                      | SIM 22<br>ÇÃO<br>Saldo apur<br>A0907<br>A0908<br>ional)<br>N.º de Ident<br>A2005                                                                                                    | rado entre as m<br>menos-valia<br>mobilizado Cor<br>Partes de Cap<br>fricação Fiscal             | vÃO 30 X<br>nais-valias e as<br>poreo<br>ital<br>Natureza da<br>Relação<br>A2006       |
| 4 A entidade é sociedade a         09         Valor de realização do exer         Imobilizado Corpóreo         A0901         Partes de Capital         A0902         10         Natureza da Operação         1 Vendas e ou Prestações<br>de Serviços         2 Prestações de Serviços<br>Intragrupo         3 Proveitos Financeiros         4 Compras e Aquisição de<br>Serviços         5 Aquisição de Serviços<br>Intragrupo         6 Coustos         7 Custos financeiros                                                                                                    | N.º de<br>A2001                       | MAIS-VALIAS:<br>MAIS-VALIAS:<br>A0903 N<br>A0904 N —1<br>OPERAÇÕES CO<br>Identificação Fiscal                                  | integral nos<br>REINVESTI<br>R<br>no<br>OM ENTIDA<br>Natureza da<br>Relação<br>A2002                                                                                                    | DES I<br>N.º /<br>A2003              | s do nº 3 do artigo 72º<br>TO DOS VALORES I<br>stimento<br>Valor<br>A0905<br>A0905<br>RELACIONADAS (Te<br>de Identificação Fiscal                                    | do CRC?<br>DE REALIZAC                                                      | SIM 22<br>ÇÃO<br>Saldo apur<br>A0907<br>A0908<br>ional)<br>N.º de Ident<br>A2005                                                                                                    | rado entre as m<br>menos-valía<br>mobilizado Cor<br>Partes de Cap<br>ificação Fiscal             | văo 30 X<br>nais-valias e as<br>s<br>póreo<br>ital<br>Natureza da<br>Relação<br>A2006  |
| 4 A entidade é sociedade a         09         Valor de realização do exer         Imobilizado Corpóreo         A0901         Partes de Capital         A0902         10         Natureza da Operação         1 Vendas e ou Prestações<br>de Serviços         2 Prestações de Serviços<br>Intragrupo         3 Proveitos Financeiros         4 Compras e Aquisição de<br>Serviços         5 Aquisição de Serviços<br>Intragrupo         6 Custos         7 Custos financeiros         A documentação relativa aos p                                                                             | N.º de<br>A2001                       | MAIS-VALIAS:<br>MAIS-VALIAS:<br>A0903 N<br>A0904 N1<br>OPERAÇÕES CO<br>Identificação Fiscal                                    | integral nos<br>REINVESTI<br>R<br>no<br>OM ENTIDA<br>Natureza da<br>Relação<br>A2002                                                                                                    | bES I<br>N.º<br>A2003                | s do nº 3 do artigo 72º<br>TO DOS VALORES I<br>stimento<br>Valor<br>A0905<br>A0906<br>RELACIONADAS (Te<br>de Identificação Fiscal<br>anizada ? SIM 1                 | do CRC?<br>DE REALIZAG<br>Perritório Nac<br>Natureza da<br>Relação<br>A2004 | SIM 22<br>ÇÃO<br>Saldo apur<br>A0907<br>A0908<br>ional)<br>N.º de Ident<br>A2005                                                                                                    | rado entre as m<br>menos-valía<br>mobilizado Cor<br>Partes de Cap<br>Ificação Fiscal             | VÃO 30 X<br>nais-valias e as<br>póreo<br>ital<br>Natureza da<br>Relação<br>A2006       |
| <ul> <li>4 A entidade é sociedade a</li> <li>09</li> <li>Valor de realização do exer</li> <li>Imobilizado Corpóreo</li> <li>A0901</li> <li>Partes de Capital</li> <li>A0902</li> <li>10</li> <li>Natureza da Operação</li> <li>1 Vendas e ou Prestações de Serviços</li> <li>2 Prestações de Serviços Intragrupo</li> <li>3 Proveitos Financeiros</li> <li>4 Compras e Aquisição de Serviços</li> <li>5 Aquisição de Serviços Intragrupo</li> <li>6 Custos</li> <li>7 Custos financeiros</li> <li>A documentação relativa aos p</li> </ul>                                                     | nónima<br>cício<br>N.º de<br>A2001    | sujeita a publicação<br>MAIS-VALIAS:<br>A0903 N<br>A0904 N —1<br>OPERAÇÕES C<br>Identificação Fiscal                           | integral nos<br>REINVESTI<br>R<br>no<br>OM ENTIDA<br>Natureza da<br>Relação<br>A2002                                                                                                    | bES I<br>N.º<br>A2003                | s do nº 3 do artigo 72º<br>TO DOS VALORES I<br>stimento<br>Valor<br>A0905<br>A0906<br>RELACIONADAS (Te<br>de Identificação Fiscal<br>anizada ? SIM 1                 | do CRC?<br>DE REALIZAG<br>Perritório Nac<br>Natureza da<br>Relação<br>A2004 | SIM 22<br>ÇÃO<br>Saldo apur<br>A0907<br>A0908<br>ional)<br>N.º de Ident<br>A2005<br>A005                                                                                                    | rado entre as m<br>menos-valía<br>mobilizado Cor<br>Partes de Cap<br>Ificação Fiscal             | VÃO 30 X<br>nais-valias e as<br>póreo<br>ital<br>Natureza da<br>Relação<br>A2006       |
| 4 A entidade é sociedade a         09         Valor de realização do exer         Imobilizado Corpóreo         A0901         Partes de Capital         A0902         10         Natureza da Operação         1 Vendas e ou Prestações<br>de Serviços         2 Prestações de Serviços<br>Intragrupo         3 Proveitos Financeiros         4 Compras e Aquisição de<br>Serviços         5 Aquisição de Serviços<br>Intragrupo         6 Coustos         7 Custos financeiros         A documentação relativa aos p         11                                                                 | nónima<br>cício<br>N.º de<br>A2001    | sujeita a publicação<br>MAIS-VALIAS:<br>A0903 N<br>A0904 N —1<br>OPERAÇÕES CO<br>Identificação Fiscal                          | Ados encontra-<br>COMÉ                                                                                                    | bES I<br>N.º<br>A2003<br>Se org      | s do nº 3 do artigo 72º<br>TO DOS VALORES I<br>stimento<br>Valor<br>A0905<br>A0906<br>RELACIONADAS (Te<br>de Identificação Fiscal<br>anizada ? SIM 1<br>DELECTRÓNICO | do CRC?<br>DE REALIZAC                                                      | SIM 22<br>ÇÃO<br>Saldo apur<br>A0907<br>A0908<br>ional)<br>N.º de Ident<br>A2005<br>A005                                                                                                    | rado entre as m<br>menos-valía<br>mobilizado Cor<br>Partes de Cap<br>ificação Fiscal             | VÃO 30 X<br>nais-valias e as<br>poreo<br>ital<br>Natureza da<br>Relação<br>A2006       |
| 4 A entidade é sociedade a         09         Valor de realização do exer         Imobilizado Corpóreo         A0901         Partes de Capital         A0902         10         Natureza da Operação         1 Vendas e ou Prestações<br>de Serviços         2 Prestações de Serviços<br>Intragrupo         3 Proveitos Financeiros         4 Compras e Aquisição de<br>Serviços         5 Aquisição de Serviços<br>Intragrupo         6 Acordos de Partilha de<br>6 Custos         7 Custos financeiros         A documentação relativa aos p                                                 | nónima<br>cício<br>N.º de<br>A2001    | sujeita a publicação<br>MAIS-VALIAS:<br>A0903 N<br>A0904 N —1<br>OPERAÇÕES CO<br>Identificação Fiscal                          | A comé                                                                                                    | DES I<br>N.º /<br>A2003              | s do nº 3 do artigo 72º TO DOS VALORES E stimento Valor A0905 A0905 RELACIONADAS (Te de Identificação Fiscal anizada ? SIM 1 DELECTRÓNICO                            | do CRC?<br>DE REALIZAC                                                      | SIM 22<br>ÇÃO<br>Saldo apur<br>A0907<br>A0907<br>A0908<br>ional)<br>N.º de Ident<br>A2005<br>ÅO 2                                                                                                    | rado entre as m<br>menos-valia<br>mobilizado Cor<br>Partes de Cap<br>ificação Fiscal<br>DISPENSA | VÃO 30 X<br>nais-valias e as<br>poreo<br>ital<br>Natureza da<br>Relação<br>A2006       |
| 4 A entidade é sociedade a         09         Valor de realização do exer         Imobilizado Corpóreo         A0901         Partes de Capital         A0902         10         Natureza da Operação         1 Vendas e ou Prestações<br>de Serviços         2 Prestações de Serviços<br>Intragrupo         3 Proveitos Financeiros         4 Compras e Aquisição de<br>Serviços         5 Aquisição de Serviços<br>Intragrupo         6 Acordos de Partilha de<br>6 Custos         7 Custos financeiros         A documentação relativa aos p         11         Dispõe de presença na Interr | nónima<br>cício<br>N.º de<br>A2001    | sujeita a publicação<br>MAIS-VALIAS:<br>A0903 N<br>A0904 N1<br>OPERAÇÕES CO<br>Identíficação Fiscal                            | OM ENTIDA<br>Natureza da<br>Relação<br>A2002                                                                                                    | DES I<br>N.º /<br>A2003<br>Se org    | s do nº 3 do artigo 72º TO DOS VALORES E stimento A0905 A0905 RELACIONADAS (Te de Identificação Fiscal anizada ? SIM 1 DELECTRÓNICO Tra                              | do CRC?<br>DE REALIZAC                                                      | SIM         22           ÇÃO         Saldo apul           A0907         A0907           A0907         A0908           ional)         N.º de Ident           A2005         A0907           A0907         A0907           A0907         A0907           A0908         A0907           A0908         A0907           A0908         A0907           A0908         A0907           A0908         A0907           A0908         A0907           A0908         A0907           A0908         A0907           A0908         A0907           A0908         A0907           A0908         A0907           A0908         A0907           A0005         A0005           A0005         A0005           A00         2           A00         2           A2101         A2101 | rado entre as m<br>menos-valia<br>mobilizado Cor<br>Partes de Cap<br>ificação Fiscal<br>Dispensa | VÃO 30 X<br>nais-valias e as<br>poreo<br>ital<br>Natureza da<br>Relação<br>A2006       |
| 4 A entidade é sociedade a         09         Valor de realização do exer         Imobilizado Corpóreo         A0901         Partes de Capital         A0902         10         Natureza da Operação         1 Vendas e ou Prestações<br>de Serviços         2 Prestações de Serviços<br>Intragrupo         3 Proveitos Financeiros         4 Compras e Aquisição de<br>Serviços         5 Aquisição de Serviços<br>Intragrupo         6 Acordos de Partilha de<br>6 Custos         7 Custos financeiros         A documentação relativa aos p         11         Dispõe de presença na Interr | Inónima<br>Inónima<br>N.º de<br>A2001 | sujeita a publicação<br>MAIS-VALIAS:<br>A0903 N<br>A0904 N —1<br>OPERAÇÕES CO<br>Identificação Fiscal<br>transferencia pratica | Ados encontra-<br>COMÉ                                                                                                    | DES I<br>N.º I<br>A2003<br>See org   | s do nº 3 do artigo 72º TO DOS VALORES E stimento Valor A0905 A0906 RELACIONADAS (Te de Identificação Fiscal anizada ? SIM 1 DELECTRÓNICO Tra                        | do CRC?<br>DE REALIZAC                                                      | SIM         22           ÇÃO         Saldo apui           A0907         A0907           A0908         International (1)           N.º de Ident         A2005           A000         2           A00         2           A2101         A2102                                                                                                    | rado entre as m<br>menos-valia<br>mobilizado Cor<br>Partes de Cap<br>ificação Fiscal<br>DISPENSA | VÃO 30 X<br>nais-valias e as<br>s<br>póreo<br>ital<br>Natureza da<br>Relação<br>A2006  |

,

| 0510 NOTA 10 AO ABDR - MOVIMENT                            | TOS NO ACTIVO IMOBILIZAI | <b>30, AMORTIZAÇÕES E AJUSTAN</b> | MENTOS (CONT                                                                                                   |                                                                                                    |                            |       |
|------------------------------------------------------------|--------------------------|-----------------------------------|----------------------------------------------------------------------------------------------------|----------------------------------------------------------------------------------------------------|----------------------------|-------|
|                                                            |                          |                                   |                                                                                                    | AUMENTOS                                                                                                    |                            |       |
|                                                            | SALDO INICIAL            | REAVALIAÇÃO AJUSTAMENTO           | TOTAL                                                                                                    |                                                                                                    | DO QUAL:                   | '     |
|                                                            | E                        | (2) (b)                           | (3)                                                                                                    | TRABALHOSPARAAPROPRIA                                                                                                    | EMPRESA AQUISIÇÕESEM 1*MÃO |       |
| ACTIVO BRUTO                                               |                          |                                   |                                                                                                    |                                                                                                    |                            |       |
| IMOBILIZAÇÕES INCORPÓREAS                                  |                          |                                   |                                                                                                    |                                                                                                    |                            |       |
| Despesas de instalação A1467                               | 257,95                   |                                   |                                                                                                    |                                                                                                    |                            |       |
| Despesas de investigação e de desenvolvimento A1468        |                          |                                   |                                                                                                    |                                                                                                    |                            |       |
| Software A1489                                             |                          |                                   |                                                                                                    |                                                                                                    |                            |       |
| Propriedade industrial e outros direitos A1470             |                          |                                   |                                                                                                    | 441112 444 A44 and 64 A44 and 64 A44 and 64 A44 at 100 at 100 at 100 at 100 at 100 at 100 at 100 at 100 at 100                                                                                                    |                            |       |
| Trespasses A1471                                           | 21.448,31                |                                   |                                                                                                    |                                                                                                    |                            |       |
| Imobilizações em curso A1472                               |                          |                                   |                                                                                                    |                                                                                                    |                            |       |
| Adiantamentos por conta de imobilizações incorpóreas A1473 |                          |                                   |                                                                                                    |                                                                                                    |                            |       |
| IMOBILIZAÇOES CORPOREAS                                    |                          |                                   |                                                                                                    |                                                                                                    |                            |       |
| Terenos e recursos naturais A14/4                          |                          |                                   |                                                                                                    |                                                                                                    |                            |       |
| Edificios e outras construções A1475                       | 3 802 46                 |                                   | al de la compansion en la compansion de la compansion de la compansion de la compansion de la compansion de la |                                                                                                    |                            |       |
| Equipamento da transnorta                                  |                          |                                   |                                                                                                    |                                                                                                    |                            |       |
| Ferramentas e utensilios A1478                             |                          |                                   |                                                                                                    |                                                                                                    |                            |       |
| Equipamento administrativo A1479                           | 399.04                   |                                   |                                                                                                    |                                                                                                    |                            |       |
| Taras e vasithames A1480                                   |                          |                                   |                                                                                                    |                                                                                                    |                            |       |
| Outras imobilizacões corpóreas A1481                       |                          |                                   |                                                                                                    |                                                                                                    |                            |       |
| Imobilizações em curso A1482                               |                          |                                   |                                                                                                    |                                                                                                    |                            |       |
| Adiantamentos por conta de imobilizações corpóreas A1483   |                          |                                   |                                                                                                    |                                                                                                    |                            |       |
| INVESTIMENTOS FINANCEIROS                                  |                          |                                   |                                                                                                    |                                                                                                    |                            |       |
| Partes de capital em empresas do grupo A1484               |                          |                                   |                                                                                                    |                                                                                                    |                            |       |
| Empréstimos a empresas do grupo                            |                          |                                   |                                                                                                    |                                                                                                    |                            |       |
| Partes de capital em empresas associadas A1486             |                          |                                   |                                                                                                    |                                                                                                    | -                          | -     |
| Empréstimos a empresas associadas A1487                    |                          |                                   |                                                                                                    |                                                                                                    |                            |       |
| Titulos e outras aplicações financeiras A1488              |                          |                                   |                                                                                                    |                                                                                                    |                            |       |
| Investimentos em imóveis A1489                             |                          |                                   |                                                                                                    |                                                                                                    |                            |       |
| Outros empréstimos concedidos A1450                        |                          |                                   |                                                                                                    |                                                                                                    |                            |       |
| Imobilizações em curso A1491                               |                          |                                   |                                                                                                    |                                                                                                    |                            |       |
| Adiantamentos por conta de investimentos financeiros A1492 |                          |                                   |                                                                                                    |                                                                                                    |                            |       |
|                                                            | SALDO INICIAL (1)        | REFORÇO (2)                       |                                                                                                    | ANULAÇAO / REVERSAO (3) (b)                                                                                                    | SALDO FINAL (4)            |       |
| AMORTIZAÇÕES E AJUSTAMENTOS                                |                          |                                   |                                                                                                    |                                                                                                    |                            |       |
| IMOBILIZAÇOES INCORPOREAS                                  |                          |                                   |                                                                                                    |                                                                                                    |                            |       |
| Uespesas de Instatação A1433                               |                          | 66'/C7                            |                                                                                                    |                                                                                                    |                            | 02.70 |
| Despesas de litresligação e de deserivorviniento A1434     |                          |                                   |                                                                                                    |                                                                                                    |                            |       |
|                                                            |                          |                                   |                                                                                                    |                                                                                                    |                            | 30    |
| I I I MOBILI ZACÔES CORPÓREAS                              |                          |                                   |                                                                                                    |                                                                                                    |                            | 2     |
| Terrenos e recursos naturais                               |                          | -                                 |                                                                                                    | a strange with the control of the second strange with the second strange with |                            |       |
| Edificios e outras construcões                             |                          |                                   |                                                                                                    |                                                                                                    |                            |       |
|                                                            |                          | 1 687 7A                          | 110 70                                                                                                    |                                                                                                    | d c                        | 02 46 |
| Equipamento de transporte                                  | ,                        |                                   | 121.611                                                                                                    |                                                                                                    |                            | 000   |
| Ferramentas e utensílios A1501                             |                          |                                   |                                                                                                    |                                                                                                    |                            | 00.0  |
| Equipamento administrativo                                 |                          | 399.04                            |                                                                                                    |                                                                                                    |                            | 99.04 |
| Taras e vasilhame A1503                                    |                          |                                   |                                                                                                    |                                                                                                    |                            | 00.0  |
| Outras imobilizações corpóreas A1504                       |                          |                                   |                                                                                                    |                                                                                                    |                            | 00.0  |
| INVESTIMENTOS FINANCEIROS                                  |                          |                                   |                                                                                                    |                                                                                                    |                            |       |
| Titulos e outras aplicações financeiras A1505              |                          |                                   |                                                                                                    |                                                                                                    |                            | 0,00  |
| Investimentos em imóveis A1506                             |                          |                                   |                                                                                                    |                                                                                                    |                            | 0,00  |
| Outros empréstimos concedidos A1507                        |                          |                                   |                                                                                                    |                                                                                                    |                            | 00'0  |

7

7

(b) - Se negativo inscrever o valor com o respectivo sinal. Comprovativo IES-DA:

Página 20 de 23

| 0510 NOTA 10 AO ABDR - MOVIMENT                                         | TOS NO ACTIVO IMOBILIZAI                                                                                                    | DO. AMORTIZACÕES E AJUS | TAMENTOS (CONT.)     |           |                                             |
|-------------------------------------------------------------------------|----------------------------------------------------------------------------------------------------|-------------------------|----------------------|-----------|---------------------------------------------|
|                                                                         |                                                                                                    | TDANSEEDÊNCIAS          | VBV IES              |           | POP MEMORIA: VALOR DE                       |
|                                                                         | ALIENAÇOES                                                                                                    | IRANJERENCIAS           |                      |           | REALIZAÇÃO                                  |
|                                                                         | (6)                                                                                                    | (1) (b)                 | (8)                  | (6)       | (10)                                        |
| ACTIVO BRUTO                                                            |                                                                                                    |                         |                      |           |                                             |
|                                                                         |                                                                                                    |                         |                      | 257 95    |                                             |
| Despesas de lissalação<br>Despesas de investinação e de desenvolvimento |                                                                                                    |                         |                      | 0.00      |                                             |
|                                                                         |                                                                                                    |                         |                      |           |                                             |
| Promiedade industrial e outros direitos                                 |                                                                                                    |                         |                      | 0.00      |                                             |
|                                                                         | a martin de la constante de la constante de la const |                         | <                    | 21.448.31 |                                             |
| Imobilizações em curso                                                  |                                                                                                    |                         |                      | 00'0      |                                             |
| Adiantamentos por conta de imobilizações incorpóreas A1473              |                                                                                                    |                         |                      | 00.0      |                                             |
| IMOBII IZACÕES CORPÓREAS                                                |                                                                                                    |                         |                      |           |                                             |
| Terrenos e recursos naturais                                            |                                                                                                    |                         |                      | 00'0      |                                             |
| Edificios e outras construcões A1475                                    |                                                                                                    |                         |                      | 00'00     |                                             |
| Equipamento básico A1476                                                |                                                                                                    |                         |                      | 3.802,46  |                                             |
| Equipamento de transporte At477                                         |                                                                                                    |                         |                      | 00'0      |                                             |
| Ferramentas e utensilios A1478                                          |                                                                                                    |                         |                      | 0,00      |                                             |
| Equipamento administrativo A1479                                        |                                                                                                    |                         |                      | 399,04    |                                             |
| Taras e vasilhames A1480                                                |                                                                                                    |                         |                      | 00'0      | a sa na na na na na na na na na na na na na |
| Outras imobilizações corpóreas A1481                                    |                                                                                                    |                         |                      | 00'0      |                                             |
| Imobilizações em curso A1482                                            |                                                                                                    |                         | unité Adding été fén | 00'00     |                                             |
| Adiantamentos por conta de imobilizações corpóreas A1483                |                                                                                                    |                         |                      | 00'0      |                                             |
| INVESTIMENTOS FINANCEIROS                                               |                                                                                                    |                         |                      |           |                                             |
| Partes de capital em empresas do grupo A1484                            |                                                                                                    |                         |                      | 0,00      |                                             |
| Empréstimos a empresas do grupo A1485                                   |                                                                                                    |                         |                      | 00,00     |                                             |
| Partes de capital em empresas associadas A1486                          |                                                                                                    |                         |                      | 00'0      |                                             |
| Empréstimos a empresas associadas A1487                                 |                                                                                                    |                         |                      | 00'0      |                                             |
| Titulos e outras aplicações financeiras A1488                           |                                                                                                    |                         |                      | 00'0      |                                             |
| Investimentos em imóveis A1489                                          |                                                                                                    |                         |                      | 0,00      |                                             |
| Outros empréstimos concedidos                                           |                                                                                                    |                         |                      | 00.0      |                                             |
| Udulus ellipresentios conceanuos<br>Immobilizações em curso             |                                                                                                    |                         |                      | 0.00      |                                             |
| Adiantemento ano contra de investimentes financeiros A1497              |                                                                                                    |                         |                      | 000       |                                             |
| Adiantamentos por conta de investimentos financeiros A1492              |                                                                                                    |                         |                      | 0,00      |                                             |
|                                                                         |                                                                                                    |                         |                      |           |                                             |
|                                                                         |                                                                                                    |                         |                      |           |                                             |
|                                                                         |                                                                                                    |                         |                      |           |                                             |
|                                                                         |                                                                                                    |                         |                      |           |                                             |
|                                                                         |                                                                                                    |                         |                      |           |                                             |
|                                                                         |                                                                                                    |                         |                      |           |                                             |
|                                                                         |                                                                                                    |                         |                      |           |                                             |
|                                                                         |                                                                                                    |                         |                      |           |                                             |
|                                                                         |                                                                                                    |                         |                      |           |                                             |
|                                                                         |                                                                                                    |                         |                      |           |                                             |
|                                                                         |                                                                                                    |                         |                      |           |                                             |
|                                                                         |                                                                                                    |                         |                      |           |                                             |
|                                                                         |                                                                                                    |                         |                      |           |                                             |
|                                                                         |                                                                                                    |                         |                      |           |                                             |
|                                                                         |                                                                                                    |                         |                      |           |                                             |
|                                                                         |                                                                                                    |                         |                      |           |                                             |
|                                                                         |                                                                                                    |                         |                      |           |                                             |
|                                                                         |                                                                                                    |                         |                      |           |                                             |
|                                                                         |                                                                                                    |                         |                      |           |                                             |

2

| MINISTÉRIO DAS FINANÇAS                                                                                                    |                                                                                                    |                           |                                                                       |          |                  |           |                |       |           |           |
|----------------------------------------------------------------------------------------------------|----------------------------------------------------------------------------------------------------|---------------------------|-----------------------------------------------------------------------|----------|------------------|-----------|----------------|-------|-----------|-----------|
| DIRECÇÃO-GERAL DOS IMPOSTOS                                                                                                    |                                                                                                    |                           | N.º DE IDENTIFICAÇÃO FISCAL 0                                         |          | 02 ANO           |           | ]              |       | _         |           |
| DEC                                                                                                    | LARAÇÃO ANUAL                                                                                                    | 1                         |                                                                       |          | 1                | 2009      |                |       | ANEX      | 0         |
| 03 OPERAÇÕES INTERNAS ACTIVAS                                                                                                    |                                                                                                    |                           |                                                                       |          |                  |           |                |       |           |           |
|                                                                                                    |                                                                                                    |                           | EXISTÊNCIAS                                                           |          | OUTROSE          | BENSESERV | lços           |       | ACTIVO IM | OBILIZADO |
| ES<br>MSSN0                                                                                                    | 1,1 A taxa reduzida (                                                                                                    | )                         | L01                                                                   | L07      |                  |           |                | L14   |           |           |
| UEITOP                                                                                                    | 1.2 À taxa intermédia (                                                                                                    | )                         | L02                                                                   | L08      |                  |           |                | L15   |           |           |
| SE PRE                                                                                                    | <u>1.3 A taxa normat (</u>                                                                                                    | }                         | L03 18.865,74                                                         | L09      |                  |           |                | L16   |           |           |
| DE BEN                                                                                                    | 1.4 [alinea b) do n º 1 do art º 20 º do                                                                                              | CIVA]                     |                                                                       | L 10     |                  |           |                |       |           |           |
| Big     1.5 Isentas sem direito à dedução     LU5       1.6 Emquehouve a Inversão do sujeito passivo     1.6 Emquehouve a Inversão do sujeito passivo                                                                                                    |                                                                                                    |                           |                                                                       |          |                  |           |                |       |           |           |
| . TRANSIL                                                                                                    | <ol> <li>Em que houve a inversaodo sujeit</li> <li>1.6.1 - Bens e serviços do sector de<br/>residuos e sucatas recicláveis</li> </ol> | opassivo<br>desperdicios, | L.64                                                                  | L66      |                  |           |                | L68   |           |           |
|                                                                                                    | 1.6.2 - Serviços de construçã                                                                                                    | io civil                  |                                                                       | L67      |                  |           |                |       |           |           |
| de bei                                                                                                    | nse operações acessórias                                                                                                    |                           |                                                                       | L12      |                  |           |                |       |           |           |
| don.º                                                                                                    | 32 °do art °9 °do CIVA                                                                                                    | nos termos                |                                                                       | 4        |                  |           |                | L17   |           |           |
| 4, Transmissões isentas nos termos do n.º 30.º do art.º 9.º do<br>CIVA (imóveis)                                                                                                    |                                                                                                    |                           | L65                                                                   |          |                  |           | 0.00           | L18   |           | 0.00      |
|                                                                                                    | SOMAS                                                                                                    | S                         | L06 18.865,74                                                         | L13      |                  |           | 0,00           | L19   |           | 0,00      |
| 04 OPERAÇÕES INTERNAS PASSIVAS                                                                                                    |                                                                                                    |                           |                                                                       |          |                  |           |                |       |           |           |
| 25 NO                                                                                                    | 1.1 Cujo imposto étotal ou parcialment                                                                                                | e dedutivel               | EXISTENCIAS                                                           |          | OUTROSE          | BENSESER  | /iços_         |       | ACTIVOTIO | OBILIZADO |
| E SERVI                                                                                                    | 111- Viaturas de turismo                                                                                                    |                           | L20 11.091.40                                                         | L24      |                  | 26        | 79.13          | L32   |           |           |
| D SULE                                                                                                    | 1 1 2 - Outros<br>1.2 Cujo imposto é apenas parcialmen                                                                                | tededutivel               | 11.001,40                                                             | L25      |                  | 2.0       | , 0, 10        |       |           |           |
| iões pe                                                                                                    | (art.º21.ºdo CIVA)<br>1.3 Cujo imposto è totalmente excluído do dir                                                                   | reito à dedução           |                                                                       | 1.26     |                  |           |                |       |           |           |
| CTUR                                                                                                    | <u>131- Gasolina</u><br>132- Viaturas de turismo                                                                                      |                           |                                                                       | L20      |                  |           |                | L33   |           |           |
| 1.5                                                                                                    | 1.3.2.1 - Aquisição<br>1.3.2.2 - Locação e outras des                                                                                 | spesas                    | L70                                                                   | L74      |                  |           |                |       |           |           |
|                                                                                                    | 13.3 - Outros                                                                                                    |                           |                                                                       | L28      |                  | 2         | 64,86<br>69,86 | L34   |           |           |
| 2. Aquis                                                                                                    | sições de bans e serviços ísenlos                                                                                                    | ale regime                | L21                                                                   | L29      |                  | 4.2       | 09,00          | l     |           |           |
| 3. Aquisições de bans e serviços abrangidos pelo regime<br>especial de isenção e dos pequenos relalhistas     L22     L30       4. Aquisições isentas nos termos do n.º 30.º do art.º 9.º                                                                              |                                                                                                    |                           |                                                                       |          |                  |           |                |       |           |           |
| 4 Aqui<br>do Ci                                                                                                    | sições isentas nos termos do n.º 30.º d<br>IVA (imoveis)                                                                              | 10 an 9                   | L71                                                                   |          |                  |           |                | L35   |           |           |
| <ol> <li>Aquisições de bens e serviços em que houve a<br/>inversão do sujeito passivo</li> <li>1 Bense serviços do sector de desperdicios, residuos esucatas recidáveis</li> </ol>                                                                                     |                                                                                                    |                           | 172                                                                   | L75      |                  |           |                | L78   |           |           |
| 51         Bensesenvçosdosector de desperidicios, residuos esucatas recibiaveis           52         Serviços de construção civil                                                                                                    |                                                                                                    |                           |                                                                       | L76      |                  |           |                | L79   |           |           |
|                                                                                                    | SOMA                                                                                                    | s                         | L23 11.091,40                                                         | ) L31    |                  | 7.2       | 13,85          | L36   |           | 0,00      |
| 05 OPERAÇÕES COM O EXTERIOR                                                                                                    |                                                                                                    |                           |                                                                       |          |                  |           |                |       |           |           |
| IMOBILIZADO OUTRAS                                                                                                    |                                                                                                    |                           |                                                                       |          |                  |           |                |       |           |           |
| DEEPW                                                                                                    | Transmissões intracomunitaria                                                                                                    | 17 L41                    |                                                                       |          | 142              | 464.97    |                |       |           |           |
| - 5                                                                                                    |                                                                                                    |                           | 1 20                                                                  |          |                  | 143       |                |       |           | 404,97    |
| Elevel<br>Bracce                                                                                                    | Exportações                                                                                                    |                           | L39<br>L40                                                            |          | L44              |           |                | · · · |           |           |
| S * P   Exportações      L40       DESENVOLVIMENTO DO IMPOSTO DEDUTÍVEL POR TAXAS (só o imposto)                                                                                                    |                                                                                                    |                           |                                                                       |          |                  |           |                |       |           |           |
|                                                                                                    | EXISTÊNC                                                                                                    | IAS                       | IMOBILIZADO                                                           | OUTR     | OS BENS E        | SERVIÇOS  |                |       | TOTAIS    |           |
| À taxa                                                                                                    | reduzida L45                                                                                                    |                           | L48                                                                   | L51      |                  | 23,31     | L54            |       |           | 23,31     |
| À taxa                                                                                                    | intermédia L46                                                                                                    |                           | L49                                                                   | L52      |                  |           | L55            |       |           |           |
| Å taxa                                                                                                    | i normal L47                                                                                                    | 2.311,2                   | 26 L50                                                                | .53      |                  | 448,61    | L56            |       |           | 2.759,87  |
| 07 RECEBIMENTOS ANTECIPADOS                                                                                                    |                                                                                                    |                           |                                                                       |          |                  |           |                |       |           |           |
| 1. Houve operações desta natureza no ano a que esta declaração respeita? SIM 1 NÃO 2 X                                                                                                    |                                                                                                    |                           |                                                                       |          |                  |           |                |       |           |           |
| 2. Se a resposta tiver sido SIM, inscreva:     L57     L57                                                                                                    |                                                                                                    |                           |                                                                       |          |                  |           |                |       |           |           |
| No campo L57, a base tributável que em 31 de Dezembro ainda não tenha sido convertida em transmissões de bens ou preslações de serviços     No campo L58, o montante de imposto liquidado sobre a base referida no campo L57                                           |                                                                                                    |                           |                                                                       |          |                  |           |                |       |           |           |
| No campo L.50, o montante de imposito inquidado sobre a vase referide no campo L.57     No campo L.59, o valor dos rendimentos antecipados com líquidação de imposto que ocorreram em anos anteriores e cuja facturação definitiva     L59                             |                                                                                                    |                           |                                                                       |          |                  |           |                |       |           |           |
| Ocorreuno ano a que respeita a declaração         08       OPERAÇÕES LOCALIZADAS EM PORTUGAL QUANDO O FORNECEDOR NÃO TENHA AQUI SEDE OU REPRESENTAÇÃO<br>(n.ºº 8, 10 al. a), 11, 13, 16, 17 al. b), 19 e 22 do art.º 6.º e n.º 1 al. g) do art.º 2.º do Código do IVA) |                                                                                                    |                           |                                                                       |          |                  |           |                |       |           |           |
| Se existiram operações desta natureza no ano a que se refere esta declaração, indique o montante do imposto liquidado nessas condições L60                                                                                                    |                                                                                                    |                           |                                                                       |          |                  |           |                |       |           |           |
| 09 OPERAÇÕES FORA DO CAMPO DO IMPOSTO                                                                                                    |                                                                                                    |                           |                                                                       |          |                  |           |                |       |           |           |
| Previstas nos n.ºº 4 e 6 do art.º 3.º e no art.º 4.º do CIVA     L61                                                                                                    |                                                                                                    |                           |                                                                       |          |                  |           |                |       |           |           |
| OPERAÇÕES         (exemplo: cessões definitivas de estabelecimentos, cedências de cooperativas aos sócios, etc.)           ACTIVAS         • Outras operações                                                                                                    |                                                                                                    |                           |                                                                       |          |                  |           |                |       |           |           |
| OPERAC                                                                                                    | (exemplo, subvenções n<br>OES • Previstas no n.º 4 d                                                                                  | o art.º 3.º               | s com exclusad dos subsidios de equipamén<br>• e no art.• 4.• do CIVA | .0,00140 | , ores or çameni |           | L63            |       |           |           |
| 1 PASSP                                                                                                    | vno į (exemplo; aquisições i                                                                                                    | uennitivas                | ue estabelecimentos, etc.)                                            |          |                  |           |                |       |           |           |

· · · ·

| <b>IES</b><br>DECLARAÇÃ                                                                                                    | IES - INFORMAÇÃO EMPRESARIAL SIMPLIFICADA         IES - INFORMAÇÃO EMPRESARIAL SIMPLIFICADA         IES - INFORMAÇÃO EMPRESARIAL SIMPLIFICADA         IES - INFORMAÇÃO EMPRESARIAL SIMPLIFICADA         IES - INFORMAÇÃO EMPRESARIAL SIMPLIFICADA         IES - INFORMAÇÃO EMPRESARIAL SIMPLIFICADA         IES - INFORMAÇÃO EXERCEM, A TÍTULO PRINCIPAL, ACTIVIDADE COMERCIAL         INPOLE       01         I       02         I       1         I       1 | (INDUS-<br>LEEIRL)<br>ANEXO <b>R</b> |  |  |  |  |  |  |
|----------------------------------------------------------------------------------------------------|----------------------------------------------------------------------------------------------------|--------------------------------------|--|--|--|--|--|--|
| 03 NÚMERO DE ESTABELECIMENTOS DA EMPRESA                                                                                                    |                                                                                                    |                                      |  |  |  |  |  |  |
| EM TERRITÓR                                                                                                    | RIO NACIONAL: 1 1 FORA DO TERRITÓRIO NACIONAL:                                                                                                    | 2 0                                  |  |  |  |  |  |  |
| 04                                                                                                    | ESTABELECIMENTOS LOCALIZADOS NO TERRITÓRIO NACIONAL                                                                                                    |                                      |  |  |  |  |  |  |
| MORADA: 1<br>CÓDIGO POST<br>DISTRITO: 4<br>FAX: 7                                                                                                    | AL: 2 3 LOCALIDADE: Porto<br>CONCELHO: 5<br>225103031 TELEFONE: 8<br>SITUAÇÃO PERANTE A ACTIVIE                                                                                                    | FREGUESIA: 6<br>                     |  |  |  |  |  |  |
| ACTIVIDADE PRINCIPAL: 11 Comércio a retalho de vestuário para adultos          CAE Rev. 3       12       Nº DE ORDEM DO ESTABELECIMENTO: 13       ESTABELECIMENTO SEDE: NÃO 1 |                                                                                                    |                                      |  |  |  |  |  |  |
| CONTAS POC                                                                                                    |                                                                                                    | B101                                 |  |  |  |  |  |  |
| -                                                                                                    |                                                                                                    | R102                                 |  |  |  |  |  |  |
| 61 + 62                                                                                                    | Custo das mercadorias vendidas e das materias consumidas e Portecimientos e serviços externic                                                                                                    | R103                                 |  |  |  |  |  |  |
| 641+642                                                                                                    |                                                                                                    | R104                                 |  |  |  |  |  |  |
| 71 + 72                                                                                                    | Vendas e Prestações de serviços                                                                                                    | R105                                 |  |  |  |  |  |  |
|                                                                                                    | Variação da produção                                                                                                    | R106                                 |  |  |  |  |  |  |
| 42 + 441/6 +448                                                                                                    | Aumentos de imobilizado corpóreo                                                                                                    | R107                                 |  |  |  |  |  |  |
| 422                                                                                                    | Dos quais: Aumentos em edificios e outras construções                                                                                                    | R108                                 |  |  |  |  |  |  |
|                                                                                                    |                                                                                                    |                                      |  |  |  |  |  |  |
| CONTAS POC                                                                                                    |                                                                                                    |                                      |  |  |  |  |  |  |
| -                                                                                                    | Número médio de pessoas ao serviço durante o ano                                                                                                    | R109                                 |  |  |  |  |  |  |
| 61 + 62                                                                                                    | Custo das mercadorias vendidas e das matérias consumidas e Fornecimentos e serviços externo                                                                                                    | os R110                              |  |  |  |  |  |  |
| 64                                                                                                    | Custos com o pessoal                                                                                                    | R111                                 |  |  |  |  |  |  |
| 641 + 642                                                                                                    | Remunerações                                                                                                    | R112                                 |  |  |  |  |  |  |
| 71 + 72                                                                                                    | Vendas e Prestações de serviços                                                                                                    | R113                                 |  |  |  |  |  |  |
| vp                                                                                                    | Variação da produção                                                                                                    | R114                                 |  |  |  |  |  |  |
| 42 + 441/6 +448                                                                                                    | Aumentos de imobilizado corpóreo                                                                                                    | R115                                 |  |  |  |  |  |  |
| 422                                                                                                    | Dos quais: Aumentos em edificios e outras construções                                                                                                    | R116                                 |  |  |  |  |  |  |

j≞ jasta ∦ ∦

Comprovativo constituído apenas pela presente página.